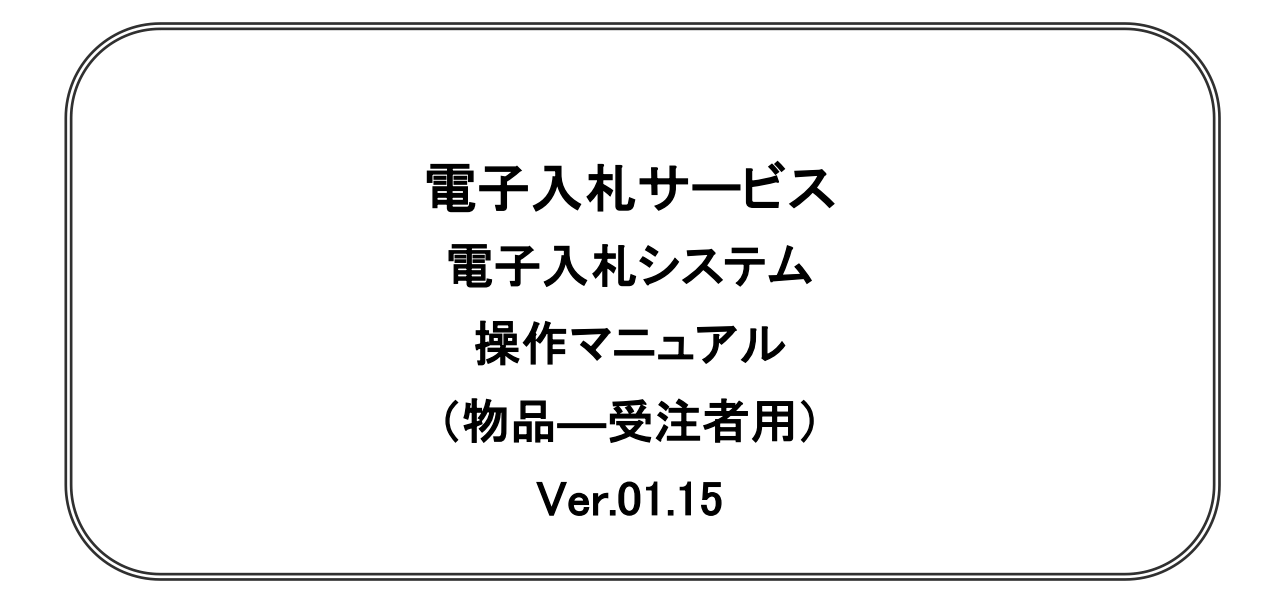

# 令和4年4月

#### 【 改訂履歴 】

- 2005 年 12 月 Ver.01.00 新規作成
- ・ 2008 年 05 月 Ver.01.01 電子入札ASPのバージョンアップに伴う変更
- 2008 年 09 月 Ver.01.02 機能選択画面変更(JRE6 対応)
- ・ 2009 年 10 月 Ver.01.03 入札方式追加、同等品申請機能追加、案件付加情報項目追加に伴う変更
- 2011 年 03 月 Ver.01.04 システム画面変更に伴う画面差し替え
- 2011年03月 Ver.01.05 各種検索条件の追加、辞退申請の手順追加
- ・ 2012 年 04 月 Ver.01.06 サービス名称の変更及び機能追加による画像差し換え
- ・ 2013 年 02 月 Ver.01.07 機能追加による画像差し換え
- ・ 2013 年 02 月 Ver.01.08 JRE7 対応による画面差し替え
- ・ 2014 年 03 月 Ver.01.09 機能追加による画像差し換え
- ・ 2015 年 06 月 Ver.01.10 画面変更に伴う変更
- ・ 2017 年 06 月 Ver.01.11 画面の差し替え
- ・ 2020 年 04 月 Ver.01.12 新方式(脱 Java 方式)に関する変更(ログイン画面の変更)
- 2020年10月 Ver.01.13 従来方式(Java 方式)の記述を削除
- ・ 2021 年 04 月 Ver.01.14 添付資料の容量変更に伴う修正、誤字等の修正
- ・ 2022 年 04 月 Ver.01.15 次期ブラウザ対応に伴う変更

目次

| <ul> <li>2 業務の流れ</li> <li>2.1 一般競争入札方式(最低価格・最高価格・総合評価)</li> <li>2.2 指名競争入札方式(最低価格・最高価格)</li> <li>2.3 指名競争(総合評価)</li> <li>2.3 指名競争(総合評価)</li> <li>2.4 随意契約方式(最低価格・最高価格・特定者・複数参加)</li> <li>2.5 随意契約方式(オープンカウンタ)</li> <li>2.6 随意契約方式(オープンカウンタ・単価契約・複数品目)</li> <li>2.7 随意契約方式(オープンカウンタ・単価契約・複数品目)</li> <li>2.7 随意契約方式(オープンカウンタ・単価契約・複数品目)</li> <li>2.6 通常の落札以外の場合</li> <li>2.7 (入札(見積)の結果、通常の落札にならなかった場合)</li> <li>2.A.1 同価入札(くじ)の場合</li> <li>2.A.2 調査保留の場合</li> <li>2.A.3 入札(見積)中止・不調の場合</li> <li>2.A.4 不落随契の場合</li> </ul>                                                                                                    | 1               |
|----------------------------------------------------------------------------------------------------|-----------------|
| <ul> <li>2.1 一般競争入札方式(最低価格・最高価格・総合評価)</li></ul>                                                                                                    | 2               |
| <ul> <li>2.1 1 1000000000000000000000000000000000</li></ul>                                                                                                    | <u>م</u><br>ا_1 |
| <ul> <li>2.3 指名競争(総合評価)</li> <li>2.4 随意契約方式(最低価格・最高価格・特定者・複数参加)</li> <li>2.5 随意契約方式(オープンカウンタ)</li> <li>2.6 随意契約方式(複数参加・単価契約・複数品目)</li> <li>2.7 随意契約方式(オープンカウンタ・単価契約・複数品目)</li> <li>2.7 随意契約方式(オープンカウンタ・単価契約・複数品目)</li> <li>2.8 通常の落札以外の場合</li> <li>2.1 (入札(見積)の結果、通常の落札にならなかった場合)</li> <li>2.1 同価入札(くじ)の場合</li> <li>2.2 調査保留の場合</li> <li>2.3 入札(見積)中止・不調の場合</li> <li>2.4 不落随契の場合</li> </ul>                                                                                                    | )_1             |
| <ul> <li>2. 6 指式規守(総合計画)</li> <li>2. 4 随意契約方式(最低価格・最高価格・特定者・複数参加)</li> <li>2. 5 随意契約方式(オープンカウンタ)</li> <li>2. 6 随意契約方式(複数参加・単価契約・複数品目)</li> <li>2. 7 随意契約方式(オープンカウンタ・単価契約・複数品目)</li> <li>2. 7 随意契約方式(オープンカウンタ・単価契約・複数品目)</li> <li>2. 7 通常の落札以外の場合</li> <li>2. A. 1 同価入札(くじ)の場合</li> <li>2. A. 2 調査保留の場合</li> <li>2. A. 3 入札(見積)中止・不調の場合</li> <li>2. A. 4 不落随契の場合</li> </ul> | - '<br>?_1      |
| <ul> <li>2. 4 随意契約方式(取用)(取用)(取用)(取用)(取用)(取用)(取用)(取用)(取用)(取用)</li></ul>                                                                                                    | /_1             |
| <ul> <li>2. 6 随意契約方式(複数参加・単価契約・複数品目)</li> <li>2. 6 随意契約方式(複数参加・単価契約・複数品目)</li> <li>2. 7 随意契約方式(オープンカウンタ・単価契約・複数品目)</li> <li>2. A 通常の落札以外の場合</li> <li>2. A 通常の落札以外の場合</li> <li>2. A 通常の落札にならなかった場合)</li> <li>2. A. 1 同価入札(くじ)の場合</li> <li>2. A. 2 調査保留の場合</li> <li>2. A. 3 入札(見積)中止・不調の場合</li> <li>2. A. 4 不落随契の場合</li> </ul>                                                                                                    | + 1<br>5_1      |
| <ul> <li>2. 6 随意契約方式(複数参加・単価契約・複数品目)</li> <li>2. 7 随意契約方式(オープンカウンタ・単価契約・複数品目)</li> <li>2. A 通常の落札以外の場合</li> <li>(入札(見積)の結果、通常の落札にならなかった場合)</li> <li>2. A. 1 同価入札(くじ)の場合</li> <li>2. A. 2 調査保留の場合</li> <li>2. A. 3 入札(見積)中止・不調の場合</li> <li>2. A. 4 不落随契の場合</li> </ul>                                                                                                    | )  <br>6   1    |
| <ul> <li>2.7 随意契約方式(オーランガウラダ・単価契約・複数品目)</li> <li>2. A 通常の落札以外の場合</li></ul>                                                                                                    | ן.<br>בי        |
| 2. A 通常の落れ以外の場合<br>(入札(見積)の結果、通常の落札にならなかった場合)<br>2. A. 1 同価入札(くじ)の場合<br>2. A. 2 調査保留の場合<br>2. A. 3 入札(見積)中止・不調の場合<br>2. A. 4 不落随契の場合                                                                                                    | ). Z<br>N 1     |
| (入礼(見積)の結果、通常の落礼にならなかった場合)<br>2. A. 1 同価入札(くじ)の場合<br>2. A. 2 調査保留の場合<br>2. A. 3 入札(見積)中止・不調の場合<br>2. A. 4 不落随契の場合                                                                                                    | <u>۱</u> –۱     |
| 2. A. T 同価入礼(くし)の場合<br>2. A. 2 調査保留の場合<br>2. A. 3 入札(見積)中止・不調の場合<br>2. A. 4 不落随契の場合                                                                                                    |                 |
| 2. A. 2 調査保留の場合<br>2. A. 3 入札(見積)中止・不調の場合<br>2. A. 4 不落随契の場合                                                                                                    |                 |
| 2. A. 3 人札(見積)中止・小調の場合<br>2. A. 4 不落随契の場合                                                                                                    |                 |
|                                                                                                    |                 |
|                                                                                                    |                 |
| 2. A. 5 再人礼(見積)の場合                                                                                                    |                 |
| 3 基本操作                                                                                                    | 3               |
| 3. 1 電子入札システムにログインする場合                                                                                                    | 3.1             |
| 3. 2 調達案件一覧を表示する場合                                                                                                    | 3. 2            |
| 3. 3 通知書等を確認する場合                                                                                                    | 3.3             |
| 3. 4 案件概要を表示する場合                                                                                                    | 3.4             |
| 3. 5 状況確認画面を表示する場合                                                                                                    | 3.5             |
|                                                                                                    |                 |
| 4 入札書(見積書)提出前の作業                                                                                                    | 4               |
| 4.1 一般競争入札方式(最低価格・最高価格・総合評価)・・・・・・・・・・・・・・・・・・・・・・・・・・・・・・・・・・・・                                                                                                    | 4. 1            |
| 4. 1. 1 証明書等を提出する場合                                                                                                    |                 |
| 4.1.2 証明書等受付通知書を表示する場合                                                                                                    |                 |
| 4.1.3 証明書等審査結果通知書を表示する場合                                                                                                    |                 |
| 4. 2 指名競争入札方式(最低価格・最高価格)                                                                                                    | 1. 2            |
| 4.2.1 指名通知書を表示する場合                                                                                                    |                 |
| 4. 3 指名競争入札方式(総合評価)·······                                                                                                    | 4. 3            |
| 4.3.1 指名通知書を表示する場合                                                                                                    |                 |
| 4.3.2 提案書等を提出する場合                                                                                                    |                 |
| 4.3.3  提案書等受付通知書を表示する場合                                                                                                    |                 |
| 4.3.4  提案書等審査結果通知書を表示する場合                                                                                                    |                 |
| 4. 4 随意契約方式(最高価格・最低価格・特定者・複数参加)                                                                                                    | 4.4             |
| 4. 4. 1 見積依頼通知書を表示する場合                                                                                                    |                 |
| 4. 5 随意契約方式(オープンカウンタ)                                                                                                    | 4. 5            |
| 4. 6 随意契約方式(複数参加・単価契約・複数品目)                                                                                                    | 4.6             |
| 4. 6. 1 見積依頼通知書を表示する場合                                                                                                    | -               |
| 4. 7 随意契約方式(オープンカウンタ・単価契約・複数品目)                                                                                                    | 4.7             |

| 5 | 入札書  | (見積書)提出及び提出後の作業                                 | • 5   |
|---|------|-------------------------------------------------|-------|
|   | 5.1  | 入札書を提出する場合 ・・・・・・・・・・・・・・・・・・・・・・・・・・・・・・・・・・・・ | 5.1   |
|   | 5.2  | 見積書を提出する場合                                      | 5.2   |
|   | 5.2. | 1 単一品目の場合                                       |       |
|   | 5.2. | 2 複数品目の場合                                       |       |
|   | 5.3  | 辞退届を提出する場合 ・・・・・・・・・・・・・・・・・・・・・・・・・・・・・・・・・・・・ | 5.3   |
|   | 5.4  | 入札書(見積書/辞退届)受付通知書を表示する場合                        | 5.4   |
|   | 5.5  | 入札締切通知書(見積締切通知書)を表示する場合                         | 5.5   |
|   | 5.6  | 落札通知書(見積結果通知書)を表示する場合                           | 5.6   |
|   | 5.7  | 保留通知書を表示する場合                                    | 5.7   |
|   | 5.8  | 不調通知書を表示する場合                                    | 5.8   |
|   | 5.9  | 日時変更通知書を表示する場合                                  | 5.9   |
|   | 5.10 | 不落随意契約通知書を表示する場合                                | 5. 10 |
|   | 5.11 | 見積依頼通知書を表示する場合                                  | 5. 11 |
|   | 5.12 | 入札書(見積書)提出後に辞退申請を行う場合                           | 5. 12 |

※本マニュアルの画面は標準版の画面となります。実際に稼動するシステムとは発注機関ロゴ及びレイ アウト、入札方式名称等が一部異なる場合があります。

#### 第1章 本操作マニュアルについて

本マニュアルは、電子入札システムの利用方法について、入札業務の流れと各ポイントにおい て必要な操作を記載しております。

次期ブラウザ対応により、ブラウザ毎に画面の見え方が異なります。 本マニュアルでは、Internet Explorer の画面を使用しておりますが、Internet Explorer と異なる動 作をする部分については、「99\_別紙」に格納されている「別紙」ブラウザによる画面の違い\_受注者 編.doc」を参照してください。

1

#### 第2章 業務の流れ

電子入札システムでは、各入札システム方式により処理が異なります。 この章では、次の各入札方式別に指名されてから(または、入札公告されてから)、落札者が決定され るまでの処理の流れを示します。

- 2. 1 一般競争入札方式(最低価格、最高価格、総合評価)
- 2. 2 指名競争入札方式(最低価格、最高価格)
- 2.3 指名競争入札方式(総合評価)
- 2. 4 随意契約方式(最低価格、最高価格、特定者、複数参加)
- 2.5 随意契約方式(オープンカウンタ)
- 2. 6 随意契約方式(複数参加·単価契約·品目別)
- 2.7 随意契約方式(オープンカウンタ・単価契約・品目別)
- 2. A 通常の落札以外の場合

入札(見積)の結果、通常の落札にならなかった場合

- 2. A. 1 同価入札(くじ)の場合
- 2. A. 2 調査保留の場合
- 2. A. 3 入札(見積)を不調とする場合
- 2. A. 4 再入札(見積)の場合
- 2. A. 5 不落随契の場合

# 2. 1 一般競争入札方式(最低価格、最高価格、総合評価)

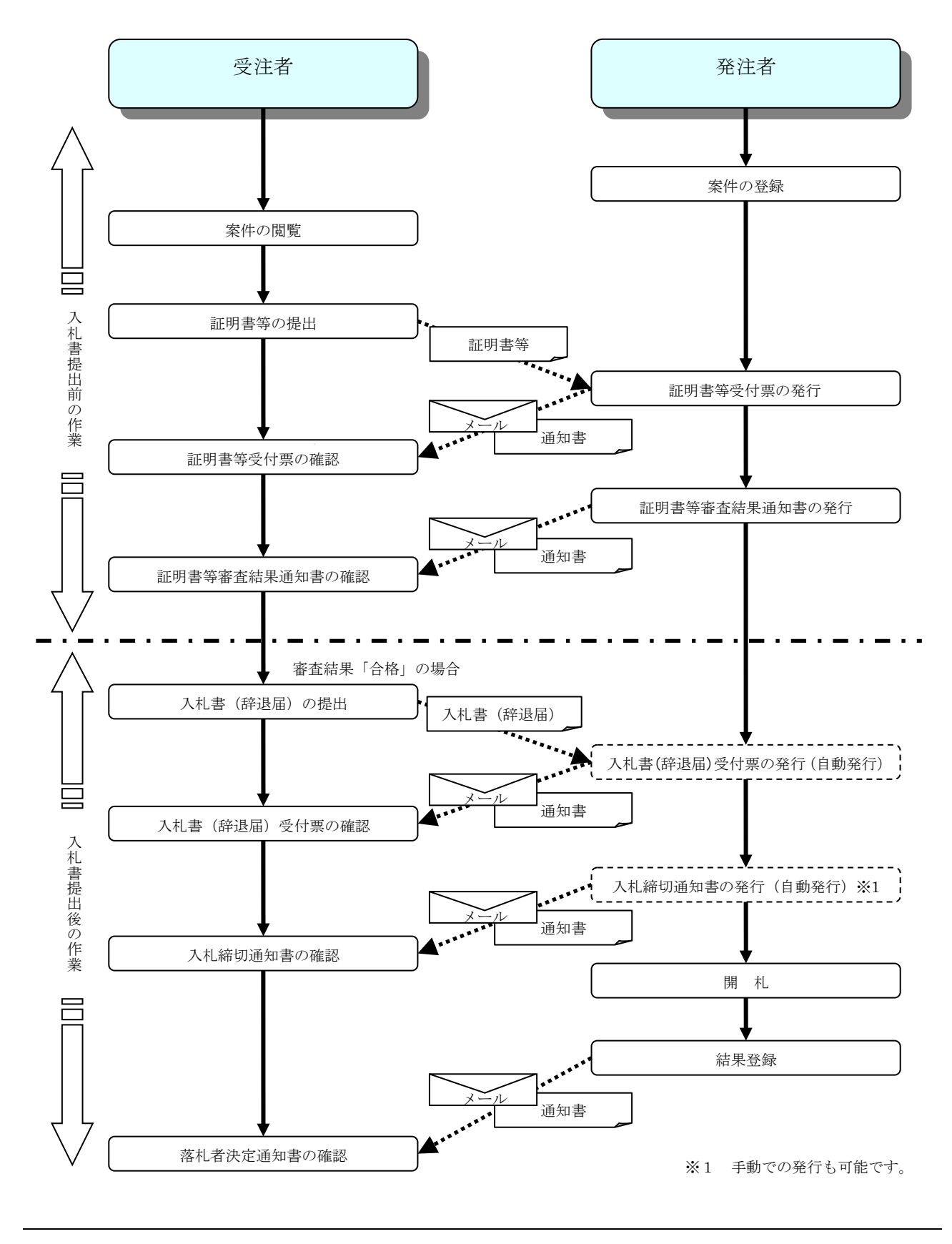

電子入札サービス 電子入札システム 操作マニュアル (物品—受注者用)

# 2.2 指名競争入札方式(最低価格、最高価格)

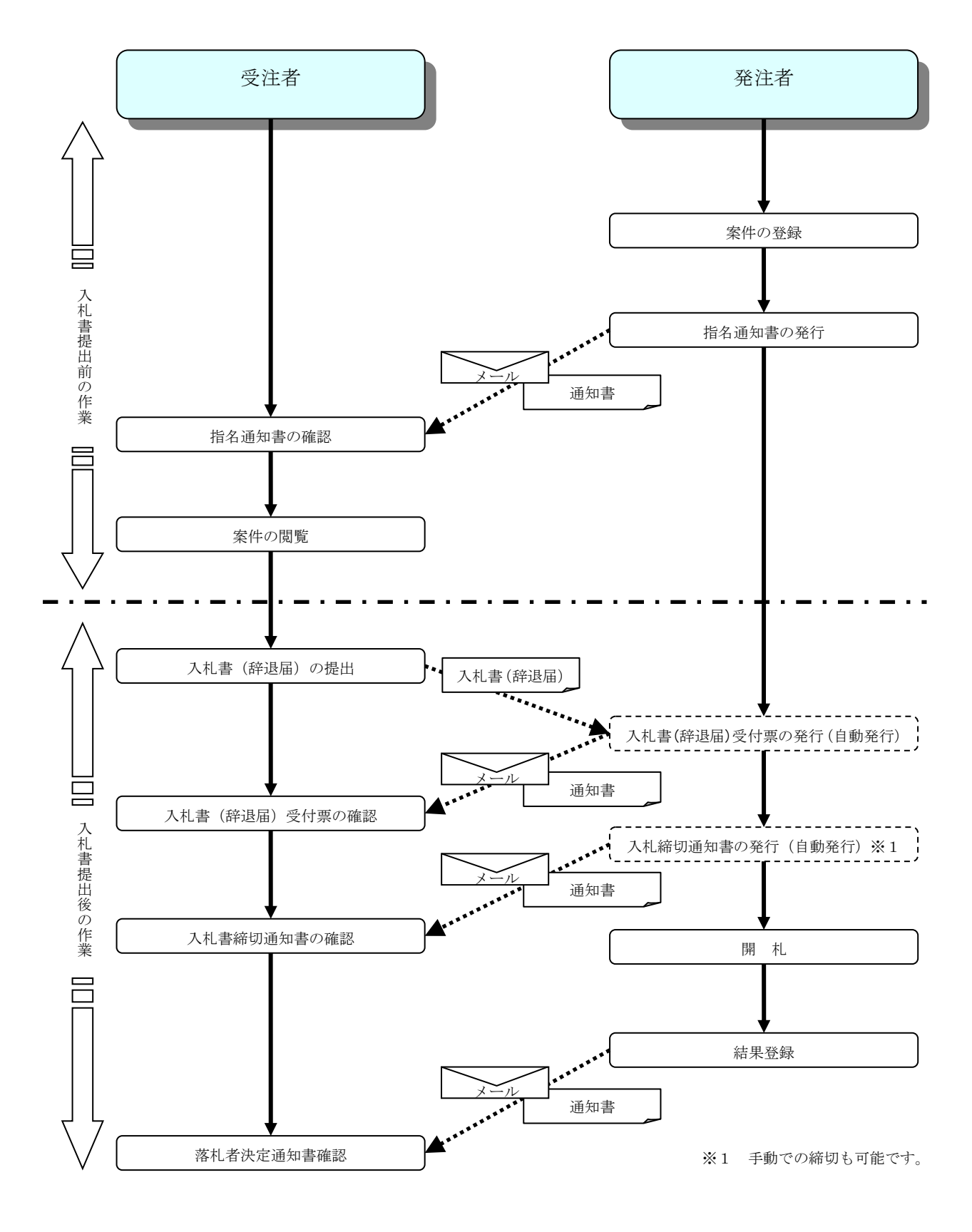

2.3 指名競争入札方式(総合評価)

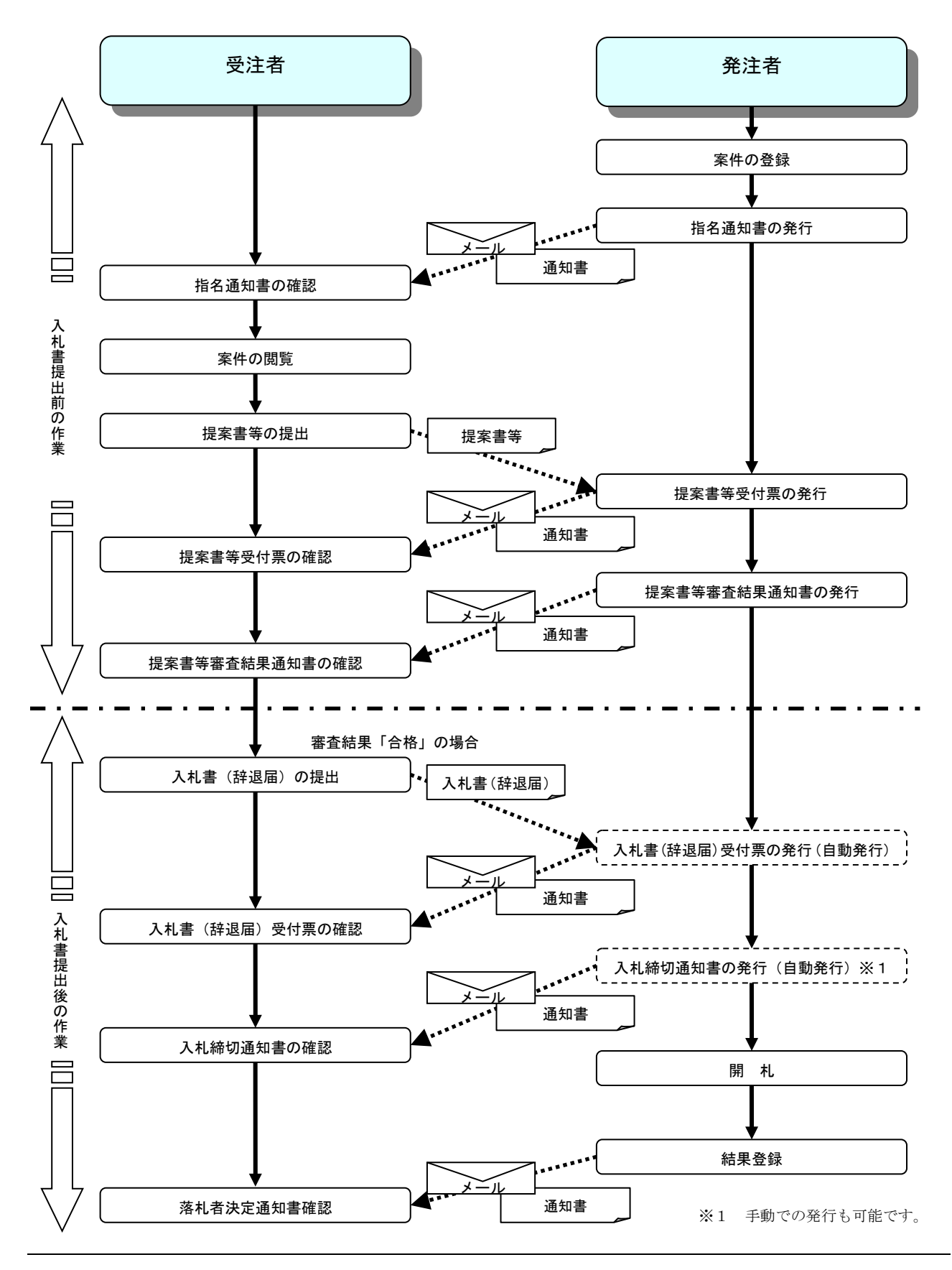

# 2.4 随意契約方式(最低価格、最高価格、特定者、複数参加)

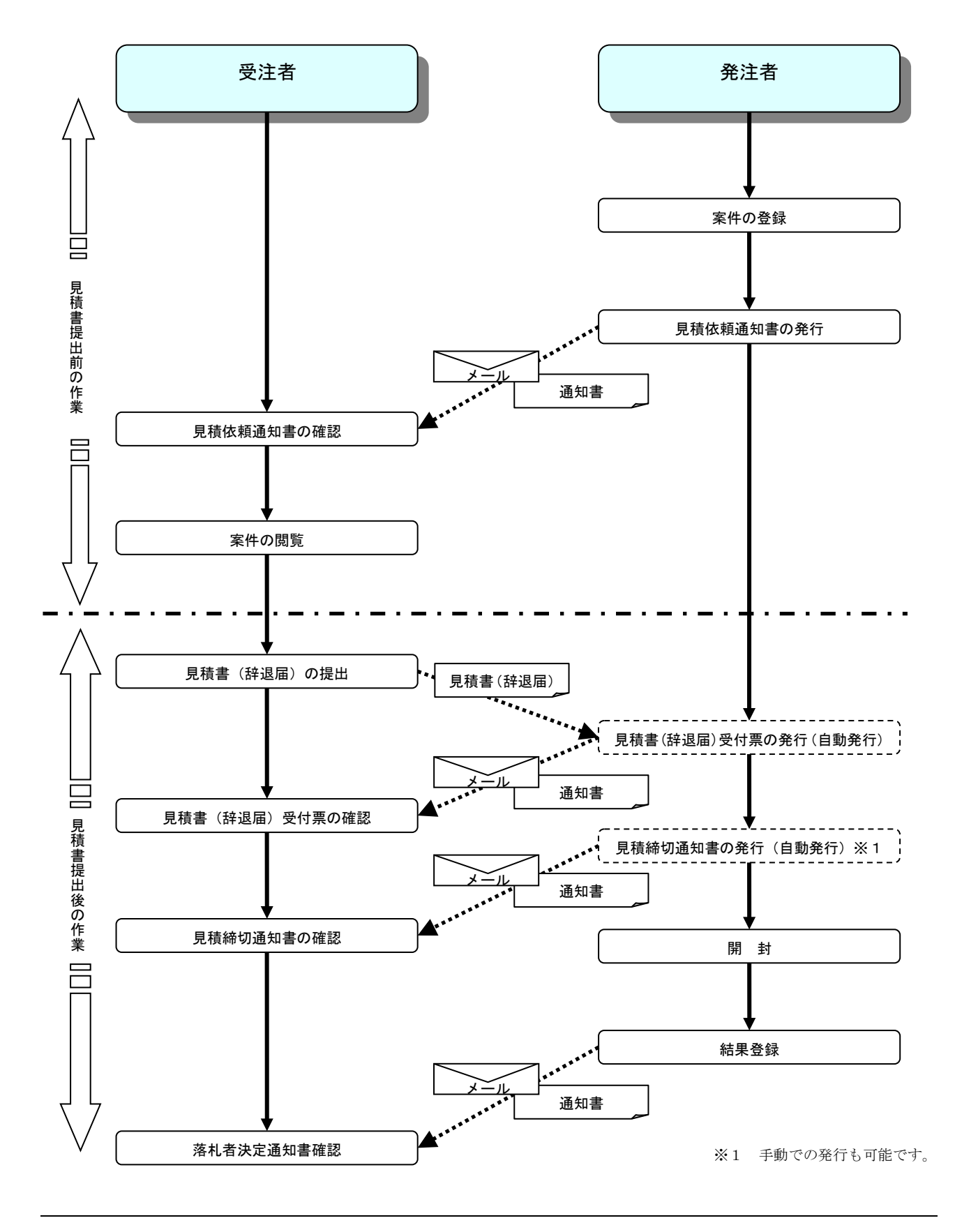

# <u>2.5 随意契約方式(オープンカウンタ)</u>

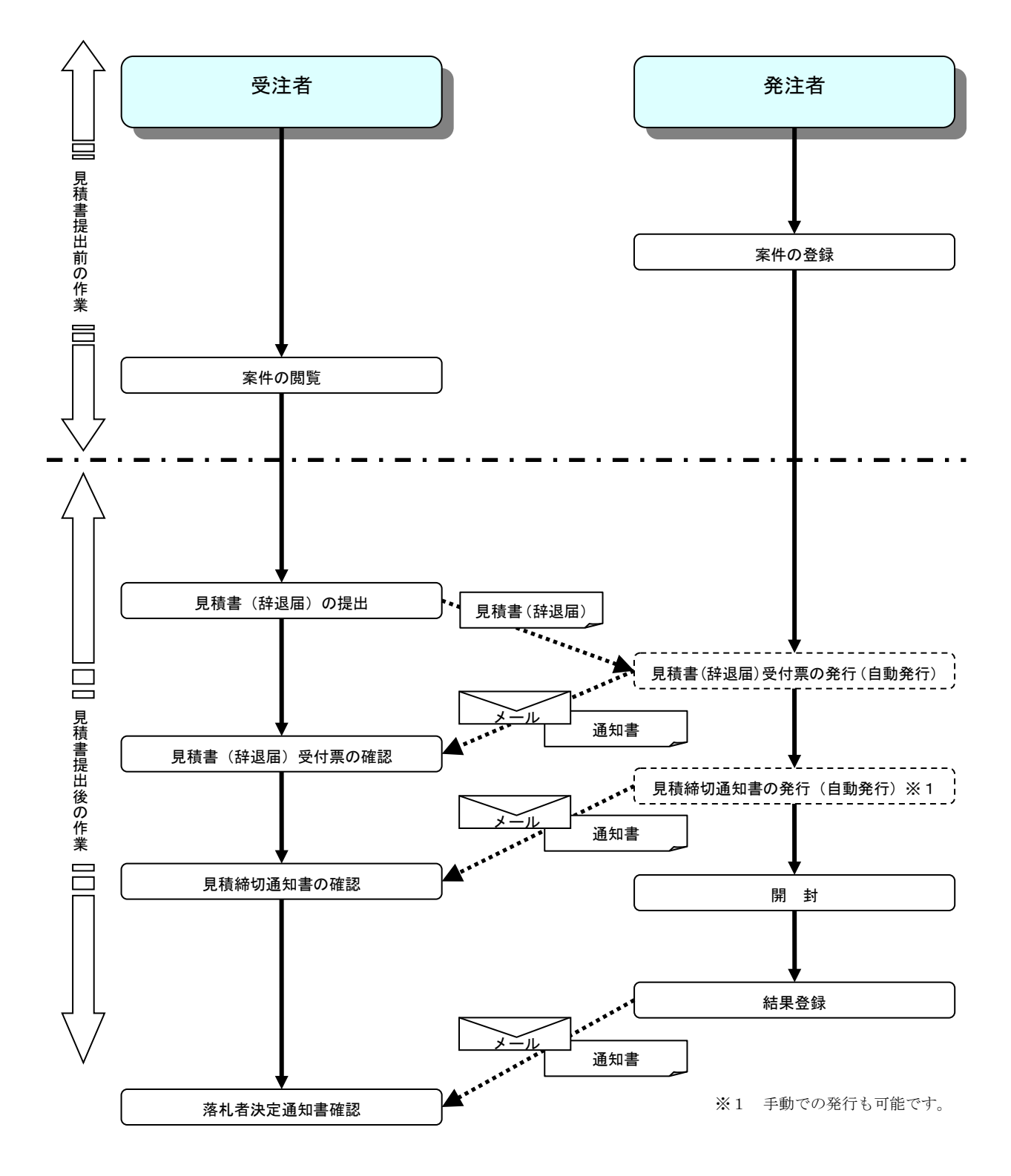

# <u>2.6 随意契約方式(複数参加・単価契約・品目別)</u>

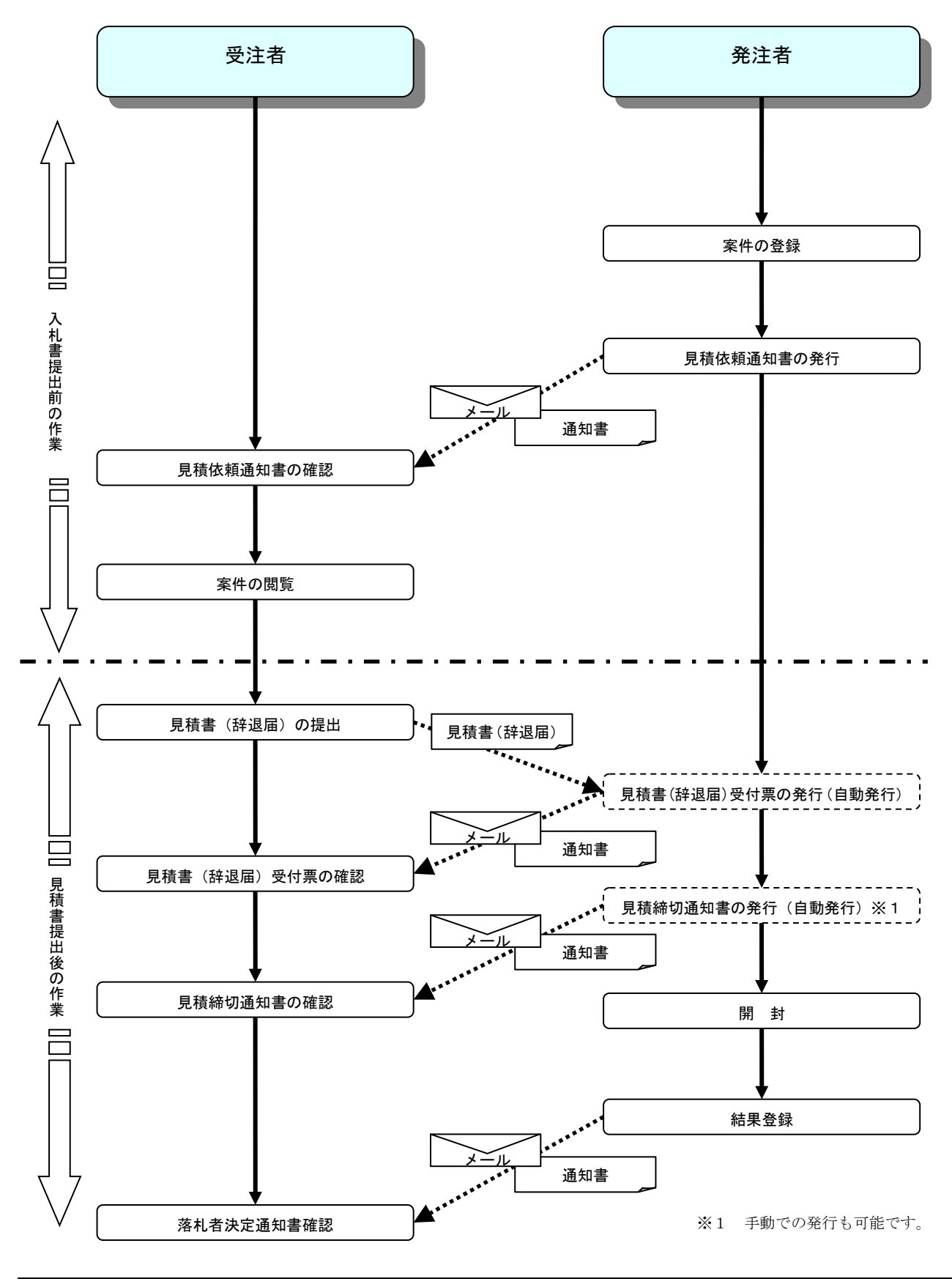

# <u>2.7 随意契約方式(オープンカウンタ・単価契約・品目別)</u>

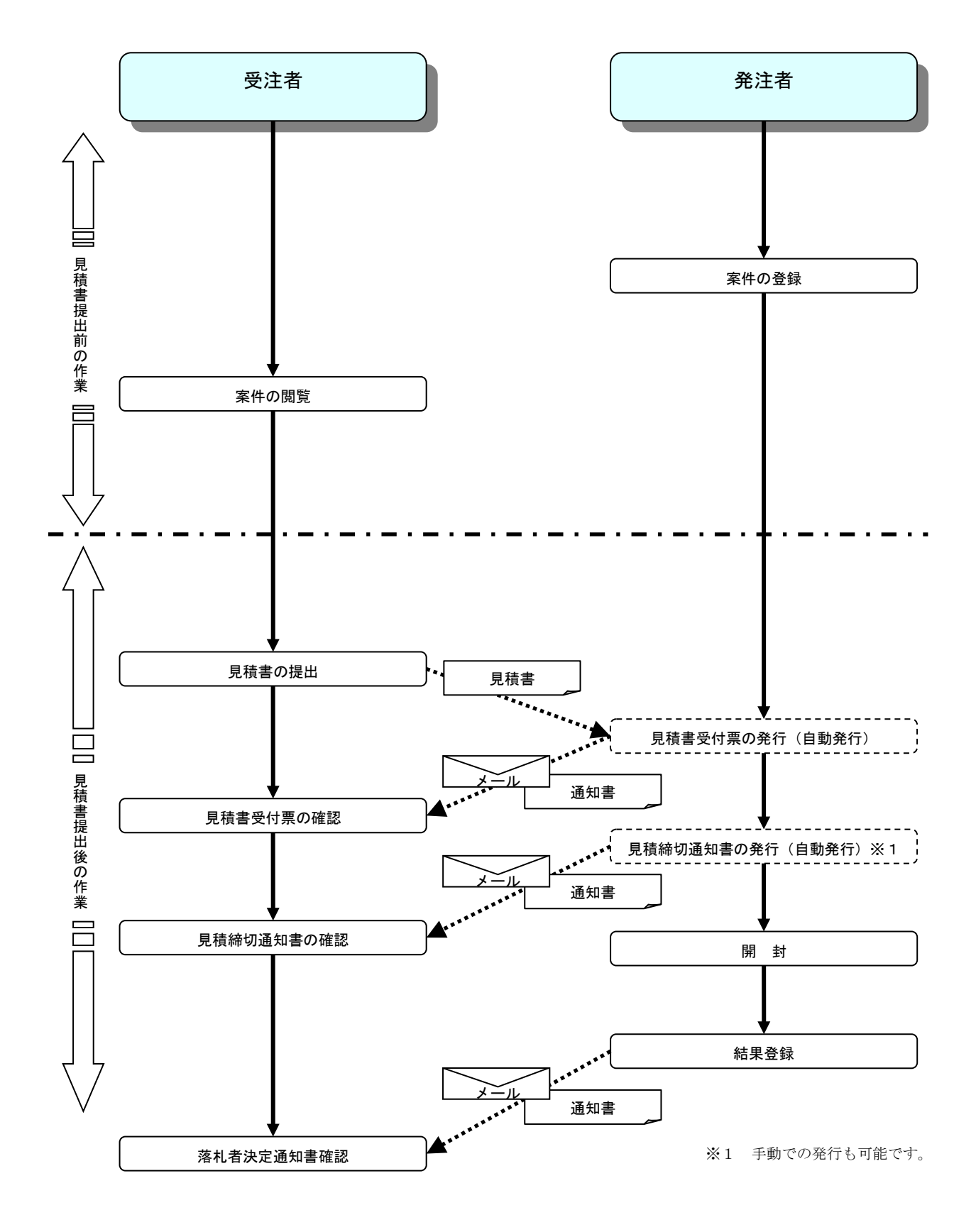

# 2.A 通常の落札以外の場合

# 2. A. 1 同価入札 (くじ)の場合

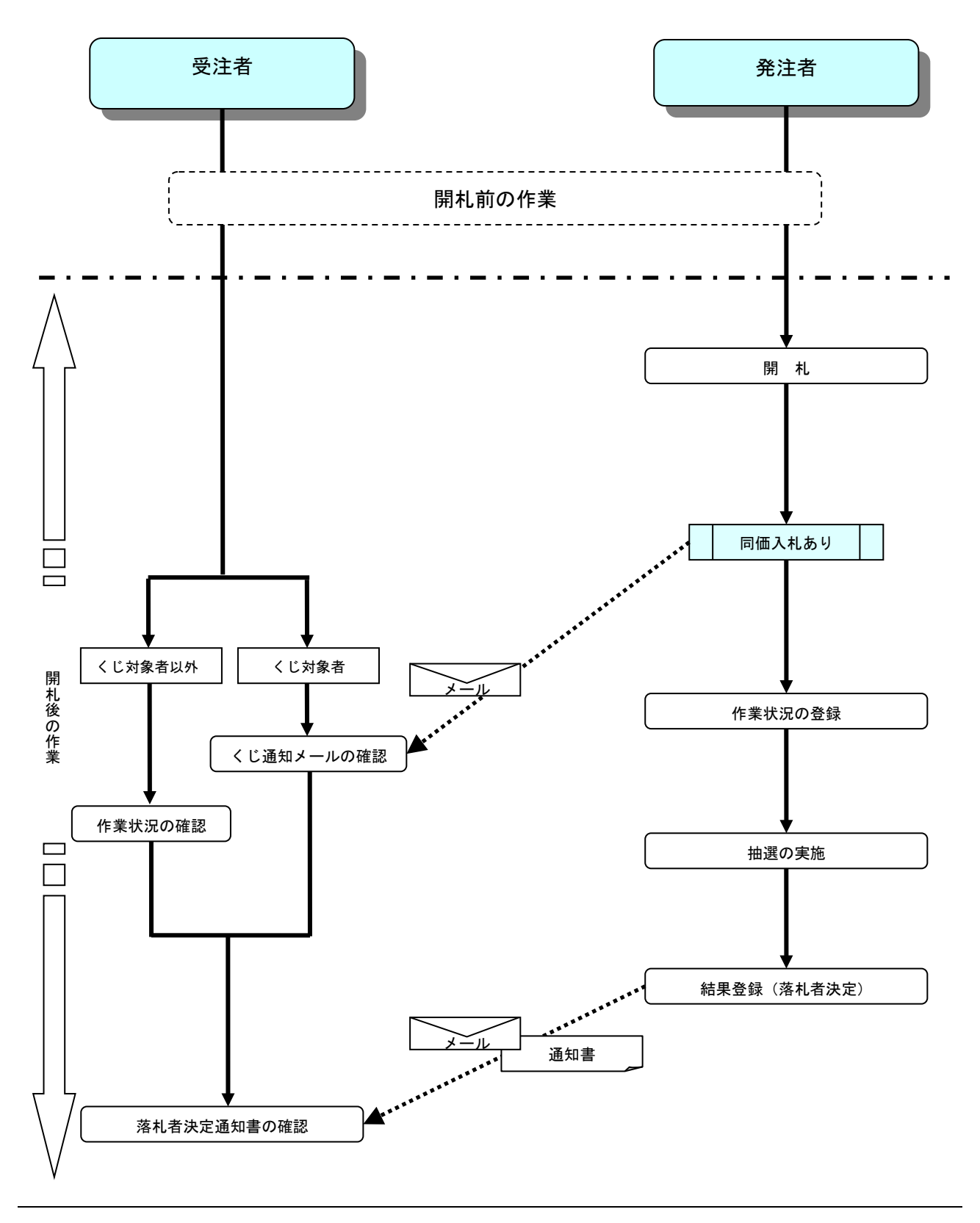

2. A. 2 調査保留の場合

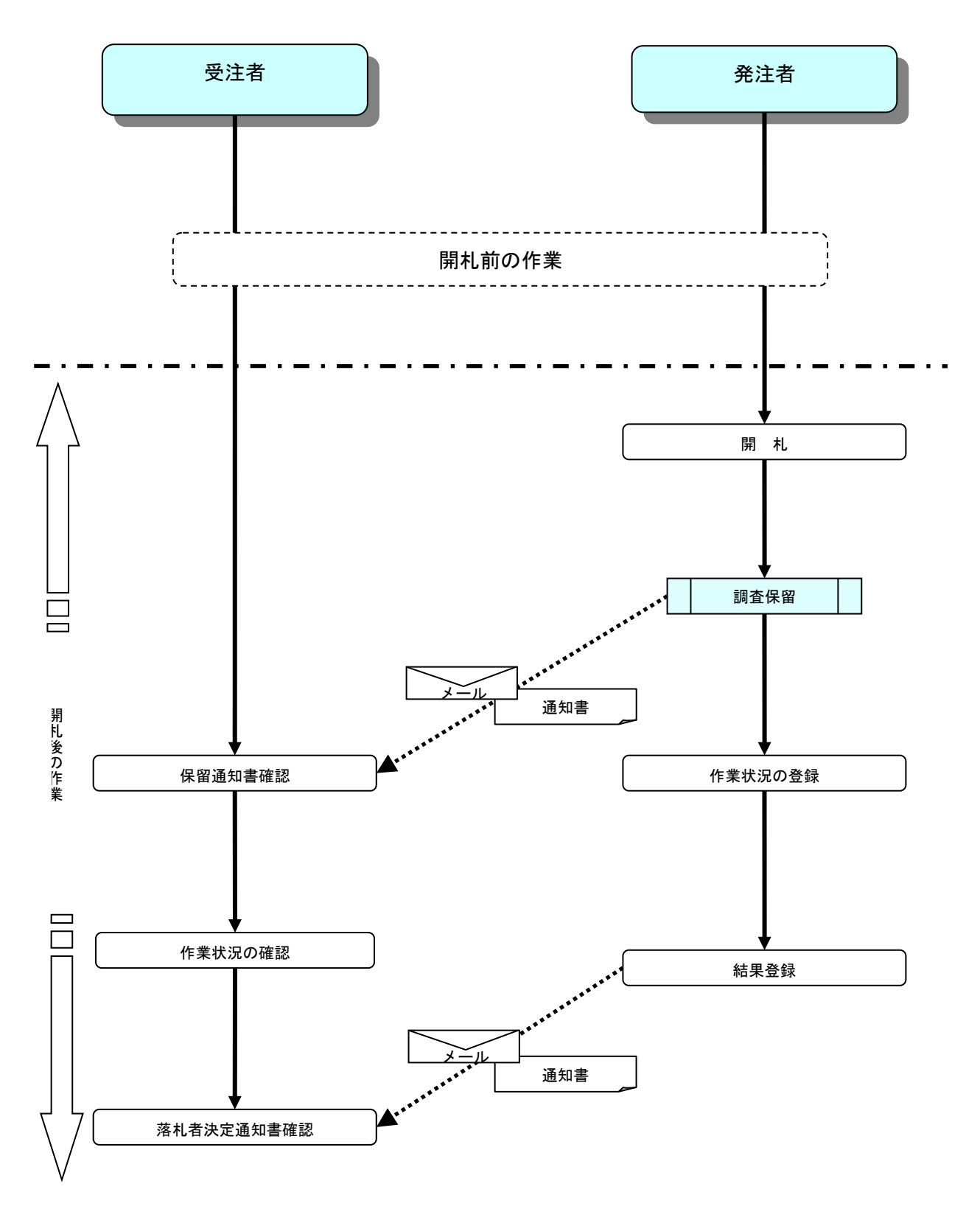

電子入札サービス 電子入札システム 操作マニュアル (物品—受注者用)

2. A. 3 入札(見積)を不調とする場合

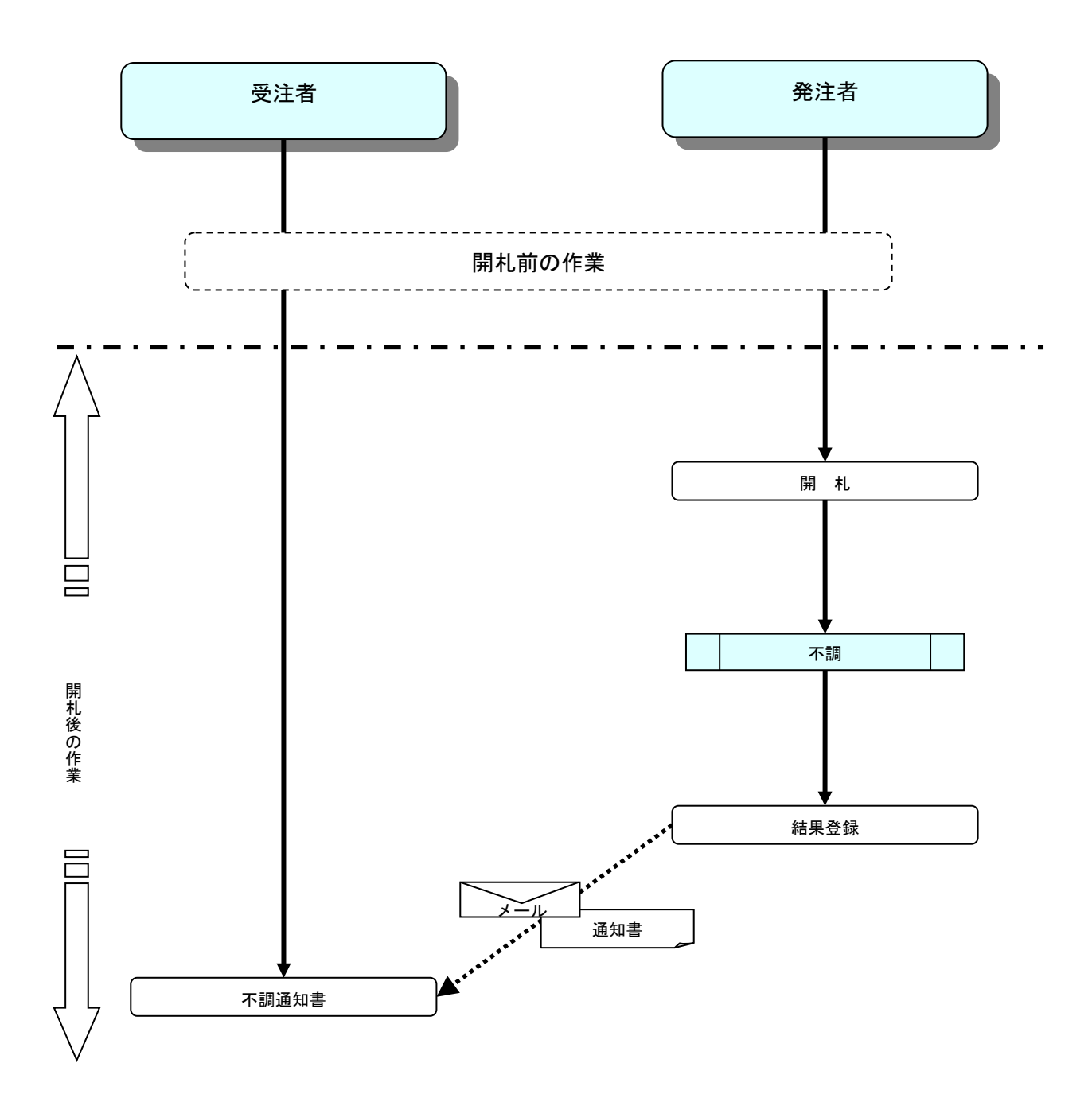

## 2. A. 4 再入札(見積)の場合

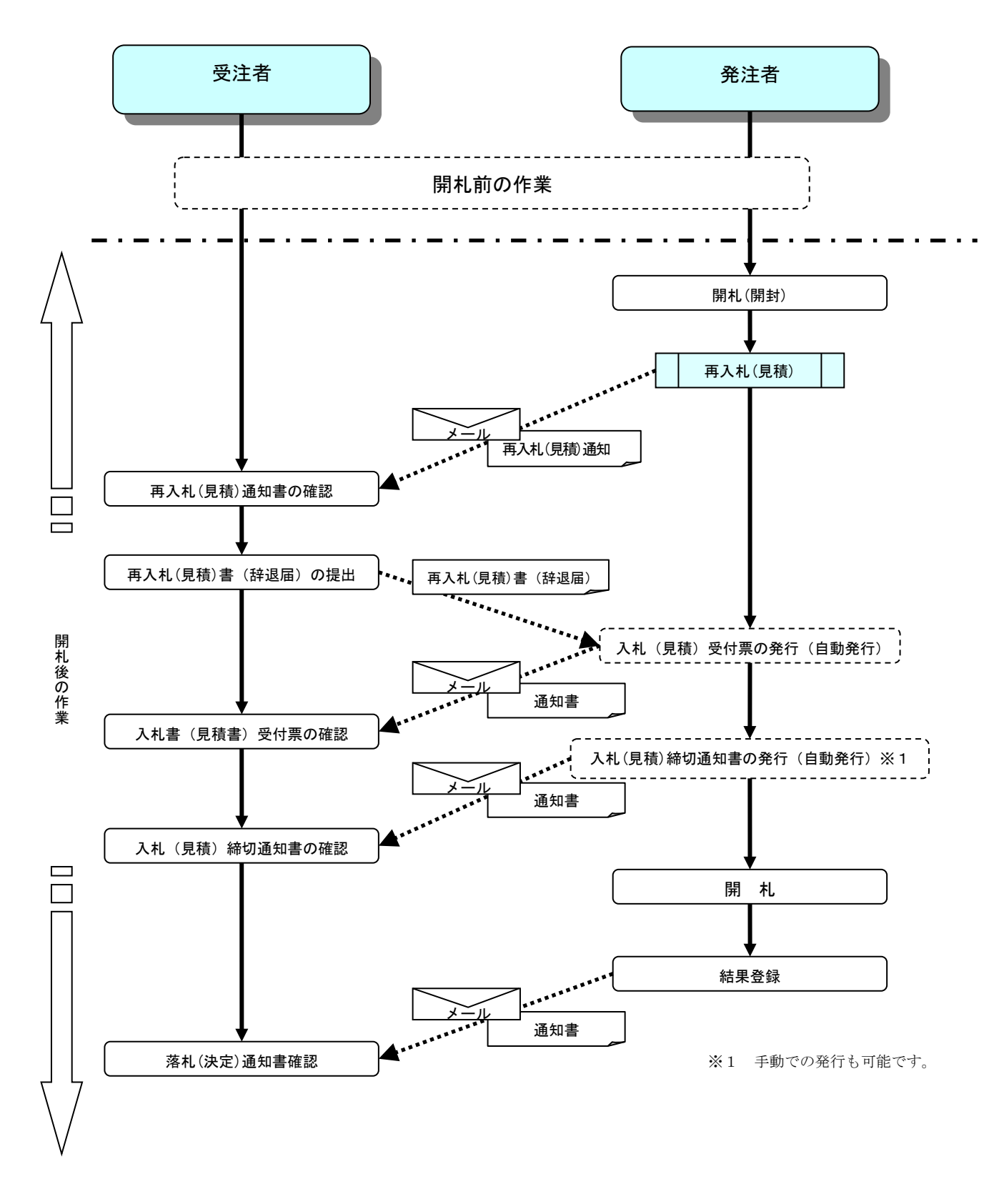

2. A. 5 不落随契の場合

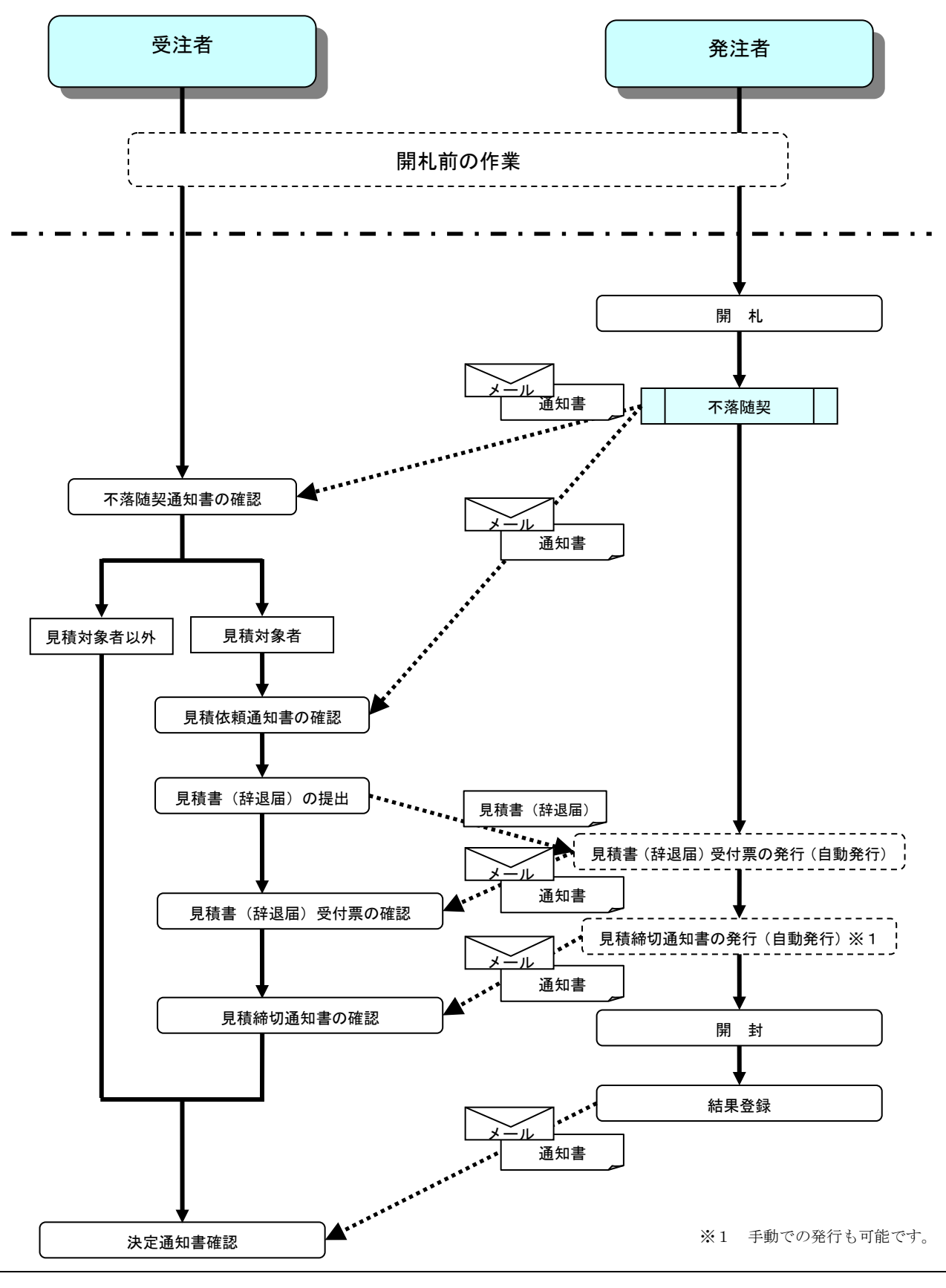

電子入札サービス 電子入札システム 操作マニュアル (物品—受注者用)

#### 第3章 基本操作

この章では、電子入札システムの基本的な操作について説明します。

- 3.1 電子入札システムにログインする場合
- 3.2 調達案件一覧を表示する場合
- 3.3 通知書等を確認する場合
- 3. 4 案件概要を表示する場合
- 3.5 状況確認画面を表示する場合

電子入札システムの画面の遷移

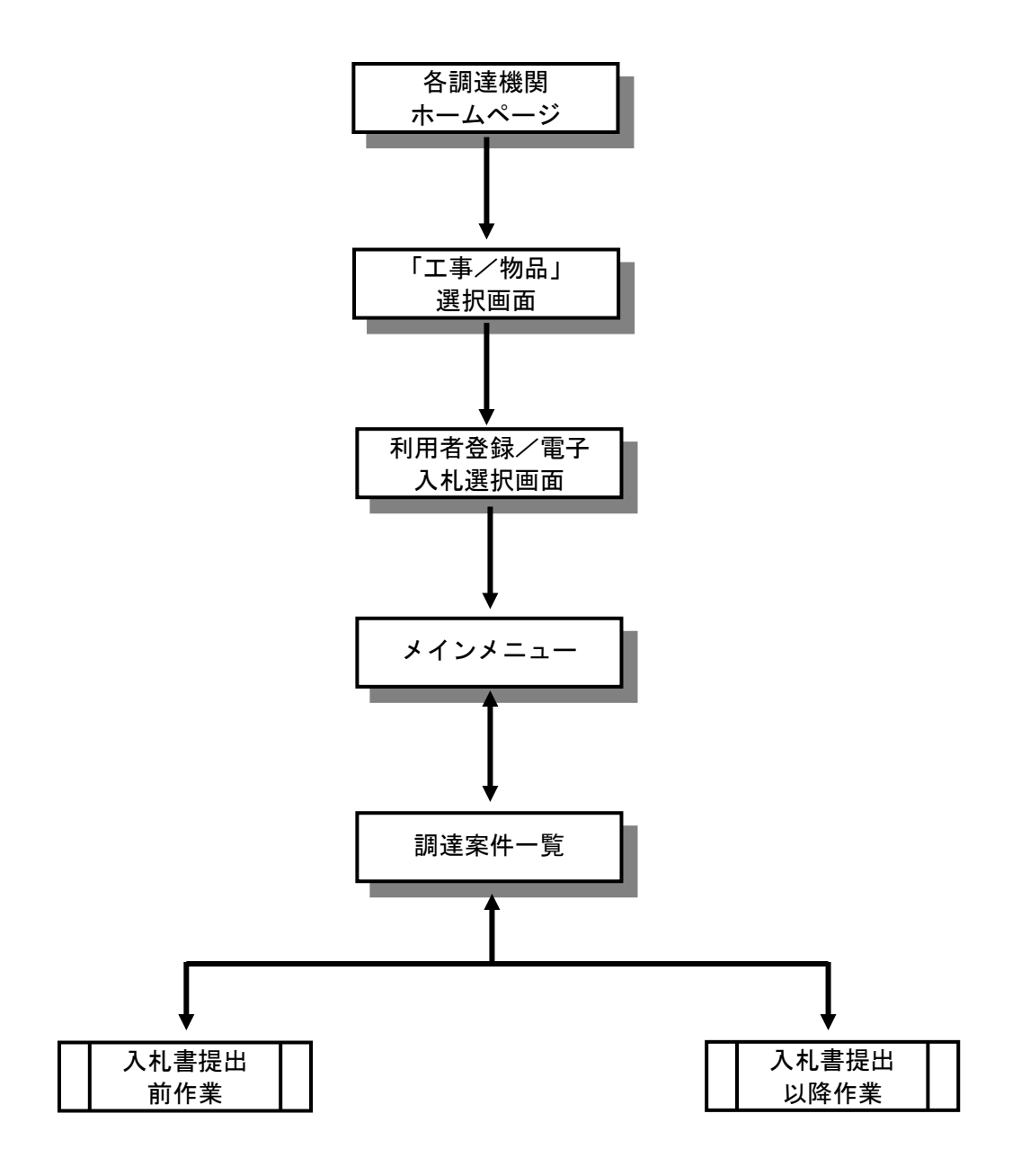

# 3.1 電子入札システムに ログインする場合

# 3.1 電子入札システムにログインする場合

#### 工事、コンサル/物品、役務選択

各調達機関のホームページより電子入札システムへ遷移できます。

| CALS/EC - Internet Explorer |                                                                                                    | × |
|-----------------------------|----------------------------------------------------------------------------------------------------|---|
| <b>0000</b><br>電子入札システム     |                                                                                                    |   |
|                             | 「調達機関・工事、コンサル/物品、役務/少額物品」選択画面(受注者用                                                                                | ) |
|                             | 調達機関: 〇〇〇〇機構                                                                                                    |   |
|                             | <u> ◎工事、コンサル</u><br><u> ◎物品、役務</u><br>◎少額物品、少額役務                                                                  |   |
|                             | <注意事項><br>本画面は電子入札システム新方式(脱Java方式)の画面となり、新方式に対応したPCの設定が必要となります。<br>ご利用の認証局や発注機関のホームページをご確認のうえ、新方式に対応した設定を行ってください。 |   |
|                             |                                                                                                    |   |
|                             |                                                                                                    |   |
|                             |                                                                                                    |   |
|                             | 🔍 100%                                                                                                    | • |

<u>操作説明</u> <u>②物品、役務①</u>を選択します。

#### 利用者登録/電子入札選択

「利用者登録」と「電子入札システム」の選択を行う画面です。

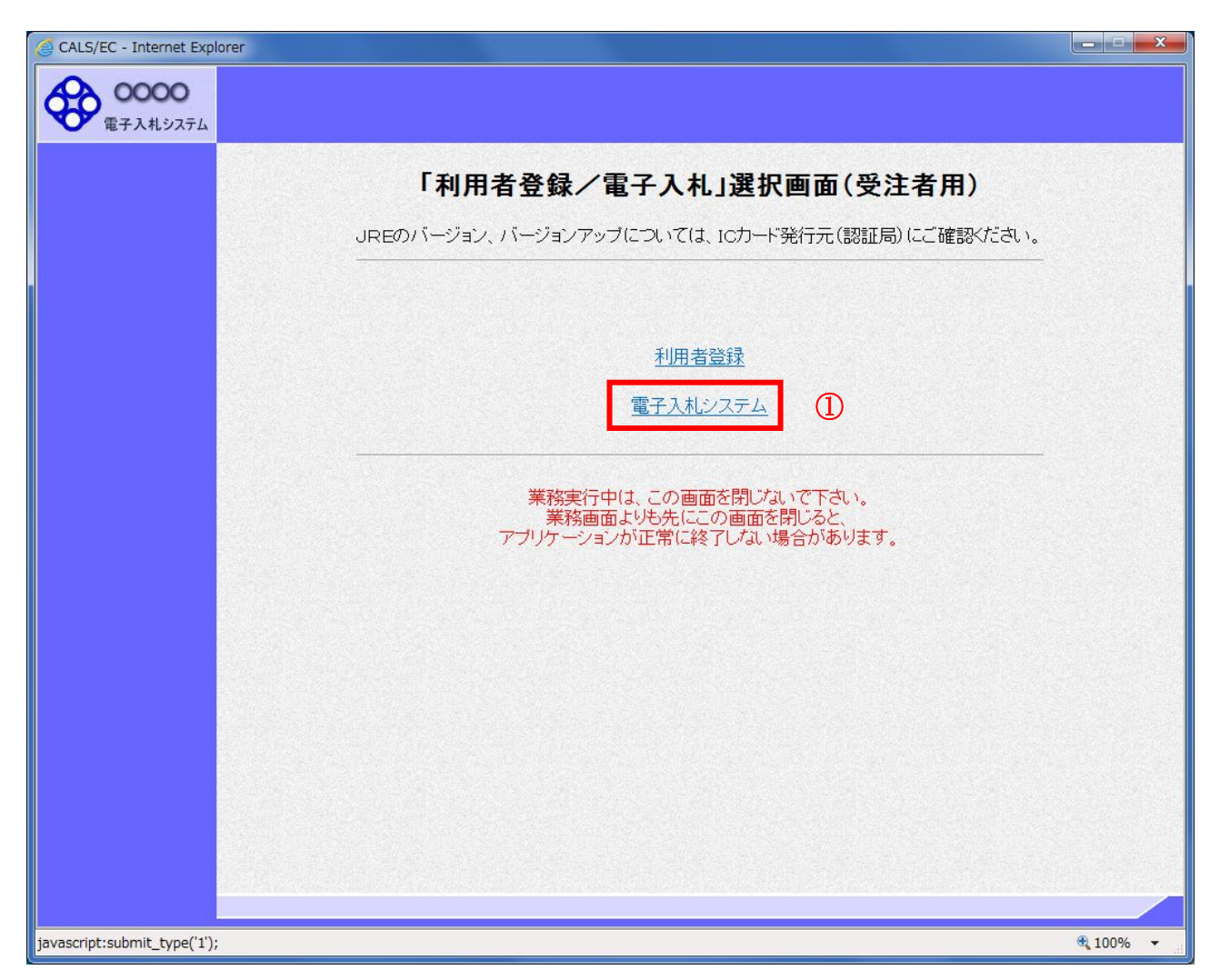

#### <u>操作説明</u> 電子<u>入札システム①</u>をクリックします。

#### <u>メインメニューの表示</u>

電子入札システムの受注者機能を起動します。 また、この画面から入札情報公開システムを開くことができます。

| 2017年01月16日 14時40分       CALS/EC 電子入札システム         入札憧報サービス       電子入札システム         (A)       (A)         (A)       (A)         シスー       (A) |
|----------------------------------------------------------------------------------------------------|
| (1)<br>(A) (A) (A) (A) (A) (A) (A) (A) (A) (A)                                                                                              |
|                                                                                                    |
|                                                                                                    |
| CALS/EC 電子入札システム                                                                                                    |
|                                                                                                    |
|                                                                                                    |
|                                                                                                    |
| € 100%                                                                                                    |

#### 操作説明

**中央上部(A)**の表示が**『〇〇〇〇年〇〇月〇〇日〇〇時〇〇分』(B)**の表示に変わるのを確認します。(※(B)の時 刻が表示されるまで操作しないでください)

(B)の時刻を表示したのを確認後、**電子入札システム**①をクリックします。 入札情報サービス②をクリックすると入札情報公開システムを開きます。

#### <u>IC カード PIN 番号入力</u>

| PIN番号入力ダイアログ    |
|-----------------|
| PIN番号を入力してください。 |
| PIN番号:<br>担当者:  |
| 2 OK キャンセル      |

#### <u>操作説明</u>

IC カードをカードリーダーに差し込み、「PIN 番号」①に IC カードの PIN 番号を入力し OK ボタン②を クリックします。※1

#### <u>項目説明</u>

PIN 番号:使用する IC カードの PIN 番号を入力します。(PIN 番号とは暗証番号のことです) 担当者: 入力不要です。

## ※PIN 番号は半角英数字であり、入力した文字は"\*"で表示されます。 (例)入力:0000 → 表示:\*\*\*\*

### 入力間違いの無い様ご注意ください。

※1 ログイン時や画面遷移をする際に下記メッセージが表示されます。 本メッセージが表示されている間は操作しないでください。

| Message                                                                                                    | × |
|----------------------------------------------------------------------------------------------------|---|
| たたいま ICカード にアクセス中です。<br>しばらくお待ち下さい。                                                                                                    |   |
| $\bigcirc \bigcirc \bigcirc \bigcirc \bigcirc \bigcirc \bigcirc \bigcirc \bigcirc \bigcirc \bigcirc \bigcirc \bigcirc \bigcirc \bigcirc \bigcirc \bigcirc \bigcirc \bigcirc $ |   |
|                                                                                                    |   |

#### <u>調達案件の検索</u>

\_\_\_\_\_\_ 案件の検索条件を設定する画面です。

| 2017年01月15日 14時20?       245/5C 電子入札システム       2017年01月15日 14時20?         1       1       1       1       1       1       1       1       1       1       1       1       1       1       1       1       1       1       1       1       1       1       1       1       1       1       1       1       1       1       1       1       1       1       1       1       1       1       1       1       1       1       1       1       1       1       1       1       1       1       1       1       1       1       1       1       1       1       1       1       1       1       1       1       1       1       1       1       1       1       1       1       1       1       1       1       1       1       1       1       1       1       1       1       1       1       1       1       1       1       1       1       1       1       1       1       1       1       1       1       1       1       1       1       1       1       1       1       1       1       1       1                                                                                                    | CALS/EC - Internet Explorer                                                                                               |                                             |                                                                                                    |
|----------------------------------------------------------------------------------------------------|----------------------------------------------------------------------------------------------------|---------------------------------------------|----------------------------------------------------------------------------------------------------|
| 調達案件一覧       調達案件小覧         2 登録者情報                                                                                                    |                                                                                                    | 2017年01月16日 14時4<br>1サービス 電子入札システム 検証機能 説明要 | 2分 CALS/EC 電子入札システム 🔗<br>素                                                                              |
| 2 会经者情報         調益案件終索         ○ 案件報号         ● 契約?管理番号、加试案件番号のみの場合はチェックしてくたされ、<br>入礼方式         全て         ● 契約?管理番号、加试案件番号のみの場合はチェックしてくたされ、<br>入礼方式         全て         ● 契約?管理番号、加试案件番号のみの場合はチェックしてくたされ、           八礼方式         全て         ● 契約?管理番号、加试案件番号のみの場合はチェックしてくたされ、         ● 国際         ● 国際         ● 国際         ● 国際         ● 国際         ● 国際         ● 国際         ● 国際         ● 国際         ● 国際         ● 国際         ● 国         ● 国         ● 回         ● 国         ● 国         ● 国         ● 国         ● 国 <th>の 調達案件一覧</th> <th>調達案件-</th> <th>一覧</th> | の 調達案件一覧                                                                                                    | 調達案件-                                       | 一覧                                                                                                    |
| ●契約官理番号       ※完全一数檢索       案件番号         案件名称       □契約官理番号または案件番号のみの場合はチェックしてください         入札方式       全て       >         案件担当部署       総務部 ▼       □ 益星整錄剤の案件を表示しない場合はチェックしてください         課所       全て       ●         人札書締切日時       ●       ●         開札日時       ●       ●         表示件数       10 ▼       ●         案件表示順序       案件番号       ●         ● 降順       ●       ●                                                                                                    | ○ 登録者情報                                                                                                    | 調達案件検                                       | * 1                                                                                                    |
|                                                                                                    | <ul> <li>●契約管理電<br/>案件名称</li> <li>入札方式</li> <li>案件担当部署</li> <li>課所</li> <li>入札書締切日</li> <li>開札日時</li> <li>表示件数</li> </ul> |                                             | <ul> <li>○案件番号</li> <li>□契約管理番号または案件番号のみの場合はチェックしてください</li> <li>■結果登録済の案件を表示しない場合はチェックしてください</li> </ul> |
|                                                                                                    | · 世子之子 计子之子 计子子                                                                                                    | · <u>新叶番亏</u> ④降順                           |                                                                                                    |
| auacrist.certPage():                                                                                                    | iavaccrint:cortPage():                                                                                                    |                                             | * 1002                                                                                                  |

#### <u>操作説明</u>

案件の検索条件①を設定し、検索ボタン②を押下することにより、案件の一覧画面を表示します。

#### <u>項目説明</u>

| 検索ボタン | :検索条件①に設定された条件で調達案件を検索します。 |
|-------|----------------------------|
| <ボタン  | :前ページのデータを表示します。           |
| >ボタン  | :次ページのデータを表示します。           |

| 契約管理番号 ジョンジョンジョンジョンジョンジョンジョンジョンジョンジョンジョンジョンジョンジ |      |
|-------------------------------------------------|------|
| 案件番号 :調達案件の案件番号を入力します。(部分検索可※②)                 |      |
| ※「契約管理番号または調達案件番号のみの場合はチェックし                    | てくだ. |
| さい」をチェックした場合、18桁必須となります。                        |      |
| 案件名称 :調達案件の案件名称を入力します。(部分検索可※②)                 |      |
| 入札方式 ・・・・・・・・・・・・・・・・・・・・・・・・・・・・・・・・・・・・       |      |
| 進捗状況(登録・審査) 調達案件の進捗状態を指定します。                    |      |
| 結果登録済み非表示 :結果登録済みの案件を検索対象とするか、検索対象外とするか         | を選択  |
| できます。                                           |      |
| チェックをした場合、優先案件および進捗状況で指定した条件                    | に加え、 |
| 結果登録済みの案件が検索対象外となります。                           |      |

| 案件担当部署  | : 調達案件の担当部署を指定します。           |
|---------|------------------------------|
| 入札書締切日時 | :調達案件の入札書締切期限に対する検索範囲を入力します。 |
| 開札日時    | :調達案件の開札日時に対する検索範囲を入力します。    |
| 表示件数    | :調達案件を画面に一度に表示する案件数を選択できます。  |
| 案件表示順序  | ∶調達案件の表示順序を指定します。            |

※①上記項目において、空欄の項目は、その条件は指定されていないものとみなされ、すべて表示されます。

※②(部分検索可)の項目は、名称などの文字列中に含まれる一部分の文字を検索することが出来ます。 文字は文字列のどこにあっても検索できます。

# 3.2 調達案件一覧を表示する場合

# 3.2 調達案件一覧を表示する場合

#### <u>調達案件一覧の表示</u>

検索画面で設定した条件に該当する案件情報の一覧を表示する画面です。

| CALS/EC - Internet Expl | orer                       |                                            |                       |                |              |                 |             |           |             |          |
|-------------------------|----------------------------|--------------------------------------------|-----------------------|----------------|--------------|-----------------|-------------|-----------|-------------|----------|
| 0000                    |                            |                                            |                       | 2017年01月16日    | 14時46分       |                 | CALS/E      | C 電子入札    | システム        | Ø        |
| 電子入札システム                | λ                          | 札情報サービス                                    | 電子入札システム              | <b>検証機能</b>    | 说明要求         |                 |             |           |             |          |
| 0 調達案件一覧                |                            |                                            |                       | 調達第            | <b>尾件一覧</b>  |                 |             |           |             |          |
| • 登録者情報                 |                            |                                            |                       | 調達論            | 案件検索         |                 |             |           |             |          |
|                         | ●契                         | 約管理番号                                      | *                     | 完全一致検索         | ○案件          | +番号             |             |           |             |          |
|                         | 案件名                        | (本) (1) (1) (1) (1) (1) (1) (1) (1) (1) (1 |                       |                | 契約           | 的管理番号           | または案        | 件番号のみの    | )場合はチェッ     | クしてください  |
|                         | 入札方                        | 式 全て                                       |                       |                | ✔ 進捗状        | 況               | 全て          |           | ~           |          |
|                         | 案件担                        | 当部署 総務                                     | 時部 🗸                  |                | □ 結約         | 果登録済の           | 案件を表え       | 示しない場合    | はチェックして     | ください     |
|                         | 課所                         | 全て                                         | <ul> <li>V</li> </ul> |                |              |                 |             |           |             |          |
|                         | 入礼書                        | 静切日時                                       |                       | ····           |              |                 |             |           |             |          |
|                         | 開札E                        | 時                                          |                       | ~              |              |                 |             |           |             |          |
|                         | 表示俏                        | 数 10                                       | ~                     |                |              |                 |             |           | 表           | 示案件 1-2  |
|                         |                            |                                            |                       |                |              |                 |             |           | 全           | 案件数 2    |
|                         | 案件表                        | 「「「「「「「「「」」」 「「」「「」」 「「」」 「「」」 「「」」 「」 「   | ₩番号 ∨                 | ●降順            |              |                 |             |           | 検索          | 1 🕑      |
|                         |                            |                                            |                       |                |              |                 |             |           |             |          |
|                         |                            |                                            |                       |                | 1            |                 |             |           |             |          |
|                         | No.                        | 特定調達案件                                     | 案件名称                  | 進捗状況           | 証明書等<br>提案書等 | 入礼書<br>/<br>見積書 | 辞退届         | 辞退申請<br>書 | 通知書         | 状況確認     |
|                         | 1                          |                                            | ○△□物品案件01             | 案件登録済み         | 提出           |                 |             |           |             |          |
|                         | 2                          |                                            | <u>〇〇口指名案件01</u>      | 入札書/<br>見積書受付中 |              |                 |             |           | 表示<br>未参照有り | 表示       |
|                         |                            |                                            |                       |                |              |                 |             |           | 表示案件        | 1-2      |
|                         |                            |                                            |                       |                | a case       |                 |             |           | 全柔仟釵        | 2        |
|                         | nin <del>e se</del> zvice) |                                            |                       |                |              |                 | 770 ALC 199 |           |             |          |
|                         |                            |                                            |                       |                |              |                 |             |           |             | € 100% - |

#### <u>操作説明</u>

①の各ボタンをクリックすることで、通知書の表示などを行います。

#### <u>項目説明</u>

- 検索ボタン:検索条件①に設定された条件で調達案件を検索します。
- <ボタン :前ページのデータを表示します。
- >ボタン : 次ページのデータを表示します。

#### 操作説明

証明書提出、提案書提出、受付票表示、通知書表示、入札書提出、見積書提出を行う一覧を表示する場 合に用いる画面です。この画面から以下の処理が行えます。

#### ●一般競争入札方式

- ・ 入札参加資格確認申請書の提出、再提出
- 入札書の提出
- 通知書一覧の表示
- ●指名競争札方式
  - ・ 入札書の提出
  - 通知書一覧の表示
- ●随意契約方式(特定者)、随意契約方式(複数参加)、随意契約方式(オープンカウンタ)
   ・見積書の提出
  - ・通知書一覧の表示

※各処理の詳細については、第4章を参照してください。

- ●案件概要の表示 [調達案件名称のリンク](3.4 案件概要を表示する場合を参照) 調達案件の各種日程等を確認することができます。
- ●状況確認画面の表示(3.5 状況確認画面を表示する場合を参照) 調達案件の状況を確認することができます

# 3.3 通知書等を確認する場合

#### 3.3 通知書等を確認する場合

#### <u>調達案件一覧画面の表示</u>

調達案件一覧画面から、該当案件にて受け取った通知書の一覧画面へ遷移します。

| CALS/EC - Internet Expl | orer        |                                       |                  |                       |                   |                 |        |           |                    | - <b>·</b> X    |
|-------------------------|-------------|---------------------------------------|------------------|-----------------------|-------------------|-----------------|--------|-----------|--------------------|-----------------|
| <b>0000</b><br>電子入札システム | λ           | 札情報サービス                               | 電子入札システム         | 2017年01月16日<br>検証機能 1 | 14時46分<br>覚明要求    |                 | CALS/E | C 電子入札    | システム               | Ø               |
| 9 調達案件一覧                |             |                                       |                  | 調達紊                   | 《件一覧              |                 |        |           |                    | ^               |
| · 登録者情報                 |             |                                       |                  | 調達到                   | 案件検索              |                 |        |           |                    |                 |
|                         | ◉契          | 約管理番号                                 |                  | 完全一致検索                | <br><br><br>      | 播号              |        |           |                    |                 |
|                         | 案件名         | (称  04                                |                  |                       | 契約                | 的管理番号<br>17     | または案   | 件番号のみの    | )場合はチェッ?           | <i>りしてください</i>  |
|                         | 人利力         |                                       | 777              |                       | 進捗状               | 况<br>Bancertara | 全(     |           | <u> </u>           | ·               |
|                         | 来1+19<br>課所 | 2389컵 (1637)<br>(순7                   |                  |                       |                   | も宣詠)首の          | (柔件を表) | 示しない場合    | はチェックしてく           | (/281)          |
|                         | 入礼書         | · · · · · · · · · · · · · · · · · · · |                  | <b>~</b>              |                   |                 |        |           |                    |                 |
|                         | 開札.E        | 時 [                                   |                  |                       |                   |                 |        |           |                    |                 |
|                         | 表示伯         | = 10                                  | <u> </u>         |                       |                   |                 | -      |           | 表                  | 云室件 1-2         |
|                         | 10101       |                                       |                  |                       |                   |                 |        |           | 全                  | 案件数 2           |
|                         | 案件表         | 「「「「「「「「「「「」」」。                       | 播号 🗸             | ○ <u></u> 弃順<br>● 降順  |                   |                 |        |           | 検索                 | 1 🕑             |
|                         |             |                                       |                  |                       |                   |                 |        |           |                    |                 |
|                         |             |                                       |                  |                       |                   |                 |        | (         | 1                  |                 |
|                         | No.         | 特定調達案件                                | 案件名称             | 進捗状況                  | 証明書等<br>人<br>提案書等 | 入札書<br>一<br>見積書 | 辞退届    | 辞退申請<br>書 | 通知書                | 状況確認            |
|                         | 1           |                                       | <u>○△□物品案件01</u> | 案件登録済み                | 提出                |                 |        |           | 4.0                |                 |
|                         | 2           |                                       | <u>○△□指名案件01</u> | 入札書/<br>見積書受付中        |                   |                 |        |           | <b>表示</b><br>未参照有り | 表示              |
|                         |             |                                       |                  |                       |                   |                 |        |           | 衣示来件<br>全案件数       | 1-2<br>2 V      |
|                         |             |                                       |                  |                       | 77/27/29/26       |                 |        |           |                    |                 |
|                         |             |                                       |                  |                       |                   |                 |        |           |                    | <b>€</b> 100% ▼ |

#### <u>操作説明</u>

通知書欄にある表示ボタン①をクリックします。

#### 通知書一覧画面の表示

該当案件で、現在受け取っている通知書の一覧を表示する画面です。通知書の確認を行うと**通知書確認** ②が未参照から参照済に変わります。

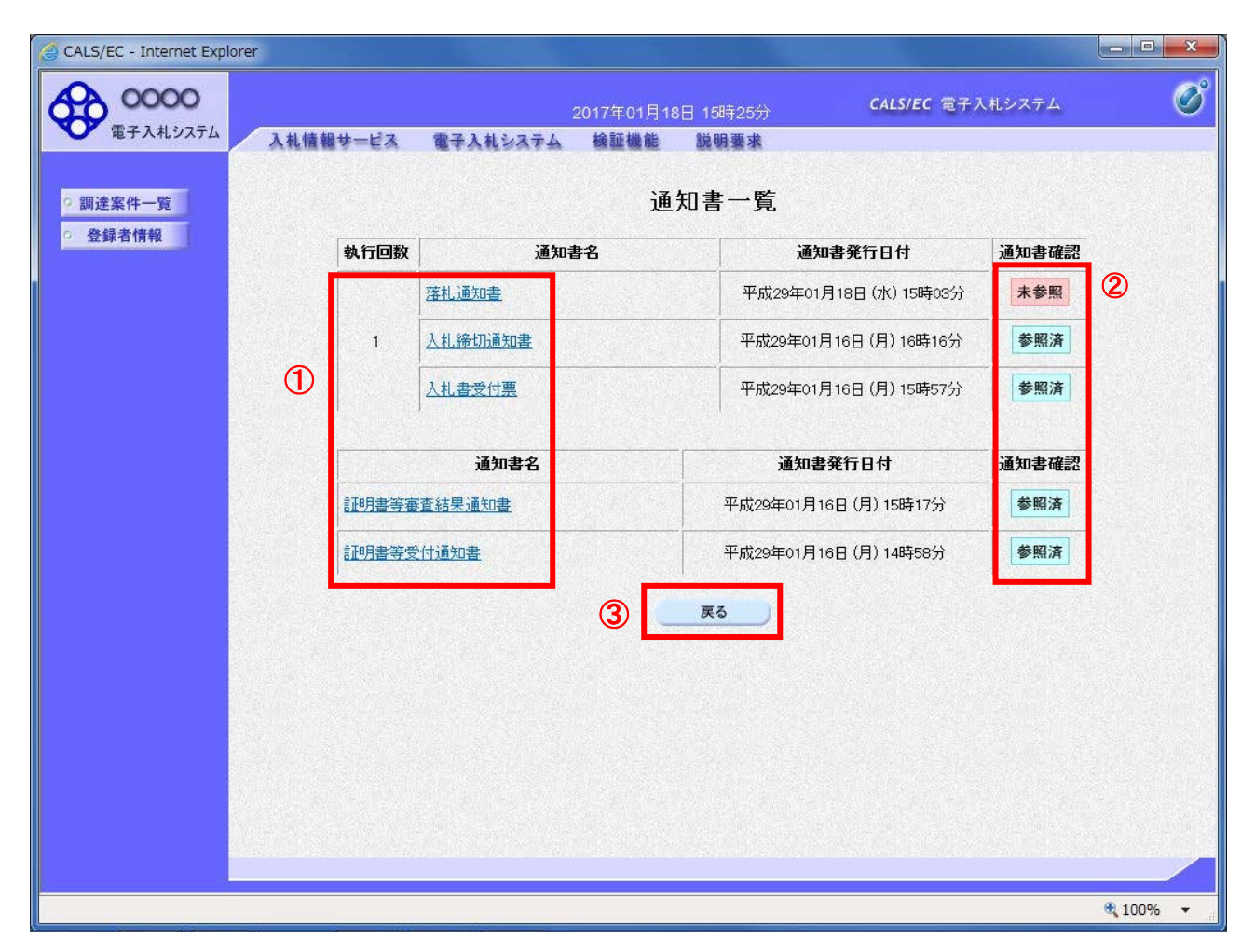

#### 操作説明

各通知書名①をクリックすると、該当通知書が表示されます。通知書の確認が終了した場合、戻るボタン③をクリックします。

#### <u>項目説明</u>

戻るボタン:前の画面に戻ります。

# 3.4 案件概要を表示する場合

# 3. 4 案件概要を表示する場合

#### <u>調達案件概要の表示</u>

| CALS/EC - Internet Expl | orer                                |                  |                |              |                 |     |           |              |             |  |
|-------------------------|-------------------------------------|------------------|----------------|--------------|-----------------|-----|-----------|--------------|-------------|--|
| 0000                    | 2017年01月16日 14時46分 CALS/EC 電子入札システム |                  |                |              |                 |     |           |              |             |  |
| 電子入札システム                | 入札情報サ-                              | ビス 電子入札システム      | 検証機能           | 说明要求         |                 |     |           |              |             |  |
| 調達案件—幣                  | 調達案件一覧                              |                  |                |              |                 |     |           |              |             |  |
| ○ 登録者情報                 | 調達案件検索                              |                  |                |              |                 |     |           |              |             |  |
|                         | <ul> <li>契約管理番号</li> </ul>          | ×                | 完全一致検索         | 〇案伯          | 播号              |     |           |              |             |  |
|                         | 案件名称                                | ○△□              |                |              |                 |     |           |              | まチェックしてください |  |
|                         | 入札方式                                | 全て ✓ 進捗状況 全て     |                |              |                 |     |           | ~            |             |  |
|                         | 案件担当部署                              | 総務部              |                |              |                 |     |           |              | (ださい        |  |
|                         | 課所                                  | 全て V             |                |              |                 |     |           |              |             |  |
|                         | 入札書締切日時                             |                  |                |              |                 |     |           |              |             |  |
|                         | 開札日時                                |                  | ~              |              |                 |     |           |              |             |  |
|                         | 表示件数 10 V 表示案件 1-2                  |                  |                |              |                 |     |           |              |             |  |
|                         | 全条件:<br>家件表示順序、「家件報号 ✓ ○昇順          |                  |                |              |                 |     |           | 案1件数 2       |             |  |
|                         |                                     |                  |                |              |                 |     |           |              |             |  |
|                         |                                     |                  |                |              |                 |     |           |              |             |  |
|                         | No. 特定調達到                           | 案件 1 案件名称        | 進捗状況           | 証明書等<br>提案書等 | 入札書<br>/<br>見積書 | 辞退届 | 辞退申請<br>書 | 通知書          | 状況確認        |  |
|                         | 1                                   | ○△□物品案件01        | 案件登録済み         | 提出           |                 |     |           |              |             |  |
|                         | 2                                   | <u>○△□指名案件01</u> | 入札書/<br>見積書受付中 |              |                 |     |           | 表示<br>未参照有り  | 表示          |  |
|                         |                                     |                  |                |              |                 |     |           | 表示案件<br>全案件数 | 1-2<br>2    |  |
|                         |                                     |                  |                |              |                 |     |           |              |             |  |

#### <u>操作説明</u>

調達案件一覧の案件名称欄①にある件名をクリックすると調達案件情報画面が開きます。

#### <u>調達案件概要の表示</u>

案件情報の詳細です。

|                                                                                                    | • • • × |  |  |  |  |  |  |  |  |
|----------------------------------------------------------------------------------------------------|---------|--|--|--|--|--|--|--|--|
|                                                                                                    | ~       |  |  |  |  |  |  |  |  |
| 調達案仵情報                                                                                                    |         |  |  |  |  |  |  |  |  |
| 年度 平成26年度<br>案件番号 992050100201016<br>案件名称 〇ムロ物品案件の1<br>茲於1實理番号 20160116-01<br>入札方式 一般競争-最低価格<br>予定価格公開区分 事前公開, ない<br>消費技工 8%<br>電子(*) 使用する<br>同等品申請 対象外<br>特定調慮案件 ×<br>内試書 ×<br>公告(公示以RL https://www.epi-asp.fwd.ne.jp/koukai/do/logon?name1=0720072007200640<br>その他関連, RL<br>資格の種類及び等級 物品の動造 A<br>営業品目 大服・その他繊維製品類<br>会計機関 浴撈形<br>段が1担当部署 会計課<br>役職名 契約1215<br>氏名 契約1215<br>氏名 契約1215<br>代書 |         |  |  |  |  |  |  |  |  |
|                                                                                                    |         |  |  |  |  |  |  |  |  |
|                                                                                                    |         |  |  |  |  |  |  |  |  |
|                                                                                                    | ~       |  |  |  |  |  |  |  |  |

#### <u>操作説明</u>

閉じるボタン①をクリックするとこの画面を閉じます。
## 3.5 状況確認画面を表示する場合

## 3.5 状況確認画面を表示する場合

## 3.5.1 単一品目の場合

#### <u>状況確認画面の表示</u>

調達案件一覧画面から、該当案件の状況確認画面へ遷移します。

| 🧉 CALS/EC - Internet Explo | orer             |              |           |                     |                   |                                                                                                    |        |           |              |                  |
|----------------------------|------------------|--------------|-----------|---------------------|-------------------|----------------------------------------------------------------------------------------------------|--------|-----------|--------------|------------------|
| <b>00000</b><br>電子入札システム   | 3.4              | 「情報サービス      | 電子 入村システム | 2017年01月16日<br>検証機能 | 14時46分<br>前期要求    |                                                                                                    | CALS/E | C 電子入札    | システム         | Ø                |
| ○ 調達案件一覧                   |                  |              | TARATA    | 調達新                 | <b>ミ件一覧</b>       |                                                                                                    |        |           |              |                  |
| · 登録者情報                    |                  |              |           | 調達劉                 | 案件検索              |                                                                                                    |        |           |              |                  |
|                            | ●契約              | 管理番号         |           | ※完全一致検索             | 〇案件               | 播号                                                                                                    |        |           |              |                  |
|                            | 案件名和             | 称 [02        | 70        |                     | 契約                | 的管理番号                                                                                                    | または案   | 件番号のみの    | )場合はチェッ      | クしてください          |
|                            | 入札方式             | 式 全て         |           |                     | ✔ 進捗状             | 况                                                                                                    | 全て     |           | ~            |                  |
|                            | 案件担当             | 当部署 総務       | 新部 🗸      |                     | □ 結野              | 果登録済の                                                                                                    | 案件を表示  | 示しない場合    | はチェックして      | ください             |
|                            | 課所               |              | <u> </u>  |                     |                   |                                                                                                    |        |           |              |                  |
|                            | 人礼書行             | 帝切日時  <br>+  |           |                     |                   |                                                                                                    |        |           |              |                  |
|                            | 開札日 <sup>日</sup> |              |           | ~                   |                   |                                                                                                    |        |           |              |                  |
|                            | 表示1开3            | 8X <u>10</u> | <u> </u>  |                     |                   |                                                                                                    |        |           | 表<br>全       | 示柔件 1-2<br>案件数 2 |
|                            | 案件表示             | 示順序 案件       | ₩番号 丶     | ☑ ○昇順<br>●降順        |                   |                                                                                                    |        |           | 検索           | 1 🕑              |
|                            |                  |              |           |                     |                   |                                                                                                    |        |           |              |                  |
|                            |                  |              |           |                     |                   |                                                                                                    |        |           |              | 1                |
|                            | No.              | 特定調達案件       | 案件名称      | 進捗状況                | 証明書等<br>人<br>提案書等 | <ul><li>入礼書</li><li></li><li></li></ul> | 辞退届    | 辞退申請<br>書 | 通知書          | 状況確認             |
|                            | 1                |              | ○△□物品案件01 | 案件登録済み              | 提出                |                                                                                                    |        |           |              |                  |
|                            | 2                |              | O△□指名案件01 | 入札書/<br>見積書受付中      |                   |                                                                                                    |        |           | 表示<br>未参照有り  | 表示               |
|                            |                  |              |           |                     |                   |                                                                                                    |        |           | 表示案件<br>全案件数 | 1-2<br>2         |
|                            |                  |              |           |                     |                   |                                                                                                    |        |           |              | € 100% <b>▼</b>  |

## <u>操作説明</u>

状況確認欄にある表示ボタン①をクリックします。

表示ボタンは、参加資格がある調達案件の行に表示されます。

また、随意契約方式・オープンカウンタなど、参加資格の判定がない調達案件の場合は、見積書提出後に表示ボタンが表示されます。

## <u>項目説明</u>

表示ボタン :開札までは、入札(見積)状況確認画面に遷移します。 開札後~落札者決定までは、開札結果確認画面に遷移します。 落札者決定後は、落札状況確認画面に遷移します。

## 入札(見積)状況確認画面の表示

入札書(見積書)を提出した後は、入札(見積)状況確認画面に自社の情報が表示されます。 ここでは、入札状況確認画面で説明します。

| 🧉 CALS/EC - Internet Explorer |          |                                                                         |                       |                                                                                                    |                                                         | X    |   |
|-------------------------------|----------|-------------------------------------------------------------------------|-----------------------|----------------------------------------------------------------------------------------------------|---------------------------------------------------------|------|---|
| 0000                          |          | 2                                                                       | 017年06月20             | 日 16時42分                                                                                                    | <b>CALS/EC</b> 電子入札システム                                 | Ø    | ĵ |
| 電子人札システム                      | 入札情報サービス | 電子入札システム                                                                | 検証機能                  | 説明要求                                                                                                    |                                                         |      |   |
| ♡ 調達案件一覧                      |          |                                                                         | 入村                    | <b>.</b> 状況確認                                                                                                    |                                                         |      |   |
| <ul> <li>○ 登録者情報</li> </ul>   |          | 案件番号<br>案件名称<br>入机方式<br>証明書等<br>入礼書受<br>開礼予定<br>執行回数<br>999205010020160 | 受付締切日時<br>付締切日時<br>日時 | 999205010020160116<br>○△口物品案件01<br>一般競争·最低価格<br>平成29年01月16日(月)<br>平成29年01月16日(月)<br>1回日<br><b>企業D</b><br>01 9992100000000011 | 15時00分<br>16時15分<br>16時16分<br><b>企業名称</b><br>(株)テスト商会01 | 最新表示 |   |
|                               |          |                                                                         |                       |                                                                                                    |                                                         |      |   |

## 操作説明

表示内容を更新したい場合、最新表示ボタンをクリックします。 確認が終了した場合、**戻るボタン**①をクリックします。

| 最新表示ボタン | :状況確認画面を最新状態にします。 |
|---------|-------------------|
| 戻るボタン   | :前の画面に戻ります。       |

## 開札結果確認画面の表示

開札結果確認画面に自社の情報が表示されます。

| G CALS/EC - Internet Explo                                  | rer      |                                                                      |                                                                                                    |                                                                                               |                                       | X    |
|-------------------------------------------------------------|----------|----------------------------------------------------------------------|----------------------------------------------------------------------------------------------------|-----------------------------------------------------------------------------------------------|---------------------------------------|------|
| 60000                                                       |          |                                                                      | 2017年06月20日                                                                                                    | 16時44分                                                                                        | <b>CALS/EC</b> 電子入札システム               | ø    |
| 電子入札システム                                                    | 入札情報サービス | 電子入札システム                                                             | 検証機能                                                                                                    | 説明要求                                                                                          |                                       |      |
| <ul> <li>電子入札システム</li> <li>調達案件一覧</li> <li>登録者情報</li> </ul> | 入札情報サービス | 室子入札システム<br>案件番号<br>案件名称<br>入札方式<br>入札書締切<br>消札日時<br>落札結果   執行回数 1 9 | 2017年06月20日<br>検証機能<br>第9992050100201<br>○ムロ物品案件<br>一般競争・最低的<br>時平成29年06月15<br>平成29年06月15<br>平成39年06月15<br>平成39年06月15<br>平成39年06月15<br>平成39年06月15<br>平成39年06月15<br>平成39年06月15<br>平成39年06月15<br>平成39年06<br>平成39年06<br>平成30<br>平成30<br>平成30<br>平成30<br>平成30<br>平成30<br>平成30<br>平成30<br>平成30<br>平成30<br>平成30<br>平成30<br>平成30<br>平成30<br>平成30<br>平成30<br>平成30<br>平成30<br>平成30<br>平成30<br>平成30<br>平成30<br>平成30<br>平成30<br>平成30<br>平成30<br>平成30<br>平成30<br>平成30<br>平成30<br>平成30<br>平成30<br>平成30<br>平成30<br>平<br>平元<br>平元<br>平元<br>平元<br>平元<br>平元<br>平元<br>平元<br>平元 | 16時44分<br>説明要求<br>結果確認<br>50116<br>51<br>日(木)12時00分<br>日(金)17時39分<br>業者名称<br>(株)テスト商会01<br>戻る | 入礼金額<br>(視抜き)<br>(#表)<br>(#5,000,000) | 最新表示 |
|                                                             |          |                                                                      |                                                                                                    |                                                                                               |                                       |      |

### 操作説明

表示内容を更新したい場合、最新表示ボタンをクリックします。 確認が終了した場合、**戻るボタン**①をクリックします。

## <u>項目説明</u>

最新表示ボタン 戻るボタン : 状況確認画面を最新状態にします。 こ前の画面に戻ります。

## 落札状況確認画面の表示

落札者が決定した場合(不調も含む)、落札状況確認画面に入札(見積)に参加した業者の情報が表示 されます。

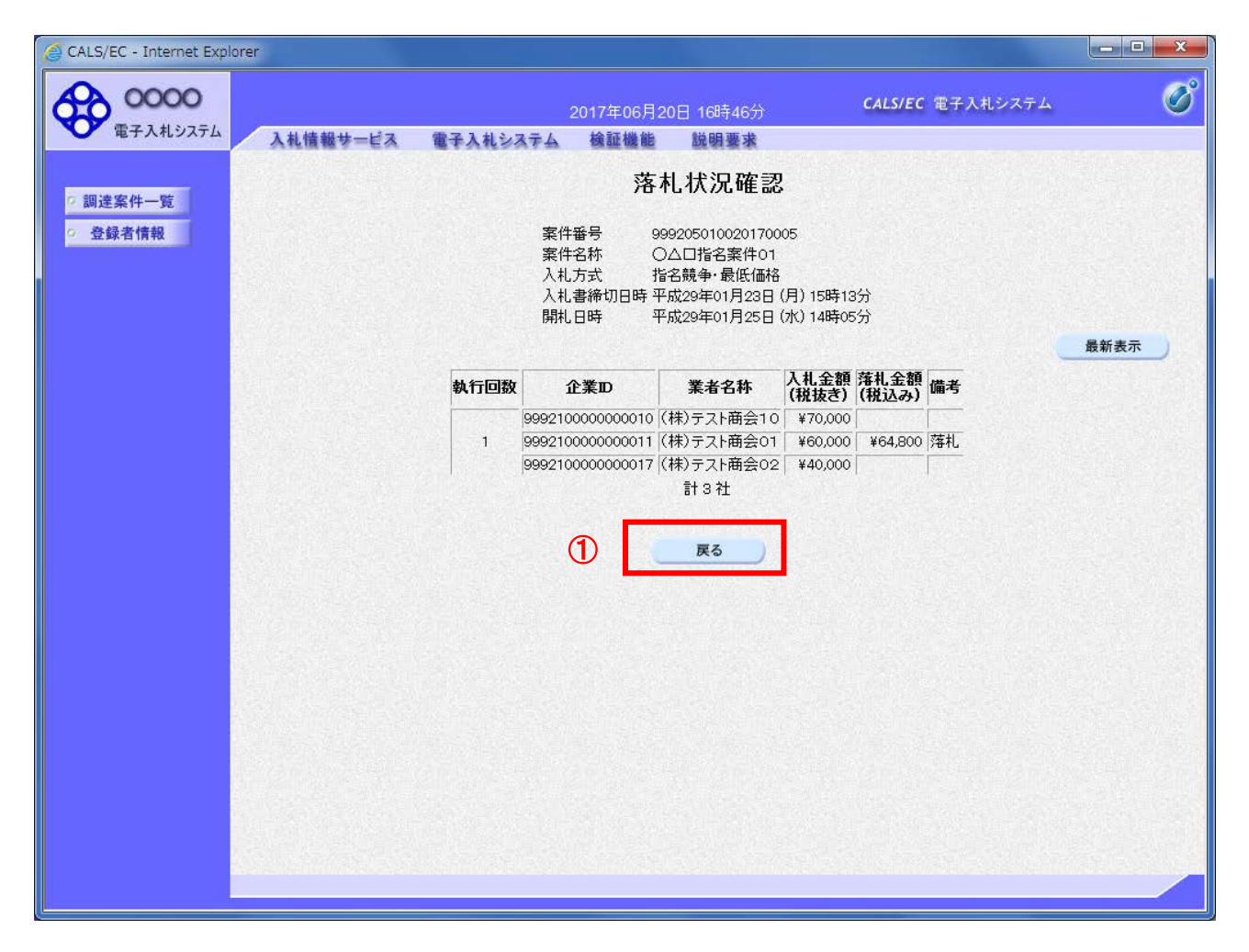

## <u>操作説明</u>

表示内容を更新したい場合、最新表示ボタンをクリックします。 確認が終了した場合、**戻るボタン**①をクリックします。

#### 項目説明

| 最新表示ボタン | :状況確認画面を最新状態にします。 |
|---------|-------------------|
| 戻るボタン   | :前の画面に戻ります。       |

## 3.5.2 複数品目の場合

#### 状況確認画面の表示

調達案件一覧画面から、該当案件の状況確認画面へ遷移します。

| G CALS/EC - Internet Explo | orer |                 |                 |               |                   |             |            |           |              | - • ×                 |
|----------------------------|------|-----------------|-----------------|---------------|-------------------|-------------|------------|-----------|--------------|-----------------------|
| <b>0000</b><br>電子入札システム    | 1 #  | 1体却サービス         | 20 <sup>-</sup> | 17年02月06日 16日 | 時04分              |             | CALS/EC    | 電子入札シ     | ステム          | Ø                     |
| 0 調達案件一覧                   |      |                 | EFACSATA        | 調達案           | <b>《件一</b> 賢      | Ī           |            |           |              | ^                     |
| · 登録者情報                    |      |                 |                 | 調達新           | <b>案件検索</b>       |             |            |           |              |                       |
|                            | ●契約  | 管理番号            | *               | 完全一致検索        | ○案                | 件番号         |            |           |              |                       |
|                            | 案件名和 | な 🛛 🗠           | 口少額物品04         |               |                   | 約管理番号       | または案       | 件番号のみの    | り場合はチェック     | うしてください               |
|                            | 入札方式 | お 全て            |                 |               | ✔ 進捗な             | 切兄          | 全て         |           | ~            |                       |
|                            | 案件担当 | 当部署 総務          | 部~              |               | □ 結               | 課登録済の       | 案件を表       | 示しない場合    | はチェックしてく     | (ださい                  |
|                            | 課所   | 全て              | <u> </u>        |               |                   |             |            |           |              |                       |
|                            | 入札書編 | <sup>帝切日時</sup> |                 |               | 学世上国              |             |            |           |              |                       |
|                            | 開札日日 | 寺               |                 | ~             |                   |             |            |           |              |                       |
|                            | 表示件数 | 汝 10            | ✓               |               |                   |             |            |           | 表述           | 示案件 1-1               |
|                            | 室件表; | 云順序 家件          | - 番号 🗸 🗸        | ○昇順           |                   |             |            |           | ±;           |                       |
|                            |      |                 |                 | ●降順           |                   |             |            |           | 検索           |                       |
|                            |      |                 |                 |               |                   |             |            |           |              | 1                     |
|                            | No.  | 特定調達案件          | 案件名称            | 進捗状況          | 証明書等<br>/<br>提案書等 | 入札書/<br>見積書 | 辞退届        | 辞退申請<br>書 | 通知書          | 状況確認                  |
|                            | 1    |                 | ○△□少額物品04       | 結果通知書発行済      |                   | 提出済         |            |           | 表示<br>未参照有り  | 表示                    |
|                            |      |                 |                 |               |                   |             |            |           | 表示案件<br>全案件数 | 1-1<br>1              |
|                            |      |                 |                 |               |                   |             |            |           | 1            | <ul> <li>V</li> </ul> |
|                            |      |                 |                 |               |                   |             | THE REPORT |           |              |                       |
|                            | _    |                 |                 |               |                   |             |            |           |              | <b>100% •</b>         |

#### <u>操作説明</u>

状況確認欄にある表示ボタン①をクリックします。

表示ボタンは、参加資格がある調達案件の行に表示されます。随意契約方式・オープンカウンタなど、 参加資格の判定がない調達案件の場合は、見積書提出後に表示ボタンが表示されます。

## <u>項目説明</u>

表示ボタン :開札までは、見積状況確認画面に遷移します。 開札後~落札者決定までは、開札結果画面に遷移します。 落札者決定後は、落札状況確認画面に遷移します。

#### 状況確認画面の表示

開札までは、見積状況確認画面が表示されます。 開札後~落札者決定までは、開札結果確認画面が表示されます。 落札者決定後(不調も含む)は、落札状況確認画面が表示されます。 ここでは、見積状況確認画面で説明します。

| CALS/EC - Internet Explorer                   |                                                                                                    |             |       | L    | <b>X</b> |
|-----------------------------------------------|----------------------------------------------------------------------------------------------------|-------------|-------|------|----------|
| <b>0000</b><br>電子入札システム                       | 2017年06月20日 16時50分                                                                                              | CALS/EC 電子入 | 札システム |      | Ø        |
| <ul> <li>・ 調達案件一覧</li> <li>・ 登録者情報</li> </ul> | 礼誉戦サービス 電子人和システム 脱蝦要求<br>見積状況確認<br>案件番号 999205010020170071<br>案件名称 ○△□物品案件01                                    |             |       |      |          |
|                                               | 入札方式 随意契約・オーブンカウンタ・少額・単価・品目別<br>見積書受付締切日時 平成29年06月16日(金)17時38分<br>開札日時 平成29年06月16日(金)17時40分<br>執行回数 1回目<br>品日名称 |             |       | 最新表示 |          |
| N                                             | o                                                                                                    | 単位          | 予定数量  | 見積状況 |          |
|                                               | 66日1<br>  規格                                                                                                    | 台           | 100   | 表示   | 1        |
| 2                                             | 2 品目2                                                                                                    | 台           | 100   | 表示   |          |
|                                               | 3 品目3 3 規格                                                                                                    | 台           | 100   | 表示   |          |
| 4                                             | ,<br>日目4<br>9 規格                                                                                                | 台           | 100   | 表示   |          |
|                                               | 品目5                                                                                                    | 台           | 100   | 表示   |          |
|                                               | ₹3                                                                                                    |             |       |      |          |

## 操作説明

見積状況欄にある表示ボタン①をクリックし、品目見積状況確認画面へ遷移します。

開札結果確認画面の場合、開札状況欄にある表示ボタンをクリックします。 落札状況確認画面の場合、落札状況欄にある表示ボタンをクリックします。

## 項目説明

| 最新表示ボタン | : 状況一覧画面を最新状態にします。            |
|---------|-------------------------------|
| 表示ボタン   | :品目見積状況一覧画面を表示します。            |
|         | 開札結果確認画面の場合、品目開札状況一覧画面を表示します。 |
|         | 落札状況確認画面の場合、品目落札状況一覧画面を表示します。 |
| 戻るボタン   | :前の画面に戻ります。                   |

## <u>品目見積状況確認画面の表示</u>

見積書を提出した後は、品目見積状況確認画面に自社の情報が表示されます。

| CALS/EC - Internet Expl                  | lorer                            |                                                                                                  |                         | - • ×    |
|------------------------------------------|----------------------------------|--------------------------------------------------------------------------------------------------|-------------------------|----------|
| <b>60000</b>                             |                                  | 2017年06月20日 16時51分                                                                               | <b>CALS/EC</b> 電子入札システム | ø        |
| 電子入札システム                                 | 入礼情報サービス 電子 ノ                    | 、札システム 説明要求                                                                                      |                         |          |
| ? 調達案件一覧                                 |                                  | 品目見積状況確認                                                                                         |                         |          |
| <ul> <li>         ・登録者情報     </li> </ul> | 案件番号<br>案件名称<br>141 大士           | 999205010020170071<br>○△□物品案件01<br>歴史教術をテーマンセンタンが建築した。日日期                                        |                         |          |
|                                          | へれカ式<br>見積書受付締切<br>開札日時<br>#27日時 | 7月10日<br>1月時 平成29年06月16日(金)17時38分<br>平成29年06月16日(金)17時40分<br>1月日                                 |                         |          |
|                                          | 執行回致                             | 1回日<br>前へ No. 1 次へ                                                                               |                         |          |
|                                          | 品目名称<br>規格<br>品日備考               | 品目1<br>規格<br>備考                                                                                  |                         |          |
|                                          |                                  |                                                                                                  |                         | 最新表示     |
|                                          | 受付番号                             | 企業ID                                                                                             | 企業名称                    |          |
|                                          | 9992050100201700713101010001     | 9992100000000011 (株)テスト商会01                                                                      |                         |          |
|                                          |                                  | (1)<br><u> <u> </u> <u> </u> <u> </u> <u> </u> <u> </u> <u> </u> <u> </u> <u> </u> <u> </u> </u> |                         |          |
|                                          |                                  |                                                                                                  |                         |          |
|                                          |                                  |                                                                                                  |                         |          |
|                                          |                                  |                                                                                                  |                         |          |
|                                          |                                  |                                                                                                  |                         |          |
|                                          |                                  |                                                                                                  |                         |          |
|                                          |                                  |                                                                                                  |                         | 🔍 100% 🔻 |

## <u>操作説明</u>

表示内容を更新したい場合、最新表示ボタンをクリックします。 確認が終了した場合、**戻るボタン**①をクリックします。

| 前ヘボタン   | : 前の品目を表示します。          |
|---------|------------------------|
| 次ヘボタン   | :次の品目を表示します。           |
| 最新表示ボタン | : 品目見積状況確認画面を最新状態にします。 |
| 戻るボタン   | :前の画面に戻ります。            |

## <u>品目開札結果確認画面の表示</u>

品目開札結果確認画面に自社の情報が表示されます。

| CALS/EC - Internet Expl                       | lorer              |                                                              |                                                                                                 |                                                                              |             |                                   |               | x |
|-----------------------------------------------|--------------------|--------------------------------------------------------------|-------------------------------------------------------------------------------------------------|------------------------------------------------------------------------------|-------------|-----------------------------------|---------------|---|
| <b>0000</b><br>電子入札システム                       | 入礼情者               | 品サービス 電子                                                     | 2017年0<br>入札システム 説明                                                                             | 5月20日 17時40分<br>]要求                                                          | CALS/EC 電子。 | 入札システム                            |               | Ø |
| <ul> <li>○ 調達案件一覧</li> <li>○ 登録者情報</li> </ul> |                    | 案件番号<br>案件名称<br>入札方式<br>見積書締切日<br>開札日時<br>品目名称<br>規格<br>品目備考 | 99920501100201700<br>○△口物品案件01<br>随意契約・オープンプ<br>時 平成29年06月16日<br>平成29年06月16日<br>品目1<br>規格<br>備考 | は目開札結果確認<br>271<br>hウンタ・少額・単価・品目別<br>(金) 17時38分<br>(金) 17時40分<br>前へ No. 1 次へ |             |                                   | 最新表示          |   |
|                                               | <b>執行回数</b><br>1 9 | <b>企業D</b><br>99210000000011(待                               | ≉)テスト商会01<br>1                                                                                  | 業者名称                                                                         |             | <b>見積金額</b><br>(税抜き)<br>¥100.0000 | 備考            |   |
|                                               |                    |                                                              |                                                                                                 |                                                                              |             |                                   | <b>a</b> 100% |   |

#### 操作説明

表示内容を更新したい場合、最新表示ボタンをクリックします。 確認が終了した場合、**戻るボタン**①をクリックします。

| 前ヘボタン   | :前の品目を表示します。          |
|---------|-----------------------|
| 次ヘボタン   | :次の品目を表示します。          |
| 最新表示ボタン | :品目開札結果確認画面を最新状態にします。 |
| 戻るボタン   | :前の画面に戻ります。           |

## 品目落札状況確認画面の表示

落札者が決定した場合(不調も含む)、品目落札状況確認画面に見積に参加した業者の情報が表示されます。

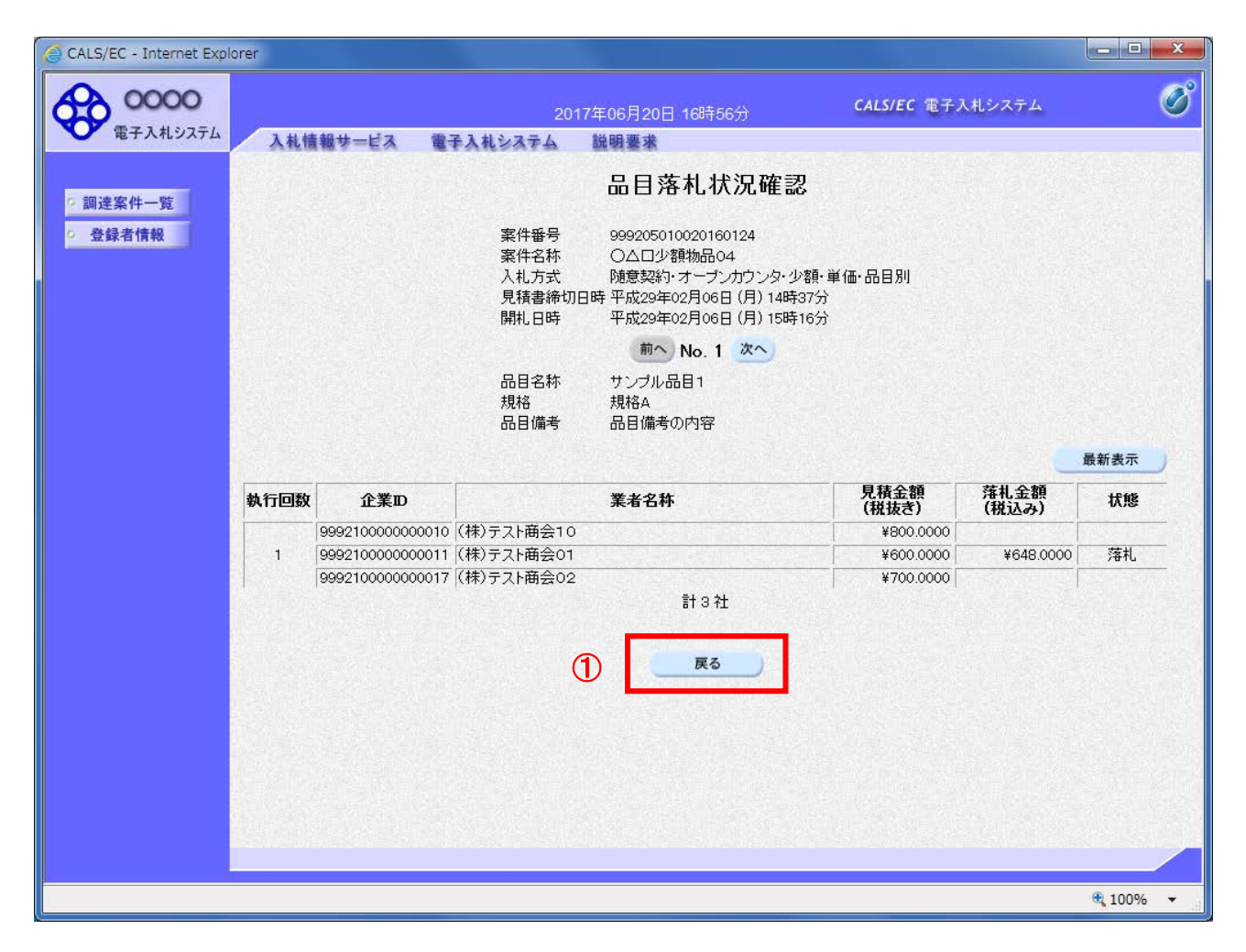

## 操作説明

表示内容を更新したい場合、最新表示ボタンをクリックします。 確認が終了した場合、**戻るボタン**①をクリックします。

| 前ヘボタン   | :前の品目を表示します。          |
|---------|-----------------------|
| 次ヘボタン   | : 次の品目を表示します。         |
| 最新表示ボタン | :品目落札状況確認画面を最新状態にします。 |
| 戻るボタン   | : 前の画面に戻ります。          |

## 第4章 入札書(見積書)提出前の作業

この章では、入札書、または、見積書を提出する前までの作業について説明します。 入札書(見積書)を提出する前までの作業は、入札方式別に以下のようになっています。

- 4. 1 一般競争入札方式(最低価格、最高価格、総合評価)
- 4. 1. 1 証明書等を提出する場合
- 4.1.2 証明書等受付通知書を表示する場合
- 4.1.3 証明書等審査結果通知書を表示する場合
- 4. 2 指名競争入札方式(最低価格、最高価格)
- 4.2.1 指名通知書を表示する場合
- 4.3 指名競争入札方式(総合評価)
- 4.3.1 指名通知書を表示する場合
- 4.3.2 提案書等を提出する場合
- 4.3.3 提案書等受付通知書を表示する場合
- 4.3.4 提案書等審査結果通知書を表示する場合
- 4. 4 随意契約方式(最低価格、最高価格、特定者、複数参加)
- 4.4.1 見積依頼通知書を表示する場合
- 4.5 随意契約方式(オープンカウンタ)
- 4.6 随意契約方式(複数参加・単価契約・複数品目)
- 4. 6. 1 見積依頼通知書を表示する場合
- 4.7 随意契約方式(オープンカウンタ・単価契約・複数品目)

## 4.1 一般競争入札方式 (最低価格、最高価格、総合評価)

## 4. 1 一般競争入札方式(最低価格、最高価格、総合評価)

## 4. 1. 1 < 証明書等を提出する場合 >

### <u>調達案件一覧の表示</u>

申請書を提出可能な案件を表示する一覧画面です。

| 🧉 CALS/EC - Internet Explo | rer                        |            |           |             |                    |          |           |         |                 |                  |
|----------------------------|----------------------------|------------|-----------|-------------|--------------------|----------|-----------|---------|-----------------|------------------|
| <b>00000</b><br>電子入札システム   |                            |            | 2019年04月; | 21日 16時1    | 2分                 | CALS/    | EC 電子入    | 、札システノ  | 4               | ¢                |
|                            | 人礼信報节                      | =ビス 電手人礼シス | テム 領証機能   | 記明要         | <b>X</b>           |          |           |         |                 |                  |
| ○ 調達案件一覧                   |                            |            | 調         | 達案件         | 一覧                 |          |           |         |                 |                  |
| • 登録者情報                    |                            |            |           | 調達案件相       | 検索                 |          |           |         |                 |                  |
|                            | <ul> <li>契約管理番号</li> </ul> | ₹          | ※完全一致検索   |             | ○案件番号              |          |           |         | ]               |                  |
|                            | 案件名称                       | ○△□物品案件02  |           |             | 🗌 契約管理             | 番号または第   | 属件番号の。    | みの場合は   | チェック            | してください           |
|                            | 入札方式                       | 全て         |           | ~           | 進捗状況               | 全て       |           | ~       | ]               |                  |
|                            | 案件担当部署                     | 総務部 🗸      |           |             | 🗌 結果登録             | 済の案件を表   | 「示しない場    | 晶合は チェッ | うしてく            | ださい              |
|                            | 課所                         | <u></u>    |           |             |                    |          |           |         |                 |                  |
|                            | 人私書締切日時                    |            |           |             |                    |          |           |         |                 |                  |
|                            | 開札日時                       |            |           |             |                    |          |           |         | <u> </u>        |                  |
|                            | 表示件数                       | 10 🗸       |           |             |                    |          |           |         | 表示<br>全案        | <案件 1−1<br>≰件数 1 |
|                            | 案件表示順序                     | 案件番号       | ✓ ○昇川     | ₫<br>a      |                    |          |           | 椮       | <b>索</b>        | 1                |
|                            |                            |            | ● h#1     | R           |                    |          |           |         |                 |                  |
|                            |                            |            |           | 証明書等        | <del>⊊</del> ∕ λ#≢ | <u>+</u> |           |         |                 | 発注者から            |
|                            | No.<br>詞達案件                | 案件名称       | 進捗状況      | 提案書<br>提出 利 | 等 /                | · 辞退届    | 辞丞<br>申請書 | 通知書     | <b>状況</b><br>確認 | の<br>アナウンス       |
|                            | 1                          | ○△□物品案件02  | 案件登録済み    | 提出          |                    |          |           |         |                 |                  |
|                            |                            |            |           |             | 1                  |          | 1         | 表       | -<br>示案件        | 1-1              |
|                            |                            |            |           | U           |                    |          |           | 全       | 案件数             | 1                |
|                            |                            |            |           |             |                    |          |           |         | 1               |                  |
|                            |                            |            |           |             |                    |          |           |         |                 |                  |
|                            |                            |            |           |             |                    |          |           |         |                 |                  |
|                            |                            |            |           |             |                    |          |           |         |                 | 100%             |

#### 操作説明

参加したい案件の「調達案件名称」行ー「証明書等/提案書等」列の、提出ボタン①をクリックします。

- 検索ボタン:現在設定されている条件で調達案件を検索します。
- <ボタン : 前ページのデータを表示します。
- >ボタン : 次ページのデータを表示します。
- 提出ボタン:証明書等提出画面を表示します。

## 証明書等提出画面の表示

申請書を提出するために、必要な情報を入力する画面です。

| 2017年01月16日 14時47分       CALS/EC 電子入札システム         2017年01月16日 14時47分       CALS/EC 電子入札システム         2 調達案件一覧       証明書等提出                                                                                                    | 0        |
|----------------------------------------------------------------------------------------------------|----------|
| 2調達案件一覧 証明書等提出                                                                                                    | <u> </u> |
| XXX+11月秋       〇〇〇〇恍横       (株) テスト商会01         契約拉郎       代表取締役社長         契約太郎 様       代表 1 太郎         本件の入札に関し、入札に参加する義務を満たすこと猛迎月するために証明書等を提出します。         案件番号       : 999205010020160116         案件名称       : 〇〇〇切協震伴01         入札方式       : 一般競争・最低価格         添付資料       :         ※付資料の送信可能サイズは、zbr圧縮した状態で30MBまでです。         ※行資料の送信可能サイズは、zbr圧縮した状態で30MBまでです。         ※估するファイルは、最新のチェックデータでウイルスチェックを行ってください。         <運絡先> |          |
| 連絡先氏名       : ※※ 太郎         連絡先電話番号       : 03-0000-0000         連絡先FAX       : 03-0000-0000         連絡先F-Mail       : accepter1@hisasp.com         ①       提出内容確認         夏る         第 100                                                                                                    | 100%     |

#### <u>操作説明</u>

変更が必要な場合<連絡先>を変更します。

**参照ボタン②**を押下し添付資料を選択後、**添付資料追加ボタン③**を押下することで"添付資料"が付加 されます。添付ファイルを削除するには**削除ボタン④**を押下します。 **提出内容確認ボタン**①を押下します。

※添付できる資料は1件のみです。

| <u>項目説明</u> |                                       |
|-------------|---------------------------------------|
| 案件番号        | :調達案件番号が表示されます。                       |
| 案件名称        | :調達案件名称が表示されます。                       |
| 入札方式        | :入札方式が表示されます。                         |
| 添付資料追加ボタン   | :参照ボタンで選択したファイルを添付資料として追加します。         |
| 削除ボタン       | : 削除したい添付資料を選択後、「削除」ボタンを押下することにより、添付資 |
| 料が削除されます。   |                                       |
| 参照ボタン       | : ファイル選択画面が表示されます。                    |
| 連絡先氏名       | : 連絡先氏名を入力します。                        |
| 連絡先電話番号     | : 連絡先電話番号を入力します。                      |
| 連絡先 FAX     | :連絡先 FAX 番号を入力します。                    |
| 連絡先 E-Mail  | :連絡先Eメールアドレスを入力します。                   |

提出内容確認ボタン :提出内容確認画面に移動します。 戻るボタン :前画面に戻ります。

## 証明書等の内容確認

証明書等の内容を確認後、提出するための画面です

| G CALS/EC - Internet Explorer                               |                                                                                                    |                                                                                                    |                                                                                | - • ×    |
|-------------------------------------------------------------|----------------------------------------------------------------------------------------------------|----------------------------------------------------------------------------------------------------|--------------------------------------------------------------------------------|----------|
| <b>0000</b><br>電子入札システム                                     | 入札情報サービス 電子入札シス                                                                                                    | 2017年01月16日 14時51分<br>テム 検証機能 説明要求                                                                                                    | CALS/EC 電子入札システム                                                               | Ø        |
| <ul> <li>電子入札システム</li> <li>調達案件一覧</li> <li>登録者情報</li> </ul> | 入礼情報サービス       電子入札シス         〇〇〇〇機構       契約担当         契約太郎       様         本件の入札に関し、       案件番号         案件番号       :         案件番号       :         文付資料       :         ご付資料       :         連絡先氏名       :         連絡先氏名       :         連絡先下AX       :         連絡先E-Mail       : | <ul> <li>→ 検証機能 説明要求</li> <li>証明書等提出内容研</li> <li>入札に参加する義務を満たすことを証明す</li> <li>999205010020160116</li> <li>○△口物品案件01</li> <li>→般競争・最低価格</li> <li>C*添付資料¥添付資料±た</li> <li>※※ 太郎</li> <li>03-0000-0000</li> <li>03-0000-0000</li> <li>04-000</li> <li>05-000</li> <li>05-000<th><ul> <li>(株)テスト商会01<br/>代表取締役社長<br/>代表 1太郎</li> <li>つために証明書等を提出します。</li> </ul></th><th></th></li></ul> | <ul> <li>(株)テスト商会01<br/>代表取締役社長<br/>代表 1太郎</li> <li>つために証明書等を提出します。</li> </ul> |          |
|                                                             |                                                                                                    |                                                                                                    |                                                                                |          |
|                                                             |                                                                                                    |                                                                                                    |                                                                                | 🔍 100% 🔻 |

#### 操作説明

提出内容を確認後、提出ボタン①を押下します。 これで証明書等が提出されます。 ※ この画面で提出ボタンをクリックすると、実際の提出処理が行われますのでご注意下さい。

## <u>項目説明</u>

提出ボタン:証明書等を提出します。

戻るボタン:前画面に戻ります。

## <u>証明書等送信完了の表示</u>

証明書等がセンターに送信され、申請書の提出が完了しました。

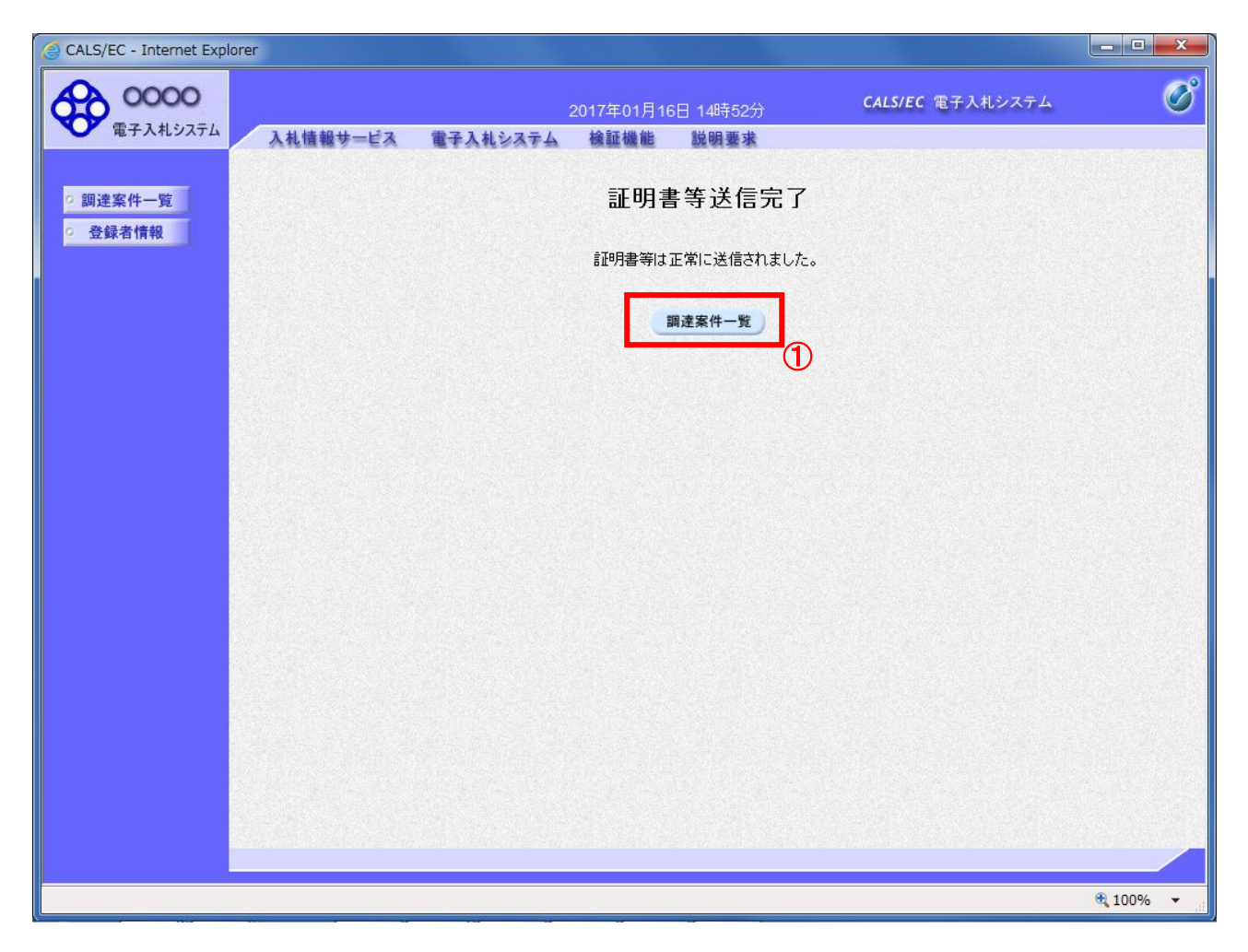

## <u>操作説明</u>

調達案件一覧ボタン①をクリックして、調達案件一覧画面に遷移します。

| 調達案件一覧ボタン | :調達案件一覧画面を表示します。 |
|-----------|------------------|
| 戻るボタン     | : 前画面に戻ります。      |

## 4. 1. 2 証明書等受付通知書を表示する場合

証明書等が受理されると、証明書等受付通知書が発行されます。

## <u>調達案件一覧の表示</u>

発注者から発行される通知書を閲覧する画面へ行くための案件一覧画面です

| A 0000   |                                                       |                                         |                                   | 004050                                                                                    |                                     |                          | CAL             | S/EC 電子   | 入札システ                                 | 4                                                                                                    | (                   |
|----------|-------------------------------------------------------|-----------------------------------------|-----------------------------------|-------------------------------------------------------------------------------------------|-------------------------------------|--------------------------|-----------------|-----------|---------------------------------------|----------------------------------------------------------------------------------------------------|---------------------|
| 電子入札システム | 入机                                                    | 情報サー                                    | -ビス 雷子入札:                         | 2019年0-<br>システム 検証機                                                                       | 4月21日 16時29<br>輸能 - 脱明要求            | ת<br>ו                   |                 |           |                                       |                                                                                                    |                     |
|          | ~                                                     |                                         | En Stat                           |                                                                                           |                                     | EF-                      |                 |           |                                       |                                                                                                    |                     |
| 調達案件一覧   |                                                       |                                         |                                   |                                                                                           | 調達案件一                               | ⁻覧                       |                 |           |                                       |                                                                                                    |                     |
| 登録者情報    |                                                       |                                         |                                   |                                                                                           | 調達案件検索                              | 3                        |                 |           |                                       |                                                                                                    |                     |
|          | ●契約                                                   | 的管理番号                                   | +                                 |                                                                                           | 検索(                                 | ◯案件番号                    | •               |           |                                       |                                                                                                    |                     |
|          | 案件名称                                                  | ·<br>称                                  | ○△□物品案件01                         |                                                                                           |                                     | <ol> <li>契約管理</li> </ol> | 1番号または          | (案件番号)    | のみの場合に                                | ー<br>まチェックしてくだる                                                                                                    | รับ                 |
|          | 入札方:                                                  | <b></b> 走                               | <br>全て                            |                                                                                           | <b>~</b> 道                          | 封步状況                     | 全て              |           | ~                                     | •                                                                                                    |                     |
|          | 案件担                                                   | 当部署                                     | 総務部 🗸                             |                                                                                           | [                                   | ] 結果登錄                   | 減の案件を           | 俵示しない     | ∖場合はチェ                                | ックしてください                                                                                                    |                     |
|          | 課所                                                    |                                         | 全て 🗸                              |                                                                                           |                                     |                          |                 |           |                                       |                                                                                                    |                     |
|          | 入札書編                                                  | 締切日時                                    |                                   | ~                                                                                         |                                     |                          |                 |           |                                       |                                                                                                    |                     |
|          | 開札日日                                                  | 時                                       |                                   | ~                                                                                         |                                     |                          |                 |           |                                       |                                                                                                    |                     |
|          |                                                       |                                         |                                   | A STREET AND AN ADDRESS OF ADDRESS                                                        |                                     |                          | Statement (1953 |           |                                       |                                                                                                    |                     |
|          | 表示件                                                   | 数                                       | 10 🗸                              |                                                                                           |                                     |                          |                 |           |                                       | 表示案件 1-                                                                                                    | 1                   |
|          | 表示件                                                   | 数                                       | 10 V                              | ~ 0                                                                                       | 昇順                                  |                          |                 |           |                                       | 表示案件 1-<br>全案件数                                                                                                    | 1<br>1              |
|          | 表示件<br>案件表                                            | 数<br>示順序                                | 10 🖌                              | ✓ ○<br>●                                                                                  | 昇順<br>降順                            |                          |                 |           | ł                                     | 表示案件 1-<br>全案件数                                                                                                    | 1                   |
|          | 表示件<br>案件表                                            | 数<br>示順序                                | 10 V<br>案件番号                      | 0<br>●                                                                                    | 昇順<br>降順                            |                          |                 |           | ł                                     | 表示案件 1-<br>全案件数<br>全案 1                                                                                                    | 1                   |
|          | 表示件<br>案件表                                            | 数<br>示順序                                | 10 ▼                              |                                                                                           | 昇順<br>降順<br>                        | 入礼書                      |                 |           |                                       | 表示案件 1-<br>全案件数<br>会案 1 2                                                                                                    | 1<br>1              |
|          | 表示件<br>案件表<br>No. J                                   | 数<br>示順序<br><b>特定</b><br><b>月達案件</b>    | 10 ✓<br>案件番号<br>案件名称              | <br>●<br>進捗状況                                                                             | 昇順<br>降順<br><b> 証明書等/</b><br>提案書等   | 入礼書                      | 辞退届             | 辞退申請書     | 1<br>通知書                              | 表示案件 1-<br>全案件数<br>全案件数<br>1<br>様<br>花況<br>確認<br>アナウ                                                                         | 1<br>1<br>かりつ       |
|          | 表示件<br>案件表<br>No. <b>j</b>                            | 数<br>示順序<br><b>特定</b><br><b>間達案件</b>    | 10 ✓<br>案件番号<br>案件名称              | ✓ ○<br>●                                                                                  | 昇順<br>降順<br>証明書等/<br>提案書等<br>提出 再提出 | 入礼書<br>月積書               | 辞退届             | 辞退<br>申請書 | 通知書                                   | 表示案件 1-<br>全案件数<br>全案件数<br>1<br>状況<br>確認<br>ス<br>2                                                                           | 1<br>1<br>か)<br>い   |
|          | 表示件<br>案件表<br>No.<br>]                                | 数<br>示順序<br><b>特定</b><br>別產案件           | 10 ✓<br>案件番号<br>案件名称<br>○△□物品案件01 | ✓ ○<br>● 逆持状況 審查結果通知中                                                                     | 昇順<br>降順                            | 入札書<br>/<br>見積書<br>提出    | 辞退届             | 辞退<br>申請書 | 档<br>通知書<br>表示<br>未参照有                | 表示案件 1-<br>全案件数<br>全案件数<br>1                                                                                                 | 1<br>11<br>合か<br>リン |
|          | 表示件<br>案件表<br>No.<br>]                                | 数<br>示順序<br><b>特定</b><br><b>精達案件</b>    | 10 ✓<br>案件番号<br>案件名称<br>○△□物品案件01 | <ul> <li>✓</li> <li>●</li> <li> <i>進持状況</i> </li> <li> <del>密</del>查結果通知中     </li> </ul> | 昇順<br>降順                            | 入札書<br>見積書<br>提出         | 辞退届             | 辞退<br>申請書 | 也<br>通知書<br>表示<br>未参照有<br>天           | 表示案件 1-<br>全案件数<br>全案件数<br>す<br>1<br>び<br>税<br>確認<br>ス<br>プ<br>ゲ<br>ス<br>ス<br>イ<br>ス<br>の<br>ア<br>ナ<br>ジ<br>ス<br>ス<br>件<br>数 | 1<br>11<br>か)<br>い  |
|          | 表示件 <b>]</b><br>案件表 <sup>;</sup><br>No. <b>]</b><br>1 | 数<br>示順序<br><b>特定</b><br><b>財達案件</b>    | 10 ✓<br>案件番号<br>案件名称<br>○△□物品案件01 | <ul> <li>✓</li> <li>●</li> <li>進捗状況</li> <li>審查結果通知中</li> </ul>                           | 昇順<br>降順                            | 入札書<br>月積書<br>提出         | 辞退届             | 辞退<br>申請書 | #<br>通知書<br>表示<br>未参照有い<br>余<br>全     | 表示案件 1-<br>全案件数<br>全案件数<br>1                                                                                                 | 1<br>11<br>か)<br>リン |
|          | 表示件 <b>]</b><br>案件表<br>No. 副<br>1                     | 数<br>示順序<br><b>特定</b><br><b>財達案件</b>    | 10 ✓<br>案件番号<br>案件名称<br>○△□物品案件01 | <ul> <li>✓</li> <li>○</li> <li>●</li> <li>進捗状況</li> <li>審査結果通知中</li> </ul>                | 昇順<br>降順                            | 入礼書<br>見積書<br>退出         | 辞退届             | 辞退<br>申請書 | 也<br>通知書<br>表示<br>未参照有い<br>表<br>全     | 表示案件 1-1<br>全案件数                                                                                                    | 1<br>1<br>か)<br>い   |
|          | 表示件 <b>]</b><br>案件表<br>No. 副                          | 数<br>示順序<br><b>特定</b><br><b>時</b><br>文字 | 10 ✓<br>案件番号<br>案件名称<br>○△□物品案件01 | <ul> <li>✓</li> <li>●</li> <li>進捗状況</li> <li>審查結果通知中</li> </ul>                           | 昇順<br>降順                            | 入北書<br>見積書<br>提出         | 辞退届             | 辞退<br>申請書 | 也<br>通知書<br>表示<br>未参照有<br>表<br>子<br>会 | 表示案件 1-1<br>全案件数                                                                                                    | 1<br>1<br>か)<br>い   |

## <u>操作説明</u>

- 検索ボタン:現在設定されている条件で調達案件を検索します。
- <ボタン : 前ページのデータを表示します。
- >ボタン : 次ページのデータを表示します。
- 表示ボタン :通知書一覧を表示します。

## 証明書等受付通知書の確認

各通知書を選択するための一覧画面です。

| CALS/EC - Internet Explorer                   |                |                         |                            |         |          |
|-----------------------------------------------|----------------|-------------------------|----------------------------|---------|----------|
| <b>0000</b><br>電子入札システム                       | 入札情報サービス 電子入札: | 2017年01月16<br>システム 検証機能 | 日 15時31分 CALS/EC 電<br>説明要求 | 子入札システム | Ø        |
| <ul> <li>の 調達案件一覧</li> <li>の 登録者情報</li> </ul> |                | 通                       | 知書一覧                       |         |          |
|                                               | 通知             | 書名                      | 通知書発行日付                    | 通知書確認   |          |
|                                               | 証明書等審査結果通知書    | ŧ                       | 平成29年01月16日 (月) 15時17分     | 未参照     |          |
|                                               | 証明書等受付通知書      |                         | 平成29年01月16日 (月) 14時58分     | 未参照     |          |
|                                               |                | 1                       | 戻る                         |         |          |
|                                               |                |                         |                            |         |          |
|                                               |                |                         |                            |         |          |
|                                               |                |                         |                            |         |          |
|                                               |                |                         |                            |         |          |
|                                               |                |                         |                            |         |          |
|                                               |                |                         |                            |         |          |
|                                               |                |                         |                            |         |          |
|                                               |                |                         |                            |         |          |
|                                               |                |                         |                            |         |          |
|                                               |                |                         |                            | )       | € 100% · |

## <u>操作説明</u>

証明書等受付通知書を表示する場合は、**証明書等受付通知書**①を押下します。 通知書の確認を行うと通知書確認欄が未参照から参照済に変わります。

## <u>項目説明</u>

戻るボタン:前画面に戻ります。

## 証明書等受付通知書の確認

証明書等受付通知書の確認画面です。

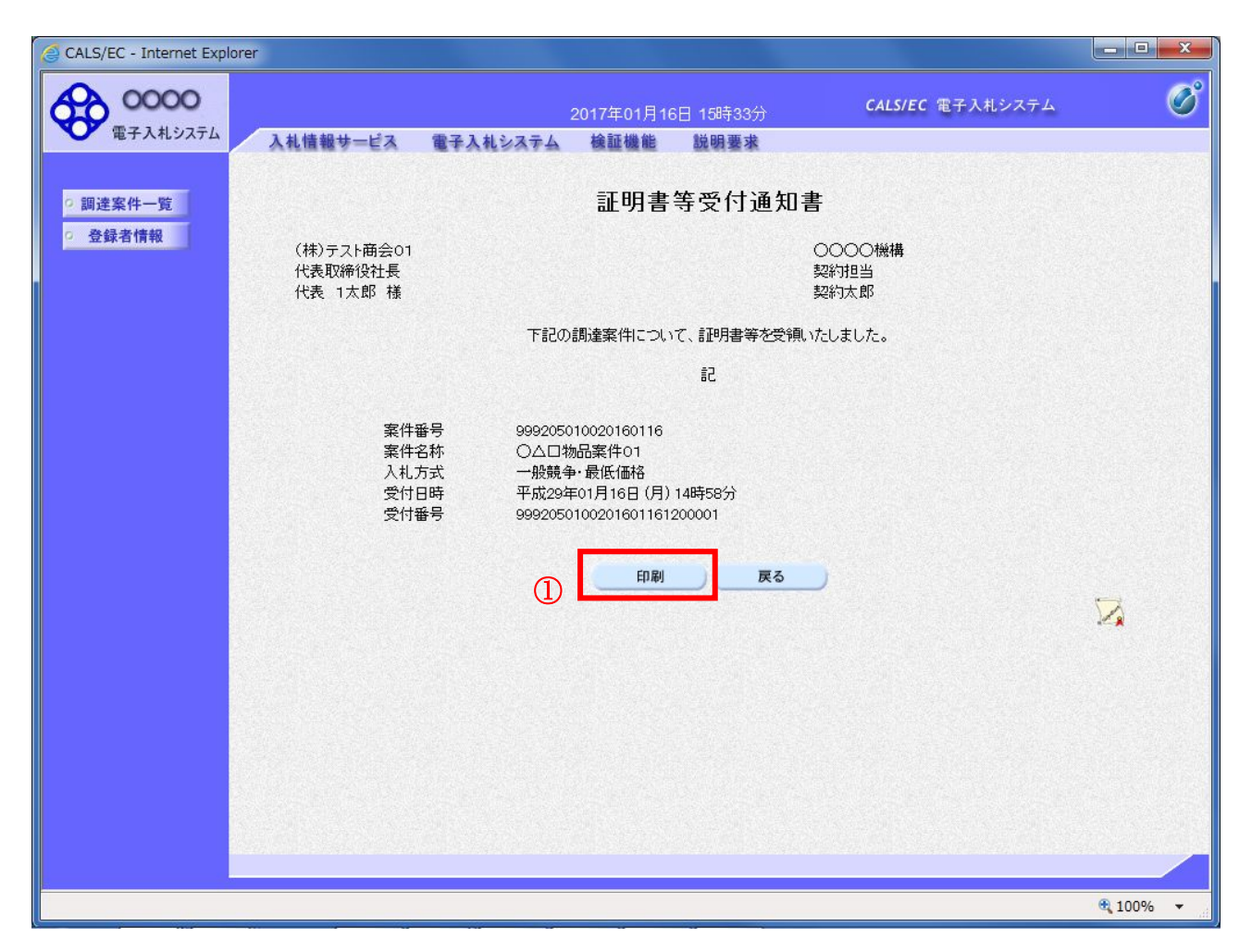

#### 操作説明

戻るボタンをクリックすることにより、通知書一覧画面に戻ります。 印刷する場合は、**印刷ボタン①**をクリックします。

#### 項目説明

印刷ボタン:印刷用の別画面が表示されます。

戻るボタン :前画面に戻ります。

## 証明書等受付通知書の印刷

証明書等受付通知書を印刷する画面です。

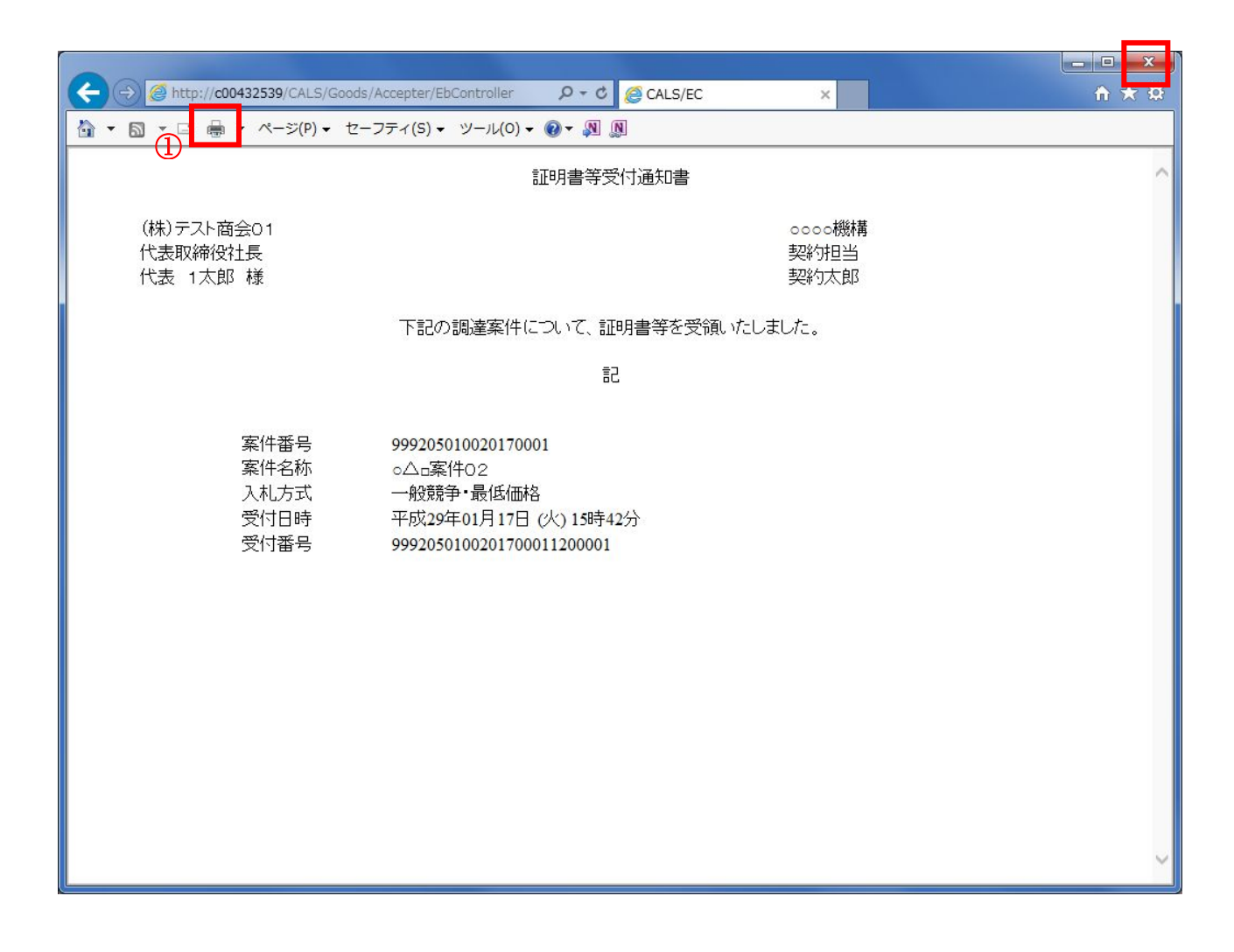

<u>操作説明</u>

**印刷ボタン**①をクリックすることにより、証明書等受付通知書が印刷されます。 印刷終了後、右上の×ボタン②で画面を閉じます。

## 4. 1. 3 証明書等審査結果通知書を表示する場合

証明書等に対し、審査が終了すると、証明書等審査結果通知書が発行されます。

## <u>調達案件一覧の表示</u>

| CALS/EC - Internet Explo | rer                                   |                   |                     |                      |                |       |         |            |                   | • X        |
|--------------------------|---------------------------------------|-------------------|---------------------|----------------------|----------------|-------|---------|------------|-------------------|------------|
| <b>0000</b><br>電子入札システム  | 入礼情報共一                                | ピス 雷子入札シン         | 2019年04<br>3.テム 検証機 | 月21日 16時1(<br>能 総明要: | 5分<br><b>求</b> | CAL   | S/EC 電子 | 入札システム     |                   | Ø          |
| ○ 調達案件一覧                 | Serve on the S                        |                   |                     | 調達案件                 | 一覧             |       |         |            |                   | ^          |
| の 登録者情報                  |                                       |                   |                     | 調達案件検                | 续索             |       |         |            |                   |            |
|                          | ● 契約管理番号                              |                   |                     | 食索                   | ○案件番号          |       |         |            |                   |            |
|                          | 案件名称                                  | ○△□物品案件01         |                     |                      | 🗌 契約管理         | 睡号または | は 案件番号( | のみの場合は     | チェックしてくア          | ださい        |
|                          | 入札方式                                  | 全て                |                     | ~                    | 進捗状況           | 全て    |         | ~          |                   |            |
|                          | 案件担当部署                                | 総務部 🗸             |                     |                      | 🗌 結果登録         | 諸の案件を | 表示しない   | 場合はチェッ     | クしてください           |            |
|                          | 課所                                    | 全て 🗸              |                     |                      |                |       |         |            |                   |            |
|                          | 入札書締切日時                               |                   | ~                   |                      |                |       |         |            |                   |            |
|                          | 開札日時                                  |                   | ~~                  |                      |                |       |         |            |                   |            |
|                          | 表示件数                                  | 10 🗸              |                     |                      |                |       |         |            | 表示案件              | 1-1        |
|                          | 案件表示順序                                | <b>室件番号</b>       | <b>~</b> 0          | 昇順                   |                |       |         |            | 王来什奴              |            |
|                          | Jan 1993 Mari                         | JACT BE J         |                     | 降順                   |                |       |         | 検          | 索 🕙 1             |            |
|                          |                                       |                   |                     |                      |                |       |         |            |                   |            |
|                          | · · · · · · · · · · · · · · · · · · · |                   |                     |                      |                | ·     |         |            | 793               | + + + -    |
|                          | No. 新定                                | 案件名称              | 進捗状況                | 証明書等/<br>提案書等        | 入札書            | 辞退届   | 辞退      | 通知書        | 状況                | ± 者か<br>5の |
|                          | 調達業件                                  |                   |                     | 提出 再提出               | 上 見積書          |       | 申請書     |            | 「雑記」アフ            | ス          |
|                          | 1                                     | ) <u>△□物品案件01</u> | 審查結果通知中             | 提出済                  | 提出             | 提出    |         | 表示         | 表示                |            |
|                          |                                       |                   |                     |                      |                |       | L       | 未参照有り      |                   |            |
|                          |                                       |                   |                     |                      |                |       | (       | <b>〕</b> 表 | 示案件 1-1<br>案件数  1 | _          |
|                          |                                       |                   |                     |                      |                |       |         |            | 1 🕨               |            |
|                          |                                       |                   |                     |                      |                |       |         |            |                   |            |
|                          |                                       |                   |                     |                      |                |       |         |            | 10                | 0% 🔻       |
|                          |                                       |                   |                     |                      |                | _     | -       |            | -11               |            |

## 操作説明

対象とする「調達案件名称」行一「通知書」—表示ボタン①をクリックします。 未参照の通知書がある場合、表示ボタン①の下に「未参照有り」が表示されます。

- 検索ボタン:現在設定されている条件で調達案件を検索します。
- <ボタン : 前ページのデータを表示します。
- >ボタン :次ページのデータを表示します。
- 表示ボタン :通知書一覧を表示します。

## 証明書等審査結果通知書の確認

証明書等審査結果通知書を確認するための一覧画面です。

| CALS/EC - Internet Explorer |          |             |            |             |              |        | - • ×    |
|-----------------------------|----------|-------------|------------|-------------|--------------|--------|----------|
| 0000                        |          |             | 2017年01月16 | 日 15時42分    | CALS/EC 電子。  | 入札システム | Ø        |
| 電子入札システム                    | 入札情報サービス | 電子入札システム    | 検証機能       | 説明要求        |              |        |          |
| ○ 調達案件一覧<br>○ 登録者情報         |          |             | 通知         | 田書一覧        |              |        |          |
|                             |          | 通知書名        |            | 通知書発        | 行日付          | 通知書確認  |          |
|                             | 証明書等審查   | [結果通知書      | 1          | 平成29年01月16E | ] (月) 15時17分 | 未参照    |          |
|                             | 証明書等受付   | <u> 通知書</u> |            | 平成29年01月16日 | ](月)14時58分   | 参照済    |          |
|                             |          |             | <b>C</b>   | 戻る          |              |        |          |
|                             |          |             |            |             |              |        |          |
|                             |          |             |            |             |              |        |          |
|                             |          |             |            |             |              |        |          |
|                             |          |             |            |             |              |        |          |
|                             |          |             |            |             |              |        |          |
|                             |          |             |            |             |              |        |          |
|                             |          |             |            |             |              |        |          |
|                             |          |             |            |             |              |        |          |
|                             |          |             |            |             |              |        | € 100% · |

#### 操作説明

証明書等審査結果通知書を表示する場合は、**証明書等審査結果通知書①**を押下します。 通知書の確認を行うと通知書確認欄が未参照から参照済に変わります。

## <u>項目説明</u>

戻るボタン : 前画面に戻ります。

## 証明書等審査結果通知書の確認

証明書等審査結果通知書の確認画面です。

| CALS/EC - Internet Explor                                   | er                                            |                                                                      |             |                                                                                                    |                                                                                                    |                 |
|-------------------------------------------------------------|-----------------------------------------------|----------------------------------------------------------------------|-------------|----------------------------------------------------------------------------------------------------|----------------------------------------------------------------------------------------------------|-----------------|
| <b>60000</b>                                                |                                               |                                                                      | 2017年01月16E | 3 15時43分                                                                                                    | <b>CALS/EC</b> 電子入札システム                                                                                                    | Ø               |
| 電子入札システム                                                    | 入札情報サービス                                      | 電子入札システム                                                             | 検証機能        | 説明要求                                                                                                    |                                                                                                    |                 |
| <ul> <li>電子人和システム</li> <li>調達案件一覧</li> <li>登録者情報</li> </ul> | 入札情報サービス<br>(株)テスト商会01<br>代表取締役社長<br>代表 1太郎 様 | 電子入れシステム<br>このたび提出され<br>案件<br>条件<br>入札<br>入札<br>開札<br>証明<br>審査<br>理由 |             | 説明要求<br>客査結果通<br>結果について、T<br>記<br>20050100201601<br>20050100201601<br>20050100200<br>20050100200<br>200500<br>2005000<br>20050000<br>200500<br>2005000<br>200500<br>2005000<br>200 | <ul> <li>各知書</li> <li>〇〇〇〇機構<br/>契約担当<br/>契約太郎</li> <li>記の通り通知いたします。</li> <li>(月)16時00分<br/>(月)16時01分<br/>(月)14時58分</li> </ul> |                 |
|                                                             |                                               |                                                                      |             |                                                                                                    |                                                                                                    |                 |
|                                                             |                                               |                                                                      |             |                                                                                                    |                                                                                                    | € 100% <b>-</b> |

## <u>操作説明</u>

戻るボタンをクリックすることにより、通知書一覧画面に戻ります。 印刷する場合は、**印刷ボタン**①をクリックします。

| 印刷ボタン:  | 印刷用の別画面が表示されます。 |
|---------|-----------------|
| 戻るボタン : | 前画面に戻ります。       |

## 証明書等審査結果通知書の印刷

証明書等審査結果通知書を印刷する画面です。

|                                                     | and the second second second second second second second second second second second second second second second                              |              |
|-----------------------------------------------------|----------------------------------------------------------------------------------------------------|--------------|
| C D C http://c00432539/CALS/Goods/Accepter/EbCo     | ntroller 🍳 🗸 CALS/EC 🛛 🗙                                                                                                    | <b>↑</b> ★ ₩ |
| 💁 ▼ 🗟 ▼ 🖬 👘 ページ(P) ▼ セーフティ(S) ▼ 🖄                   | ע−,ル(0) ▾ @ ▾ 🔊 🔊                                                                                                    |              |
|                                                     | 証明書等審査結果通知書                                                                                                    | ^            |
| (株)テスト商会01<br>代表取締役社長<br>代表 1太郎 様                   | 0000機構<br>契約担当<br>契約太郎                                                                                                    |              |
| このたび提出された                                           | 証明書等の審査結果について、下記の通り通知いたしま                                                                                                    | ます。          |
|                                                     | 53                                                                                                    |              |
| 案件番<br>案件名<br>入札方<br>入札書<br>開札日<br>証明書<br>審査結<br>理由 | 号 999205010020170001<br>称 o△□案件02<br>式 一般競争・最低価格<br>締切日時 平成29年01月17日(火)17時00分<br>時 平成29年01月17日(火)17時01分<br>等受付日時 平成29年01月17日(火)15時42分<br>果 合格 |              |

操作説明

**印刷ボタン**①をクリックすることにより、証明書等審査結果通知書が印刷されます。 印刷終了後、右上の×ボタン②で画面を閉じます。

# 4.2 指名競争入札方式(最低価格、最高価格)

## 4. 2 指名競争入札方式(最低価格、最高価格)

## 4.2.1 指名通知書を表示する場合

## 調達案件一覧の表示

発注者から発行される通知書を閲覧するための一覧画面です。

| CALS/EC - Internet Explo  | orer |         |                                       |                |                   |             |        |           |                    | - • ×            |
|---------------------------|------|---------|---------------------------------------|----------------|-------------------|-------------|--------|-----------|--------------------|------------------|
| 00000<br>(TTT + 1) TTT /  |      |         |                                       | 2017年01月23日    | 14時50分            |             | CALS/E | C 電子入札    | システム               | Ø                |
| 電子入礼システム                  | λ    | 札情報サービス | 電子入札システム                              | 検証機能           | 说明要求              |             |        |           |                    |                  |
| ○ 調達案件一覧                  |      |         |                                       | 調達新            | <b>≷件一</b>        | 之           |        |           |                    | î                |
| <ul> <li>登録者情報</li> </ul> |      |         |                                       | 調達調            | 案件検索              |             |        |           |                    |                  |
|                           | ●契   | 約管理番号   |                                       | ※完全一致検索        | 〇案                | 《件番号        |        |           |                    |                  |
|                           | 案件名  | 3称 〇〇   | 口指名                                   |                |                   | 2約管理番号      | 号または案1 | 牛番号のみの    | )場合はチェッ            | クしてください          |
|                           | 入札方  | 5式 全て   |                                       |                | ✔ 進捗              | 状況          | 全て     |           | ~                  |                  |
|                           | 案件担  | 日当部署 総務 | 務部 🗸                                  |                | ☐ #               | 結果登録済C      | の案件を表示 | 示しない場合    | はチェックして・           | ください             |
|                           | 課所   | 全て      | · •                                   |                |                   |             |        |           |                    |                  |
|                           | 人礼君  | 静切日時    |                                       |                |                   |             |        |           |                    |                  |
|                           | 開札と  |         | ]                                     | ~              |                   |             |        |           |                    |                  |
|                           | 表示作  | ₩ 10    | <u> </u>                              |                |                   |             |        |           | 表:<br>全:           | 示案件 1-2<br>案件数 2 |
|                           | 案件表  | 展示順序 案件 | ₩₩₩₩₩₩₩₩₩₩₩₩₩₩₩₩₩₩₩₩₩₩₩₩₩₩₩₩₩₩₩₩₩₩₩₩₩ |                |                   |             |        |           |                    |                  |
|                           |      |         |                                       | — ● ▶幸川則       |                   |             |        |           | 12.30              |                  |
|                           |      |         |                                       |                |                   |             |        |           |                    |                  |
|                           | No.  | 特定調達案件  | 案件名称                                  | 進捗状況           | 証明書等<br>/<br>提案書等 | 入札書/<br>見積書 | 辞退届    | 辞退申請<br>書 | 通知書                | 状況確認             |
|                           | 1    |         | <u>〇〇口指名案件01</u>                      | 指名業者選考中        |                   | 提出          | 提出     |           | <b>表示</b><br>未参照有り | 表示               |
|                           | 2    |         | <u>○△□指名案件01</u>                      | 入札書/<br>見積書受付中 |                   |             |        | 1         | えた<br>未参照有り        | 表示               |
|                           |      |         |                                       |                |                   |             |        |           | 表示案件<br>全案件数       | <sup>1-2</sup> 2 |
|                           |      |         |                                       |                |                   |             |        |           |                    |                  |
|                           |      |         |                                       |                |                   |             |        |           |                    | at 100% 🔹        |

#### <u>操作説明</u>

対象とする「調達案件名称」行-「通知書」---**表示ボタン**①をクリックします。 未参照の通知書がある場合、**表示ボタン**①の下に「未参照有り」が表示されます。

| 検索ボタン | : 現在設定されている条件で調達案件を検索します。 |
|-------|---------------------------|
| <ボタン  | :前ページのデータを表示します。          |
| >ボタン  | : 次ページのデータを表示します。         |
| 表示ボタン | : 通知書一覧を表示します。            |
|       |                           |

指名された場合、電子入札システムから連絡先メールアドレス宛に、以下の内容のメールが届きます。

| タイトル | ◇指名通知書到着のお知らせ                                                                                                    |
|------|----------------------------------------------------------------------------------------------------|
| 本文   | 指名通知書が到着したのでお知らせ致します。<br>電子入札システムにて通知書を確認してください。                                                                                        |
|      | 調達案件番号 : 00000000000000000000000000000000000                                                                                            |
|      | E-mail : xxxxxxxxx@cxxxxxxjp<br>ヘルプデスク E-mail: xxxxxxxx@cxxxxxxjp<br>ヘルプデスク URL : xxxxxxxx@cxxxxxxjp<br>******************************* |

## <u>指名通知書の確認</u>

指名通知書を確認するための一覧画面です。

| CALS/EC - Internet Explorer                                                                                                    |          |          |            |           |             |        | - • ×    |
|----------------------------------------------------------------------------------------------------|----------|----------|------------|-----------|-------------|--------|----------|
| 0000                                                                                                    | 2        |          | 2017年01月23 | 日 14時52分  | CALS/EC 電子  | 入札システム | Ø        |
| 電子入札リステム                                                                                                    | 入札情報サービス | 電子入札システム | 検証機能       | 説明要求      |             |        |          |
| <ul> <li>の 調達案件一覧</li> <li>&gt;&gt;&gt;&gt;&gt;&gt;&gt;&gt;&gt;&gt;&gt;&gt;&gt;&gt;&gt;&gt;&gt;&gt;&gt;&gt;&gt;&gt;&gt;&gt;&gt;&gt;&gt;&gt;&gt;&gt;&gt;&gt;</li></ul> |          |          | 通知         | 田書一覧      |             |        |          |
|                                                                                                    |          | 通知書名     |            | 通知書       | 発行日付        | 通知書確認  |          |
|                                                                                                    | 1 指名通知書  |          |            | 平成29年01月2 | 3日(月)14時35分 | 未参照    |          |
|                                                                                                    |          |          |            | 戻る        |             |        |          |
|                                                                                                    |          |          |            |           |             |        |          |
|                                                                                                    |          |          |            |           |             |        |          |
|                                                                                                    |          |          |            |           |             |        |          |
|                                                                                                    |          |          |            |           |             |        |          |
|                                                                                                    |          |          |            |           |             |        |          |
|                                                                                                    |          |          |            |           |             |        |          |
|                                                                                                    |          |          |            |           |             |        |          |
|                                                                                                    |          |          |            |           |             |        |          |
|                                                                                                    |          |          |            |           |             |        | € 100% - |

## 操作説明

指名通知書を表示する場合は、**指名通知書**①をクリックし、通知書の内容を印刷するためのウインドウ を呼び出します。

通知書の確認を行うと通知書確認欄が未参照から参照済に変わります。

## <u>項目説明</u>

\_\_\_\_\_ 戻るボタン : 前画面に戻ります。

## <u>指名通知書の確認</u>

指名通知書の確認画面です。

| G CALS/EC - Internet Explorer                                   |                                                                                                    |                                                                                                    |                     |                                                 |                 |
|-----------------------------------------------------------------|----------------------------------------------------------------------------------------------------|----------------------------------------------------------------------------------------------------|---------------------|-------------------------------------------------|-----------------|
| <b>6000</b>                                                     |                                                                                                    | 2017年01月23                                                                                                    | 日 14時53分            | <b>CALS/EC</b> 電子入札システム                         | Ø               |
| 電子入札システム                                                        | 入札情報サービス 電子入札シ                                                                                                    | ステム 検証機能                                                                                                    | 説明要求                |                                                 |                 |
| <ul> <li>電子入札システム</li> <li>□ 調達案件一覧</li> <li>□ 登録者情報</li> </ul> | 入札信報サービス       電子入札シ         (株)テスト商会01       (代表取締役社長         代表 1太郎 様       このたび入札参加者にお         案件番号       案件番号         案件名称       パスワード         入札方式       入札書受付締切目を         開札日時       備考 | <ul> <li>ペステム 検証機能</li> <li>指:</li> <li>第4しましたので、下記の事</li> <li>999205010020170005</li> <li>○△□指名案件01</li> <li>123456789</li> <li>指名競争・最低価格</li> <li>甲成29年01月23日(月)</li> <li>甲刷</li> </ul> | <u>説明要求</u><br>名通知書 | ○○○○機構<br>契約12当<br>契約大郎<br>す。留意の上、入札書を提出してください。 |                 |
|                                                                 |                                                                                                    |                                                                                                    |                     |                                                 |                 |
|                                                                 |                                                                                                    |                                                                                                    |                     |                                                 | <b>€</b> 100% ▼ |

#### 操作説明

戻るボタンをクリックすることにより、通知書一覧画面に戻ります。 印刷する場合は、**印刷ボタン①**をクリックします。

### 項目説明

印刷ボタン:印刷用の別画面が表示されます。 戻るボタン:前画面に戻ります。

## <u>指名通知書の印刷</u>

指名通知書を印刷する画面です。

| 0                                                                                                    |                                                                                     |                                          |                        |                                                                                                    |   | x   |
|----------------------------------------------------------------------------------------------------|-------------------------------------------------------------------------------------|------------------------------------------|------------------------|----------------------------------------------------------------------------------------------------|---|-----|
| Accession of the second second | pter/EbController                                                                   | P → C @ CALS/EC                          | ×                      |                                                                                                    | ŵ | ★ ¤ |
| ☆ ▼ 図 ▼ □ 歳 ▼ ページ(P) ▼ セーフテ・                                                                                                    | r(S) ▼ ツール(0) ▼                                                                     | <b>⊙ ▼ №</b>                             |                        |                                                                                                    |   |     |
|                                                                                                    |                                                                                     | 指名通知書                                    |                        |                                                                                                    |   | ^   |
| (株)テスト商会01<br>代表取締役社長<br>代表 1太郎 様                                                                                                    |                                                                                     |                                          | ○○○○機構<br>契約担当<br>契約太郎 | la de la della della della della della della della della della della della della della della della della della d |   |     |
| このたび入札参加者に指名                                                                                                    | はましたので、下訪                                                                           | 己の事項をお知らせします。                            | 留意の上、入札書               | を提出してください。                                                                                                    |   |     |
|                                                                                                    |                                                                                     | 記                                        |                        |                                                                                                    |   |     |
| 案件番号<br>案件名称<br>バスワード<br>入札方式<br>入札書受付締切日時<br>開札日時<br>備考                                                                                                    | 999205010020170<br>○△□指名案件01<br>123456789<br>指名競争・最低価<br>平成29年01月23日<br>平成29年01月23日 | 005<br>格<br>∃ (月) 15時00分<br>∃ (月) 15時01分 |                        |                                                                                                    |   | ~   |

## <u>操作説明</u>

**印刷ボタン**①をクリックすることにより、指名通知書が印刷されます。 印刷終了後、右上の×ボタン②で画面を閉じます。

## 4.3 指名競争入札方式(総合評価)

## 4.3 指名競争入札方式(総合評価)

## 4.3.1 指名通知書を表示する場合

## <u>調達案件一覧の表示</u>

発注者から発行される通知書を閲覧するための一覧画面です。

| CALS/EC - Internet Explo | orer                                          |            |                 |                  |              |                 |         |           |                | <u> </u>         |
|--------------------------|-----------------------------------------------|------------|-----------------|------------------|--------------|-----------------|---------|-----------|----------------|------------------|
| <b>0000</b><br>電子入札システム  | 7 #1                                          | き報サービス     | 2<br>雪子 3 おシステム | 017年06月20日 1<br> | 8時30分<br>明要求 |                 | CALS/EC | 電子入札シ     | ステム            | Ø                |
|                          | ATE                                           | A HEY - EX | ETARSATE        |                  |              |                 |         |           |                | •                |
| • 調達案件一覧                 |                                               |            |                 | 調達案              | 件一覧          |                 |         |           |                | î                |
| ○ 登録者情報                  |                                               |            |                 | 調達案              | 件検索          |                 |         |           |                |                  |
|                          | <ul> <li>契約管</li> </ul>                       | 評理番号       |                 | 記全一致検索           | ○案件          | 番号 [            |         |           |                |                  |
|                          | 案件名称                                          | OX         |                 |                  |              | 管理番号書           | または案件   | 番号のみのち    | 易合はチェック        | してください           |
|                          | 入札方式                                          | 全て         |                 |                  | ▶ 進捗状況       | 5               | 全て      |           | ~              |                  |
|                          | 案件担当新                                         | 部署 総務      | 部 ∨             |                  | □ 結果         | 登録済の調           | 案件を表示   | しない場合は    | チェックしてく        | ださい              |
|                          | 課所<br>1 +1 ++ +9 + +9 + +9 + +9 + +9 + +9 + + |            | F               |                  |              |                 |         |           |                |                  |
|                          |                                               | い日中 [      |                 |                  |              |                 |         |           |                |                  |
|                          | 用札日时<br>+ - // ₽₽                             |            | <u>I</u>        | <b>≝</b> ]~∟     |              |                 |         |           | +-             |                  |
|                          | 表示件数                                          | 10         | <b>⊻</b>        |                  |              |                 |         |           | 表示<br>全算       | <案件 1−1<br>≷件数 1 |
|                          | 案件表示」                                         | 順序 案件      | 番号 🗸            | ○昇順              |              |                 |         |           | 検索 🖪           | 1                |
|                          |                                               |            |                 | ● 印拿川貝           |              |                 |         |           |                |                  |
|                          |                                               |            |                 |                  |              |                 |         |           |                |                  |
|                          | No. 特                                         | 定調達案件      | 案件名称            | 進捗状況             | 証明書等<br>提案書等 | 入札書<br>「<br>見積書 | 辞退届     | 辞退申請<br>書 | 通知書            | 状況確認             |
|                          | 1                                             | 9          | <u>)×案件10</u>   | 指名業者選考中          | 提出           |                 |         | 1         | 表示<br>未参照有り    |                  |
|                          |                                               |            |                 |                  |              |                 |         |           | 表示案件 1<br>全案件数 | -1<br> 1         |
|                          |                                               |            |                 |                  |              |                 |         |           | • 1            | ▶ ✓              |
|                          |                                               |            |                 |                  |              |                 |         | _         |                |                  |
|                          |                                               |            |                 |                  |              |                 |         |           |                | 🔍 100% 🔻 💡       |

#### <u>操作説明</u>

対象とする「調達案件名称」行一「通知書」—表示ボタン①をクリックします。 未参照の通知書がある場合、表示ボタン①の下に「未参照有り」が表示されます。

| 検索ボタン | :現在設定されている条件で調達案件を検索します。 |
|-------|--------------------------|
| <ボタン  | :前ページのデータを表示します。         |
| >ボタン  | : 次ページのデータを表示します。        |
| 表示ボタン | : 通知書一覧を表示します。           |
|       |                          |

指名された場合、電子入札システムから連絡先メールアドレス宛に、以下の内容のメールが届きます。

| タイトル | ◇指名通知書到着のお知らせ                                                                                                    |  |  |  |  |  |  |
|------|----------------------------------------------------------------------------------------------------|--|--|--|--|--|--|
| 本文   | 指名通知書が到着したのでお知らせ致します。<br>電子入札システムにて通知書を確認してください。                                                                                     |  |  |  |  |  |  |
|      | 調達案件番号 : 00000000000000000<br>調達案件名 : サンプル指名競争入札案件                                                                                   |  |  |  |  |  |  |
|      | 貴社企業 ID : 00000000000<br>貴社登録名称 : 〇×工業(株) 〇〇支社                                                                                       |  |  |  |  |  |  |
|      | 指名通知書 発行日時:0000 年 00 月 00 日 00 時 00 分                                                                                                |  |  |  |  |  |  |
|      | ************************************                                                                                                 |  |  |  |  |  |  |
|      | E-mail : xxxxxxxx@cxxxxxxjp<br>ヘルプデスクE-mail: xxxxxxxx@cxxxxxxjp<br>ヘルプデスクURL : xxxxxxxx@cxxxxxxjp<br>******************************* |  |  |  |  |  |  |

## <u>指名通知書の確認</u>

指名通知書を確認するための一覧画面です。

| G CALS/EC - Internet Explorer                 |          |          |               |             |              |        |          |
|-----------------------------------------------|----------|----------|---------------|-------------|--------------|--------|----------|
| 0000                                          |          |          | 2017年06月20日 1 | 18時30分      | CALS/EC 電子)  | し札システム | Ø        |
| 電子入札システム                                      | 入札情報サービス | 電子入札システム | 検証機能          | 的要求         |              |        |          |
| <ul> <li>○ 調達案件一覧</li> <li>○ 登録者情報</li> </ul> |          |          | 通知            | 書一覧         |              |        |          |
|                                               |          | 通知書名     |               | 通知書発        | 行日付          | 通知書確認  |          |
|                                               | 指名通知書    |          |               | 平成29年06月20日 | ] (火) 18時27分 | 未参照    |          |
|                                               |          | 1        |               | EA          |              |        |          |
|                                               |          |          |               | ~~          |              |        |          |
|                                               |          |          |               |             |              |        |          |
|                                               |          |          |               |             |              |        |          |
|                                               |          |          |               |             |              |        |          |
|                                               |          |          |               |             |              |        |          |
|                                               |          |          |               |             |              |        |          |
|                                               |          |          |               |             |              |        |          |
|                                               |          |          |               |             |              |        |          |
|                                               |          |          |               |             |              |        |          |
|                                               |          |          |               |             |              |        |          |
|                                               |          |          |               |             |              |        |          |
|                                               |          |          |               |             |              |        | A 1000/  |
|                                               |          |          |               |             |              |        | ₹ 100% ▼ |

## <u>操作説明</u>

指名通知書を表示する場合は、**指名通知書**①をクリックし、通知書の内容を印刷するためのウインドウ を呼び出します。

通知書の確認を行うと通知書確認欄が未参照から参照済に変わります。

## <u>項目説明</u>

戻るボタン : 前画面に戻ります。

## <u>指名通知書の確認</u>

指名通知書の確認画面です。

| CALS/EC - Internet Explore                                      | r                                                                                                    |                                                                                                    |                                                 |                 |
|-----------------------------------------------------------------|----------------------------------------------------------------------------------------------------|----------------------------------------------------------------------------------------------------|-------------------------------------------------|-----------------|
| 0000                                                            |                                                                                                    | 2017年06月20日 18時30分                                                                                                    | <b>CALS/EC</b> 電子入札システム                         | ø               |
| 電子入札システム                                                        | 入札情報サービス 電子入札システ                                                                                                    | ム 検証機能 説明要求                                                                                                    |                                                 |                 |
| <ul> <li>■十人札システム</li> <li>□ 調達案件一覧</li> <li>□ 登録者情報</li> </ul> | 入札情報サービス 電子入札システ<br>(株)テスト商会の1<br>代表取締役社長<br>代表 1太郎 様<br>このたび入札参加者に指名しま<br>案件番号 9<br>案件名称 (<br>パスワード 1<br>入札方式 3<br>提案書等受付締切日時 5<br>八札書受付締切日時 5<br>開札日時 5<br>備考 1 | 検証機能         説明要求           指名通知書           指名通知書           ましたので、下記の事項をお知らせしま:           記           99205010020170098           23456           皆名競争・総合評価           FR029年06月21日 (水) 12時00分           FR029年06月21日 (水) 13時00分           FR029年06月21日 (水) 13時00分           第43の理由           印刷           0 | ○○○○機構<br>契約担当<br>○○ 太郎<br>す。留意の上、入札書材提出してください。 |                 |
|                                                                 |                                                                                                    |                                                                                                    |                                                 | <b>€</b> 100% ▼ |

## <u>操作説明</u>

戻るボタンをクリックすることにより、通知書一覧画面に戻ります。 印刷する場合は、**印刷ボタン①**をクリックします。

## <u>項目説明</u>

印刷ボタン:印刷用の別画面が表示されます。 戻るボタン:前画面に戻ります。
# <u>指名通知書の印刷</u>

指名通知書を印刷する画面です。

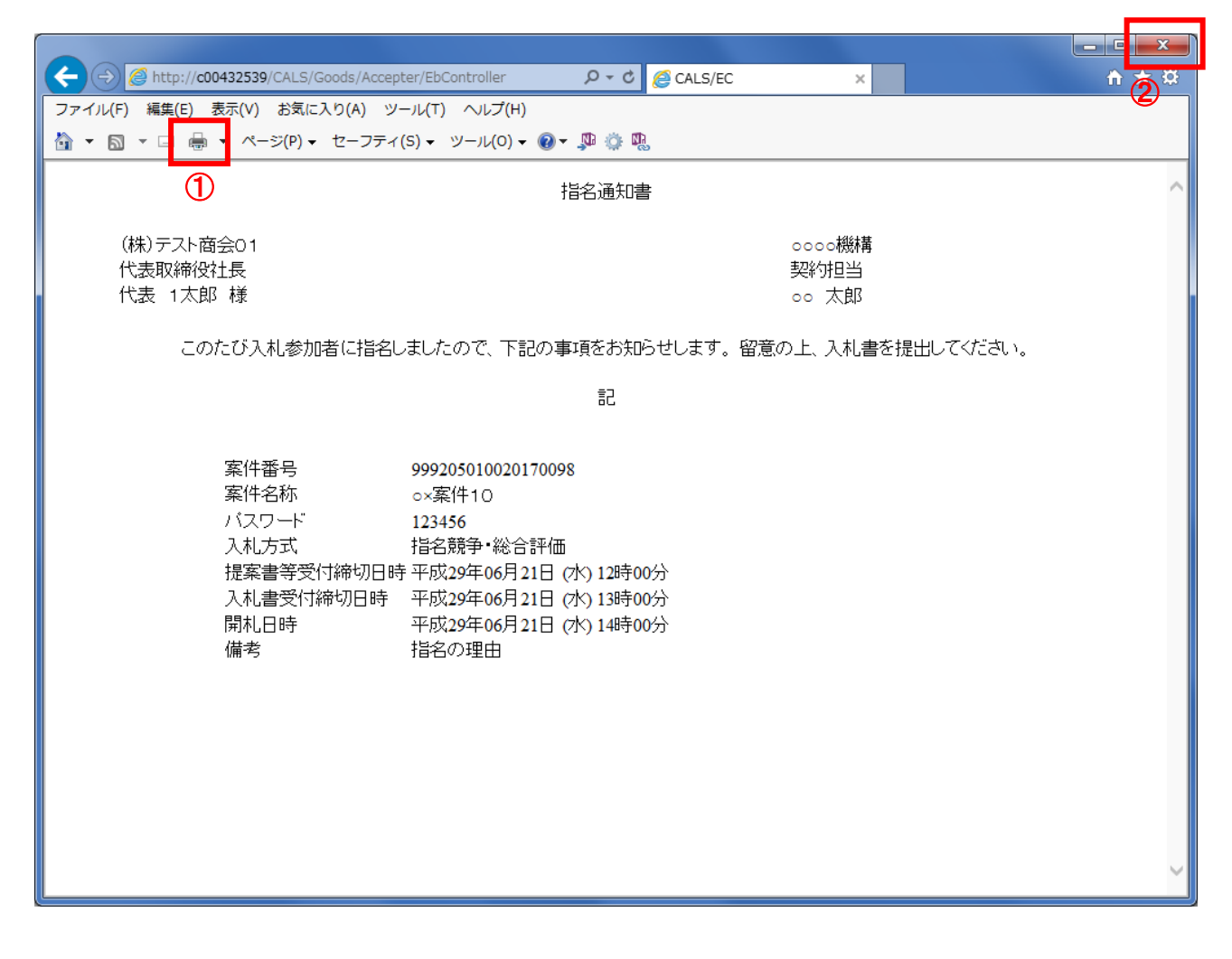

## <u>操作説明</u>

**印刷ボタン**①をクリックすることにより、指名通知書が印刷されます。 印刷終了後、右上の×ボタン②で画面を閉じます。

# 4.3.2 提案書等を提出する場合

#### <u>調達案件一覧の表示</u>

提案書の提出可能な案件を表示する一覧画面です。

| CALS/EC - Internet Explo | rer           |             |                |                                                 |               |           | l              | - 0 X           |
|--------------------------|---------------|-------------|----------------|-------------------------------------------------|---------------|-----------|----------------|-----------------|
| 0000<br>電子入札システム         | 2 41 44 40 44 |             | 2017年06月20日 18 | 時32分                                            | CALS/EC       | 電子入札シス    | ステム            | Ø               |
|                          | 人礼信報节=        | ビス 電子人札システム | · 種証機能 記:      | 月豊求                                             |               |           |                |                 |
| ○ 調達案件一覧                 |               |             | 調達案            | 牛一覧                                             |               |           |                |                 |
| · 登録者情報                  |               |             | 調達案(           | <b>牛検索</b>                                      |               |           |                |                 |
|                          | ● 契約管理番号      |             | 完全一致検索         | ○案件番号                                           |               |           |                |                 |
|                          | 案件名称          | O×          |                | <ul> <li>契約管理番</li> </ul>                       | 号または案件        | 番号のみの場    | 合はチェック         | してください          |
|                          | 入札方式          | 全て          |                | ✔ 進捗状況                                          | 全て            |           | ~              |                 |
|                          | 案件担当部署        | 総務部 🗸       |                | 🗌 結果登録済                                         | の案件を表示し       | ない場合はき    | チェックしてく        | ださい             |
|                          | 課所            | 全て 🗸        |                |                                                 |               |           |                |                 |
|                          |               |             |                |                                                 |               |           |                |                 |
|                          | 開札日時          |             |                |                                                 |               |           | +-             |                 |
|                          | 表示件数          | 10 🗸        |                |                                                 |               |           | 表 7<br>全案      | 案件 1−1<br>【件数 1 |
|                          | 案件表示順序        | 案件番号 🗸      | ○昇順            |                                                 |               |           | 検索             | 1               |
|                          |               |             |                |                                                 |               |           |                |                 |
|                          |               |             |                |                                                 | •             | ·         |                |                 |
|                          | No. 特定調達到     | 案件 案件名称     | 進捗状況           | 証明書等 人札<br>//////////////////////////////////// | 書<br>辞退届<br>書 | 辞退申請<br>書 | 通知書            | 状況確認            |
|                          | 1             | O×案件10      | 指名業者選考中        | 提出 1                                            |               |           | 表示             |                 |
|                          |               |             |                |                                                 |               |           | 表示案件 1<br>全案件数 | -1<br>1         |
|                          |               |             |                |                                                 |               |           | 1              | D               |
|                          |               |             |                |                                                 |               |           |                |                 |
|                          |               |             |                |                                                 |               |           |                | 🔍 100% 🛛 👻      |

#### 操作説明

参加したい案件の「調達案件名称」行-「証明書等/提案書等」列の、提出ボタン①をクリックします。

## <u>項目説明</u>

- 検索ボタン:現在設定されている条件で調達案件を検索します。
- <ボタン : 前ページのデータを表示します。
- >ボタン : 次ページのデータを表示します。
- 提出ボタン:証明書等提出画面を表示します。

# 提案書等提出画面の表示

提案書を提出するために、必要な情報を入力する画面です。

| G CALS/EC - Internet Explorer                       |                                                                        |                                                        |                         |          |
|-----------------------------------------------------|------------------------------------------------------------------------|--------------------------------------------------------|-------------------------|----------|
| 00000<br>電子入札システム                                   | 入礼情報サービス 電子入札システム                                                      | 2017年06月20日 18時32分<br>後証機能 説明要求                        | <b>CALS/EC</b> 電子入札システム | Ø        |
| <ul> <li>&gt; 調達案件一覧</li> <li>&gt; 登録者情報</li> </ul> | 0000機構<br>契約担当                                                         | 提案書等提出                                                 | (株)テスト商会01<br>代表取締役社長   |          |
|                                                     | ○○ 太郎 様                                                                | 下記の調達案件について、提案書を提                                      | 代表 1太郎<br>出します。         |          |
|                                                     | 案件番号 : 995<br>案件名称 : 〇)<br>入札方式 : 指行<br>提案書等 :<br>(3)                  | 12050110020170098<br>〈案件10<br>2號争・総合評価<br>条付資料追加 削除 ④  | <u>参照</u> 2)            |          |
|                                                     | <連絡先><br>連絡先氏名 : ※<br>連絡先電話番号 : 03<br>連絡先FAX番号 : 03<br>連絡先F-Mail : acc | ※ 太郎<br>-0000-0000<br>-0000-0000<br>cepter1@hisasp.com |                         |          |
|                                                     | đ                                                                      | 提出内容確認 戻る                                              |                         |          |
|                                                     |                                                                        |                                                        |                         | € 100% ▼ |

#### 操作説明

変更が必要な場合<連絡先>を変更します。 参照ボタン②を押下し添付資料を選択後、添付資料追加ボタン③を押下することで"添付資料"が 付加されます。添付ファイルを削除するには削除ボタン④を押下します。 提出内容確認ボタン①を押下します。

※添付できる資料は1件のみです。

# <u>項目説明</u>

| 『達案件番号が表示されます。                   |
|----------------------------------|
| ]達案件名称が表示されます。                   |
| <れ方式が表示されます。                     |
| 第照ボタンで選択したファイルを添付資料として追加します。     |
| I除したい添付資料を選択後、「削除」ボタンを押下することにより、 |
| 忝付資料が削除されます。                     |
| アイル選択画面が表示されます。                  |
| <b>[絡先氏名を入力します。</b>              |
| <b>[絡先電話番号を入力します。</b>            |
| 툍絡先 FAX 番号を入力します。                |
| <b>[絡先E メールアドレスを入力します。</b>       |
| と出等提出内容確認画面に遷移します。               |
| 前画面に戻ります。                        |
|                                  |

# 提案書等の内容確認

提案書等の内容を確認後、提出するための画面です。

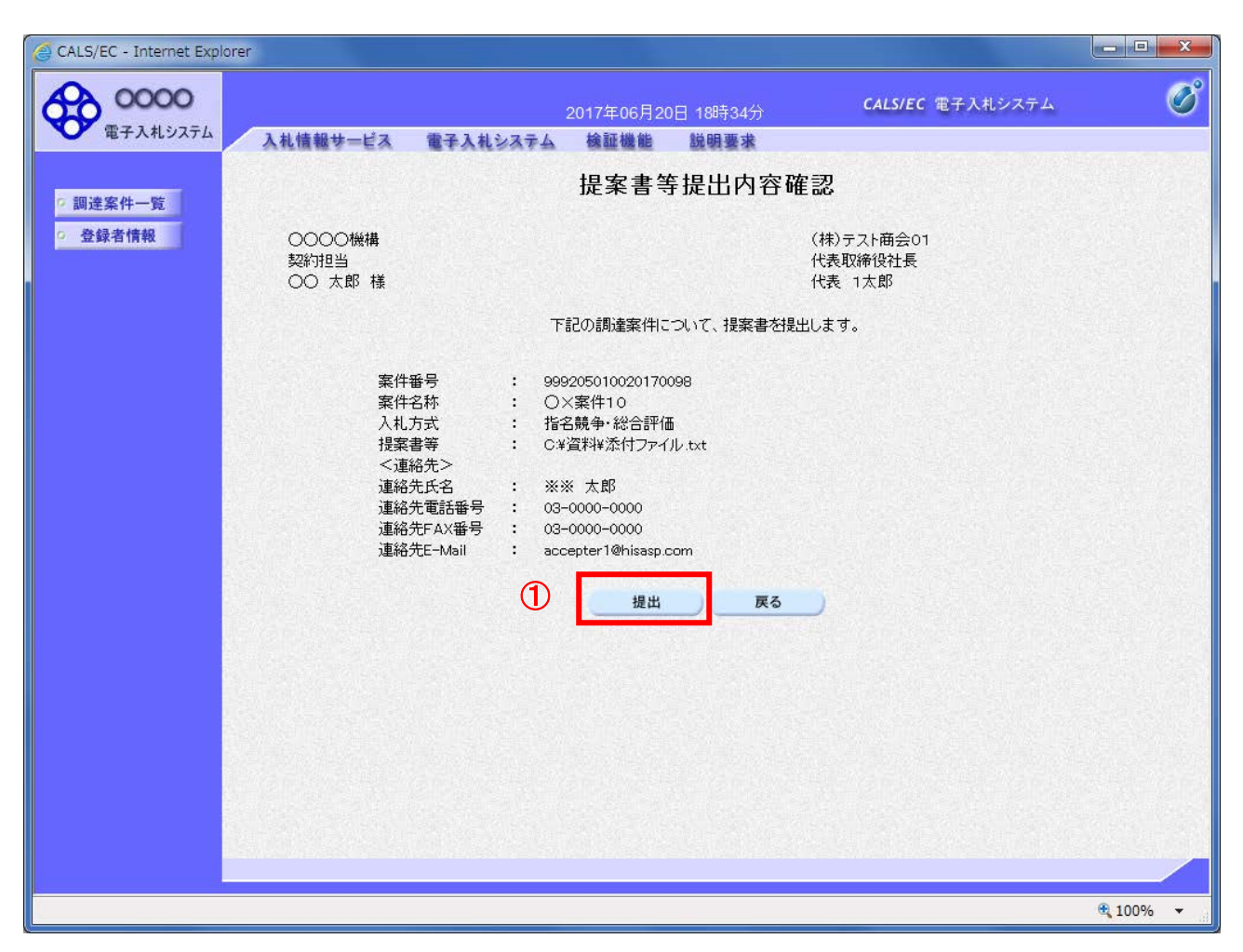

#### <u>操作説明</u>

提出内容を確認後、提出ボタン①を押下します。 これで提案書等が提出されます。 ※ この画面で提出ボタンをクリックすると、実際の提出処理が行われますのでご注意下さい。

#### <u>項目説明</u>

提出ボタン:提案書等を提出します。

戻るボタン:前画面に戻ります。

# 提案書等送信完了の表示

提案書等がセンターに送信され、提案書の提出が完了しました。

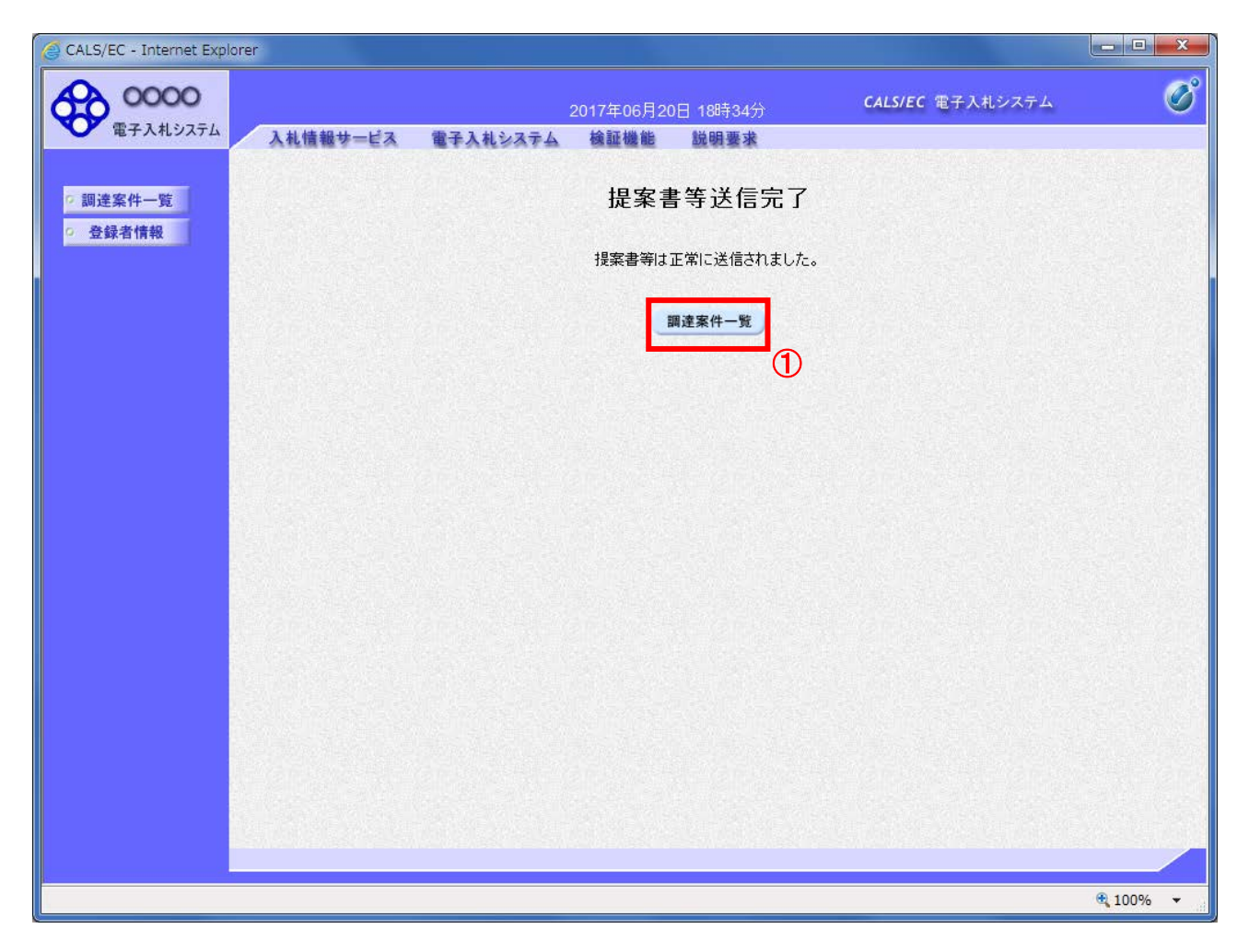

<u>操作説明</u>

調達案件一覧ボタン①をクリックして、調達案件一覧画面に遷移します。

# 4.3.3 提案書等受付通知書を表示する場合

提案書等が受理されると、提案書等受付通知書が発行されます。

#### <u>調達案件一覧の表示</u>

発注者から発行される通知書を閲覧する画面へ行くための案件一覧画面です

| CALS/EC - Internet Explor | er             |               |                       |                                          |              |             |           |                   | - 0 X          |
|---------------------------|----------------|---------------|-----------------------|------------------------------------------|--------------|-------------|-----------|-------------------|----------------|
| <b>00000</b><br>電子入札システム  | 入礼情報サ=         | -ビス 電子入札システム  | 7年06月20日 18<br>余証機能 説 | 時36分<br>月要求                              |              | CALS/EC     | 電子入札シ     | マテム               | Ø              |
| ○ 調達案件一覧                  |                |               | 調達案                   | 件一覧                                      |              |             |           |                   | ^              |
| ○ 登録者情報                   |                |               | 調達案(                  | 牛検索                                      |              |             |           |                   |                |
|                           | ● 契約管理番号       | ※完全           | 一致検索                  |                                          | 番号           |             |           |                   |                |
|                           | 案件名称<br>λ 札 方式 | OX<br>AT      |                       | <ul> <li>□ 契約</li> <li>○ 進捗状況</li> </ul> | )管理番号ま<br>2  | たは案件        | 番号のみのサ    | 場合はチェックし          | してください         |
|                           | 案件担当部署         | 総務部 ∨         |                       |                                          | 。<br>- 登録済の第 | ェー<br>マ件を表示 | しない場合は    | ニーニー<br>:チェックしてくた | 2さい            |
|                           | 課所<br>入札書締切日時  | 全て <b>、</b>   | <b>I</b>  ~           |                                          |              | 1           |           |                   |                |
|                           | 開札日時           |               | ~                     |                                          |              |             |           |                   |                |
|                           | 表示件数           | 10 🗸          |                       |                                          |              |             |           | 表示:<br>全案:        | 案件 1−1<br>件数 1 |
|                           | 案件表示順序         | 案件番号 🗸        | ○昇順<br>●降順            |                                          |              |             |           | 検索 🕙              | 1 🕨            |
|                           |                |               |                       | 証明書等                                     | 入札書          |             |           |                   |                |
|                           | No. 特定調達       | 案件 案件名称       | 進捗状況                  | 提案書等                                     | 見積書          | 辞退届         | 群返申請<br>書 | 通知書               | 状況確認           |
|                           | 1              | <u>O×案件10</u> | 証明書/<br>提案書等受付中       | 提出済                                      |              |             | 1         | 表示<br>未参照有り       |                |
|                           |                |               |                       |                                          |              |             |           | 表示案件 1-<br>全案件数   | -1             |
|                           |                |               |                       |                                          |              |             |           | 1                 | •              |
|                           |                |               |                       |                                          |              |             |           |                   |                |
|                           |                |               |                       |                                          |              |             |           | e                 | 🔍 100% 🔻 💡     |

#### <u>操作説明</u>

#### <u>項目説明</u>

検索ボタン:現在設定されている条件で調達案件を検索します。

- <ボタン : 前ページのデータを表示します。
- >ボタン : 次ページのデータを表示します。
- 表示ボタン :通知書一覧を表示します。

# 提案書等受付通知書の確認

提案書等受付通知書を選択するための一覧画面です。

| G CALS/EC - Internet Explorer |                  |            |                    |            |       | - • ×         |
|-------------------------------|------------------|------------|--------------------|------------|-------|---------------|
| 0000<br>TEX 11 2/75/          |                  | 2017年06月20 | 日 18時36分 <b>СА</b> | LS/EC 電子入林 | モシステム | Ø             |
| 電子入社システム                      | 入札情報サービス 電子入札システ | ム 検証機能     | 説明要求               |            |       |               |
| ○ 調達案件一覧<br>○ 登録者情報           |                  | 通知         | 印書一覧               |            |       |               |
|                               | 通知書名             |            | 通知書発行日付            | t          | 通知書確認 |               |
|                               | 提案書等受付通知書        | )          | 平成29年06月20日 (火) 1  | 18時36分     | 未参照   |               |
|                               | 指名通知書            |            | 平成29年06月20日 (火) 1  | 8時27分      | 参照済   |               |
|                               |                  |            | 戻る                 |            |       |               |
|                               |                  |            |                    |            |       |               |
|                               |                  |            |                    |            |       |               |
|                               |                  |            |                    |            |       |               |
|                               |                  |            |                    |            |       |               |
|                               |                  |            |                    |            |       |               |
|                               |                  |            |                    |            |       |               |
|                               |                  |            |                    |            |       |               |
|                               |                  |            |                    |            |       |               |
|                               |                  |            |                    |            |       | <b>100%</b> • |

#### <u>操作説明</u>

提案書等受付通知書を表示する場合は、提案書等受付通知書①を押下します。 通知書の確認を行うと通知書確認欄が未参照から参照済に変わります。

#### <u>項目説明</u>

戻るボタン : 前画面に戻ります。

## 提案書等受付通知書の確認

提案書等受付通知書の確認画面です。

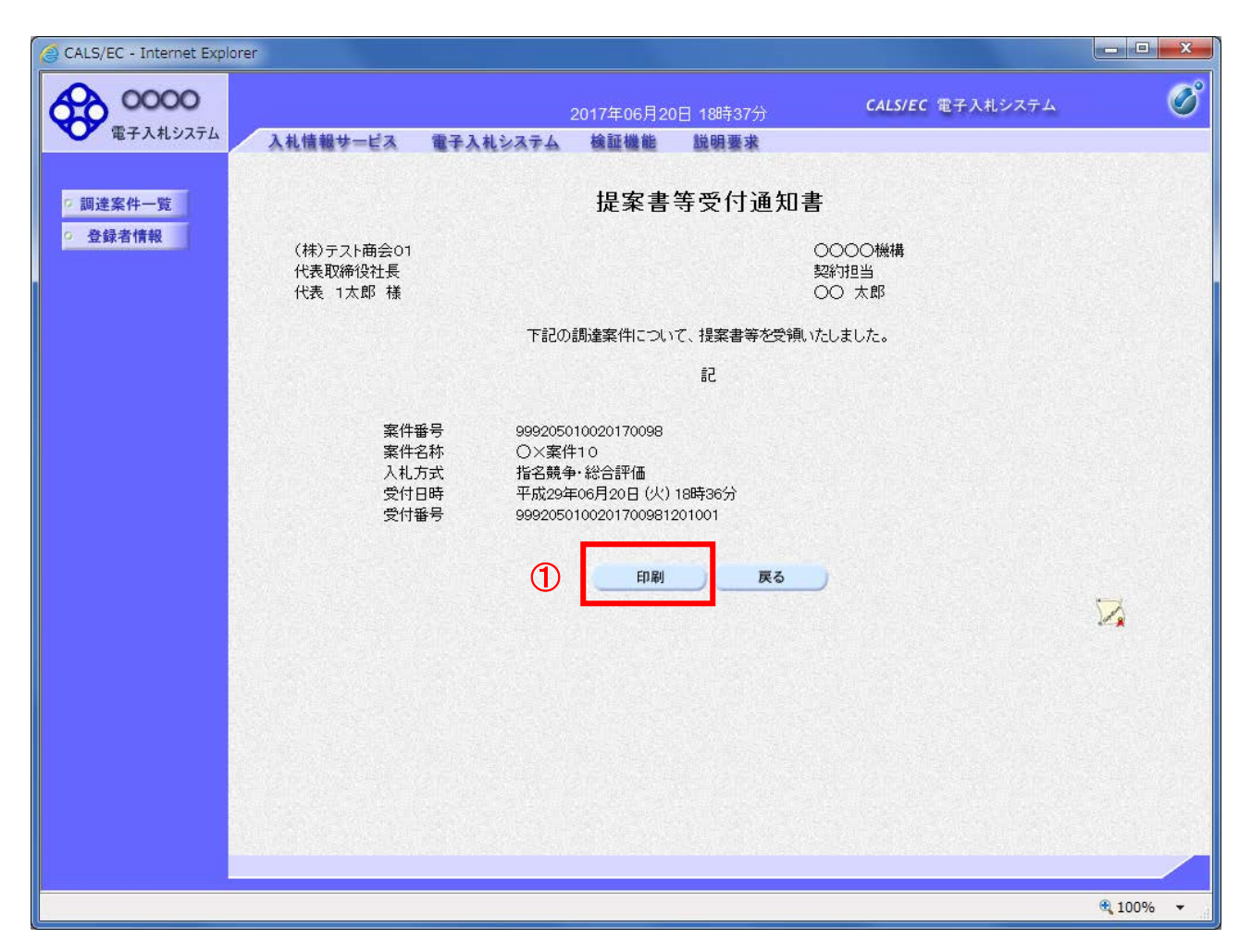

#### <u>操作説明</u>

戻るボタンをクリックすることにより、通知書一覧画面に戻ります。 印刷する場合は、**印刷ボタン①**をクリックします。

#### <u>項目説明</u>

印刷ボタン:印刷用の別画面が表示されます。

戻るボタン:前画面に戻ります。

## 提案書等受付通知書の印刷

提案書等受付通知書を印刷する画面です。

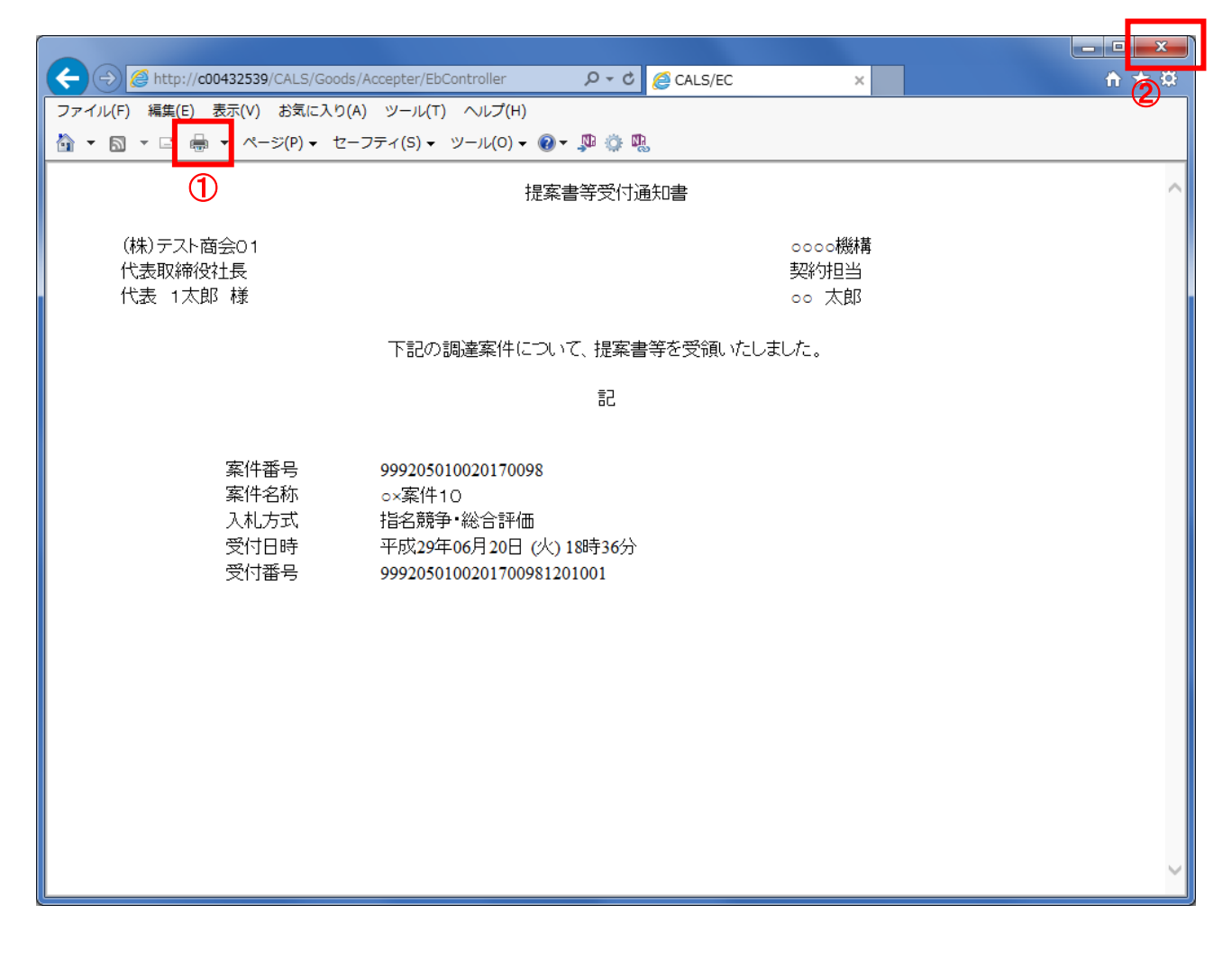

#### <u>操作説明</u>

**印刷ボタン**①をクリックすることにより、提案書等受付通知書が印刷されます。 印刷終了後、右上の×ボタン②で画面を閉じます。

# 4.3.4 提案書等審査結果通知書を表示する場合

提案書等に対し、審査が終了すると、提案書等審査結果通知書が発行されます。

#### <u>調達案件一覧の表示</u>

対象となる案件を検索し、調達案件一覧に表示させます。

| CALS/EC - Internet Expl | orer                    |                |                                                                                                    |                     |                 |                          |             |            |               | - • ×                |
|-------------------------|-------------------------|----------------|----------------------------------------------------------------------------------------------------|---------------------|-----------------|--------------------------|-------------|------------|---------------|----------------------|
| <b>0000</b><br>電子入札システム | 入礼情                     | 青報サービス         | 電子入札システム                                                                                                    | 2017年06月20日<br>検証機能 | 18時39分<br>説明要求  |                          | CALS/EC     | 電子入札;      | レステム          | Ø                    |
| ○ 調達案件一覧                |                         |                |                                                                                                    | 調達                  | 案件一賢            | 2                        |             |            |               | ^                    |
| 。 登録者情報                 |                         |                |                                                                                                    | 調達                  | 案件検索            |                          |             |            |               |                      |
|                         | <ul> <li>契約管</li> </ul> | 「理番号 」         |                                                                                                    | ※完全一致検索             | O               | 件番号                      |             |            |               |                      |
|                         | 条件名称<br>1 + + + + +     |                |                                                                                                    |                     | 」 美             | 2約管理番号<br>#32            | または案件       | ‡番号のみの     | 場合はチェック       | うしてください              |
|                         | 八札万式<br>室件扣当部           | 王し<br> 部署   総称 | 窯 ✔                                                                                                    |                     | 1∉1±1 ▼<br>تک □ | ∧,元<br>≠里 <i>登</i> :锦:客∩ | 「王し」        | 리 7:1 자텔수비 | <br>+チェック  てく | 17-1                 |
|                         | 課所                      | 14日<br>全て      | <ul> <li>Image: A state of the state of the state of</li></ul> |                     | L. 44           | 미자 모, (아이어이)             | ·**11.636/1 |            | a)1)////      |                      |
|                         | 入札書締t                   | 切日時            |                                                                                                    | ~                   |                 |                          |             |            |               |                      |
|                         | 開札日時                    |                |                                                                                                    | ~                   |                 |                          |             |            |               |                      |
|                         | 表示件数                    | 10             | ~                                                                                                    |                     |                 |                          |             |            | 表示            | 示案件 1-1              |
|                         | 安件まデ                    | 順度 一家州         | · <del>···································</del>                                                                                                    | ,〇昇順                |                 |                          |             |            | 全             | 案件数 1                |
|                         | HE IT SEALON            |                |                                                                                                    | ┘ ●降順               |                 |                          |             |            | 検索            | 1 🕑                  |
|                         |                         |                |                                                                                                    |                     |                 |                          |             |            |               |                      |
|                         |                         |                |                                                                                                    | _                   | ■18日⇒学          | ( <u> </u>               |             | · r        |               |                      |
|                         | No.特                    | 定調達案件          | 案件名称                                                                                                    | 進捗状況                | 提案書等            | 入札書/<br>見積書              | 辞退届         | 辞退申請書      | 通知書           | 状況確認                 |
|                         | 1                       | 9              | <u>〇×案件10</u>                                                                                                    | 審査結果通知中             | 提出済             | 提出                       | 提出          | 1          | 表示<br>未参照有り   | 表示                   |
|                         |                         |                |                                                                                                    |                     |                 |                          |             |            | 表示案件<br>全案件数  | 1–1<br>1             |
|                         |                         |                |                                                                                                    |                     |                 |                          |             |            | 1             | <ul> <li></li> </ul> |
|                         |                         |                |                                                                                                    |                     |                 |                          |             |            |               |                      |
|                         |                         |                |                                                                                                    |                     |                 |                          |             |            |               | 🔍 100% 🔻 🔡           |

#### <u>操作説明</u>

対象とする「調達案件名称」行-「通知書」---**表示ボタン**①をクリックします。 未参照の通知書がある場合、**表示ボタン**①の下に「未参照有り」が表示されます。

#### <u>項目説明</u>

| 検索ボタン | :現在設定されている条件で調達案件を検索します。 |
|-------|--------------------------|
| <ボタン  | :前ページのデータを表示します。         |
| >ボタン  | : 次ページのデータを表示します。        |
| 表示ボタン | : 通知書一覧を表示します。           |

# 提案書等審査結果通知書の確認

提案書等審査結果通知書を確認するための一覧画面です。

| CALS/EC - Internet Explorer |                        |                        |          |
|-----------------------------|------------------------|------------------------|----------|
| 0000<br>電子入札システム            | 2017年06                | 月20日 18時39分 CALS/EC 電子 | ληθατό 🧭 |
| 7 調達案件一覧                    | 目報サービス 電子入化ジステム 残延(18) | 通知書一覧                  |          |
| ○ 登録者情報                     | 通知書名                   | 通知書発行日付                |          |
|                             | 提案書等審查結果通知書 (1)        | 平成29年06月20日(火)18時39分   |          |
|                             | 提案書等受付通知書              | 平成29年06月20日 (火) 18時36分 | 参照済      |
|                             | 指名通知書                  | 平成29年06月20日 (火) 18時27分 | 参照済      |
|                             |                        | <b>天</b> る             |          |
|                             |                        |                        |          |
|                             |                        |                        |          |
|                             |                        |                        |          |
|                             |                        |                        | 🔍 100% 🔻 |

#### 操作説明

提案書等審査結果通知書を表示する場合は、**提案書等審査結果通知書**①を押下します。 通知書の確認を行うと通知書確認欄が未参照から参照済に変わります。

#### <u>項目説明</u>

戻るボタン:前画面に戻ります。

# 提案書等審査結果通知書の確認

| G CALS/EC - Internet Explorer                                                    |                                   |                                        |                                                      |                                                                                          |                                          | - • ×    |
|----------------------------------------------------------------------------------|-----------------------------------|----------------------------------------|------------------------------------------------------|------------------------------------------------------------------------------------------|------------------------------------------|----------|
| 0000                                                                             | 2                                 |                                        | 2017年06月20                                           | 日 18時40分                                                                                 | CALS/EC 電子入札システム                         | Ø        |
| 電子人札システム                                                                         | 入礼情報サービス                          | 電子入札システム                               | 検証機能                                                 | 説明要求                                                                                     |                                          |          |
| <ul> <li>         ・調達案件一覧         ・登録者情報         ・         ・         ・</li></ul> | (44)                              |                                        | 提案書等                                                 | 審査結果通                                                                                    | 知書                                       |          |
|                                                                                  | (株)テスト囲芸01<br>代表取締役社長<br>代表 1太郎 様 |                                        |                                                      |                                                                                          | 20000機構<br>契約担当<br>00 太郎                 |          |
|                                                                                  |                                   | このたび提出され                               | た提案書等の審議                                             | 査結果について、下                                                                                | 記の通り通知したします。                             |          |
|                                                                                  |                                   |                                        |                                                      | 51                                                                                       |                                          |          |
|                                                                                  |                                   | 案代<br>案代<br>入林<br>開料<br>提奨<br>審査<br>理由 | 1番号 999 14名称 ○ 5 1 1 5 1 5 1 5 1 5 1 5 5 1 5 5 5 5 5 | 205010020170098<br>〈案件10<br>S競争·総合評価<br>父29年06月21日(対<br>父29年06月21日(対<br>父9年06月20日(从<br>各 | 3<br>() 13時00分<br>() 14時00分<br>() 18時36分 |          |
|                                                                                  |                                   |                                        | 印刷                                                   | <b>反</b> る                                                                               |                                          |          |
|                                                                                  |                                   |                                        |                                                      |                                                                                          |                                          |          |
|                                                                                  |                                   |                                        |                                                      |                                                                                          |                                          |          |
|                                                                                  |                                   |                                        |                                                      |                                                                                          |                                          | € 100% ▼ |

# <u>操作説明</u>

戻るボタンをクリックすることにより、通知書一覧画面に戻ります。 印刷する場合は、**印刷ボタン①**をクリックします。

#### <u>項目説明</u>

- 印刷ボタン:印刷用の別画面が表示されます。
- 戻るボタン : 前画面に戻ります。

# 提案書等審査結果通知書の印刷

提案書等審査結果通知書を印刷する画面です。

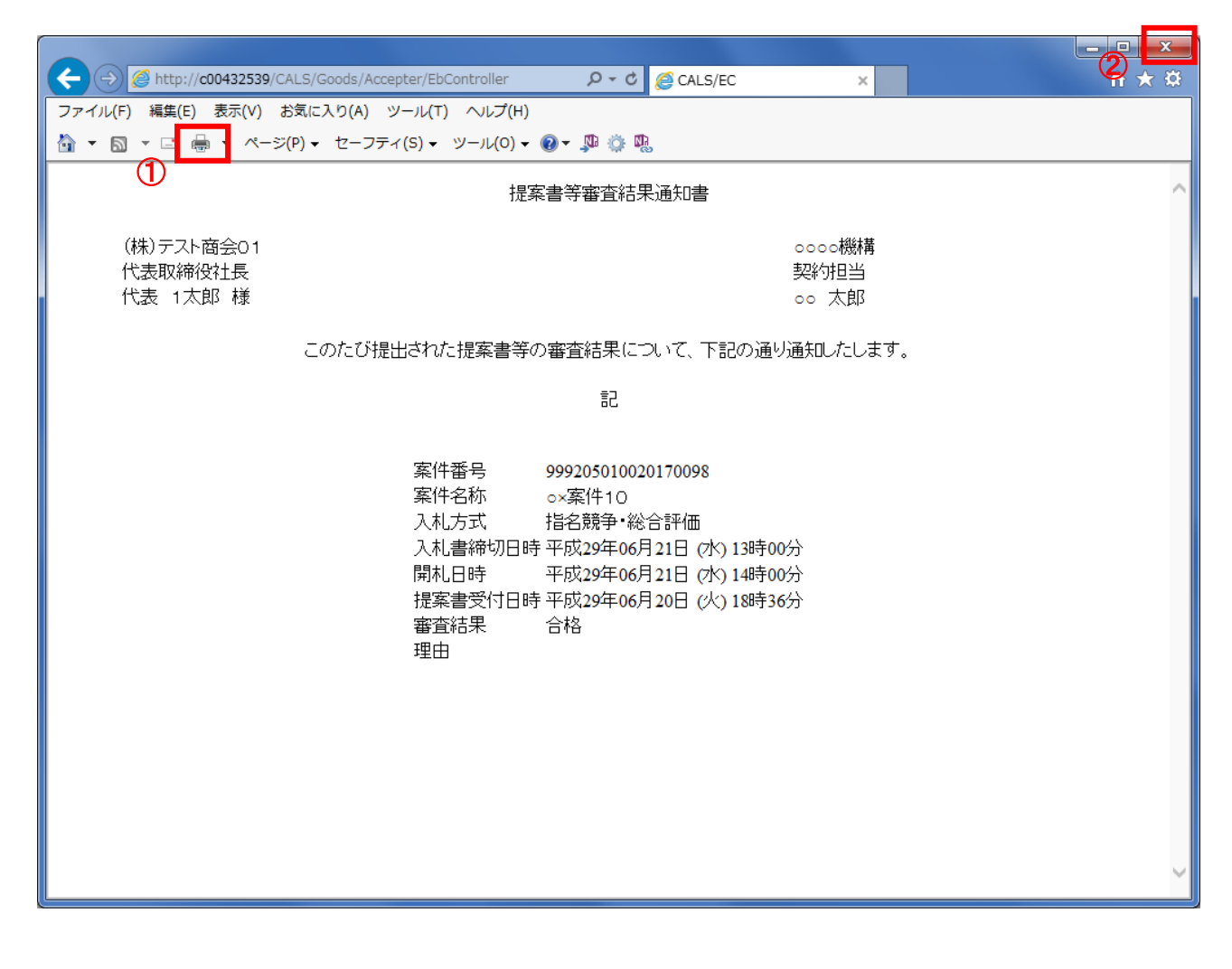

#### <u>操作説明</u>

**印刷ボタン**①をクリックすることにより、提案書等審査結果通知書が印刷されます。 印刷終了後、右上の×ボタン②で画面を閉じます。

# 4. 4 随意契約方式 (最高価格、最低価格、特定者、複数参加)

# 4. 4 随意契約方式(最高価格、最低価格、特定者、複数参加))

4. 4. 1 見積依頼通知書を表示する場合

#### <u>調達案件一覧の表示</u>

発注者から発行される通知書を閲覧するための一覧画面です。

| CALS/EC - Internet Expl | orer                              |                                 |                             | X                     |
|-------------------------|-----------------------------------|---------------------------------|-----------------------------|-----------------------|
| <b>0000</b><br>電子入札システム | 入礼情報サービス 電子入札システム                 | 2017年06月20日 18時51分<br>検証機能 説明要求 | <b>CALS/EC</b> 電子入札システム     | Ø                     |
| ○ 調達案件一覧                |                                   | 調達案件一覧                          |                             | ^                     |
| · 登録者情報                 |                                   | 調達案件検索                          |                             |                       |
|                         |                                   |                                 |                             |                       |
|                         | 条件名称     〇×条件11       入札方式     全て |                                 | 番号または案件番号のみの場合はチェッ<br>「全て ✓ | クレてくたきい               |
|                         | 案件担当部署 総務部 ✓<br>課語 (△スーム)         |                                 | 着の案件を表示しない場合はチェックして         | ください                  |
|                         | 注( ▼)       入札書締切日時               | ····                            |                             |                       |
|                         | 開札日時                              | ~                               |                             |                       |
|                         | 表示件数 10 🗸                         | 0.00                            | 表<br>全                      | :示案件 1-1<br>:案件数 1    |
|                         | 案件表示順序 案件番号                       | ○昇順<br>●降順                      | 検索                          | 1 🕑                   |
|                         |                                   |                                 |                             |                       |
|                         | No. 特定調達案件 案件名称                   | 進捗状況 証明書等<br>人札書》<br>提案書等 見積書   | 辞退届 辞退申請 通知書                | 状況確認                  |
|                         | 1 <u>O×案件11</u>                   | 指名業者選考中 提出                      |                             | 表示                    |
|                         |                                   |                                 | ▲                           | 1-1                   |
|                         |                                   |                                 | 1                           | <ul> <li>V</li> </ul> |
|                         |                                   |                                 |                             |                       |
|                         |                                   |                                 |                             | 🔍 100% 🔻 🔐            |

## <u>操作説明</u>

対象とする「調達案件名称」行一「通知書」—表示ボタン①をクリックします。 未参照の通知書がある場合、表示ボタン①の下に「未参照有り」が表示されます。

#### 項目説明

| 検索ボタン | :現在設定されている条件で調達案件を検索します。 |
|-------|--------------------------|
| <ボタン  | :前ページのデータを表示します。         |
| >ボタン  | : 次ページのデータを表示します。        |
| 表示ボタン | : 通知書一覧を表示します。           |
|       |                          |

指名された場合、電子入札システムから連絡先メールアドレス宛に、以下の内容のメールが届きます。

| タイトル | ◇見積依頼通知書到着のお知らせ                                                                                            |  |  |  |  |
|------|----------------------------------------------------------------------------------------------------|--|--|--|--|
| 本文   | 見積依頼通知書が到着したのでお知らせ致します。<br>電子入札システムにて通知書を確認してください。                                                         |  |  |  |  |
|      | 調達案件番号 : 00000000000000000000000000000000000                                                               |  |  |  |  |
|      | 貴社企業 ID :00000000000<br>貴社登録名称 :O╳商業(株) □□支社                                                               |  |  |  |  |
|      | 見積依頼通知書 発行日時:0000 年 00 月 00 日 00 時 00 分                                                                    |  |  |  |  |
|      | *************************************                                                                      |  |  |  |  |
|      | E-mail : xxxxxxxx@cxxxxxxjp<br>ヘルプデスクE-mail: xxxxxxxx@cxxxxxxjp<br>ヘルプデスクURL : xxxxxxxx@cxxxxxxjp<br>***** |  |  |  |  |

## <u>見積依頼通知書の確認</u>

見積依頼通知書を確認するための一覧画面です。

| CALS/EC - Internet Explorer                   | r        |          |             |            |             |        | X-       |
|-----------------------------------------------|----------|----------|-------------|------------|-------------|--------|----------|
| 0000                                          |          |          | 2017年06月20E | ] 18時51分   | CALS/EC 電子  | 入札システム | Ø        |
| 電子入札システム                                      | 入札情報サービス | 電子入札システム | 検証機能        | 説明要求       |             |        |          |
| <ul> <li>○ 調達案件一覧</li> <li>○ 登録者情報</li> </ul> |          |          | 通知          | ]書一覧       |             |        |          |
|                                               |          | 通知書名     |             | 通知書        | 発行日付        | 通知書確認  |          |
|                                               | 見積依頼通    | 知書       |             | 平成29年06月20 | )日(火)18時51分 | 未参照    |          |
|                                               |          | 1        |             | <b>戻る</b>  |             |        |          |
|                                               |          |          |             |            |             |        | € 100% ▼ |

#### <u>操作説明</u>

見積依頼通知書を表示する場合は、**見積依頼通知書**①をクリックし、通知書の内容を印刷するためのウ インドウを呼び出します。

通知書の確認を行うと通知書確認欄が未参照から参照済に変わります。

### <u>項目説明</u>

戻るボタン : 前画面に戻ります。

## 見積依頼通知書の確認

見積依頼通知書の確認画面です。

| CALS/EC - Internet Explore | r                                                                                                    |                                                                                                    |                                                                                          |                                                                           |                                                  | - • ×           |
|----------------------------|----------------------------------------------------------------------------------------------------|----------------------------------------------------------------------------------------------------|------------------------------------------------------------------------------------------|---------------------------------------------------------------------------|--------------------------------------------------|-----------------|
| <b>0000</b><br>電子入札システム    | ) 차佳왕산 - 년 2 중국                                                                                                    | しまいマテム                                                                                                    | 2017年06月20<br>検証機能                                                                       | 日 18時52分<br>第88要求                                                         | <b>CALS/EC</b> 電子入札システム                          | Ø               |
| ● 翻達案件一覧<br>● 登録者情報        | 入礼情報サービス 電子<br>(株)テスト商会01<br>代表取締役社長<br>代表 1太郎 様<br>このたび見積合せ<br>案件番号<br>案件名称<br>パスワード<br>入札方式<br>見積書受付<br>開封日時<br>備考 | <ul> <li>         入札システム     </li> <li>         999205<br/>〇×案<br/>123456<br/>随意契約<br/>第切日時 平成29:<br/>平成29:<br/>見積の1     </li> </ul> | 検証機能<br>見積1<br>したので、下記の<br>010020170099<br>件11<br>約方式・特定者<br>年06月21日(水)<br>依頼<br>印刷<br>① | 脱明要求<br>次 頼 通 知書<br>(本 頼 通 知)<br>事項をお知らせしま<br>記<br>14時00分<br>15時00分<br>反る | ○○○○機構<br>契約担当<br>○○ 太郎<br>さす。留意の上、見積書を提出してください。 |                 |
|                            |                                                                                                    |                                                                                                    |                                                                                          |                                                                           |                                                  | <b>€</b> 100% ▼ |

#### <u>操作説明</u>

戻るボタンをクリックすることにより、通知書一覧画面に戻ります。 印刷する場合は、**印刷ボタン**①をクリックします。

#### <u>項目説明</u>

印刷ボタン:印刷用の別画面が表示されます。 戻るボタン:前画面に移動します。

# <u>見積依頼通知書の印刷</u>

見積依頼通知書を印刷する画面です。

| (-) @ http://c00432539/CALS                          | /Goods/Accepter/EbController                                                                  | P → C 🖉 CALS/EC                      | ×                       | 2 🛪 😣 |
|------------------------------------------------------|-----------------------------------------------------------------------------------------------|--------------------------------------|-------------------------|-------|
| ファイル(F) 編集(E) 表示(V) お気(                              | こ入り(A) ツール(T) ヘルプ(H)                                                                          |                                      |                         |       |
| 🏠 ▼ 🗟 ▼ 🖃 🌐 ۳ ページ(P)                                 | <ul> <li>セーフティ(S) ▼ ツール(0) ▼ (</li> </ul>                                                     | 0 - 🔊 🔅 🐘                            |                         |       |
| ①                                                    |                                                                                               | 見積依頼通知書                              |                         | ^     |
| (株)テスト商会O1<br>代表取締役社長<br>代表 1太郎 様                    |                                                                                               |                                      | 0000機構<br>契約担当<br>00 太郎 |       |
| このたび見積合せる                                            | 参加者に指名しましたので、下言                                                                               | 記の事項をお知らせします。                        | 留意の上、見積書を提出してください。      |       |
|                                                      |                                                                                               | 記                                    |                         |       |
| 案件番号<br>案件名称<br>バスワート<br>入札方式<br>見積書受付<br>開封日時<br>備考 | 9992050100201700<br>o×案件11<br>123456<br>随意契約方式・特定<br>締切日時 平成29年06月21日<br>平成29年06月21日<br>見積の依頼 | 99<br>三者<br>(水) 14時00分<br>(水) 15時00分 |                         |       |

# <u>操作説明</u>

**印刷ボタン**①をクリックすることにより、見積依頼通知書が印刷されます。 印刷終了後、右上の×ボタン②で画面を閉じます。

# 4.5 随意契約方式(オープンカウンタ)

# 4.5 随意契約方式(オープンカウンタ)

・この方式では、入札(見積)書提出前の作業はありません。

# 4. 6 随意契約方式 (複数参加・単価・複数品目)

# 4. 6 随意契約方式(複数参加・単価契約・複数品目)

4. 6. 1 見積依頼通知書を表示する場合

## <u>調達案件一覧の表示</u>

発注者から発行される通知書を閲覧するための一覧画面です。

| CALS/EC - Internet Explo | orer     |              |                |                     |         |                        |                     | × |
|--------------------------|----------|--------------|----------------|---------------------|---------|------------------------|---------------------|---|
| <b>0000</b><br>電子入札システム  | 入札情報共    | -ビス 雷子入林システム | 017年01月26日 158 | 侍07分                | CALS/EC | 電子入札システ                | ۵ (                 | Ø |
| 0 细读家件一覧                 |          | -EN BTARDATE | 調達案            | <b>《件一覧</b>         |         |                        |                     | ^ |
| · 登録者情報                  |          |              | 調達案            | <b>民件検索</b>         |         |                        |                     |   |
|                          | • 契約管理番号 | 3            | 《完全一致検索        | ○案件番号               |         |                        |                     |   |
|                          | 案件名称     | 〇〇口少額        |                |                     | 番号または案件 | 件番号のみの場合               | 計はチェックしてください        |   |
|                          | 入札方式     | 全て           |                | ✔ 進捗状況              | 全て      |                        | ✓                   |   |
|                          | 案件担当部署   | 総務部 🗸        |                | □ 結果登録              | 済の案件を表示 | 示しない場合はチ:              | エックしてください           |   |
|                          | 課所       | 全て 🗸         |                |                     |         |                        |                     |   |
|                          | 入札書締切日時  |              |                |                     |         |                        |                     |   |
|                          | 開札日時     |              | ~              |                     |         |                        |                     |   |
|                          | 表示件数     | 10 🗸         |                |                     |         |                        | 表示案件 1-1<br>今家件称 1  |   |
|                          | 案件表示順序   | ■ 案件番号 ● ●   | 〇昇順            |                     |         |                        |                     |   |
|                          |          |              | ┘●降順           |                     |         |                        | 検索 1 0              |   |
|                          |          |              |                |                     |         |                        |                     | - |
|                          | No. 特定調達 | 案件 案件名称      | 進捗状況           | 証明書等<br>人札書<br>提案書等 | 辞退届     | 辞退申請<br>書 <sup>近</sup> | 通知書 状況確認            |   |
|                          | 1        | ○△□少額物品01    | 指名業者選考中        | 提出                  | 提出      | 1                      | 表示参照有り表示            |   |
|                          |          |              |                |                     |         | 1                      | 表示案件 1-1<br>全案件数  1 |   |
|                          |          |              |                |                     |         |                        | <b>1</b>            | ~ |
|                          |          |              |                |                     |         |                        |                     |   |
|                          |          |              |                |                     |         |                        | 🗨 100%              | • |

#### <u>操作説明</u>

対象とする「調達案件名称」行一「通知書」―表示ボタン①をクリックします。 未参照の通知書がある場合、表示ボタン①の下に「未参照有り」が表示されます。

#### <u>項目説明</u>

| 検索ボタン | :現在設定されている条件で調達案件を検索します。 |
|-------|--------------------------|
| <ボタン  | :前ページのデータを表示します。         |
| >ボタン  | :次ページのデータを表示します。         |
| 表示ボタン | : 通知書一覧を表示します。           |

指名された場合、電子入札システムから連絡先メールアドレス宛に、以下の内容のメールが届きます。

| タイトル | ◇見積依頼通知書到着のお知らせ                                                                                                    |  |  |  |  |  |
|------|----------------------------------------------------------------------------------------------------|--|--|--|--|--|
| 本文   | 見積依頼通知書が到着したのでお知らせ致します。<br>電子入札システムにて通知書を確認してください。                                                                   |  |  |  |  |  |
|      | 調達案件番号 : 00000000000000000000000000000000000                                                                         |  |  |  |  |  |
|      | 貴社企業 ID :00000000000<br>貴社登録名称 :O╳商業(株) □□支社                                                                         |  |  |  |  |  |
|      | 見積依頼通知書 発行日時: 0000 年 00 月 00 日 00 時 00 分                                                                             |  |  |  |  |  |
|      | *************************************                                                                                |  |  |  |  |  |
|      | E-mail : xxxxxxxx@cxxxxxxjp<br>ヘルプデスクE-mail: xxxxxxxx@cxxxxxxjp<br>ヘルプデスクURL : xxxxxxxxx@cxxxxxxjp<br>************** |  |  |  |  |  |

## <u>見積依頼通知書の確認</u>

見積依頼通知書を確認するための一覧画面です。

| CALS/EC - Internet Explorer                   |                            |                |               |       | - • ×           |
|-----------------------------------------------|----------------------------|----------------|---------------|-------|-----------------|
| <b>0000</b><br>電子入札システム                       | 2017年<br>入礼信報サービス 電子入礼システム | ≢01月26日 15時09分 | CALS/EC 電子入   | 札システム | Ø               |
| <ul> <li>○ 調達案件一覧</li> <li>○ 登録者情報</li> </ul> |                            | 通知書一覧          |               |       |                 |
| 1                                             | 通知書名                       | 通知書            | 発行日付          | 通知書確認 |                 |
|                                               | 見積依頼通知書                    | 平成29年01月26     | i日 (木) 14時36分 | 未参照   |                 |
|                                               | 1                          | 戻る             |               |       |                 |
|                                               |                            |                |               |       |                 |
|                                               |                            |                |               |       |                 |
|                                               |                            |                |               |       |                 |
|                                               |                            |                |               |       |                 |
|                                               |                            |                |               |       |                 |
|                                               |                            |                |               |       |                 |
|                                               |                            |                |               |       |                 |
|                                               |                            |                |               |       |                 |
|                                               |                            |                |               |       | <b>a</b> 100% 🔻 |

#### <u>操作説明</u>

見積依頼通知書を表示する場合は、**見積依頼通知書**①をクリックし、通知書の内容を印刷するためのウ インドウを呼び出します。

通知書の確認を行うと通知書確認欄が未参照から参照済に変わります。

# <u>項目説明</u>

戻るボタン :前画面に戻ります。

## 見積依頼通知書の確認

見積依頼通知書の確認画面です。

| CALS/EC - Internet Explore | er i                                                                                                    |               | _ <b>0 X</b> |
|----------------------------|----------------------------------------------------------------------------------------------------|---------------|--------------|
| 0000<br>(TZ ) # 275/       | 2017年01月26日 15時09分 CAL                                                                                                    | S/EC 電子入札システム | Ø            |
| RETATION A                 | 〉入礼情報サービス 電子入札システム                                                                                                    |               |              |
| の調達案件一覧                    | 見積依頼通知書                                                                                                    |               |              |
| 2 豆稣有情報                    | (林)テスト商会01         〇〇〇〇棟           代表取締役社長         契約担当                                                                       | 總構            |              |
|                            | 代表 1太郎 様 契約太郎                                                                                                    |               |              |
|                            |                                                                                                    |               |              |
|                            | 案件番号 999205010020160122                                                                                                    |               |              |
|                            | 案件名称 ○△□少額物品01<br>パスワード 123456789<br>入札方式 随意契約方式・複数参加・少額<br>見積書受付締切日時 平成29年01月26日(木)15時00分<br>開封日時 平成29年01月26日(木)15時01分<br>備考 |               |              |
|                            | 印刷 戻る<br>1                                                                                                    |               |              |
|                            |                                                                                                    |               |              |
|                            |                                                                                                    |               |              |
|                            |                                                                                                    |               |              |
|                            |                                                                                                    |               |              |
|                            |                                                                                                    |               | 🔍 100% 🔻     |

#### <u>操作説明</u>

戻るボタンをクリックすることにより、通知書一覧画面に戻ります。 印刷する場合は、**印刷ボタン①**をクリックします。

#### <u>項目説明</u>

印刷ボタン:印刷用の別画面が表示されます。

戻るボタン :前画面に移動します。

# <u>見積依頼通知書の印刷</u>

見積依頼通知書を印刷する画面です。

| 0                                                       |                                                                                                    |       |
|---------------------------------------------------------|----------------------------------------------------------------------------------------------------|-------|
| (→) @ http://c00432539/CALS/Goods2//                    | epter/EbController $P - C$ CALS/EC ×                                                                           | 2 × × |
| 🏠 ▼ 🖾 ▼ 🖾 🖶 ↑ ページ(P) ▼ セーフ                              | イ(5) ▼ ツール(0) ▼ ⑧ ▼ № №                                                                                        |       |
| (1)                                                     | 見積依頼通知書                                                                                                    | ^     |
| (株)テスト商会01<br>代表取締役社長<br>代表 1太郎 様                       | <ul> <li>○○○機構</li> <li>契約担当</li> <li>契約太郎</li> </ul>                                                          |       |
| このたび見積合せ参加者は                                            | 皆名しましたので、下記の事項をお知らせします。留意の上、見積書を提出してください                                                                       | ۱.    |
|                                                         | 言之                                                                                                    |       |
| 案件番号<br>案件名称<br>パスワード<br>入札方式<br>見積書受付締切日<br>開封日時<br>備考 | 999205010020160122<br>oΔロ少額物品O1<br>123456789<br>随意契約方式・複数参加・少額<br>平成29年01月26日(木)15時00分<br>平成29年01月26日(木)15時01分 |       |

# <u>操作説明</u>

**印刷ボタン**①をクリックすることにより、見積依頼通知書が印刷されます。 印刷終了後、右上の×ボタン②で画面を閉じます。 4.7 随意契約方式 (オープンカウンタ・単価契約・複数品目)

> 電子入札サービス 電子入札システム 操作マニュアル (物品―受注者用)

# 4.7 随意契約方式(オープンカウンタ・単価契約・複数品目)

・この方式では、見積書提出前の作業はありません。

# 第5章 入札書(見積書)提出及び提出後の作業

入札書(見積書)又は、辞退届の提出以降の操作方法について説明します。 この操作方法は各入札方式で共通の操作となっています。

- 5.1 入札書を提出する場合
- 5.2 見積書を提出する場合
- 5.3 辞退届を提出する場合
- 5. 4 入札書(見積書/辞退届)受付通知書を表示する場合
- 5.5 入札締切通知書(見積締切通知書)を表示する場合
- 5.6 落札者決定通知書(見積結果通知書)を表示する場合
- 5.7 保留通知書を表示する場合
- 5.8 不調通知書を表示する場合
- 5.9 日時変更通知書を表示する場合
- 5.10 不落随意契約通知書を表示する場合
- 5.11 見積依頼通知書を表示する場合

# 5.1 入札書を提出する場合

電子入札サービス 電子入札システム 操作マニュアル (物品―受注者用)

# 5.1 入札書を提出する場合

ここでは、入札書の提出方法を説明します。

#### <u>調達案件一覧の表示</u>

調達案件一覧で参加したい案件を検索、表示します。

| 🧉 CALS/EC - Internet Expl                 | lorer                                                                                                    |                                                                                                    |                                  |                                                                                                    |                   |                                   |                      |                        |                                                                                                    |                                           | x |
|-------------------------------------------|----------------------------------------------------------------------------------------------------|----------------------------------------------------------------------------------------------------|----------------------------------|----------------------------------------------------------------------------------------------------|-------------------|-----------------------------------|----------------------|------------------------|----------------------------------------------------------------------------------------------------|-------------------------------------------|---|
| <b>00000</b><br>電子入札システム                  | λ                                                                                                    | 札情報サービス                                                                                                    | < 電子入札システ-                       | 2017年01月17日<br>ム 検証機能                                                                                        | 3 16時11分<br>説明要求  |                                   | CALS/E               | C 電子入札:                | システム                                                                                                    |                                           | Ø |
|                                           |                                                                                                    |                                                                                                    |                                  | 調達                                                                                                    | 案件一               | 覧                                 |                      |                        |                                                                                                    |                                           | ^ |
| <ul> <li>調達案件一覧</li> <li>登録者情報</li> </ul> |                                                                                                    |                                                                                                    |                                  | 調達                                                                                                    | 產案件検索             |                                   |                      |                        |                                                                                                    | 1                                         | - |
|                                           | <ul> <li>契契案件代入机力</li> <li>案件代表案件</li> <li>入机力</li> <li>課所入札</li> <li>計</li> <li>課所</li> <li>大札</li> <li>職</li> <li>職</li> <li>職</li> <li>職</li> <li>転</li> <li>案件</li> </ul> | 約管理番号<br>G林 QZ<br>G大 全で<br>世当部署 総称<br>全で<br>静称切日時<br>同時<br>同時<br>同時<br>和<br>同時<br>同時<br>一<br>二<br>二<br>二<br>二<br>二<br>二<br>二<br>二<br>二<br>二<br>二<br>二<br>二 | △□<br>「<br>第部 ✓<br>「<br>✓<br>十番号 | ])))))))○○○○○○○○○○○○○○○○○○○○○○○○○○○○○○○○○○○○○○○○○○○○○○○○○○○○○○○○○○○○○○○○○○○○○○○○○○○○○○○○○○○○○○○○○○○○○○○○○○○○ | ○:<br>□<br>〕<br>〕 | 案件番号<br>契約管理番<br>球状況<br>結果登録済<br> | 号または案<br>全て<br>の案件を表 | 件番号のみの<br>示しない場合 <br>2 | は<br>手<br>よ<br>チェックして<br>く<br>表示<br>全<br>3<br>全<br>3<br>そ<br>3<br>そ<br>3<br>そ<br>3<br>そ<br>3<br>そ<br>3<br>4<br>5<br>5<br>5<br>5<br>5<br>5<br>5<br>5<br>5<br>5<br>5<br>5<br>5 | っしてください<br>ださい<br>〒案件 1-3<br>8件数 3<br>1 ) |   |
|                                           | No.                                                                                                    | 特定調達案件                                                                                                    | 案件名称                             | 進捗状況                                                                                                    | 証明書等<br>提案書等      | 入札書/<br>見積書                       | 辞退届                  | 辞退申請<br>書              | 通知書                                                                                                    | 状況確認                                      | - |
|                                           | 1                                                                                                    |                                                                                                    |                                  | 審查結果通知中                                                                                                    | 提出済               | 提出                                | 提出                   |                        | 表示                                                                                                    | 表示                                        | - |
|                                           | 2                                                                                                    |                                                                                                    |                                  | 入札書/<br>見積書締切                                                                                                | 提出済               | 提出済                               | 3                    | 提出                     | 表示 未参照有り                                                                                                    | 表示                                        |   |
|                                           | 3                                                                                                    |                                                                                                    | ○△□指名案件01                        | 入札書/<br>見積書受付中                                                                                               |                   |                                   |                      |                        | 表示 未参照有り                                                                                                    | 表示                                        | ~ |
|                                           |                                                                                                    |                                                                                                    |                                  |                                                                                                    |                   |                                   |                      |                        |                                                                                                    |                                           |   |
|                                           |                                                                                                    |                                                                                                    |                                  |                                                                                                    |                   |                                   |                      |                        |                                                                                                    | <b>a</b> 100%                             | • |

#### <u>操作説明</u>

検索条件①を指定し、「検索」ボタン②をクリックし対象の案件を検索します。 参加したい案件列-「入札書/見積書」欄の、「提出」ボタン③をクリックします。

#### 項目説明

「検索」ボタン:現在設定されている条件で調達案件を検索します。 「<」ボタン:前ページのデータを表示します。 「>」ボタン:次ページのデータを表示します。 「提出」ボタン:入札書提出画面を表示します。

# <u>入札書の表示</u>

入札書を提出するために、必要な情報を入力する画面です。

| @ CALS/EC - Internet Explor | er                               |                                                |                               |                           |                                          |                 |
|-----------------------------|----------------------------------|------------------------------------------------|-------------------------------|---------------------------|------------------------------------------|-----------------|
| 60000                       |                                  |                                                | 2019年04月21E                   | ] 16時45分                  | <b>CALS/EC</b> 電子入札システム                  | ø               |
| 電子入札システム                    | 入札情報サービス                         | 電子入札システム                                       | 検証機能                          | 説明要求                      |                                          |                 |
| の 調達案件一覧                    |                                  |                                                | 入材                            | 礼書提出                      |                                          |                 |
| ○ 登録者情報                     | 0000市<br>契約担当<br>00 00 様         |                                                |                               |                           | (株)テスト商会0120180925<br>代表取締役社長<br>テスト 1太郎 |                 |
|                             |                                  | 本件入札に関する入                                      | 札説明書及び契約                      | 条項を熟知し下記の                 | 金額により入札いたします。                            |                 |
|                             | 案件番号<br>案件名称<br>入札方式<br>→ 1 執行回称 | : 99910501002<br>: ○△□物品象<br>: 一般競争・最<br>: 1回日 | 20190120<br>2件03<br>底価格(名称変更) |                           |                                          |                 |
|                             | 入礼金額                             | :                                              | 円(税抜                          | रहे)                      | 円(税抜き)<br>田(税抜き)                         |                 |
|                             | くじ入力番号                           |                                                |                               | 2                         |                                          |                 |
|                             | 1,39/(早                          | ·<br>※ 送付可能 <sup>#</sup>                       | は添付資料の数は1                     | ファイルです。                   | (3)                                      |                 |
|                             |                                  | 添付資料道                                          | 加削除                           |                           |                                          |                 |
|                             | <演然失う                            | <br>※添付資料の<br>添付するフ                            | )送信可能サイズは<br>ァイルは、最新のチ        | 、zip圧縮した状態で<br>ェックデータでウイル | 3.0MBまでです。<br>スチェックを行ってください。             |                 |
|                             | ~ 建油2/2×                         | : テスト 花子                                       |                               |                           |                                          |                 |
|                             | 電話番号                             | : 22-2222-22                                   | 22                            |                           |                                          |                 |
|                             | FAX                              | : 22-2222-22                                   | 22                            |                           |                                          |                 |
|                             | E-Mail                           | : accepter1@h                                  | ilsasp.com                    |                           |                                          |                 |
|                             |                                  |                                                |                               |                           |                                          |                 |
|                             |                                  |                                                | 提出內容確                         | 総 <u></u> 戻る              |                                          |                 |
|                             |                                  |                                                |                               |                           |                                          |                 |
|                             |                                  |                                                |                               |                           |                                          | <b>€</b> 100% ▼ |

#### <u>操作説明</u>

入札金額①、くじ入力番号②※1を入力後、「参照」ボタン③※2をクリックします。

※1 <u>くじ入力番号には、000~999 の 3 桁の任意の数字を入力します。</u>
 尚、電子くじを「使用しない」として登録された案件の場合、くじ入力番号欄は表示されません。
 ※2 内訳書提出を「あり」とした案件の場合、内訳書の添付欄を表示します。
 <u>内訳書ファイルは 1 つのみ、3MB以内のファイルを添付可能です。</u>
 提出ファイルが複数ある場合、また3MBに収まらない場合は、発注機関の指示に従って下さい。
 尚、内訳書提出を「なし」とした案件の場合、添付欄は表示されません。

#### <u>項目説明</u>

| 「参照」ボタン     | : | ファイル選択画面を表示します。               |
|-------------|---|-------------------------------|
| 「添付資料追加」ボタン | : | 参照ボタンで選択したファイルを内訳書資料として追加します。 |
| 「削除」ボタン     | : | 内訳書資料として追加したファイルを削除します。       |
| 「提出内容確認」ボタン | : | 提出内容確認画面を表示します。               |
| 「戻る」ボタン     | : | 前画面に戻ります。                     |

# 内訳書の追加画面

| 🦪 アップロードするファイルの | D選択                 |                  |          |                   |             | l     | X  |
|-----------------|---------------------|------------------|----------|-------------------|-------------|-------|----|
|                 | ター 🕨 ローカル ディスク (C:) | ▶ 添付資料           |          | • *;              | 添付資料の検索     |       | Q  |
| 整理 ▼ 新しいフォルダ    |                     |                  |          |                   | 800 -       |       | 0  |
| 🚖 お気に入り         | 名前                  | 更新日時             | 種類       | サイズ               |             |       |    |
| 🚺 ダウンロード        | ※ 法证券的 Fv+          | 2016/10/06 13:58 | テキスト ドキュ | 1 KB              |             |       |    |
| 📃 デスクトップ        | 〇 内訳書.txt           | 2016/10/06 13:58 | テキスト ドキュ | 1 KB              |             |       |    |
| 🗐 最近表示した場所      |                     | <b>\</b>         |          |                   |             |       |    |
|                 | પ                   | )                |          |                   |             |       |    |
| 🍃 ライブラリ 🛛 🗉     |                     |                  |          |                   |             |       |    |
| 📑 ドキュメント        |                     |                  |          |                   |             |       |    |
| ■ ピクチャ          |                     |                  |          |                   |             |       |    |
| 🛃 ビデオ           |                     |                  |          |                   |             |       |    |
| 🎝 ミュージック        |                     |                  |          |                   |             |       |    |
|                 |                     |                  |          |                   |             |       |    |
| 🎼 コンピューター       |                     |                  |          |                   |             |       |    |
| 🏭 ローカル ディス      |                     |                  |          |                   |             |       |    |
| HP_TOOLS (D: -  |                     |                  |          | ~                 |             |       |    |
| ファイル            | レ名(N):内訳書.bxt       |                  |          | -(2) <sub>F</sub> | すべてのファイル (* | .*)   | •  |
|                 |                     |                  |          |                   |             |       |    |
|                 |                     |                  |          |                   | 開<(0)       | キャンセノ | IL |

# <u>操作説明</u>

\_\_\_\_\_\_ 提出する**添付ファイル①**を選択し、「**開く」ボタン②**をクリックします。

# <u>入札書の提出</u>

入札書を提出するために、必要な情報を入力する画面です。

| CALS/EC - Internet Explore | er                                               |                                                                                                    |                                          | - <b>D</b> X |
|----------------------------|--------------------------------------------------|----------------------------------------------------------------------------------------------------|------------------------------------------|--------------|
| <b>0000</b><br>電子入札システル    |                                                  | 2019年04月21日 16時47分                                                                                         | CALS/EC 電子入札システム                         | Ø            |
| ET ALDATA                  | 入礼情報サービス                                         | 電子入札システム 検証機能 説明要求                                                                                         |                                          |              |
| 7 調達案件一覧                   |                                                  | 入札書提出                                                                                                    |                                          |              |
| 0 登録者情報                    | 0000市<br>契約担当<br>00 00 様                         |                                                                                                    | (株)テスト商会0120180925<br>代表取締役社長<br>テスト 1太郎 |              |
|                            |                                                  | 本件入札に関する入札説明書及び契約条項を熟知して                                                                                   | 下記の金額により入札いたします。                         |              |
|                            | 案件番号<br>案件名称<br>入札方式<br>入札執行回数<br>入札金額<br>くじ入力番号 | : 999105010020190120<br>: ○△□物品案件03<br>: 一般競争・最低価格(名称変更)<br>: 1回目<br>: <u>60000</u> 円(税抜ぎ)<br>: <u>123</u> | 60,000 円(税抜ぎ)<br>6万 円(税抜ぎ)               |              |
|                            | 内訳書                                              | <ul> <li>C#添付資料#内訳書.txt</li> <li>※ 送付可能な添付資料の数は1ファイルです。</li> <li>① 添付資料追加 削除</li> </ul>                    | 参照                                       |              |
|                            | <連絡先>                                            | <br>※添付資料の送信可能サイズは、zip圧縮したす<br>添付するファイルは、最新のチェックデータで                                                       | 戊魃で30MBまでです。<br>ウイルスチェックを行ってください。        |              |
|                            | 氏名                                               | : 〒スト 花子                                                                                                   |                                          |              |
|                            | 電話番号                                             | : 22-2222-2222                                                                                             |                                          |              |
|                            | FAX                                              | : 22-2222-2222                                                                                             |                                          |              |
|                            | E-Mail                                           | laccepter l@nisasp.com                                                                                     |                                          |              |
|                            |                                                  | 2 提出內容確認 戻                                                                                                 | 5                                        |              |
|                            |                                                  |                                                                                                    |                                          |              |
|                            |                                                  |                                                                                                    |                                          |              |
|                            |                                                  |                                                                                                    |                                          | 🔍 100% 🔻     |

#### <u>操作説明</u>

ファイルを選択後、「添付資料追加」ボタン①をクリックし内訳書ファイルを確定します。※1 内訳書ファイルを確定後、「提出内容確認」ボタン②をクリックします。

※1 内訳書提出を「あり」とした案件の場合、内訳書の添付欄を表示します。 内訳書ファイルは1つのみ、3MB以内のファイルを添付可能です。 提出ファイルが複数ある場合、また3MBに収まらない場合は、発注機関の指示に従って下さい。 尚、内訳書提出を「なし」とした案件の場合、添付欄は表示されません。

#### <u>項目説明</u>

| 「参照」ボタン     | : | ファイル選択画面を表示します。               |
|-------------|---|-------------------------------|
| 「添付資料追加」ボタン | : | 参照ボタンで選択したファイルを内訳書資料として追加します。 |
| 「削除」ボタン     | : | 内訳書資料として追加したファイルを削除します。       |
| 「提出内容確認」ボタン | : | 提出内容確認画面を表示します。               |
| 「戻る」ボタン     | : | 前画面に戻ります。                     |
|             |   |                               |
# <u>入札書の内容確認</u>

入札書の内容を確認後、提出するための画面です。

| CALS/EC - Internet Explore | r                                                                                               |                                                                                                    |                                                                                                    |                       |                         | - • ×                 |
|----------------------------|-------------------------------------------------------------------------------------------------|----------------------------------------------------------------------------------------------------|----------------------------------------------------------------------------------------------------|-----------------------|-------------------------|-----------------------|
| 0000                       |                                                                                                 |                                                                                                    | 2017年01月17日 16                                                                                         | 時19分                  | <b>CALS/EC</b> 電子入札システム | ø                     |
| 電子入札システム                   | 入札情報サービス                                                                                        | 電子入札システム                                                                                                    | 検証機能 説明                                                                                                | 月要求                   |                         | and the second second |
| ○ 調達案件一覧                   |                                                                                                 |                                                                                                    | 入札書提出                                                                                                  | 内容確認                  |                         |                       |
| ○ 登録者情報                    | 〇〇〇〇機構<br>契約担当<br>契約太郎 様                                                                        |                                                                                                    |                                                                                                    | (株)テス<br>代表取約<br>代表 1 | <▶商会01<br>新役社長<br>太郎    |                       |
|                            |                                                                                                 | 本件入札に関する入れ                                                                                                    | 札説明書及び契約条項                                                                                             | 怒熟知し下記の金額によ           | り入札いたします。               |                       |
|                            | 案件番号<br>案件名称<br>入札方式<br>入札執行回数<br>入札金額<br>(じ入力番号<br>内訳書<br><連絡先><br>氏名<br>電話番号<br>FAX<br>E-Mail | <ul> <li>999205010</li> <li>○△□案件</li> <li>一般競争:</li> <li>1回目</li> <li>60,000</li> <li>(6万)</li> <li>123</li> <li>C.¥添付資料</li> <li>33-0000-0</li> <li>03-0000-0</li> <li>accepter1@</li> </ul> | 020170001<br>02<br>最低価格<br><b>00円(税抜き)</b><br><b>円(税抜き))</b><br>料(内訳書.txt<br>000<br>000<br>Phisasp.com | )                     |                         |                       |
|                            |                                                                                                 | e<br>المراجع                                                                                                    | ロ刷を行ってから、提出オ                                                                                           | ジタンを押下してください<br>提出    | <b>戻る</b>               |                       |
|                            |                                                                                                 |                                                                                                    |                                                                                                    |                       |                         | € 100% <b>-</b>       |

#### <u>操作説明</u>

内容を確認し、「印刷」ボタン①をクリックします。※1※2

※1 <u>一度入札書を提出すると、以降入札金額など内容を確認する事が出来なくなります。必要であれば必ず本画</u> 面で印刷を行ってください。

※2 印刷ボタンをクリックしただけでは印刷されません。印刷用の別画面を表示します。

#### <u>項目説明</u>

「印刷」ボタン : 印刷用の別画面を表示します。 「提出」ボタン : 入札書を提出します。 「戻る」ボタン : 前画面に戻ります。

# <u>入札書の印刷</u>

入札書を印刷する画面です。

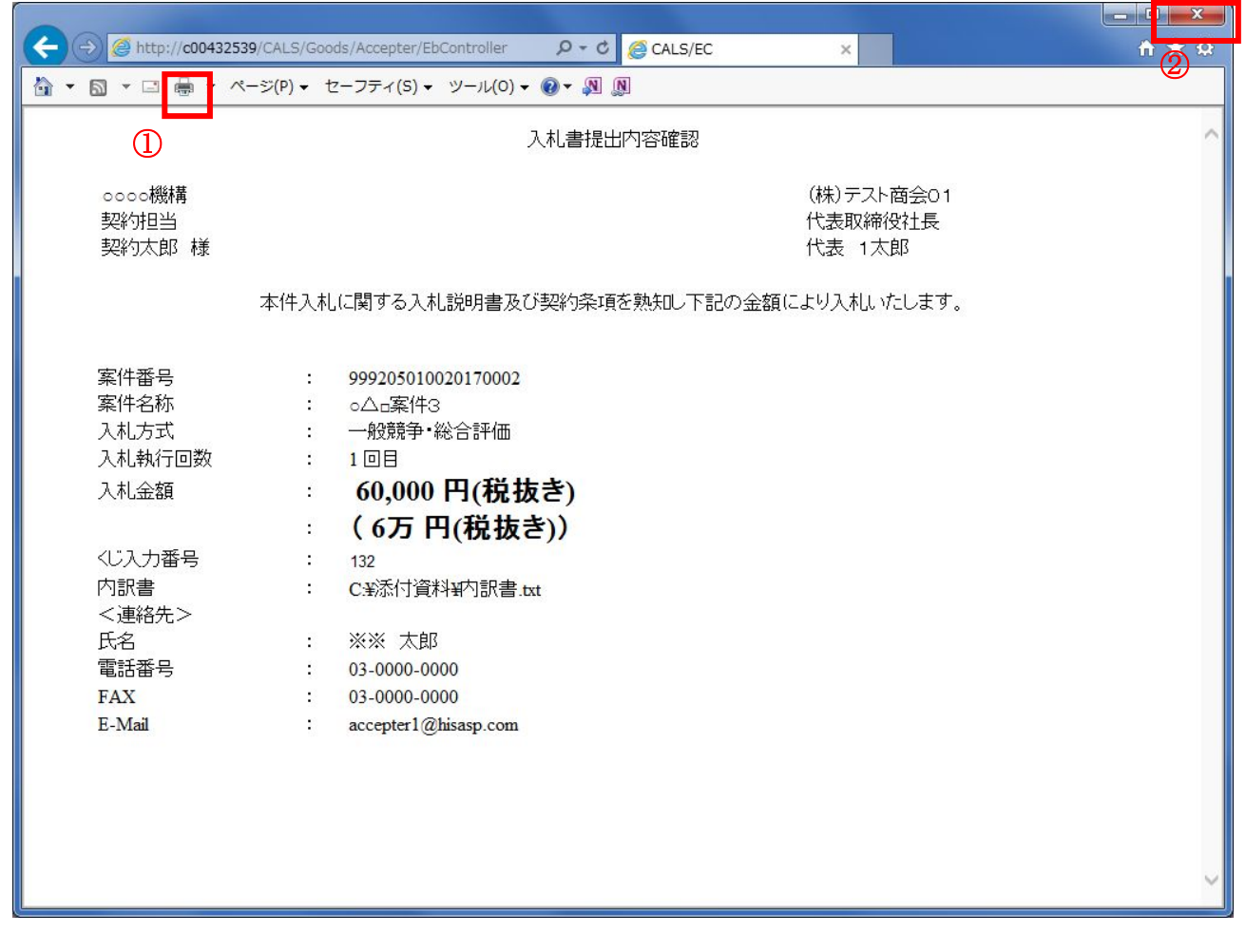

<u>操作説明</u>

「印刷」ボタン①をクリックし、印刷完了後、画面右上の「×」ボタン②で画面を閉じます。

## 

| CALS/EC - Internet Explo | rer                                                                                               |                                                                                                    |                                 |                 |
|--------------------------|---------------------------------------------------------------------------------------------------|----------------------------------------------------------------------------------------------------|---------------------------------|-----------------|
| <b>0000</b><br>電子入札システム  | 入札情報サービス                                                                                          | 2017年01月17日 16時27分<br>電子入札システム 検証機能 説明要求                                                                                                    | <b>CALS/EC</b> 電子入札システム         | Ø               |
| ○ 調達案件一覧                 |                                                                                                   | 入札書提出內容確認                                                                                                    | 22                              |                 |
| ○ 登録者情報                  | 〇〇〇〇機構<br>契約担当<br>契約太郎 様                                                                          |                                                                                                    | (株)テスト商会01<br>代表取締役社長<br>代表 1太郎 |                 |
|                          |                                                                                                   | 本件入札に関する入札説明書及び契約条項を熟知し下記の                                                                                                    | )金額により入札いたします。                  |                 |
|                          | 案件番号<br>案件名称<br>入札方式<br>入札 執行回数<br>入札 金額<br>(じ入力番号<br>内訳書<br><連絡先><br>氏名<br>電話番号<br>FAX<br>E-Mail | <ul> <li>999205010020170001</li> <li>○△口案件02</li> <li>一般競争・最低価格</li> <li>1回目</li> <li>60,000円(税抜き)</li> <li>(6万円(税抜き))</li> <li>123</li> <li>C*添付資料¥内訳書.txt</li> <li>※※ 太郎</li> <li>03-000-0000</li> <li>03-0000-0000</li> <li>3ccepter1@hisasp.com</li> </ul> 印刷 ① ① ① ① 世別 ① ① 世出 | C<ださい<br>戻る                     |                 |
|                          |                                                                                                   |                                                                                                    |                                 |                 |
|                          |                                                                                                   |                                                                                                    |                                 | <b>€</b> 100% ▼ |
| Web ページからのメッセージ          | 「がよろしいですか?                                                                                        | (A)                                                                                                    |                                 |                 |
|                          | キャンセル                                                                                             | J                                                                                                    |                                 |                 |

#### <u>操作説明</u>

「提出」ボタン①をクリックします。※1 確認ダイアログ(A)が表示されますので、「OK」ボタン②をクリックします。

※1 入札書は一度提出すると内容の確認、修正、再提出が一切出来ません。ご注意ください。

| 「印刷」ボタン   | :  | 印刷用の別画面を表示します。    |
|-----------|----|-------------------|
| 「提出」ボタン   | :  | 提出確認のダイアログを表示します。 |
| 「戻る」ボタン   | :  | 前画面に戻ります。         |
| 「OK」ボタン   | :  | 発注者に入札書を提出します。    |
| 「キャンセル」ボ・ | タン | : 入札書提出確認画面に戻ります。 |

# 入札書送信完了画面の表示

正常に送信が完了すると、下記送信完了画面を表示します。

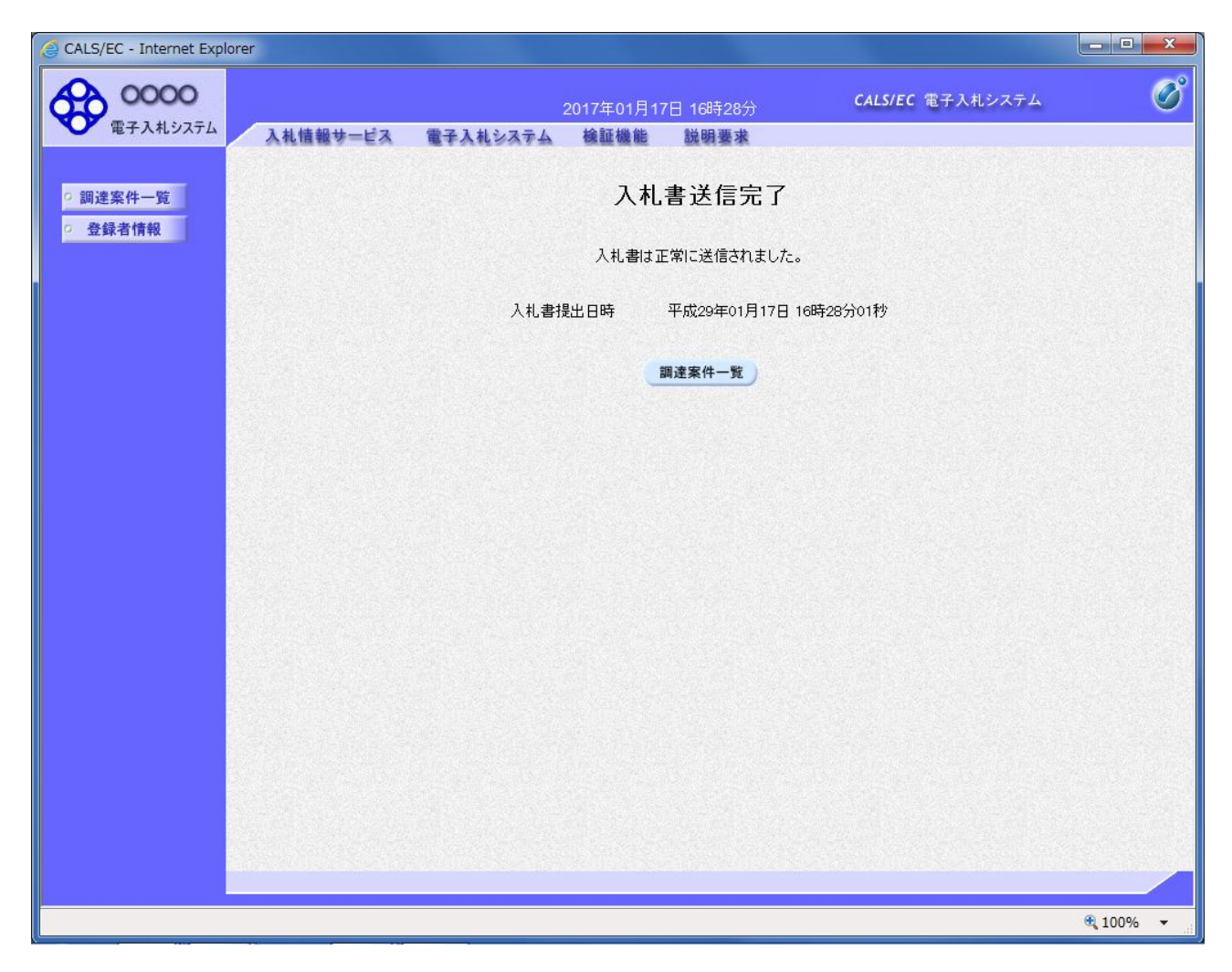

#### <u>項目説明</u>

「調達案件一覧」ボタン:調達案件一覧画面を表示します。

# <u>通知書一覧の表示</u>

発注者から発行される通知書を閲覧するための一覧画面です。

| 0000       |                             |                                                                                                    |                                                                                                    | 2017年01月16F                                                                                       | 16時06分              |                    | CALS/E | C 電子入札                | システム                                                          | (                                          |
|------------|-----------------------------|----------------------------------------------------------------------------------------------------|----------------------------------------------------------------------------------------------------|---------------------------------------------------------------------------------------------------|---------------------|--------------------|--------|-----------------------|---------------------------------------------------------------|--------------------------------------------|
| 2 電子入札システム | λ                           | 札情報サービ                                                                                                    | ス 電子入札システ                                                                                                    | ム検証機能                                                                                             | 説明要求                |                    |        |                       |                                                               |                                            |
| 调读家件       |                             |                                                                                                    |                                                                                                    | 調達                                                                                                | 案件一賢                | 氢                  |        |                       |                                                               |                                            |
| 登録者情報      |                             |                                                                                                    |                                                                                                    | 調道                                                                                                | 案件検索                |                    |        |                       |                                                               |                                            |
|            | ●契約                         | 約管理番号                                                                                                    |                                                                                                    | ※完全一致検索                                                                                           | 〇案                  | 《件番号               |        |                       |                                                               |                                            |
|            | 案件名                         | い 〇                                                                                                    | 40                                                                                                    |                                                                                                   |                     | 2約管理番号             | または案   | 件番号のみの                | り場合はチェッ                                                       | クしてください                                    |
|            | 入札方                         | 武                                                                                                    | 5                                                                                                    |                                                                                                   | ✔ 進捗                | 伏況                 | 全て     |                       | ~                                                             |                                            |
|            | 案件担                         | 当部署 絵                                                                                                    | 務部 ~                                                                                                    |                                                                                                   | □ #                 | <b>吉果登録済(</b>      | の案件を表  | 示しない場合                | はチェックして                                                       | ください                                       |
|            | 課所<br>1+1-#                 |                                                                                                    |                                                                                                    |                                                                                                   |                     |                    |        |                       |                                                               |                                            |
|            | 八代者                         |                                                                                                    |                                                                                                    |                                                                                                   |                     |                    |        |                       |                                                               |                                            |
|            | 開札日                         | 16 <del>9</del>                                                                                                    |                                                                                                    |                                                                                                   |                     |                    |        |                       |                                                               |                                            |
|            | + - 20                      |                                                                                                    |                                                                                                    |                                                                                                   |                     |                    |        |                       |                                                               |                                            |
|            | 表示件                         | 数 10                                                                                                    |                                                                                                    |                                                                                                   |                     |                    |        |                       | 表:<br>全                                                       | 示案件 1-2<br>案件数  2                          |
|            | 表示件<br>案件表                  | 数 10<br>示順序 案                                                                                                    | 2 ~ (件番号                                                                                                    |                                                                                                   |                     |                    |        |                       | 表:<br>全:<br>検索                                                | 示案件 1-2<br>案件数 2                           |
|            | 表示件<br>案件表                  | 数 10<br>示順序 案                                                                                                    | 2 🗸                                                                                                    | ✓ ○昇順 ●降順                                                                                         |                     |                    |        |                       | 表<br>全                                                        | 示案件 1-2<br>案件数 2                           |
|            | 表示件<br>案件表<br>              | 数    1(<br>示順序  案                                                                                                    | 2 🗸                                                                                                    | <ul> <li>✓ 早順</li> <li>● 降順</li> </ul>                                                            |                     |                    |        |                       | 表<br>全<br>検索                                                  | 示案件 1-2<br>案件数 2                           |
|            | 表示件<br>案件表<br>              | 数<br>1<br>で<br>一<br>で<br>、<br>順<br>京<br>「<br>家<br>、<br>「<br>、<br>、<br>「<br>、<br>、<br>、<br>、<br>、<br>、<br>、<br>、<br>、<br>、<br>、<br>、<br>、 | <ul> <li>○ ▼</li> <li>○ </li> <li>○ </li> <l< td=""><td><ul> <li>✓ □ 昇順</li> <li>● 降順</li> <li>進捗状況</li> </ul></td><td>証明書等<br/>//<br/>提案書等</td><td>入札書/<br/>見積書</td><td>辞退届</td><td>辞退申請<br/>書</td><td>表<br/>全:<br/>検索<br/>通知書</td><td>示案件 1-2<br/>案件数 2<br/>1 2<br/>状況確認</td></l<></ul> | <ul> <li>✓ □ 昇順</li> <li>● 降順</li> <li>進捗状況</li> </ul>                                            | 証明書等<br>//<br>提案書等  | 入札書/<br>見積書        | 辞退届    | 辞退申請<br>書             | 表<br>全:<br>検索<br>通知書                                          | 示案件 1-2<br>案件数 2<br>1 2<br>状況確認            |
|            | 表示件<br>案件表<br>No.           | 数 10<br>示順序 案<br>特定調達案件                                                                                                    | <ul> <li>○ ✓</li> <li>注件番号     <li><b>案件名称</b> <li>○△□物品案件01     </li> </li></li></ul>                                                                                                    | <ul> <li>✓ □ 昇順</li> <li>● 降順</li> <li>進捗状況     </li> <li>入れ書/<br/>見積書受付中</li> </ul>              | 証明書等<br>提案書等<br>提出済 | 入札書/<br>見積書<br>提出済 | 辞退届    | 辞退申請<br>書<br>提出       | 表<br>全<br>後索<br>通知書<br>表示<br>未参照有り                            | 示案件 1-2<br>案件数 2<br>1<br><b>状況確認</b><br>表示 |
|            | 表示件<br>案件表<br>No.<br>1<br>2 | 数 10<br>示順序 案<br>特定調達案件                                                                                                    | <ul> <li>▶ ▼</li> <li>注件番号     <li><b>案件名称</b> <li>○△□物品案件01</li> <li>○△□指名案件01</li> </li></li></ul>                                                                                                    | <ul> <li>✓ 二 早順</li> <li>● 降順</li> <li>● 降順</li> <li> <i>進持状況</i></li></ul>                       | 証明書等<br>提案書等<br>提出済 | 入礼書/<br>見積書<br>提出済 | 辞退届    | 辞退申請<br>書<br>提出<br>〔1 | 表<br>全<br>後索<br>通知書<br>表示<br>未参照有り<br>表示<br>未参照有り             | 示案件 1-2<br>案件数 2<br>) 1<br>)               |
|            | 表示件<br>案件表<br>No.<br>1<br>2 | 数 10<br>示順序 案<br>特定調達案件                                                                                                    | <ul> <li>○ ▼</li> <li>注件番号</li> <li>■ 案件名称</li> <li>○△□物品案件01</li> <li>○△□指名案件01</li> </ul>                                                                                                    | <ul> <li>✓ 二 早順</li> <li>● 降順</li> <li>● 降順</li> <li>▲ 技 状況</li> <li>2 入札書/<br/>見積書受付中</li> </ul> | 証明書等<br>提案書等<br>提出済 | 入礼書/<br>見積書<br>提出済 | 辞退届    | 辞退申請<br>書<br>提出<br>〔1 | 表<br>全<br>検索<br>通知書<br>表示<br>未参照有り<br>表示<br>末<br>く<br>案<br>件数 | 示案件 1-2<br>案件数 2<br>1                      |
|            | 表示件<br>案件表<br>No.<br>1<br>2 | 数 10<br>示順序 案<br><b>特定調達案件</b>                                                                                                    | <ul> <li>○ ▼</li> <li>:件番号     </li> <li><b>案件名称</b> <li>○△□物品案件01</li> <li>○△□指名案件01</li> </li></ul>                                                                                                    | <ul> <li>✓ ○昇順</li> <li>●降順</li> <li>進捗状況     </li> <li>入札書/     </li> <li>見積書受付中     </li> </ul> | 証明書等<br>提案書等<br>提出済 | 入礼書/<br>見積書<br>提出済 | 辞退届    | 辞退申請<br>書<br>提出<br>1  | 表<br>全<br>後索<br>通知書<br>表示<br>未参照有り<br>表示案件数<br>名示案件数          | 示案件 1-2<br>案件数 2<br>) 1<br>)               |

#### <u>操作説明</u>

確認したい案件の「調達案件名称」行-「通知書」列の、**表示ボタン**①をクリックします。 未参照の通知書がある場合、**表示ボタン**①の下に「未参照有り」が表示されます。

## <u>項目説明</u>

| 検索ボタン | :現在設定されている条件で調達案件を検索します。 |
|-------|--------------------------|
| <ボタン  | :前ページのデータを表示します。         |
| >ボタン  | :次ページのデータを表示します。         |
| 提出ボタン | : 辞退申請書の提出を行います。※1       |

表示ボタン :通知書一覧を表示します。

※1 入札書提出後の辞退を認めていない発注機関の場合、「辞退申請書」列の提出ボタンが表示 されない場合があります。

# <u>入札書受付票の確認</u>

入札書を提出した案件に対して届いた、入札書受付票の内容を確認します。

| CALS/EC - Internet Explore | r                     |                          |                 |
|----------------------------|-----------------------|--------------------------|-----------------|
| <b>0000</b><br>雪子入村 約7元(   | 2017年01               | 1月16日 16時10分 CALS/EC 電子) | NUVATA          |
| e en altra                 | 入札情報サービス 電子入札システム 検証機 | 能 説明要求                   |                 |
| 9 調達案件一覧                   |                       | 通知書一覧                    |                 |
| · 登録者情報                    | 執行回数 通知書名             | 通知書発行日付                  | 通知書確認           |
|                            | 1 入礼書受付票 ①            | 平成29年01月16日 (月) 15時57分   | 未参照             |
|                            | 通知書名                  | 通知書発行日付                  | 通知書確認           |
|                            | 証明書等審查結果通知書           | 平成29年01月16日 (月) 15時17分   | 参照済             |
|                            | 証明書等受付通知書             | 平成29年01月16日 (月) 14時58分   | 参照済             |
|                            |                       | <b>戻る</b>                |                 |
|                            |                       |                          |                 |
|                            |                       |                          | <b>a</b> 100% - |

#### 操作説明

入札書受付票を表示する場合は、**入札書受付票**①をクリックし、通知書の内容を印刷するためのウイン ドウを呼び出します。

通知書の確認を行うと通知書確認欄が未参照から参照済に変わります。

## <u>項目説明</u>

戻るボタン : 前画面に戻ります。

# <u>入札書受付票の表示</u>

入札書受付票の確認画面です。

| CALS/EC - Internet Explorer                   |                                                                                                    |          |
|-----------------------------------------------|----------------------------------------------------------------------------------------------------|----------|
| <b>0000</b><br>電子入札システム                       | 2017年01月16日 16時11分 CALS/EC 電子入札システム<br>入札情報サービス 電子入札システム 検証機能 説明要求                                                                                                    | Ø        |
| <ul> <li>2 調達案件一覧</li> <li>2 登録者情報</li> </ul> | たれ書受付票 (株)テスト商会01 0000機構 代表取締役社長 契約担当 代表 1太郎 様 契約大郎 下記の案件について下記の日時に入札書を受領しました。 記                                                                                                    |          |
|                                               | <ul> <li>案件番号 999205010020160116</li> <li>案件名称 ○△□物品案件01</li> <li>入札執行回数 1回目</li> <li>受領番号 9992050100201601163100010001</li> <li>入札書提出日時 平成29年01月16日 15時57分29秒</li> <li>受付日時 平成29年01月16日 15時57分46秒</li> <li>(以入力番号 123</li> <li>乱数 999</li> <li>(じ番号 122</li> <li>*電子くじの応札・順下は入札書提出日時を使用します。</li> </ul> |          |
|                                               |                                                                                                    | € 100% - |

## 操作説明

戻るボタンをクリックすることにより、通知書一覧画面に戻ります。 印刷する場合は、**印刷ボタン**①をクリックします。

#### <u>項目説明</u>

印刷ボタン:印刷用の別画面が表示されます。

戻るボタン : 前画面に戻ります。

※電子くじを「使用しない」とした案件は、下記項目が表示されません。

- ・くじ入力番号
- ・乱数
- ・くじ番号
- ・説明書き(※電子くじの応札順序は入札書提出日時を使用します。)

# <u>入札書受付票の印刷</u>

入札書受付票を印刷する画面です。

| ← → @ http://c00432539/CALS/Goods/                        | ccepter/EbController $ ho 	ext{-c}$ $	ext{@ CALS/EC}$ ×                                                    | (2) 🕆 ★ 🕸 |
|-----------------------------------------------------------|----------------------------------------------------------------------------------------------------|-----------|
| 🚹 ▼ 🗟 ▼ 🖬 🖶 * ページ(P) ▼ セー:                                | 7ティ(S) ▼ ツール(O) ▼ 🕢 🔊                                                                                      |           |
| 1                                                         | 入札書受付票                                                                                                    | ^         |
| (株)テスト商会01<br>代表取締役社長<br>代表 1太郎 様                         | 0000機構<br>契約担当<br>契約太郎                                                                                     |           |
|                                                           | 下記の案件について下記の日時に入札書を受領しました。                                                                                 |           |
|                                                           | 記                                                                                                    |           |
| 案件番号<br>案件名称                                              | 999205010020170001<br>○△□案件02                                                                              |           |
| 入札執行回数<br>受領番号<br>入札書提出日時<br>受付日時<br>くじ入力番号<br>乱数<br>くじ番号 | 1回目<br>9992050100201700013100010001<br>平成29年01月17日 16時28分01秒<br>平成29年01月17日 16時28分52秒<br>123<br>950<br>073 |           |
| ※電子<じの応札』                                                 | 到序は入札書提出日時を使用します。                                                                                          | ~         |

#### <u>操作説明</u>

**印刷ボタン**①をクリックすることにより、入札書受付票が印刷されます。 印刷終了後、右上の×ボタン②で画面を閉じます。

※電子くじを「使用しない」とされている案件は、下記項目が表示されません。

- ・くじ入力番号
- ・乱数
- ・くじ番号
- ・説明書き(※電子くじの応札順序は入札書提出日時を使用します。)

# 5.2 見積書を提出する場合

電子入札サービス 電子入札システム 操作マニュアル (物品―受注者用)

# 5. 2 見積書を提出する場合

## 5.2.1 単一品目の場合

ここでは、単一品目の場合の見積書の提出方法を説明します。

<u>調達案件一覧の表示</u>

見積書を提出可能な案件を表示する一覧画面です。

| GCALS/EC - Internet Expl | orer                                            |                 |              |                        |              |             |               | - <b>O</b> X     |
|--------------------------|-------------------------------------------------|-----------------|--------------|------------------------|--------------|-------------|---------------|------------------|
| <b>00000</b><br>電子入札システム | 入札情報サービス                                        | 201<br>電子入札システム | 7年01月26日 158 | 寺07分                   | CALS/EC      | 電子入札シス      | ベテム           | Ø                |
| 0 調達案件一覧                 |                                                 |                 | 調達案          | 件一覧                    |              |             |               | ſ                |
| • 登録者情報                  |                                                 |                 | 調達案          | 件検索                    |              |             |               |                  |
|                          | ● 契約管理番号                                        |                 | 完全一致検索       | ○案件番号                  |              |             |               |                  |
|                          |                                                 | 少客魚             |              | 契約管理番                  | 号または案件       | 牛番号のみの:     | 場合はチェック       | うしてください          |
|                          | <ul> <li>へれ力式 至し</li> <li>案件担当部署 総務部</li> </ul> | ~               |              | 連扬状況<br>□ 結果登録済        | 王(<br>の家姓が表示 | 司がい場合は      | <br>!チェック .てく | ださい              |
|                          | 課所 全て                                           | ~               |              |                        | water (1960) | 1.0.9.0     | .) 1))0 с     | aces.            |
|                          | 入札書締切日時                                         |                 | ····         |                        |              |             |               |                  |
|                          | 開札日時                                            |                 | ~            |                        |              |             |               |                  |
|                          | 表示件数 10 🗸                                       | ]               |              |                        |              |             | 表示            | 示案件 1-1<br>室件数 1 |
|                          | 案件表示順序 案件番                                      | 号 🗸             | ○昇順          |                        |              |             | 検索            |                  |
|                          |                                                 |                 |              |                        |              |             |               |                  |
|                          |                                                 |                 |              | -TaD - 1- 4- 4-        | -            | - <u></u> _ |               |                  |
|                          | No. 特定調達案件                                      | 案件名称            | 進捗状況         | 証明書等<br>人札書/<br>提案書等   | 辞退届          | 辞退申請<br>書   | 通知書           | 状況確認             |
|                          | 1                                               | <u>△□少額物品01</u> | 指名業者選考中      | <ol> <li>提出</li> </ol> | 提出           |             | 表示<br>未参照有り   | 表示               |
|                          |                                                 |                 |              |                        |              |             | 表示案件<br>全案件数  | 1-1<br>1         |
|                          |                                                 |                 |              |                        |              |             | 1             |                  |
|                          |                                                 |                 |              |                        |              |             |               |                  |
|                          |                                                 |                 |              |                        |              |             |               | € 100% ▼         |

#### <u>操作説明</u>

参加したい案件の「調達案件名称」行-「入札書/見積書」列の、提出ボタン①をクリックします。 ※入札可能な案件のみ、「入札書/見積書」列に、提出ボタンが表示されます。 ※随意契約など見積案件の場合、提出ボタンが表示されます。

| 検索ボタン | : 現在設定されている条件で調達案件を検索します。 |
|-------|---------------------------|
| <ボタン  | :前ページのデータを表示します。          |
| >ボタン  | : 次ページのデータを表示します。         |
| 提出ボタン | :見積書提出画面を表示します。           |

## <u>見積書の表示</u>

| G CALS/EC - Internet Expl | prer                                                    |                                                                                                    |                                  |          |
|---------------------------|---------------------------------------------------------|----------------------------------------------------------------------------------------------------|----------------------------------|----------|
| 0000                      |                                                         | 2017年01月26日 15時11分                                                                                                    | CALS/EC 電子入札システム                 | Ø        |
| 電子人札システム                  | 入札情報サービス                                                | 電子入札システム                                                                                                    |                                  |          |
| · 調達案件一覧                  |                                                         | 見積書提出                                                                                                    |                                  |          |
| ○ 登録者情報                   | 〇〇〇〇機構<br>契約担当<br>契約太郎 様                                |                                                                                                    | (株)テスト商会01<br>代表取締役社長<br>代表 1太郎  |          |
|                           |                                                         | 本件見積に関する見積説明書及び契約条項を熟知し下言                                                                                                    | 記の金額により見積いたします。                  |          |
|                           | 案件番号<br>案件名称<br>入札方式<br>見積執行回数<br>見積金額<br>くじ入力番号<br>内訳書 | <ul> <li>: 999205010020160122</li> <li>: ○△□少額物品01</li> <li>: 防意契約方式・複数参加・少額</li> <li>: 1回目</li> <li>: 円(税抜き)</li> <li>: (1)</li> <li>: (2)</li> <li>: 送付可能な添付資料の数は1ファイルです。</li> <li>(4) 添付資料追加 削除</li> </ul> | 円(税抜き)<br>円(税抜き)<br>参照】          |          |
|                           | <連絡先><br>氏名<br>電話 <del>番号</del><br>FAX<br>E-Mail        | <ul> <li>※添付資料の送信可能サイズは、zbp圧縮した状<br/>添付するファイルは、最新のチェックデータでつ</li> <li>※※ 太郎</li> <li>03-0000-0000</li> <li>03-0000-0000</li> <li>accepter1@hisasp.com</li> <li>复置出内容確認 戻る</li> </ul>                           | 態で30MBまでです。<br>・イルスチェックを行ってください。 |          |
|                           |                                                         |                                                                                                    |                                  | € 100% - |

#### 見積書を提出するために、必要な情報を入力する画面です。

# <u>操作説明</u>

見積金額①、くじ入力番号②※1を入力します。

「参照」ボタン③※2をクリックし、ファイルを選択後、添付資料追加ボタン④をクリックします。 最後に連絡先の情報の内容を確認後、提出内容確認ボタン⑤をクリックします。

※1 <u>くじ入力番号には、000~999 の3桁の任意の数字を入力します。</u>

尚、電子くじを「使用しない」として登録された案件の場合、くじ入力番号欄は表示されません。

※2 内訳書提出を「あり」とした案件の場合、内訳書の添付欄を表示します。 内訳書ファイルは1つのみ、3MB以内のファイルを添付可能です。 提出ファイルが複数ある場合、また3MBに収まらない場合は、発注機関の指示に従って下さい。

尚、内訳書提出を「なし」とした案件の場合、添付欄は表示されません。

| 「参照」ボタン     | : | ファイル選択画面を表示します。               |
|-------------|---|-------------------------------|
| 「添付資料追加」ボタン | : | 参照ボタンで選択したファイルを内訳書資料として追加します。 |
| 「削除」ボタン     | : | 内訳書資料として追加したファイルを削除します。       |
| 「提出内容確認ボタン」 | : | 提出内容確認画面を表示します。               |
| 「戻るボタン」     | : | 前画面に戻ります。                     |

## <u>見積書の内容確認</u>

見積書提出画面で、提出内容確認ボタンをクリックすると表示されます。

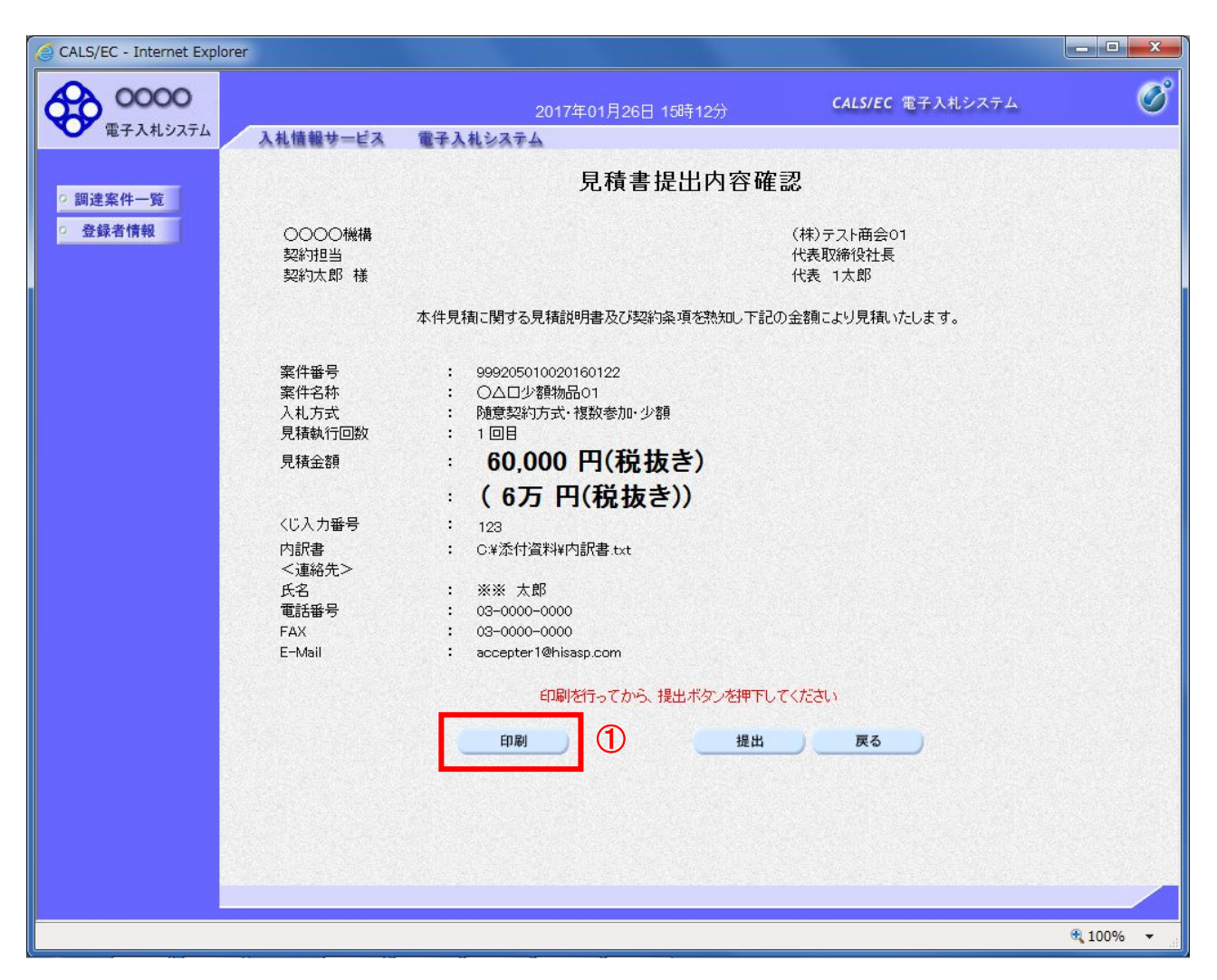

#### 操作説明

内容を確認し**印刷ボタン①**をクリックし印刷用ウインドウを呼び出します。 ※<u>以降、見積金額は表示できません。ここで印刷しておくことをすすめます。</u> ※<u>印刷は Internet Explorer の機能を使って行います。印刷ボタン①をクリックしただけでは印刷されません。</u>

- 印刷ボタン:印刷用の別画面が表示されます。
- 提出ボタン :見積書を提出します。
- 戻るボタン :前画面に戻ります。

# <u>見積書の印刷</u>

見積書を印刷する画面です。

| <ul> <li>              ◆ ● http://00432539/CALS/Goods2/Accepter/EbController</li></ul>                                                                                                    |                                |                                                                  | 3 |
|----------------------------------------------------------------------------------------------------|--------------------------------|------------------------------------------------------------------|---|
| <ul> <li>▲ ● ● ● セーフティ(5) ● ツール(0) ● ● ● ■ ●</li> <li>              見積書提出内容確認<br/>現積書提出内容確認<br/>(株) テスト 商会01             代表取締役社長             代表 1 太郎<br/>文学が担当             契約太郎 様             (株) テスト 商会01             代表取締役社長             代表 1 太郎<br/>本件見積に関する見積説明書及び契約条項を熟知し下記の金額により見積いたします。      </li> <li>             案件番号             : 999205010020160122             案件名称             : ○△□少額物品0.1             入札方式             : 「協意契約方式・複数参加・少額             見積執行回数             : 1回目             見積金額             : 60,000 円(税抜き)                  : (6万 円(税抜き))</li></ul> | (←)                            | 32539/CALS/Goods2/Accepter/EbController                          | Ø |
| ①          良積書提出内容確認       (株) テスト商会01         契約切担当       代表取締役社長         契約功郎 様       代表 1 太郎         本件見積に関する見積説明書及び契約条項を熟知して記の金額により見積いたします。         案件番号       :         案件香号       :         空のつび契約未項を熟知して記の金額により見積いたします。         案件番号       :         空のつび契約未可を熟知して記の金額により見積いたします。         案件香香       :         文化方式       :         見積執行回数       :         見積金額       :         60,000 円(税抜き)       :         近入力番号       :         (公力が香号       :         「記書       :         (公力が香号       :         「記書       :                                                             | 🟠 • 🗟 • 🖂 🖶 י                  | ページ(P) ▼ セーフティ(S) ▼ ツール(O) ▼ 🕡 🗴 🔊                               |   |
| 0000機構       (株)テスト商会01         契約担当       代表取締役社長         契約如節様       代表 1次節         本件見積に関する見積説明書及び契約条項を熟知し下記の金額により見積いたします。         案件番号       :         案件番号       :         空心のの動物品の1         入札方式       :         見積執行回数       :         見積金額       :         60,000 円(税抜き)         近入力番号       :         123         内訳書       :         C注添付資料署内訳書.txt                                                                                                    | 1                              | 見積書提出內容確認                                                        | ^ |
| 本件見積に関する見積説明書及び契約条項を熟知し下記の金額により見積いたします。<br>案件番号 : 999205010020160122<br>案件名称 : oムロ少額物品O1<br>入札方式 : 随意契約方式・複数参加・少額<br>見積執行回数 : 1回目<br>見積金額 : <b>60,000 円(税抜き)</b><br>: <b>(6万 円(税抜き))</b><br>むノ力番号 : 123<br>内訳書 : C¥添付資料¥内訳書.txt                                                                                                    | ○○○○機構<br>契約担当<br>契約太郎 様       | (株)テスト商会O1<br>代表取締役社長<br>代表 1太郎                                  |   |
| 案件番号       :       999205010020160122         案件名称       :       ○△□少額物品01         入札方式       :       随意契約方式・複数参加・少額         見積執行回数       :       1回目         見積金額       :       60,000 円(税抜き)         :       (6万 円(税抜き))          くご入力番号       :          123         内訳書       :       C栄添付資料¥内訳書.txt                                                                                                    |                                | 本件見積に関する見積説明書及び契約条項を熟知し下記の金額により見積いたします。                          |   |
| 見積金額     :     60,000 円(税抜き)       :     (6万 円(税抜き)) <u入力番号< td="">     :       P訳書     :       CN添付資料新内訳書.txt</u入力番号<>                                                                                                    | 案件番号<br>案件名称<br>入札方式<br>見積執行回数 | : 999205010020160122<br>: ○△□少額物品O1<br>: 随意契約方式・複数参加・少額<br>: 1回目 |   |
| くじ入力番号     :     123       内訳書     :     CY添付資料¥内訳書.txt                                                                                                    | 見積金額                           | - 60,000 円(税抜き)<br>- (6万 円(税抜き))                                 |   |
|                                                                                                    | くじ入力番号<br>内訳書<br><連絡先>         | : 123<br>: C.¥添付資料¥內訳書.txt                                       |   |
| 氏名 : ※※ 太郎<br>電話番号 : 03-0000-0000                                                                                                    | 氏名電話番号                         | : ※※ 太郎<br>: 03-0000-0000                                        |   |
| FAX         :         03-0000-0000           E-Mail         :         accepter1@hisasp.com                                                                                                    | FAX<br>E-Mail                  | : 03-0000-0000<br>: accepter1@hisasp.com                         |   |
|                                                                                                    |                                |                                                                  | ~ |

## <u> 操作説明</u>

**印刷ボタン**①をクリックすることにより、見積書が印刷されます。 印刷終了後、右上の×ボタン②で画面を閉じます。

### 補足説明

※見積書は後で印刷することは出来ないため、必ず表示された時点で印刷するよう注意願います。

#### <u>見積書の提出</u>

見積書の内容を確認後、提出するための画面です。

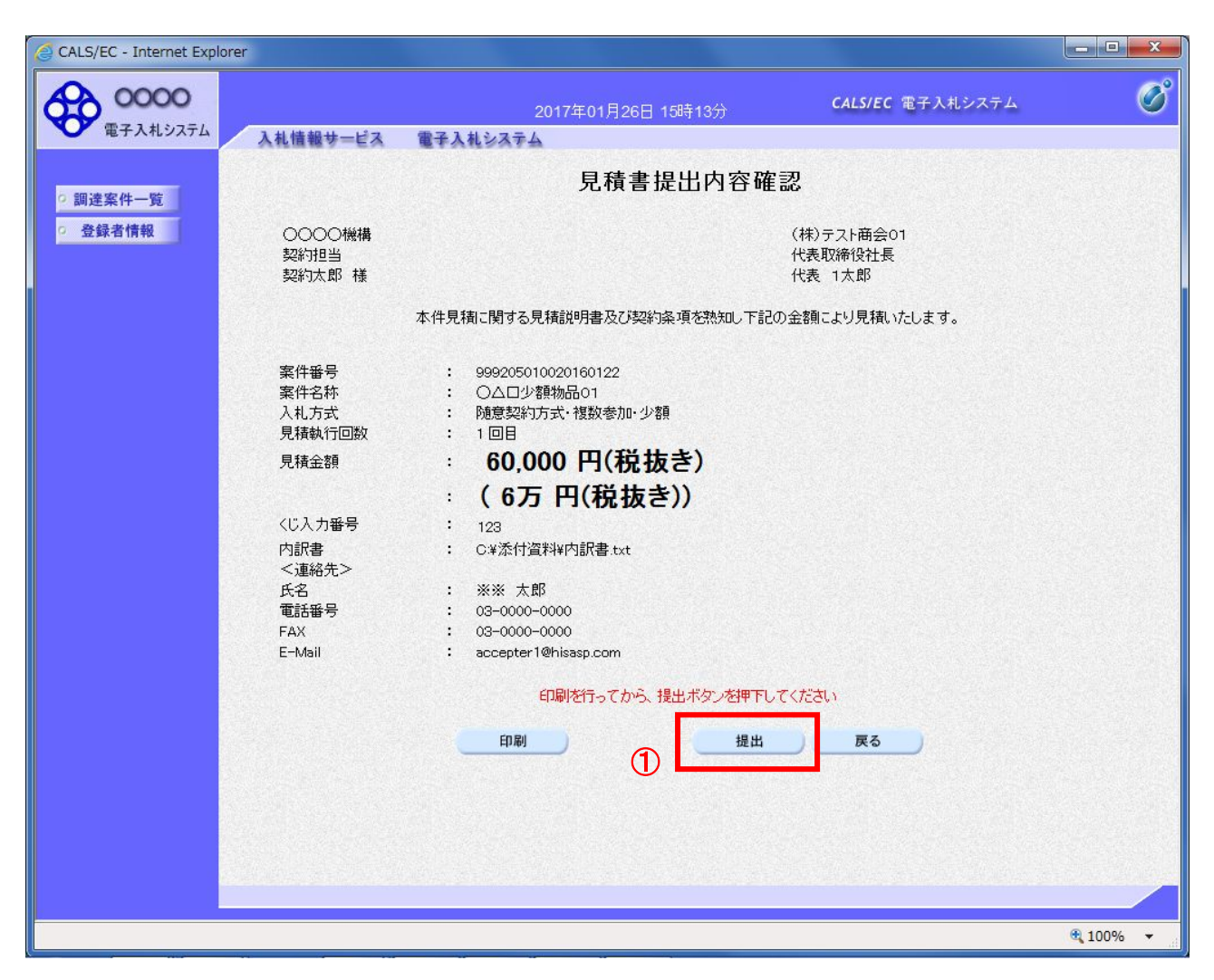

#### 操作説明

印刷後、提出ボタン①をクリックします。

#### 項目説明

印刷ボタン : 印刷用の別画面が表示されます。

提出ボタン :見積書を提出します。

戻るボタン : 前画面に戻ります。

この画面で**提出ボタン**①をクリックすると、見積書の提出が実際に行われます。 入札書を提出したあとは、金額の確認・変更はできませんので提出内容をよく確認してください。

# <u>見積書送信完了画面の表示</u>

見積書がサーバに送信されたことを示す見積書送信完了画面が表示されます。これで見積書の提出は完 了です。

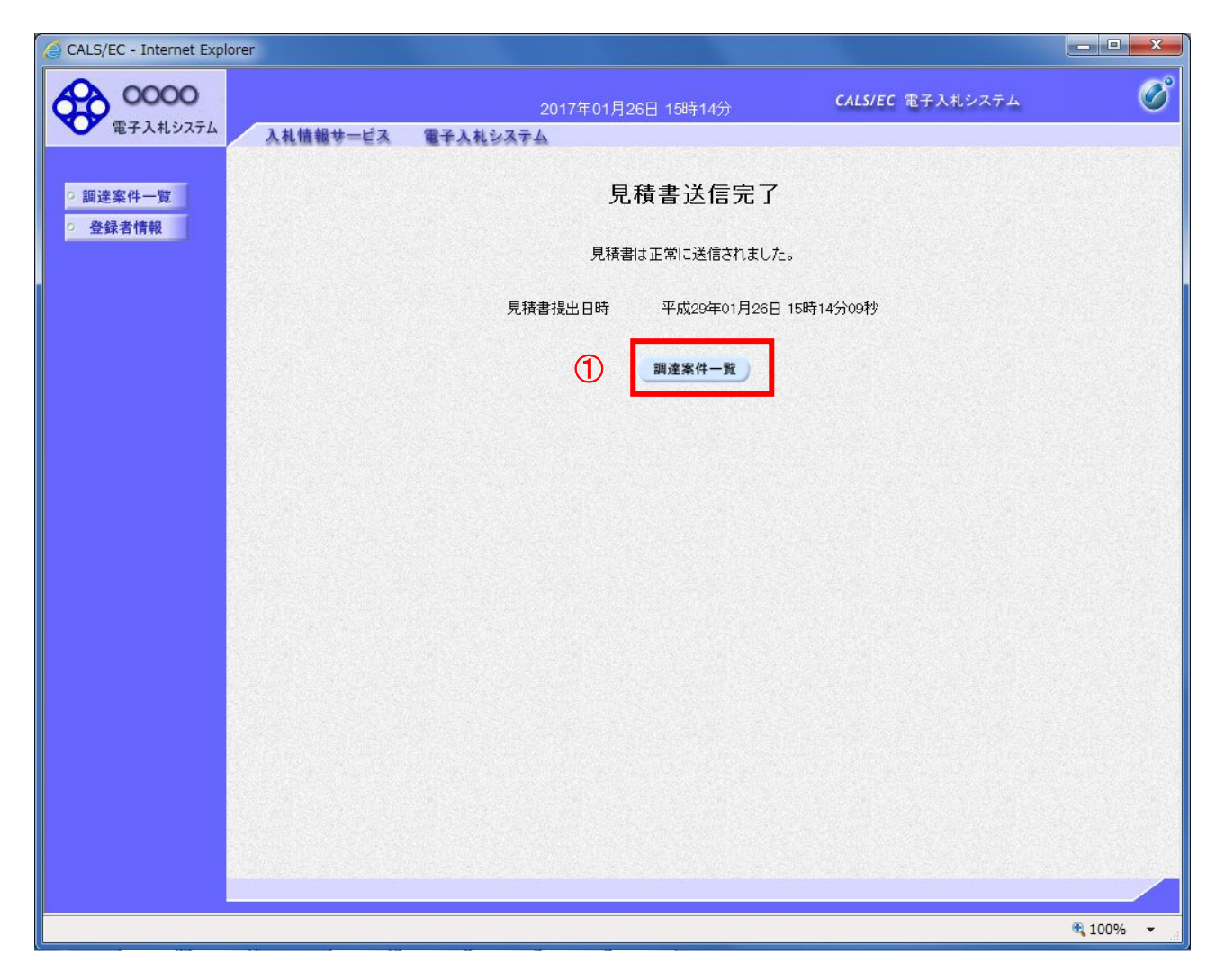

操作説明 調達案件一覧ボタン①をクリックして、調達案件一覧画面に戻ります。

# <u>見積書受付票の表示</u>

発注者から発行される通知書を閲覧するための一覧画面です。

| 🙆 CALS/EC - Internet Explo | orer       |             |                |                      |         |           |                     |                 |  |  |
|----------------------------|------------|-------------|----------------|----------------------|---------|-----------|---------------------|-----------------|--|--|
| 00000<br>TANA 217/         |            | 2           | 2017年01月26日 16 | 時14分                 | CALS/EC | 電子入札シ     | ステム                 | Ø               |  |  |
| RTATION A                  | 入札情報サー     | ピス 電子入札システム |                |                      |         |           |                     |                 |  |  |
| の調達案件一覧                    |            |             | 調達新            | <b>尾件一覧</b>          |         |           |                     | î               |  |  |
| · 登録者情報                    | 調達案件検索     |             |                |                      |         |           |                     |                 |  |  |
|                            | ● 契約管理番号 [ |             | ※完全一致検索        | ○案件番号                |         |           |                     |                 |  |  |
|                            | 案件名称 [     |             |                | 契約管理署                | 経ちまたは案  | 件番号のみの    | 場合はチェックして           | ください            |  |  |
|                            | 入札方式       | 全て<br>      |                | ✔ 進捗状況               | 全て      |           | ~                   |                 |  |  |
|                            | 案件担当部署     | 総務部 🗸       |                | □ 結果登録》              | の案件を表   | 示しない場合    | はチェックしてくださ          | 563             |  |  |
|                            |            |             |                |                      |         |           |                     |                 |  |  |
|                            |            |             |                |                      |         |           |                     |                 |  |  |
|                            | 東元 仕物      |             |                |                      |         |           | 素元家                 | <i>i</i> /4 1_1 |  |  |
|                            | SETUTEX    |             |                |                      |         |           | 全案件                 | 数 1             |  |  |
|                            | 案件表示順序     | 案件番号        | ┙ ● 発順         |                      |         |           | 検索 🕙                | . 🕑             |  |  |
|                            |            |             |                |                      |         |           |                     |                 |  |  |
|                            |            |             |                |                      |         |           |                     |                 |  |  |
|                            | No. 特定調達案  | 2件 案件名称     | 進捗状況           | 証明書等<br>人札書/<br>提案書等 | / 辞退届   | 辞退申請<br>書 | 通知書 状               | 況確認             |  |  |
|                            | 1          | ○△□少額物品01   | 入札書/<br>見積書締切  | 提出済                  |         | 提出        | <b>表示</b><br>未参照有り  | 表示              |  |  |
|                            |            |             |                |                      |         | 1         | 表示案件 1-1<br>全案件数  1 |                 |  |  |
|                            |            |             |                |                      |         |           | 🥑 1 🕑               | ~               |  |  |
|                            |            |             |                |                      |         |           | 274 (2011)          |                 |  |  |
|                            |            |             |                |                      |         |           | ÷.                  | 100% 🔻          |  |  |

#### 操作説明

参加したい案件の「調達案件名称」行一「通知書」列の、表示ボタン① をクリックします。 未参照の通知書がある場合、表示ボタン①の下に「未参照有り」が表示されます。

#### <u>項目説明</u>

- 検索ボタン:現在設定されている条件で調達案件を検索します。
- <ボタン : 前ページのデータを表示します。
- >ボタン : 次ページのデータを表示します。
- 提出ボタン: 辞退申請書の提出を行います。※1
- 表示ボタン :通知書一覧を表示します。

※1 見積書提出後の辞退を認めていない発注機関の場合、「辞退申請書」列の提出ボタンが表示 されない場合があります。

# <u>見積書受付票の確認</u>

見積書受付票を確認するための一覧画面です。

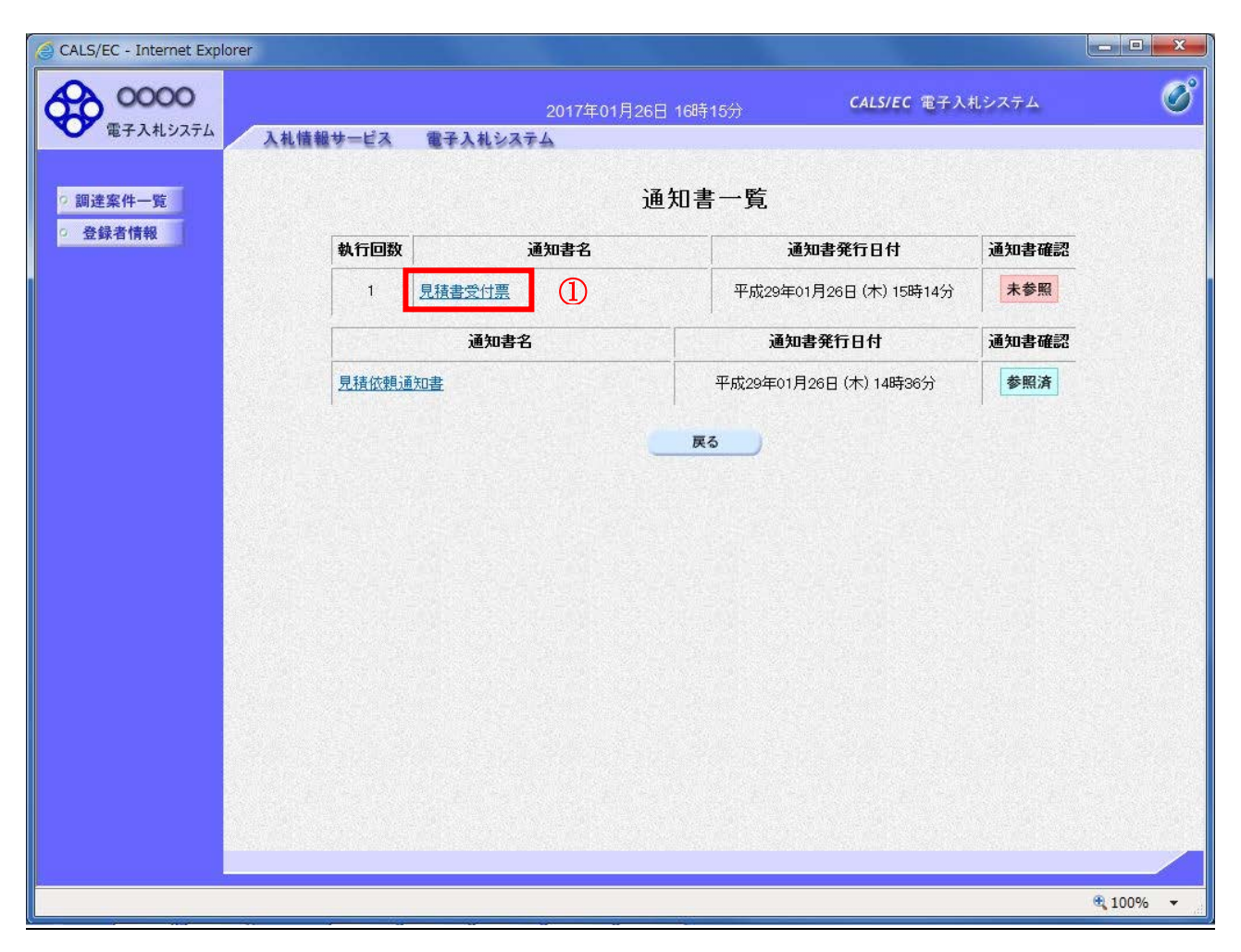

# <u>操作説明</u>

見積書受付票を表示する場合は、**見積書受付票**①をクリックし、通知書の内容を印刷するためのウイン ドウを呼び出します。

通知書の確認を行うと通知書確認欄が未参照から参照済に変わります。

## <u>項目説明</u>

戻るボタン : 前画面に戻ります。

## <u>見積書受付票の表示</u>

見積書受付票の確認画面です。

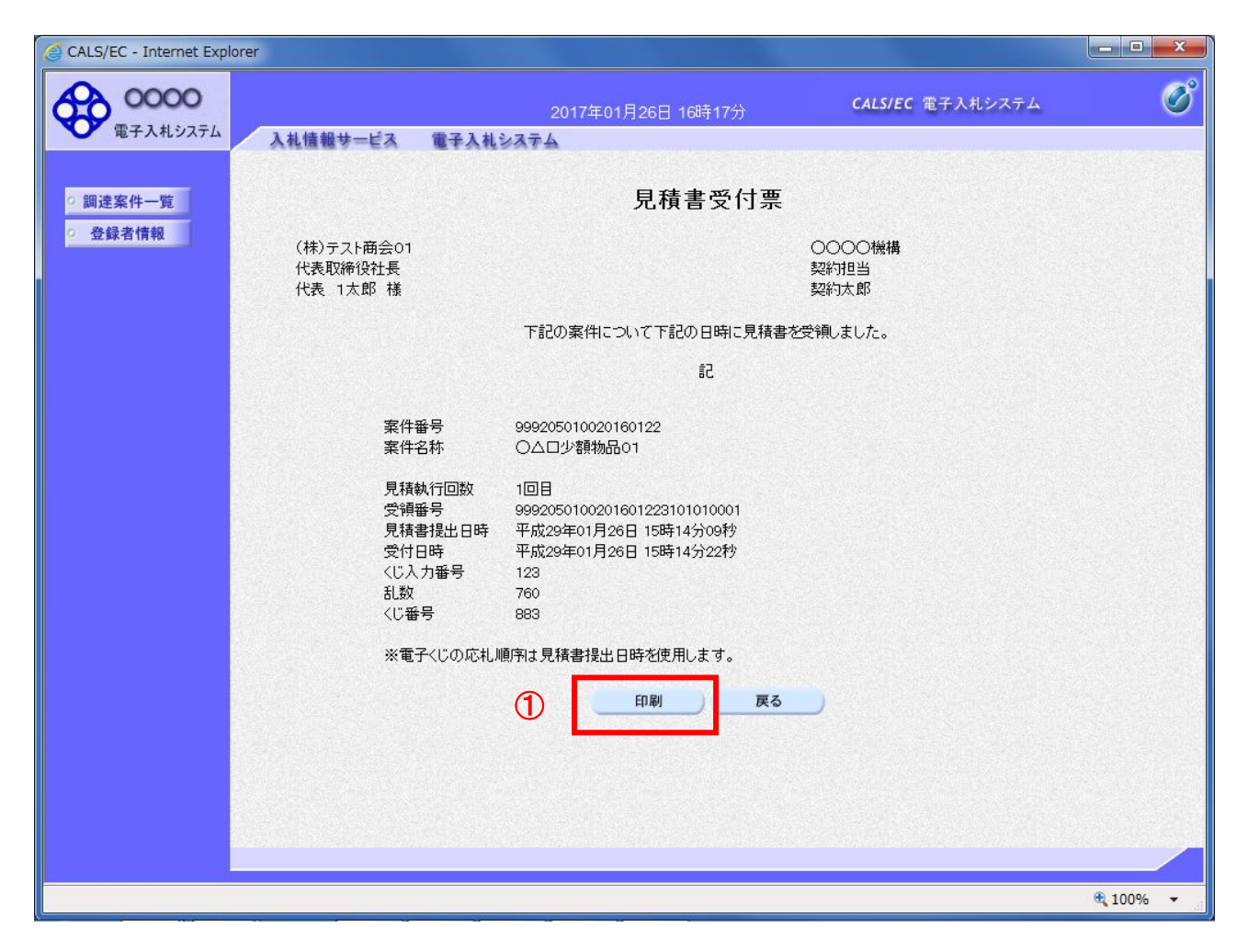

#### <u>操作説明</u>

戻るボタンをクリックすることにより、通知書一覧画面に戻ります。 印刷する場合は、**印刷ボタン**①をクリックします。

#### 項目説明

印刷ボタン : 印刷用の別画面が表示されます。 戻るボタン : 前画面に戻ります。

※電子くじを「使用しない」とした案件は、下記項目が表示されません。

- ・くじ入力番号
- ・乱数
- ・くじ番号
- ・説明書き(※電子くじの応札順序は見積書提出日時を使用します。)

# <u>見積書受付票の印刷</u>

見積書受付票を印刷する画面です。

| A (2) (2) http://c00432539/CALS/Goods2/                                                | Accepter/EbController      |   |
|----------------------------------------------------------------------------------------|----------------------------|---|
| A ▼ □ ■ ▼ ページ(P) ▼ セーン                                                                 | マティ(5) ・ ツール(0) ・ @ ・ 刷 風  |   |
| 1                                                                                      | 見積書受付票                     | ^ |
| (株)テスト商会01<br>代表取締役社長<br>代表 1太郎 様                                                      | 0000機構<br>契約担当<br>契約太郎     |   |
|                                                                                        | 下記の案件について下記の日時に見積書を受領しました。 |   |
|                                                                                        | 言己                         |   |
| 案件番号<br>案件名称<br>見積執行回数<br>受領番号<br>見積書提出日時<br>受付日時<br>くじ入力番号<br>乱数<br>くじ番号<br>※電子くじの応札」 | 999205010020160122<br>っ    | ~ |

#### 操作説明

**印刷ボタン**①をクリックすることにより、見積書受付票が印刷されます。 印刷終了後、右上の×ボタン②で画面を閉じます。

※電子くじを「使用しない」とした案件は、下記項目が表示されません。

- ・くじ入力番号
- ・乱数
- ・くじ番号
- ・説明書き(※電子くじの応札順序は見積書提出日時を使用します。)

## 5. 2. 2 複数品目の場合

ここでは、複数品目の場合の見積書の提出方法を説明します。

#### 調達案件一覧の表示

見積書を提出可能な案件を表示する一覧画面です。

| CALS/EC - Internet Expl | orer                       |                 |                        |                    |  |  |  |  |  |
|-------------------------|----------------------------|-----------------|------------------------|--------------------|--|--|--|--|--|
| 0000                    |                            | 2017年02月06日 13時 | 导30分 CALS/EC 電         | テ入札システム 🧭          |  |  |  |  |  |
| 電子入れり入りム                | 入札情報サービス 電子入               | <b>札システム</b>    |                        |                    |  |  |  |  |  |
| の調達案件一覧                 |                            | 調達案             | 件一覧                    | <b>^</b>           |  |  |  |  |  |
| · 登録者情報                 |                            | 調達案件検索          |                        |                    |  |  |  |  |  |
|                         | <ul> <li>契約管理番号</li> </ul> |                 | 〇案件番号                  |                    |  |  |  |  |  |
|                         | 案件名称 〇〇〇〇〇少額物品の            | )4              | □ 契約管理番号または案件番         | 号のみの場合はチェックしてください  |  |  |  |  |  |
|                         | 入札方式 全て                    |                 | ▶ 進捗状況 全て              | ~                  |  |  |  |  |  |
|                         | 案件担当部署 総務部 ✔               |                 | □ 結果登録済の案件を表示し         | ない場合はチェックしてください    |  |  |  |  |  |
|                         | 課所 全て 🗸                    |                 |                        |                    |  |  |  |  |  |
|                         | 入札書締切日時                    |                 |                        |                    |  |  |  |  |  |
|                         | 開札日時                       |                 |                        |                    |  |  |  |  |  |
|                         | 表示件数 10 🗸                  |                 |                        | 表示案件 1-1<br>全室件数 1 |  |  |  |  |  |
|                         | 案件表示順序 案件番号                | ✓○昇順            |                        |                    |  |  |  |  |  |
|                         | A TANK AN A MARKAN SAN     | ●降順             |                        |                    |  |  |  |  |  |
|                         |                            |                 |                        |                    |  |  |  |  |  |
|                         | No. 特定調達案件 案               | 件名称 進捗状況        | 証明書等<br>/ 人札書/<br>提案書等 | 辞退申請<br>書 通知書 状況確認 |  |  |  |  |  |
|                         | 1 0△□少額料                   | 加品04 案件登録済み     | (1) 提出                 |                    |  |  |  |  |  |
|                         |                            |                 |                        | 表示案件 1–1<br>全案件数 1 |  |  |  |  |  |
|                         |                            |                 |                        | 🕑 1 🕑 🗸 🗸          |  |  |  |  |  |
|                         |                            |                 |                        |                    |  |  |  |  |  |
|                         |                            |                 |                        | 🖲 100% 👻           |  |  |  |  |  |

# <u>操作説明</u>

参加したい案件の「調達案件名称」行-「入札書/見積書」列の、提出ボタン①をクリックします。 ※入札可能な案件のみ、「入札書/見積書」列に、提出ボタンが表示されます。 ※随意契約など見積案件の場合、提出ボタンが表示されます。

| 検索ボタン | :現在設定されている条件で調達案件を検索します。 |
|-------|--------------------------|
| <ボタン  | :前ページのデータを表示します。         |
| >ボタン  | : 次ページのデータを表示します。        |
| 提出ボタン | : 見積書提出画面を表示します。         |
|       |                          |

# <u>見積書の表示</u>

見積書を提出するために、必要な情報を入力する画面です。

| 🥑 CALS/EC - Internet Expl | lorer                                                                                                    |                                                                                                    |                                                        |                             |            |        | • X    |
|---------------------------|----------------------------------------------------------------------------------------------------|----------------------------------------------------------------------------------------------------|--------------------------------------------------------|-----------------------------|------------|--------|--------|
| 0000                      |                                                                                                    | 20                                                                                                    | 17年02月06日 13時34分                                       | CALS/                       | /EC 電子入    | 札システム  | Ø      |
| 電子人和システム                  | 入札情報サービス                                                                                                    | 電子入札システム                                                                                                    |                                                        |                             |            |        |        |
| ○ 調達案件一覧                  |                                                                                                    |                                                                                                    | 見積書提出                                                  | Н                           |            |        |        |
| 空 登録者情報                   | 〇〇〇〇機構<br>契約担当<br>契約太郎 様                                                                                                    |                                                                                                    |                                                        | (株)テスト商<br>代表取締役ネ<br>代表 1太郎 | i会01<br>出長 |        |        |
|                           |                                                                                                    | 本件見積に関する見稼                                                                                                    | 説明書及び契約条項を熟知                                           | - 下記の金額により見                 | 積いたします     | t.     |        |
|                           | 案件番号<br>案件名称<br>入札方式<br>見積執行回数                                                                                                    | : 99920501002<br>: 〇ムロ少額物<br>: 随意契約・オ・<br>: 1回目                                                                               | 20160124<br>品04<br>ープンカウンタ・少額・単価・品                     | 目別                          |            |        |        |
|                           | No. 日名                                                                                                    | 称                                                                                                    | 見積金額(税抜き)                                              | 辞退<br>マ全て                   | くじ入力<br>番号 | 1 入札備考 |        |
|                           | サンプル品目1<br>1<br>規格A<br>サンプル品目2                                                                                                    |                                                                                                    | P.                                                     |                             |            |        |        |
|                           | 2<br>規格B<br>3<br>1<br>1<br>1<br>1<br>1<br>1<br>1<br>1<br>2<br>1<br>月<br>8<br>日<br>3<br>1<br>1<br>1<br>2<br>1<br>1<br>1<br>1<br>1<br>1<br>1<br>1<br>1<br>1<br>1<br>1<br>1<br>1<br>1 |                                                                                                    | P                                                      | する<br>                      |            |        |        |
|                           | 内訳書<br><連絡先><br>氏名<br>電話番号<br>FAX<br>E-Mail                                                                                                    | ※ 送付可能力。<br>添付資料違<br>(※※ 太郎<br>(03-0000-000<br>(03-0000-000<br>(03-0000-000<br>(03-0000-000<br>(03-0000-000)<br>(03-0000-000) | 添付資料の数は1ファイルで<br>加削除<br>0<br>io<br>isasp.com<br>提出内容確認 | · 参照                        |            |        |        |
|                           |                                                                                                    |                                                                                                    |                                                        |                             |            | e,     | 100% - |

操作説明

- 1. 見積金額・くじ入力番号①※1を入力します。
- 2. **内訳書②※2**を添付します。
- 3. 連絡先③を入力します。表示された内容に修正がある場合は修正します。 ※ここで入力されたメールアドレスに対し、以降の通知メールが発信されます。
- 4. 各項目を入力後、提出内容確認ボタン④をクリックします。

# 項目説明

| 見積金額        | :金額を入力します。                   |
|-------------|------------------------------|
| 辞退          | : 辞退したい品目の場合、チェックします。        |
| くじ入力番号      | : 000~999 の 3 桁の任意の数字を入力します。 |
| (連絡先)※連絡先に) | しカした方に発注者より連絡が行くことがあります。     |
| 氏名          | : 連絡先氏名を入力します。               |
| 電話番号        | : 連絡先電話番号を入力します。             |
| FAX 番号      | :連絡先 FAX 番号を入力します。           |
| E-Mail      | : 連絡先E メールアドレスを入力します。        |
|             |                              |
| 提出内容確認ボタン   | :見積書 内容確認画面に移動します。           |

戻るボタン:前画面に戻ります。

※1 電子くじを「使用しない」とした案件の場合、表示されません。

※2 内訳書を「使用しない」とした案件の場合、表示されません。

## <u>見積書の内容確認</u>

見積書提出画面で、提出内容確認ボタンをクリックすると表示されます。

| 🦪 CALS/EC - Internet Expl                                                                                                    | orer |                                                  |                                        |                                                              |                  |                |                  |             |      |
|----------------------------------------------------------------------------------------------------|------|--------------------------------------------------|----------------------------------------|--------------------------------------------------------------|------------------|----------------|------------------|-------------|------|
| <b>00000</b><br>電子入札システム                                                                                                    |      | 入札情報サービス 電                                       | 子入札システ                                 | 2017年02月06日 13<br>ム                                          | 時46分             | CALS           | /EC 電子入札         | レシステム       | Ø    |
| <ul> <li>の 調達案件一覧</li> <li>&gt;&gt;&gt;&gt;&gt;&gt;&gt;&gt;&gt;&gt;&gt;&gt;&gt;&gt;&gt;&gt;&gt;&gt;&gt;&gt;&gt;&gt;&gt;&gt;&gt;&gt;&gt;&gt;&gt;&gt;&gt;&gt;</li></ul> |      | 0000機構<br>契約担当                                   |                                        | 見積書提                                                         | 出内容確認<br>(株<br>代 | ()テスト値表取締役     | 新会01<br>社長       |             | Î    |
|                                                                                                    |      | 契約太郎 様本1                                         | 件見積に関する                                | 見積説明書及び契約条                                                   | 代表<br>項を熟知し下記の金客 | 表 1太朗<br>側こより見 | 3<br>見積いたします。    |             |      |
|                                                                                                    | No   | 条件番号<br>案件名称<br>入札方式<br>見積執行回数<br>品目名称           | : 9992050<br>: 〇△ロ少<br>: 随意契約<br>: 1回目 | 10020160124<br>額物品04<br>トオーブンカウンタ・少額<br>見積金額(1               | ·単価・品目別<br>      | 辞退             | くじえ力             | 入札備考        |      |
|                                                                                                    | 1    | 現格<br>サンプル品目1<br>規格A                             |                                        | ¥600.0000                                                    | 600円00銭00        | <u>।</u> †ठ    | <b>番亏</b><br>123 |             |      |
|                                                                                                    | 2    | サンプル品目2<br>規格B                                   |                                        | ¥1,600.0000                                                  | 1600円00銭00       | <b>し</b> する    | 345              |             |      |
|                                                                                                    | 3    | サンプル品目3<br>規格C<br>内訳書                            | : C¥添                                  | ¥100.0000<br>付資料¥内訳書.txt                                     | 100円00銭00        | <b>■</b> する    | 567              |             |      |
|                                                                                                    |      | <連絡先><br>氏名<br>電話 <del>番号</del><br>FAX<br>E-Mail | : ※※<br>: 03-00<br>: 03-00<br>: accep  | 太郎<br>100-0000<br>100-0000<br>ter1@hisasp.com<br>印刷を行ってから、提と | とボタンを押下してくだ      | ເອັເກ          |                  |             |      |
|                                                                                                    |      |                                                  | 印刷                                     | 1                                                            | 提出               |                | 10               |             |      |
|                                                                                                    |      |                                                  |                                        |                                                              |                  |                |                  | <b>a</b> 10 | 0% 🔻 |

#### <u>操作説明</u>

内容を確認し**印刷ボタン①**をクリックし印刷用ウインドウを呼び出します。 ※<u>以降、見積金額は表示できません。ここで印刷しておくことをすすめます。</u> ※<u>印刷は Internet Explorer の機能を使って行います。印刷ボタン①をクリックしただけでは印刷されません。</u>

#### <u>項目説明</u>

印刷ボタン : 印刷用の別画面が表示されます。 提出ボタン : 見積書を提出します。

戻るボタン:前画面に戻ります。

# <u>見積書の印刷</u>

見積書を印刷する画面です。

| -              |                          |              |                        |                     |                 |                         |       |                         | -1/                | - • ×    |
|----------------|--------------------------|--------------|------------------------|---------------------|-----------------|-------------------------|-------|-------------------------|--------------------|----------|
| $(\leftarrow)$ | Attp://c0043             | 32539/CALS/G | ods2/Accepter/E        | bController         | D-0             | CALS/EC                 |       | ×                       |                    | ^† ☆     |
| <u>ن</u>       | · 🗟 • 🖃 🖶 ·              | ページ(P) ▼     | セーフティ(S) 🗸             | ツール(0) <del>、</del> | 0 - N N         | ]                       |       |                         |                    | <b>U</b> |
|                | 1                        |              |                        | ļ                   | 見積書提出           | 内容確認                    |       |                         |                    | ^        |
|                | 0000機構<br>契約担当<br>契約太郎 様 |              |                        |                     |                 |                         |       | (株)テスト<br>代表取締<br>代表 1太 | ·商会01<br>役社長<br>-郎 |          |
|                | 案件番号                     | 本件見          | 積に関する見積<br>99920501002 | 遺説明書及び<br>0160124   | 阿契約条項           | を熟知し下記の                 | 金額(こ) | い見積いが                   | こします。              |          |
|                | 案件名称                     |              | o△□少額物t                | 品04                 |                 |                         |       |                         |                    |          |
|                | 入札方式<br>見積執行回数           | :            | 随意契約・オ<br>1 回日         | ープンカウン              | タ・少額・単          | 価·品目別                   |       |                         |                    |          |
| N              |                          | ·<br>旧名称     |                        | 目積                  | 全婿(船坊           | <i>キ</i> )              | 持道    | くじ入力                    | ふれ供老               |          |
| 110            | •                        | 規格           |                        | <b>J</b> ure.       | 17.894 (176.10X | C,                      |       | 番号                      | 7(fu)#1-5          |          |
| 1              | サンフル品目1<br>規格A           |              |                        | ¥600.00             | 000             | 600円00銭00               | ■する   | 123                     |                    |          |
| 2              | サンブル品目2<br>規格B           |              |                        | ¥1,600.00           | 000             | 1600円00銭00              | ■する   | 345                     |                    |          |
| 3              | サンブル品目3<br>規格C           |              |                        | ¥100.00             | 000             | 100円 <mark>00銭00</mark> | ■する   | 567                     |                    |          |
|                | 内訳書<br><連絡先>             | :            | C.¥添付資                 | 料新力訳書.t             | xt              |                         |       |                         |                    |          |
|                | 氏名                       | :            | ※※ 太郎                  | ß                   |                 |                         |       |                         |                    |          |
|                | 電話番号                     | :            | 03-0000-0              | 000                 |                 |                         |       |                         |                    |          |
|                | FAX                      | :            | 03-0000-0              | 000                 |                 |                         |       |                         |                    |          |
|                | E-Mail                   | :            | accepter1(             | Thisasp.com         |                 |                         |       |                         |                    | ~        |

## <u>操作説明</u>

**印刷ボタン**①をクリックすることにより、見積書が印刷されます。 印刷終了後、右上の×ボタン②で画面を閉じます。

# <u>補足説明</u>

※見積書は後で印刷することは出来ないため、必ず表示された時点で 印刷するよう注意願います。

# <u>見積書の提出</u>

見積書の内容を確認後、提出するための画面です。

| CALS/EC - Internet Explo | prer                                                            |                                                  |                                                                         |                   |                         |                 |        |    |
|--------------------------|-----------------------------------------------------------------|--------------------------------------------------|-------------------------------------------------------------------------|-------------------|-------------------------|-----------------|--------|----|
| <b>00000</b><br>電子入札システム | 入札情報サービス                                                        | 電子入札システ                                          | 2017年02月06日 13<br>ム                                                     | 時51分              | CALS                    | /EC 電子入札        | システム   | Ø  |
| 9 調達案件一覧                 |                                                                 |                                                  | 見積書提                                                                    | 出内容確認             |                         |                 |        |    |
| ○ 登録者情報                  | 〇〇〇〇機構<br>契約担当<br>契約太郎 様                                        |                                                  |                                                                         | (株<br>代記<br>代記    | 5)テスト商<br>長取締役<br>長 1太郎 | 桶会O1<br>社長<br>3 |        |    |
|                          | 案件 <del>番号</del><br>案件名称                                        | 本件見積に関する<br>: 9992050<br>: 〇ムロ少                  | 見積説明書及び契約条<br>10020160124<br>額物品04                                      | 項を熟知し下記の金額        | 創こより見                   | 積いたします。         |        |    |
|                          | 入札方式<br>見積執行回数<br>No. <b>品目名</b><br>規格                          | : 随意契約<br>: 1回目<br><b>称</b>                      | ・オープンカウンタ・少額<br><b>見積金額(</b> 3                                          | ・単価・品目別<br>       | 辞退                      | くじ入力<br>番号      | 入札備考   |    |
|                          | 1<br>サンブル品目1<br>規格A                                             |                                                  | ¥600.0000                                                               | 600円00銭00         | <b>し</b> する             | 123             |        |    |
|                          | 2<br>2<br>規格B<br>。<br>サンブル品目3                                   |                                                  | ¥1,600.0000                                                             | 1600円00銭00        | ■する<br>                 | 345             |        |    |
|                          | <sup>3</sup> 規格C<br>内訳書<br><連絡先><br>氏名<br>電話番号<br>FAX<br>E-Mail | : C¥添1<br>: ※※<br>: 03-00<br>: 03-00<br>: accept | *100.0000<br>付資料¥內訳書.txt<br>太郎<br>00-0000<br>00-0000<br>ter1@hisasp.com | 100円00銭00         | <b>□</b> する             | 567             |        |    |
|                          |                                                                 | 印刷                                               | 印刷を行ってから、提                                                              | 出ボタンを押下してくだ<br>提出 |                         | 3               |        |    |
|                          |                                                                 |                                                  |                                                                         |                   | 277.77                  |                 |        |    |
|                          |                                                                 |                                                  |                                                                         |                   |                         |                 | · 🔍 10 | 0% |

## 操作説明

印刷後、提出ボタン①をクリックします。

#### <u>項目説明</u>

印刷ボタン : 印刷用の別画面が表示されます。 提出ボタン : 見積書を提出します。 戻るボタン : 前画面に戻ります。

戻る小ダン : 前回面に戻りまり。

この画面で提出ボタン①をクリックすると、見積書の提出が実際に行われます。 入札書を提出したあとは、金額の確認・変更はできませんので提出内容をよく確認してください。

# 見積書送信完了画面の表示

正常に送信が完了すると、下記送信完了画面を表示します。

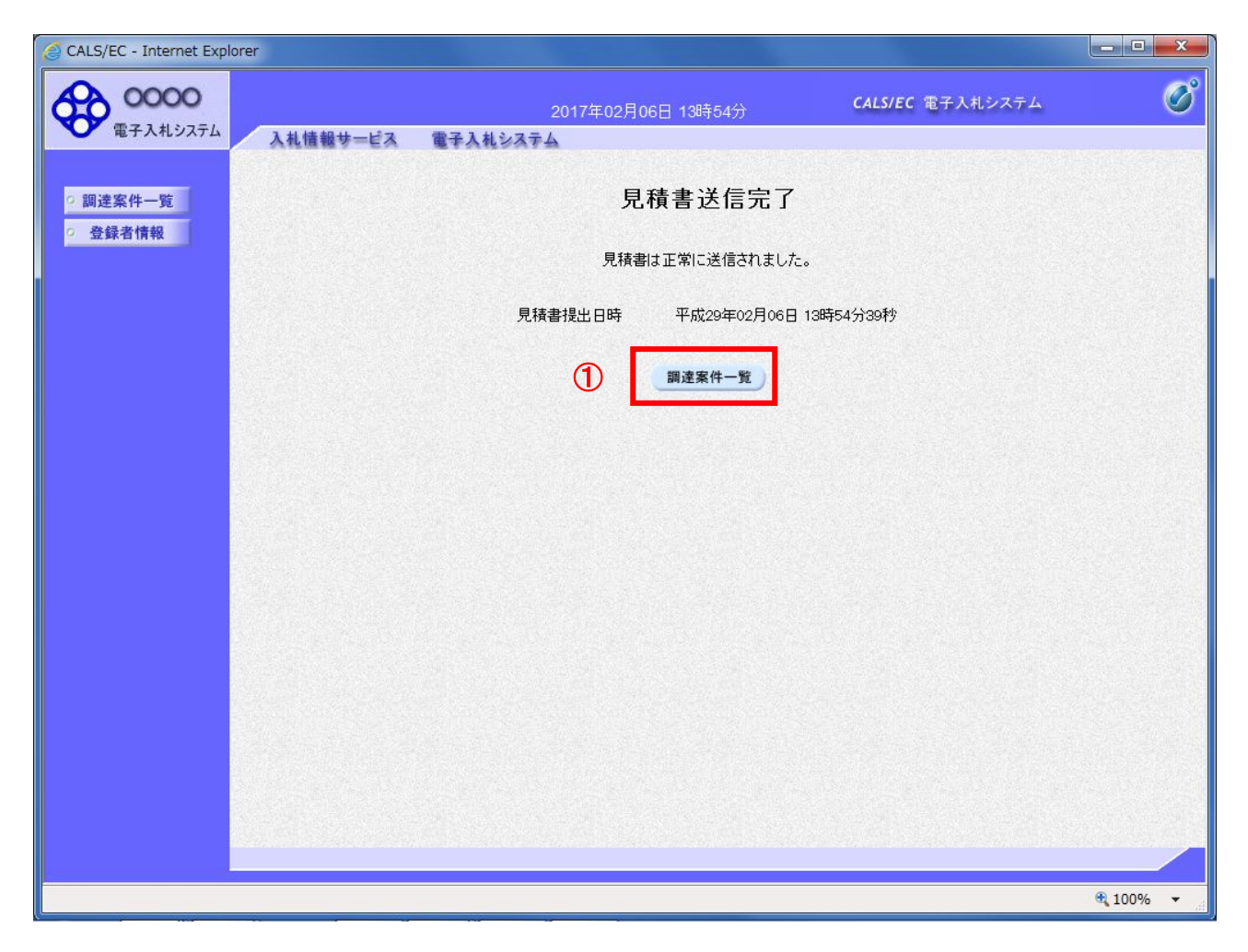

<u>操作説明</u>

調達案件一覧ボタン①をクリックして、調達案件一覧画面に戻ります。

# <u>見積書受付票の表示</u>

発注者から発行される通知書を閲覧するための一覧画面です。

| CALS/EC - Internet Expl | orer                                           |              |                           |              |                |                   |                                                                                           | ×               |  |  |
|-------------------------|------------------------------------------------|--------------|---------------------------|--------------|----------------|-------------------|-------------------------------------------------------------------------------------------|-----------------|--|--|
| 0000                    |                                                |              | 2017年02月06日 138           | 寺56分         | CALS/E         | C 電子入札ジ           | ノステム                                                                                      | Ø               |  |  |
| 電子入札システム                | 入礼情報サー                                         | ービス 電子入札システム |                           | 120100000000 |                | dia terten silari | a na na na hata                                                                           | iline de la com |  |  |
| 3 調達案件一覧                |                                                |              | 調達案                       | 件一覧          |                |                   |                                                                                           |                 |  |  |
| 登録者情報                   | 調達案件検索                                         |              |                           |              |                |                   |                                                                                           |                 |  |  |
|                         | <ul> <li>契約管理番号</li> </ul>                     |              | ※完全一致検索                   | 〇案件          | 番号             |                   |                                                                                           |                 |  |  |
|                         | 案件名称                                           | ○△□少額物品04    |                           |              | 管理番号または第       | <b>尾件番号のみ(</b>    | の場合はチェッ?                                                                                  | クしてください         |  |  |
|                         | 入札方式                                           | 5全           |                           | ✔ 進捗状況       | र रि           |                   | ~                                                                                         |                 |  |  |
|                         | 案件担当部署<br>:::::::::::::::::::::::::::::::::::: | 総務部 ∨        |                           | □ 結果         | 登録済の案件を表       | 気しない場合            | はチェックして。                                                                                  | ください            |  |  |
|                         | 入札書締切日時                                        |              | ······                    |              |                |                   |                                                                                           |                 |  |  |
|                         | 関利日時                                           |              |                           | 化 把 19 年上    |                |                   |                                                                                           |                 |  |  |
|                         | 表示件数                                           | 10 V         |                           |              |                |                   | 表                                                                                         | 示案件 1-1         |  |  |
|                         |                                                |              | — ○見順                     |              |                |                   | 全                                                                                         | 案件数 1           |  |  |
|                         | 案件表示順序                                         | 案件番号         | ≤ ●降順                     |              |                |                   | 検索                                                                                        | 1 🕑             |  |  |
|                         |                                                |              |                           |              |                |                   |                                                                                           |                 |  |  |
|                         |                                                |              |                           |              |                |                   |                                                                                           |                 |  |  |
|                         |                                                | 家件 家件夕称      | 3# 1# 4F30                | 証明書等入        | 礼書/ 4.30       | 辞退申請              | 234n-#                                                                                    | 状況確認            |  |  |
|                         | No. 特定調達:                                      |              | 進沙仏元                      | 提案書等         | 見積書            | 書                 | 通加查                                                                                       |                 |  |  |
|                         | No. 符定詞達<br>1                                  |              | 入札書/<br>見積書受付中            | 提案書等         | 提出済 辞返届        |                   | 表示<br>未参照有り                                                                               | 表示              |  |  |
|                         | No. 符定調達<br>1                                  |              | 运行 (八元)<br>入札書/<br>見積書受付中 | 提案書等         | 見積書 辞返雇<br>提出済 | 1                 | 表示<br>未参照有り<br>表示案件<br>公案件数                                                               | 表示<br>1-1       |  |  |
|                         | No. 特定調達                                       |              | 進1946元<br>入札書/<br>見積書受付中  | 提案書等         | 見積書 辞返届<br>提出済 |                   | <ul> <li>通知者</li> <li>表示</li> <li>未参照有り</li> <li>表示案件</li> <li>全案件数</li> <li>1</li> </ul> | 表示<br>1-1<br>1  |  |  |
|                         | No. 特定調達                                       |              | 入机書/見積書受付中                | 提案書等         | 見積書 辞返雇<br>提出済 | 1                 | 通知者<br>表示<br>未参照有り<br>表示案件<br>全案件数                                                        | 表示<br>1-1<br>1  |  |  |
|                         | No. 特定調達<br>1                                  |              | 進194A式<br>入札書/<br>見積書受付中  | 提案書等         | 見積書群心展         |                   | <b>表示</b><br>未参照有り<br>表示案件<br>全案件数                                                        | 表示<br>1-1<br>)  |  |  |

#### <u>操作説明</u>

参加したい案件の「調達案件名称」行一「通知書」列の、表示ボタン① をクリックします。 未参照の通知書がある場合、表示ボタン①の下に「未参照有り」が表示されます。

#### <u>項目説明</u>

検索ボタン:現在設定されている条件で調達案件を検索します。

- <ボタン : 前ページのデータを表示します。
- >ボタン : 次ページのデータを表示します。
- 表示ボタン :通知書一覧を表示します。

# <u>見積書受付票の確認</u>

見積書受付票を確認するための一覧画面です。

| CALS/EC - Internet Explorer |                   |                      |             |                  |       |          |
|-----------------------------|-------------------|----------------------|-------------|------------------|-------|----------|
| <b>00000</b><br>電子入札システム    | 入札情報サービス          | 2017年02月<br>電子入札システム | 月06日 13時59分 | CALS/EC 電子入:     | 札システム | Ø        |
| ○ 調達案件一覧<br>○ 登録者情報         |                   |                      | 通知書一覧       |                  |       |          |
|                             | <b>執行回</b> 数<br>1 | 通知書名                 | <br>平成29年(  | 2月06日 (月) 13時55分 | 通知書確認 |          |
|                             |                   |                      | 戻る          |                  |       |          |
|                             |                   |                      |             |                  |       |          |
|                             |                   |                      |             |                  |       |          |
|                             |                   |                      |             |                  |       |          |
|                             |                   |                      |             |                  |       |          |
|                             |                   |                      |             |                  |       |          |
|                             |                   |                      |             |                  |       | € 100% · |

#### 操作説明

見積書受付票を表示する場合は、**見積書受付票**①をクリックし、通知書の内容を印刷するためのウインドウを呼び出します。

通知書の確認を行うと通知書確認欄が未参照から参照済に変わります。

# <u>項目説明</u>

戻るボタン : 前画面に戻ります。

# <u>見積書受付票の表示</u>

見積書受付票の確認画面です。

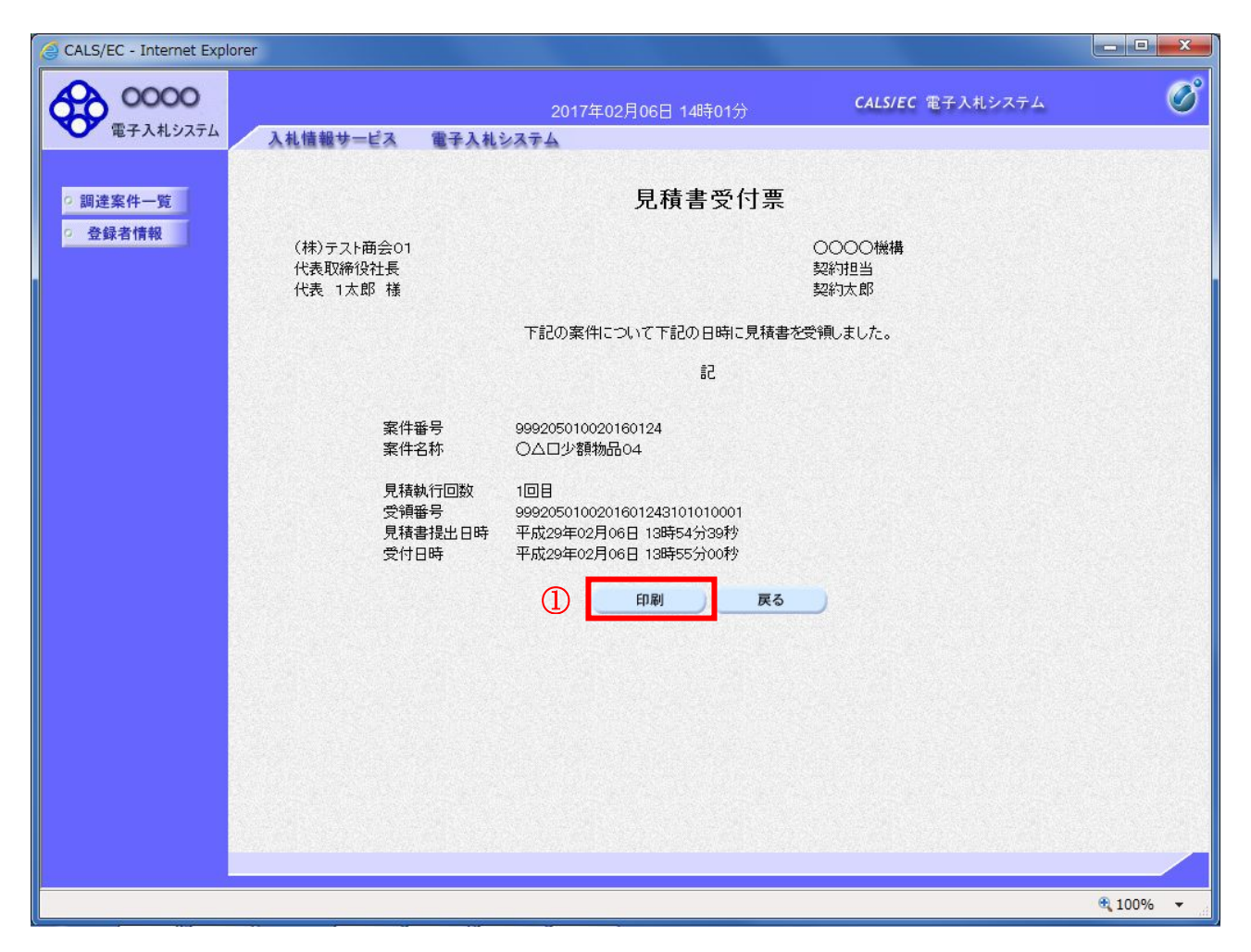

#### 操作説明

戻るボタンをクリックすることにより、通知書一覧画面に戻ります。 印刷する場合は、**印刷ボタン①**をクリックします。

#### <u>項目説明</u>

印刷ボタン:印刷用の別画面が表示されます。

戻るボタン :前画面に戻ります。

# <u>見積書受付票の印刷</u>

見積書受付票を印刷する画面です。

| (-) (-) (                         | Accepter/EbController                                                                 | _ □ ×<br>2★ ₽      |
|-----------------------------------|---------------------------------------------------------------------------------------|--------------------|
| 🏠 ▼ 🗟 ▼ 🖬 🖶 • ページ(P) • セーフ        | ティ(S) • ツール(O) • 🕢 • 🔊 🦉                                                              |                    |
| 1                                 | 見積書受付票                                                                                | ^                  |
| (株)テスト商会01<br>代表取締役社長<br>代表 1太郎 様 | 0000機<br>契約担当<br>契約太良                                                                 | <b>杮</b><br>≦<br>β |
|                                   | 下記の案件について下記の日時に見積書を受領しました。                                                            |                    |
|                                   | 흥그                                                                                    |                    |
| 案件番号<br>案件名称                      | 999205010020160124<br>○△□少額物品O4                                                       |                    |
| 見積執行回数<br>受領番号<br>見積書提出日時<br>受付日時 | 1回目<br>9992050100201601243101010001<br>平成29年02月06日 13時55分00秒<br>平成29年02月06日 13時55分00秒 |                    |
|                                   |                                                                                       | ~                  |

# <u>操作説明</u>

**・ 印刷ボタン**①をクリックすることにより、見積書受付票が印刷されます。 印刷終了後、右上の×ボタン②で画面を閉じます。

# 5.3 辞退届を提出する場合

電子入札サービス 電子入札システム 操作マニュアル (物品―受注者用)

# 5.3 辞退届を提出する場合

ここでは、辞退届の提出方法について説明します。入札案件、見積り合わせ案件に関わらず共通の操作 となります。

#### 調達案件一覧の表示

辞退書を提出可能な案件を表示する調達案件一覧画面です。

| CALS/EC - Internet Explo                 | prer                                                                   |                 |                     |                                                                     |                                  |                          |               |                   |
|------------------------------------------|------------------------------------------------------------------------|-----------------|---------------------|---------------------------------------------------------------------|----------------------------------|--------------------------|---------------|-------------------|
| <b>00000</b><br>電子入札システム                 | 入礼情報サー                                                                 | ピス 電子入札システム     | 2016年03月01日<br>検証機能 | 16時49分<br>覚明要求                                                      |                                  | CALS/EC 電                | 子入札システム       | Ø                 |
| <ul> <li>調達案件一覧</li> </ul>               |                                                                        |                 | 調達新                 | ミ件一覧                                                                |                                  |                          |               | ^                 |
| <ul> <li>         ・登録者情報     </li> </ul> |                                                                        |                 | 調達                  | 案件検索                                                                |                                  |                          |               |                   |
|                                          | <ul> <li>契約管理番号</li> <li>案件名称</li> <li>入札方式</li> <li>案件担当部署</li> </ul> | 全て              | ※完全一致検索             | <ul> <li>○案件</li> <li>□ 契約</li> <li>✓ 進捗状)</li> <li>□ 結野</li> </ul> | ⊧番号 [<br>内管理番号ま<br>況 [<br>県登録済のま | こたは案件番号<br>全て<br>客件を表示した | 号のみの場合はチェ     | ックしてください<br>てください |
|                                          | 課所 全て ✓<br>入札書締切日時 〒 成28年03月01日(火) ~ 111<br>素示件称 10 ✓ 表示客件 10          |                 |                     |                                                                     |                                  | 表示案件 1-1                 |               |                   |
|                                          | 案件表示順序 []                                                              | 案件番号 <b>、</b>   | ✓ 早順 ● 降順           |                                                                     |                                  |                          | 検索            | 全案件数 1<br>3 1 🕑   |
|                                          | No. 特定調達案                                                              | 件案件名称           | 進捗状況                | 証明書等<br>人<br>提案書等                                                   | 入札書/<br>見積書                      | 辞退届                      | 辞退申請<br>書 通知書 | <b>扶況確認</b>       |
|                                          | 1                                                                      | <u>〇〇物品案件01</u> | 審查結果通知中             | 提出済                                                                 | 提出                               | 提出                       | 表示            | <b>利</b>          |
|                                          |                                                                        |                 |                     |                                                                     | 1                                |                          | 表示案(<br>全案件)  | 件 1-1<br>数 1      |
|                                          |                                                                        |                 |                     |                                                                     |                                  |                          | 1 🌏           | . ب               |
|                                          |                                                                        |                 |                     |                                                                     |                                  |                          |               |                   |
|                                          |                                                                        |                 |                     |                                                                     |                                  |                          |               | 🔍 100% 🔻          |

#### 操作説明

辞退したい案件の「調達案件名称」行一「辞退届」列の、提出ボタン①をクリックします。 ※ 入札可能な案件のみ、「入札書/見積書」列に、提出ボタンが表示されます。 ※ 随意契約など見積案件の場合、提出ボタンが表示されます。

| 検索ボタン | :現在設定されている条件で調達案件を検索します。 |
|-------|--------------------------|
| <ボタン  | :前ページのデータを表示します。         |
| >ボタン  | :次ページのデータを表示します。         |
| 提出ボタン | :入札書提出画面を表示します。          |

# 入札(見積)書提出画面の表示

辞退書を提出するための画面です。

| CALS/EC - Internet Explore | r                                                                           |                                                                                                    |                                 |                |                                                |          |
|----------------------------|-----------------------------------------------------------------------------|----------------------------------------------------------------------------------------------------|---------------------------------|----------------|------------------------------------------------|----------|
| <b>0000</b><br>電子入札システム    | 入礼情報サービス                                                                    | 2016<br>電子入札システム 樹                                                                                                    | 6年03月01日<br>會証機能                | 16時50分<br>说明要求 | <b>CALS/EC</b> 電子入札システム                        | Ø        |
| ○ 調達案件一覧<br>○ 登録者情報        | 〇〇〇〇市<br>契約担当<br>契約太郎 様                                                     |                                                                                                    | <b>入札</b><br><sub>下記の案件の入</sub> | 辞退届            | (株)テスト商会01YYYYMMDD<br>代表取締役社長<br>テスト 1太郎<br>た。 |          |
|                            | 案件番号<br>案件子<br>入札方式<br>入札執行回数<br>く連絡先><br>氏名<br>電話番号<br>FAX<br>E-Mail<br>備考 | <ul> <li>999105010020150</li> <li>○○物品案件01</li> <li>→般競争・最低価</li> <li>1回目</li> <li>テスト 1太郎</li> <li>03-3333-0001</li> <li>03-3333-0001</li> <li>03-3333-0001</li> <li>であまたマ@hisasp.co</li> <li>1</li> </ul> | 0453<br>裕(名称変更)                 | <br><br>       |                                                |          |
|                            |                                                                             |                                                                                                    |                                 |                |                                                | € 100% - |

# <u>操作説明</u>

提出内容確認ボタン①をクリックします。

### <u>項目説明</u>

| (連絡先)  | ※連絡先に入力した方に発注者より連絡が行くことがあります。 |
|--------|-------------------------------|
| 氏名     | :連絡先氏名を入力します。                 |
| 電話番号   | : 連絡先電話番号を入力します。              |
| FAX 番号 | :連絡先 FAX 番号を入力します。            |
| E-Mail | :連絡先Eメールアドレスを入力します。           |
| 備考     | :任意入力です。                      |
|        |                               |
|        |                               |

提出内容確認ボタン : 辞退書内容確認画面に移動します。 戻るボタン : 前画面に戻ります。

#### <u>辞退届の内容確認</u>

入札(見積)書辞退届画面で、提出内容確認ボタンをクリックすると表示されます。

| CALS/EC - Internet Explore                                                         | r                                                                         |                                                                                                    |                                                                 | _ 0 <mark>. x</mark> |
|------------------------------------------------------------------------------------|---------------------------------------------------------------------------|----------------------------------------------------------------------------------------------------|-----------------------------------------------------------------|----------------------|
| <b>0000</b><br>電子入札システム                                                            | 入礼情報サービス                                                                  | 2016年03月01日 16時5<br>電子入札システム 検証機能 説明要                                                                                                    | 0分 CALS/EC 電子入札システム<br>壊                                        | Ø                    |
| <ul> <li>         · 調達案件一覧         · 登録者情報         ·         ·         ·</li></ul> | 〇〇〇〇市<br>契約担当<br>契約太郎 様                                                   | 入札辞退日<br>下記の案件の入札を辞                                                                                                    | <b>准認</b><br>(株)テスト商会01YYYYMMDD<br>代表取締役社長<br>テスト 1太郎<br>遇しました。 |                      |
|                                                                                    | 案件番号<br>案件名称<br>入札方式<br>入札執行<br>く連絡先<br>氏名<br>電話番号<br>FAX<br>E-Mail<br>備考 | <ul> <li>999105010020150453</li> <li>○〇物品案件01</li> <li>一般競争・最低価格(名称変更)</li> <li>1回目</li> <li>テスト 1太郎</li> <li>03-3333-0001</li> <li>03-3333-0001</li> <li>master@hisasp.com</li> </ul> | <b>Ε</b> Δ                                                      |                      |
|                                                                                    |                                                                           |                                                                                                    |                                                                 | 🔍 100% 🔻 🔐           |

# <u>操作説明</u>

内容を確認し**印刷ボタン①**をクリックし印刷用ウインドウを呼び出します。 ※<u>以降、辞退届は印刷できません。ここで印刷しておくことをすすめます。</u> ※<u>印刷は Internet Explorer の機能を使って行います。印刷ボタン① をクリックしただけでは印刷</u> <u>されません。</u>

- 印刷ボタン:印刷用の別画面が表示されます。
- 提出ボタン :辞退届を提出します。
- 戻るボタン:前画面に戻ります。

# <u>辞退届の印刷</u>

辞退届を印刷する画面です。

| CALS/EC - Internet Explorer                                                                                                    |                                          |
|----------------------------------------------------------------------------------------------------|------------------------------------------|
| 🏠 ▼ 🗟 ▼ 🗐 🖶 ▼ ページ(P) ▼ セーフティ(S) ▼ ツール(0)                                                                                                    | - @- A N                                 |
| 1                                                                                                    | 入札辞退確認                                   |
| ○○○○市<br>契約担当<br>契約太郎 様                                                                                                    | (株)テスト商会01YYYYMMDD<br>代表取締役社長<br>テスト 1太郎 |
| 后于                                                                                                    | の案件の入札を辞退しました。                           |
| <ul> <li>案件番号 : 999105010020150453</li> <li>案件名称 : ○○物品案件O1</li> <li>入札方式 : 一般競争・最低価格(</li> <li>入札執行回数 : 1回目</li> <li>&lt;連絡先&gt;</li> <li>氏名 : デスト 1太郎</li> <li>電話番号 : 03-3333-0001</li> <li>FAX : 03-3333-0001</li> <li>E-Mail : master@hisasp.com</li> <li>備考 :</li> </ul> | (名称变更)                                   |
|                                                                                                    | € 100% ▼                                 |

#### <u>操作説明</u>

**印刷ボタン**①をクリックすることにより、辞退届が印刷されます。 印刷終了後、右上の×ボタン②で画面を閉じます。

#### 補足説明

※辞退届は後で印刷することは出来ないため、必ず表示された時点で印刷するよう注意願います。

#### 辞退届の提出

入札辞退の内容を確認後、提出するための画面です。

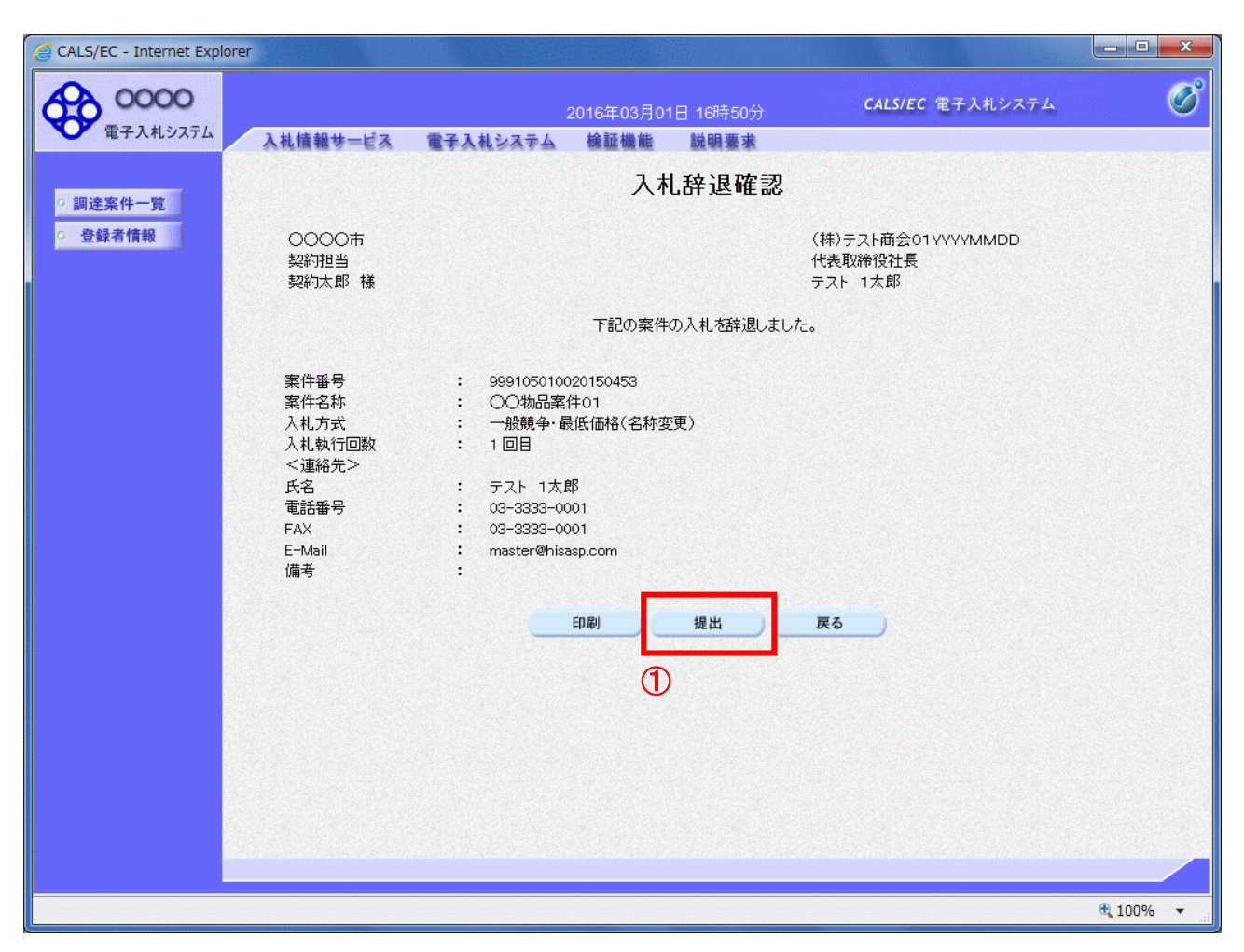

#### 操作説明

印刷後、提出ボタン①をクリックします。

#### <u>項目説明</u>

- 印刷ボタン:印刷用の別画面が表示されます。
- 提出ボタン:辞退届を提出します。
- 戻るボタン :前画面に戻ります。

この画面で**提出ボタン**①をクリックすると、辞退届の提出が実際に行われます。 辞退届を提出したあとは、辞退届の撤回はできませんので提出内容をよく確認してからボタンをクリッ クしてください。
## <u>辞退届送信完了画面の表示</u>

辞退届がサーバに送信されたことを示す辞退届送信完了画面が表示されます。これで辞退届の提出は完 了です。

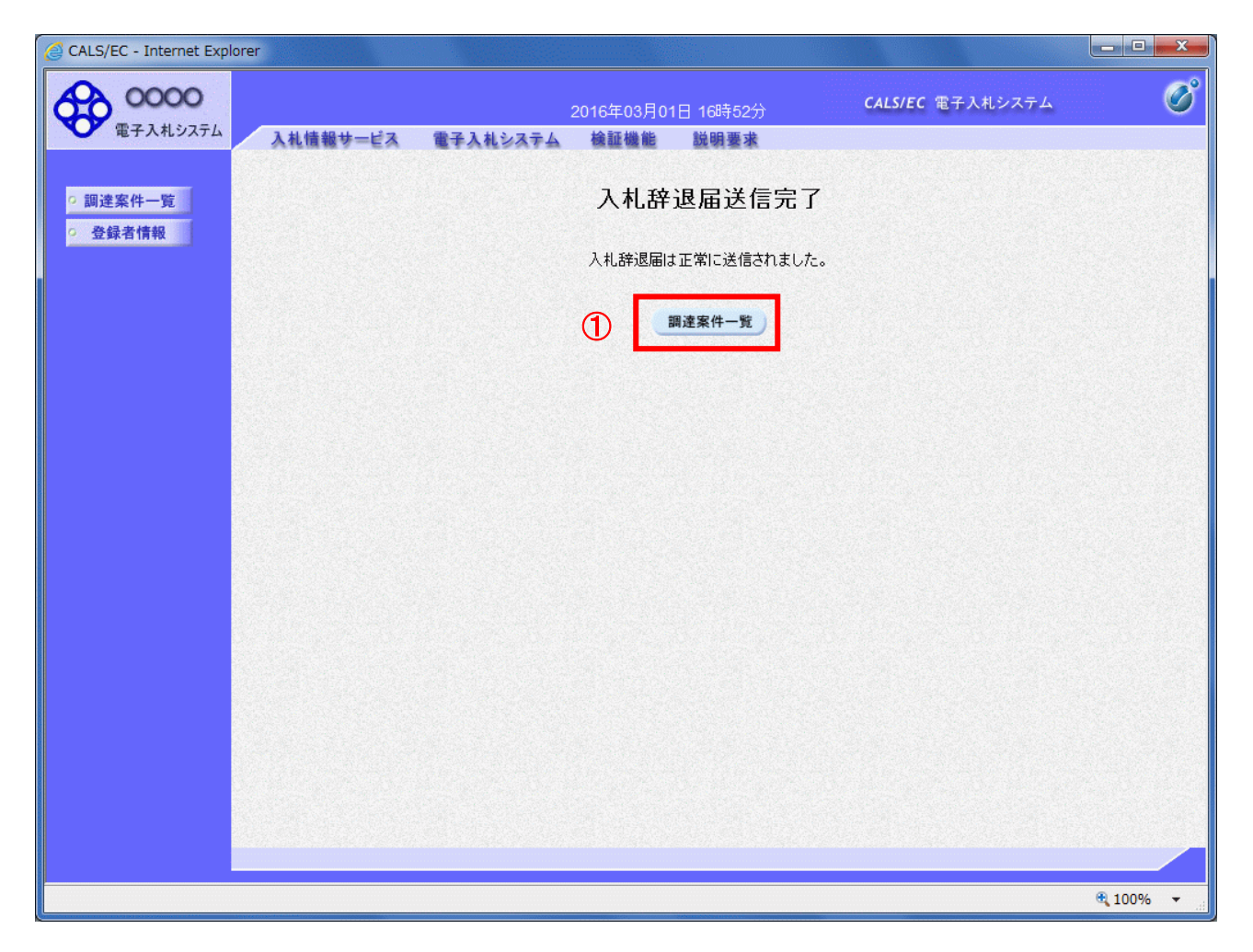

操作説明

調達案件一覧ボタン①をクリックして、調達案件一覧画面に戻ります。

## <u>辞退届受付票の表示</u>

発注者から発行される通知書を閲覧するための一覧画面です。

| CALS/EC - Internet Expl | rer                                                                                                    |             |
|-------------------------|----------------------------------------------------------------------------------------------------|-------------|
| <b>0000</b><br>電子入札システム | 2016年03月01日 16時52分 CALS/EC 電子入札システム<br>入札情報サービス 電子入札システム 検証機能 説明要求                                                                  | Ø           |
| ○ 調達案件一覧                | 調達案件一覧                                                                                                    | ^           |
| · 登録者情報                 | 調達案件検索                                                                                                    |             |
|                         | <ul> <li>●契約管理番号</li> <li>※完全-致検索</li> <li>○案件番号</li> </ul>                                                                         |             |
|                         | 案件名称                                                                                                    | てください       |
|                         | 人札万式 全て ✓」連捗状況 全て ✓」<br>案件担当部署 総務部 ✓ □ 結果登録済の案件を表示しない場合はチェックしてくださ                                                                   | รีเว        |
|                         | 課所 全て マ                                                                                                    |             |
|                         |                                                                                                    |             |
|                         | 周州に日時 「〒7620年03701日 (ハ)」 ● ● ● ○ ● ● ● ● ● ● ● ● ● ● ● ● ● ● ●                                                                      | 件 1-1       |
|                         | 全案件 案件表示順序   案件番号 ◇ 月順 ◇ 25 世 2 (1) (1) (1) (1) (1) (1) (1) (1) (1) (1)                                                             | 数 1         |
|                         |                                                                                                    |             |
|                         |                                                                                                    |             |
|                         | No.         特定調達案件         案件名称         進捗状況         証明書等<br>人         入札書<br>人         辞退届         辞退申請<br>書         通知書         が | <b>式況確認</b> |
|                         | 1         OO物品案件01         審査結果通知中         提出済         提出済         表示                                                               |             |
|                         | ↓ ↓ ↓ ↓ ↓ ↓ ↓ ↓ ↓ ↓ ↓ ↓ ↓ ↓ ↓ ↓ ↓ ↓ ↓                                                                                               |             |
|                         | S 1 🗩                                                                                                    | ~           |
|                         |                                                                                                    |             |
|                         | et.                                                                                                    | 100% 👻 📄    |

## <u>操作説明</u>

確認したい案件の「調達案件名称」行-「通知書」列の、表示ボタン①をクリックします。 未参照の通知書がある場合、表示ボタン①の下に「未参照有り」が表示されます。

#### <u>項目説明</u>

- 検索ボタン:現在設定されている条件で調達案件を検索します。
- <ボタン : 前ページのデータを表示します。
- >ボタン : 次ページのデータを表示します。
- 表示ボタン :通知書一覧を表示します。

## <u>辞退届受付票の確認</u>

辞退届を提出した案件に対して届いた、辞退届受付票の内容を確認します。

| CALS/EC - Internet Explorer |                        |           |                        |                 |
|-----------------------------|------------------------|-----------|------------------------|-----------------|
| 00000<br>電子入札システム           | 3.4 体却は ピュー ●2.3.4.5.5 | 2016年03月0 | 1日 16時52分 CALS/EC 電子   | ·λινλγγα 🧭      |
|                             | 人礼情報サービス 電手人礼ン         | メテム 懐証機能  | 説明豊孝                   |                 |
| • 調達案件一覧                    |                        | 通         | 知書一覧                   |                 |
| · 登録者情報                     | 執行回数                   | 通知書名      | 通知書発行日付                | 通知書確認           |
|                             | 1 辞退届受付票               | 1         | 平成28年03月01日 (火) 16時52分 | 未参照             |
|                             |                        |           |                        |                 |
|                             | 通知者                    | 招         | 通知 <b>者</b> 発行日付       | · 通知書確認         |
|                             | 証明書等審查結果通知書            |           | 平成28年03月01日 (火) 16時45分 | 未参照             |
|                             | 証明書等受付通知書              |           | 平成28年03月01日 (火) 16時43分 | 未参照             |
|                             |                        |           | RA                     |                 |
|                             |                        |           |                        |                 |
|                             |                        |           |                        |                 |
|                             |                        |           |                        |                 |
|                             |                        |           |                        |                 |
|                             |                        |           |                        |                 |
|                             |                        |           |                        |                 |
|                             |                        |           |                        |                 |
|                             |                        |           |                        |                 |
|                             |                        |           |                        |                 |
|                             |                        |           |                        | € <b>100%</b> ▼ |

#### <u>操作説明</u>

辞退届受付票を表示する場合は、**辞退届受付票**①をクリックし、通知書の内容を印刷するためのウイン ドウを呼び出します。

通知書の確認を行うと通知書確認欄が未参照から参照済に変わります。

## <u>項目説明</u>

戻るボタン:前画面に戻ります。

## <u>辞退届受付票の表示</u>

辞退届受付票の確認画面です。

| CALS/EC - Internet Explore                    | r                                                                                      |                         |                                                                |                                                               |            |
|-----------------------------------------------|----------------------------------------------------------------------------------------|-------------------------|----------------------------------------------------------------|---------------------------------------------------------------|------------|
| <b>0000</b><br>電子入札システム                       | 入札情報サービス 電子入札                                                                          | 2016年03月01日<br>ステム 検証機能 | 16時53分<br>説明要求                                                 | CALS/EC 電子入札システム                                              | Ø          |
| <ul> <li>· 調達案件一覧</li> <li>· 登録者情報</li> </ul> | (株)テスト商会の1 YYYYMMDD<br>代表取締役社長<br>テスト 1 太郎 様<br>案件番号<br>案件名称<br>入札執行回数<br>受領番号<br>受付日時 | 辞退                      | <b>重受付票</b><br>D日時に辞退届を<br>記<br>2010000<br>分<br><b>又の10000</b> | <ul> <li>〇〇〇〇市<br/>契約7月当<br/>契約大郎</li> <li>受領しました。</li> </ul> |            |
|                                               |                                                                                        |                         |                                                                |                                                               |            |
|                                               |                                                                                        |                         |                                                                |                                                               | 🔍 100% 🔻 🔡 |

#### <u>操作説明</u>

戻るボタンをクリックすることにより、通知書一覧画面に戻ります。 印刷する場合は、**印刷ボタン①**をクリックします。

## <u>項目説明</u>

印刷ボタン:印刷用の別画面が表示されます。

戻るボタン : 前画面に戻ります。

## <u>辞退届受付票の印刷</u>

辞退届受付票を印刷する画面です。

| CALS/EC - Internet Explorer                |                                                           | 2 ×        |
|--------------------------------------------|-----------------------------------------------------------|------------|
| 🏠 ▼ 🗟 ▼ 💷 🖶 ▼ ページ(P) ▼ セーフ                 | ティ(S) ▼ ツール(O) ▼ @ ▼ 刷 🔊                                  |            |
| 1                                          | 辞退届受付票                                                    | ^          |
| (株)テスト商会O1YYYYMMDD<br>代表取締役社長<br>テスト 1太郎 様 | 0000市<br>契約担当<br>契約太郎                                     |            |
|                                            | 下記の案件について下記の日時に辞退届を受領しました。                                |            |
|                                            | 記                                                         |            |
| 案件番号<br>案件名称                               | 999105010020150453<br>○○物品案件O1                            |            |
| 入札執行回数<br>受領番号<br>受付日時                     | 1回目<br>9991050100201504533102010000<br>平成28年03月01日 16時52分 |            |
|                                            |                                                           |            |
|                                            |                                                           |            |
|                                            |                                                           |            |
|                                            |                                                           | ~          |
|                                            |                                                           | 🔍 100% 🔻 💡 |

## <u>操作説明</u>

**印刷ボタン**①をクリックすることにより、辞退届受付票が印刷されます。 印刷終了後、右上の×ボタン②で画面を閉じます。

# 5. 4 入札書(見積書/辞退届) 受付通知書を表示する場合

## 5. 4 入札書(見積書/辞退届)受付通知書を表示する場合

入札書、見積書、辞退届を提出すると発注者より入札書/見積書/辞退届受付通知書が発行されます。 (ここでは入札書受付通知書について説明します。見積書受付通知書、辞退届受付通知書の場合は、適 宜読み替えてください。)

## <u>調達案件一覧の表示</u>

対象となる案件を検索し、調達案件一覧に表示させます。

| ● こののの<br><br><br><br><br>                                                                                                    | CALS/EC - Internet Expl | orer                     |       |           |                |                   |             |        |              |              |                                                    |
|----------------------------------------------------------------------------------------------------|-------------------------|--------------------------|-------|-----------|----------------|-------------------|-------------|--------|--------------|--------------|----------------------------------------------------|
| ● 取け管理番号       ※用達案件一覧         ● 取け管理番号       ※完全 - 欺徐案       ● 案件名称       ● 案件名称       ● 案件指导       ● 案件名称       ● 案件指出       ● 案件指出       ● 案件指出       ● 案件名称       ● 案件名称       ● 案       ● 系       ● 系 | 0000                    |                          |       |           | 2017年01月16E    | 16時06分            |             | CALS/E | C 電子入札       | システム         | (                                                  |
| 調査案件一覧       調査案件検索         全鉄者情報                                                                                                    | ● 電子入札システム              | 入礼情                      | 報サービス | 電子入札システム  | 検証機能           | 説明要求              |             |        | in education |              |                                                    |
| 全球者情報       調達案件検索         ● 5%?管理番号       ※完全→数検索       ● 案件番号         案件名称       ○△□       □ 契約"管理番号または案件番号のみの場合はチェックしてください、         入北方式       全て       ✓         案件担当部署       證務部 ✓       □ 金融"管理场方の案件を表示しない場合はチェックしてください、         課所       全て       ✓         入北書締切日時       □ □       ●         開助し日時       □ □       ●         素示件数       10 ✓       ●         案件表示順所       室件番号       ●         ● 6線順       ●       ●         No.       特定調達案件       案件名称       進捗状況       証明書等         1       ○△□11指名案件01       見構書       超出満       超出       近辺         2       ○△□1指名案件01       見執書       超出満       超出       基示         2       ○△□1指名案件01       見執書       超出満       超出       表示         2       ○△□1指名案件01       見執書       超出満       超出       表示         2       ○△□1指名案件01       見執書       超出満       超出       表示         2       ○△□1指名案件01       見執書       超出満       超出       表示         2       ○△□1指名案件01       見執書       超出満       超出       表示         2       ○△□1指名案件01       ①                                                                                                    | 調達案件—管                  |                          |       |           | 調達             | 案件一暨              | 包           |        |              |              |                                                    |
| ● 契約*管理番号       ※完全-政検索       ● 案件番号         案件名称       ○△□       ○△□       ○△□       ○△□       ○○         入札方式       全て       ✓       送約*営理番号太は案件番号のみの場合はチェックしてくたさい         案件担当部署       送務部 ✓       ○       ○       ○         案件担当部署       送務部 ✓       ○       6       ○       ○         利息非       全て       ✓       ○       ○       ○         利札書参切日時       ○       ○       ○       ○       ○         財札日時       ○       ○       ○       ○       ○       ○         表示作物       10 ✓       ○       ●       ○       ○       ○       ○       ○       ○       ○       ○       ○       ○       ○       ○       ○       ○       ○       ○       ○       ○       ○       ○       ○       ○       ○       ○       ○       ○       ○       ○       ○       ○       ○       ○       ○       ○       ○       ○       ○       ○       ○       ○       ○       ○       ○       ○       ○       ○       ○       ○       ○       ○       ○       ○       ○       ○       ○       ○       ○                                                                                                    | 登録者情報                   |                          |       |           | 調道             | 案件検索              |             |        |              |              |                                                    |
| 案件名林       ○△□       □ 契約官理番号または案件番号のみの場合はチェックしてください         入札方式       全て       ✓         案件担当部署       総務部 ✓       □ 結果登録添の案件を表示しない場合はチェックしてください         課所       全て       ✓         入札書締切日時       □ ✓       ●         開札日時       □ ✓       ●         表示作粒       10 ✓       ●         案件表示順序       案件番号       ●         ● 協順       使素       ●         10 ✓       ●       ●         案件表示順序       案件名称       進持状況       証明書等         ●       ●       ●       ●         ●       ●       ●       ●         1       ○△□指名案件       進持支付中       進出差       提出         2       ○△□指名案件01       ○       ○       ○       ●         2       ○△□指名案件01       ○       ○       ○       ●       ●       ●       ●         2       ○△□指名案件01       ○       ○       ○       ●       ●       ●       ●       ●       ●       ●       ●       ●       ●       ●       ●       ●       ●       ●       ●       ●       ●       ●       ●       ●       ●       ●       ● <t< td=""><th></th><td><ul> <li>契約管理</li> </ul></td><td>11番号</td><td></td><td>※完全一致検索</td><td>○案</td><td>件番号</td><td></td><td></td><td></td><td></td></t<>                                                                      |                         | <ul> <li>契約管理</li> </ul> | 11番号  |           | ※完全一致検索        | ○案                | 件番号         |        |              |              |                                                    |
| 入札方式       全て       > 送持状況       全て       ✓         案件担当部署       総務部 ∨       -       -       -       -       -       -       -       -       -       -       -       -       -       -       -       -       -       -       -       -       -       -       -       -       -       -       -       -       -       -       -       -       -       -       -       -       -       -       -       -       -       -       -       -       -       -       -       -       -       -       -       -       -       -       -       -       -       -       -       -       -       -       -       -       -       -       -       -       -       -       -       -       -       -       -       -       -       -       -       -       -       -       -       -       -       -       -       -       -       -       -       -       -       -       -       -       -       -       -       -       -       -       -       -       -       -       -       -       -       -<                                                                                                    |                         | 案件名称                     | OZ    | 70        |                |                   | 2約管理番号      | または案   | 件番号のみの       | D場合はチェッ      | クしてください                                            |
| 案件担当部署       総務部 ∨         録所       全て ∨         入札書締切日時       ●         開札日時       ●         表示件数       10 ∨         表示件数       10 ∨         案件表示順序       案件番号         ● 降順       ●         ● 降順       ●         ●       ●         ●       ●         ●       ●         ●       ●         ●       ●         ●       ●         ●       ●         ●       ●         ●       ●         ●       ●         ●       ●         ●       ●         ●       ●         ●       ●         ●       ●         ●       ●         ●       ●         ●       ●         ●       ●         ●       ●         ●       ●         ●       ●         ●       ●         ●       ●         ●       ●         ●       ●         ●       ●         ●       ●         ● <th></th> <td>入札方式</td> <td>全7</td> <td>-</td> <td></td> <td>✔ 進捗料</td> <td>尤況</td> <td>全て</td> <td></td> <td>~</td> <td></td>                                                                                                    |                         | 入札方式                     | 全7    | -         |                | ✔ 進捗料             | 尤況          | 全て     |              | ~            |                                                    |
| 課所 全て ∨<br>入札書締切日時<br>開札日時<br>表示件数 10 ∨<br>案件表示順序 案件番号 ∨ ○昇順<br>●降順 按索 ④ 1 ●<br>下案件1-2<br>全案件数 2<br>第件表示順序 案件番号 ✓ ○月順<br>●降順 按索 ④ 1 ●<br>「<br>「<br>日<br>日<br>日<br>日<br>日<br>日<br>日<br>日<br>日<br>日<br>日<br>日<br>日                                                                                                    |                         | 案件担当部                    | 署 総務  | 务部 🗸      |                | □ 新               | 詰果登録済(      | の案件を表  | 示しない場合       | はチェックして      | ください                                               |
| 人札書添切旧時       ●       ●       ●       ●       ●       ●       ●       ●       ●       ●       ●       ●       ●       ●       ●       ●       ●       ●       ●       ●       ●       ●       ●       ●       ●       ●       ●       ●       ●       ●       ●       ●       ●       ●       ●       ●       ●       ●       ●       ●       ●       ●       ●       ●       ●       ●       ●       ●       ●       ●       ●       ●       ●       ●       ●       ●       ●       ●       ●       ●       ●       ●       ●       ●       ●       ●       ●       ●       ●       ●       ●       ●       ●       ●       ●       ●       ●       ●       ●       ●       ●       ●       ●       ●       ●       ●       ●       ●       ●       ●       ●       ●       ●       ●       ●       ●       ●       ●       ●       ●       ●       ●       ●       ●       ●       ●       ●       ●       ●       ●       ●       ●       ●       ●       ●       ●       ●                                                                                                    |                         | 課所                       | 全で    | · ·       |                |                   |             |        |              |              |                                                    |
| 開札 日時       ●       ●       ●       ●       ●       ●       ●       ●       ●       ●       ●       ●       ●       ●       ●       ●       ●       ●       ●       ●       ●       ●       ●       ●       ●       ●       ●       ●       ●       ●       ●       ●       ●       ●       ●       ●       ●       ●       ●       ●       ●       ●       ●       ●       ●       ●       ●       ●       ●       ●       ●       ●       ●       ●       ●       ●       ●       ●       ●       ●       ●       ●       ●       ●       ●       ●       ●       ●       ●       ●       ●       ●       ●       ●       ●       ●       ●       ●       ●       ●       ●       ●       ●       ●       ●       ●       ●       ●       ●       ●       ●       ●       ●       ●       ●       ●       ●       ●       ●       ●       ●       ●       ●       ●       ●       ●       ●       ●       ●       ●       ●       ●       ●       ●       ●       ●       ●       ● </td <th></th> <td>入札書締切</td> <td>日時</td> <td></td> <td></td> <td></td> <td></td> <td></td> <td></td> <td></td> <td></td>                                                                      |                         | 入札書締切                    | 日時    |           |                |                   |             |        |              |              |                                                    |
| 表示件数       10         表示案件 1-2<br>全案件数 2         案件表示順序       案件番号       ○ 昇順<br>● 降順       ● 降順       ● 常       ● 常         No.       特定調達案件       案件名称       進捗状況       証明書等<br>提案書等       八北書/<br>提出者       辞退田書<br>書       通知書       状況確認         1       ○ △口拗品案件01       八北書/<br>見積書受付中       提出者       提出者       提出<br>素示<br>未参照有り       表示<br>表示<br>表示<br>表示<br>表示案件 1-2<br>全案件数 2                                                                                                    |                         | 開札日時                     |       |           | ~              |                   |             |        |              |              |                                                    |
| No.     特定調達案件     案件名称     進技状況     証明書等<br>提案書等     八札書/<br>見積書     辞退届     辞退申請<br>書     通知書     状況確認       1     〇△口物品案件01     見積書受付中     提出済     提出済     提出<br>(1)     表示<br>未参照有り     表示<br>表示<br>未参照有り     表示       2     〇△口指名案件01     入札書/<br>見積書受付中     日     日     日     日     表示       素示案件 1-2<br>全案件数     2                                                                                                    |                         | 案件表示順                    | 序 案(  | <br>牛番号、  | ✓ ○昇順<br>●降順   |                   |             |        |              | 全            | x <del>x i i i i i i i i i i i i i i i i i i</del> |
| 1     〇△口物品案件01     入札書/<br>児積書受付中     提出済     提出済     提出<br>(1)     表示<br>未参照有り     表示       2     〇△口指名案件01     入札書/<br>児積書受付中           表示<br>未参照有り     表示       2     〇△口指名案件01     入札書/<br>児積書受付中 <t< th=""><th></th><th>No. 特定</th><th>調達案件</th><th>案件名称</th><th>進捗状況</th><th>証明書等<br/>/<br/>提案書等</th><th>入札書/<br/>見積書</th><th>辞退届</th><th>辞退申請<br/>書</th><th>通知書</th><th>状況確認</th></t<>                                                                                                    |                         | No. 特定                   | 調達案件  | 案件名称      | 進捗状況           | 証明書等<br>/<br>提案書等 | 入札書/<br>見積書 | 辞退届    | 辞退申請<br>書    | 通知書          | 状況確認                                               |
| 2     〇△口指名案件01     入札書/<br>見積書受付中     人札書/<br>見積書受付中     表示       2     〇△口指名案件01     入札書/<br>見積書受付中         表示案件 1-2<br>全案件数 2                                                                                                    |                         | 1                        |       | ○△□物品案件01 | 入札書/<br>見積書受付中 | 提出済               | 提出済         |        | 提出           | 表示<br>未参照有り  | 表示                                                 |
| 表示案件 1-2<br>全案件数  2                                                                                                    |                         | 2                        |       | 〇〇口指名案件01 | 入札書/<br>見積書受付中 |                   |             |        |              | 表示<br>未参照有り  | 表示                                                 |
|                                                                                                    |                         |                          |       |           |                |                   |             |        |              | 表示案件<br>全案件数 | 1-2<br>2                                           |
|                                                                                                    |                         |                          |       |           |                |                   |             |        |              |              |                                                    |

## <u>操作説明</u>

参加した案件の「調達案件名称」行-「通知書」列の、**表示ボタン**①をクリックします。 未参照の通知書がある場合、**表示ボタン**①の下に「未参照有り」が表示されます。

#### 項目説明

検索ボタン:現在設定されている条件で調達案件を検索します。

- <ボタン : 前ページのデータを表示します。
- >ボタン : 次ページのデータを表示します。

表示ボタン :通知書一覧を表示します。

## 入札書(見積書/辞退届)受付票の確認

入札書受付票を確認するための一覧画面です。

| CALS/EC - Internet Explorer                          |          |
|------------------------------------------------------|----------|
| 2017年01月16日 16時10分 CALS/EC 電子入札システム                  | ø        |
| ◆ 電子入札システム 入札情報サービス 電子入札システム 検証機能 説明要求               |          |
| ◎調達案件一覧 通知書一覧                                        |          |
|                                                      | 2        |
| 1 入礼書受付票 ① 平成29年01月16日 (月) 15時57分 未参照                |          |
| 通知書名 通知書発行日付 通知書確認                                   | 2        |
| 証明書等審査結果通知書         平成29年01月16日(月)15時17分         参照済 |          |
| <u>証明書等受付通知書</u> 平成29年01月16日(月)14時58分 参照済            |          |
| 展る                                                   |          |
|                                                      |          |
|                                                      |          |
|                                                      |          |
|                                                      |          |
|                                                      |          |
|                                                      |          |
|                                                      | @ 100% = |

#### <u>操作説明</u>

入札書受付票を表示する場合は、**入札書受付票**①をクリックし、通知書の内容を印刷するためのウイン ドウを呼び出します。

通知書の確認を行うと通知書確認欄が未参照から参照済に変わります。

## <u>項目説明</u>

戻るボタン : 前画面に戻ります。

## 入札書(見積書/辞退届)受付票の表示

入札書受付票の確認画面です。

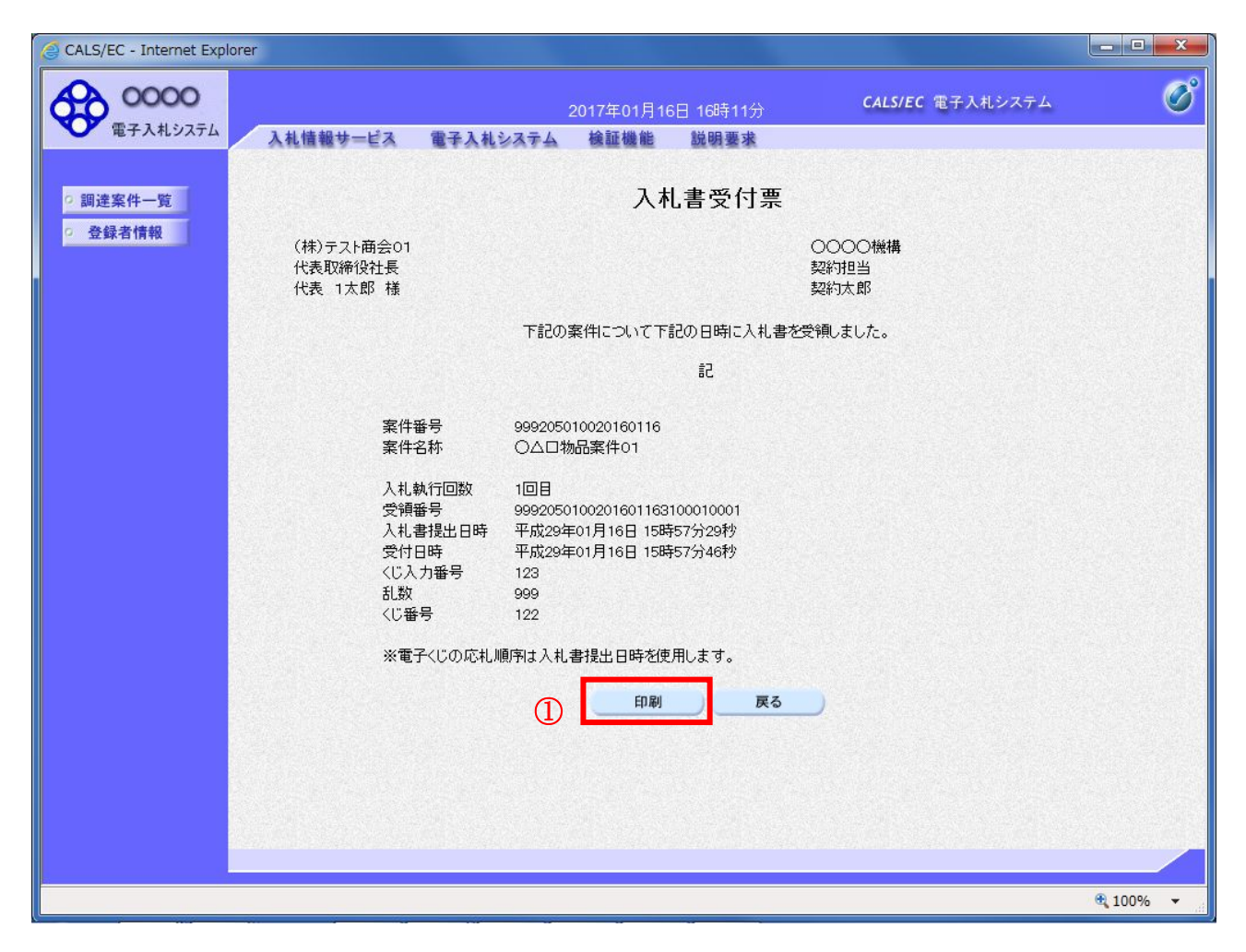

#### 操作説明

戻るボタンをクリックすることにより、通知書一覧画面に戻ります。 印刷する場合は、**印刷ボタン①**をクリックします。

## <u>項目説明</u>

印刷ボタン:印刷用の別画面が表示されます。

戻るボタン :前画面に戻ります。

## 入札書(見積書/辞退届)受付票の印刷

入札書受付票を印刷する画面です。

|                                                           |                                                                                                    | 2            |
|-----------------------------------------------------------|----------------------------------------------------------------------------------------------------|--------------|
|                                                           |                                                                                                    |              |
| ← → @ http://c00432539/CALS/Goods//                       | Accepter/EbController $ ho \star  m c$ 🧟 CALS/EC x                                                         | <b>↑</b> ★ ₩ |
| 🛅 ▼ 🗟 ▼ 🖬 🖶 🕆 ページ(P) マ セーン                                | フティ(S) ▼ ツール(O) ▼ @ ▼ A M                                                                                  |              |
| 1                                                         | 入札書受付票                                                                                                    | ^            |
| (株)テスト商会01<br>代表取締役社長<br>代表 1太郎 様                         | 0000機構<br>契約担当<br>契約太郎                                                                                     |              |
|                                                           | 下記の案件について下記の日時に入札書を受領しました。                                                                                 |              |
|                                                           | ĒC                                                                                                    |              |
| 案件番号<br>案件名称                                              | 999205010020170001<br>○△□案件02                                                                              |              |
| 入札執行回数<br>受領番号<br>入札書提出日時<br>受付日時<br>くじ入力番号<br>乱数<br>くじ番号 | 1回目<br>9992050100201700013100010001<br>平成29年01月17日 16時28分01秒<br>平成29年01月17日 16時28分52秒<br>123<br>950<br>073 |              |
| ※電子<じの応札』                                                 | 頁序は入札書提出日時を使用します。<br>                                                                                      | ~            |

## <u>操作説明</u>

**印刷ボタン**①をクリックすることにより、入札書受付票が印刷されます。 印刷終了後、右上の×ボタン②で画面を閉じます。

# 5.5 入札締切通知書 (見積締切通知書) を表示する場合

電子入札サービス 電子入札システム 操作マニュアル (物品―受注者用)

## 5.5 入札締切通知書(見積締切通知書)を表示する場合

発注者が入札書(見積書)提出の受付を締め切ると、入札締切通知書(見積締切通知書)が発行されま す。(ここでは入札締切通知書について説明します。見積締切通知書については、適宜読み替えてくだ さい。)

## <u>調達案件一覧の表示</u>

発注者から発行される通知書を閲覧するための一覧画面です。

| 0000     |                                      |                                                                  | 2017年01日46日                                                                                                    | 10時17公              |                    | CALS/E | C 電子入札                 | システム                                                  | (                                             |
|----------|--------------------------------------|------------------------------------------------------------------|----------------------------------------------------------------------------------------------------|---------------------|--------------------|--------|------------------------|-------------------------------------------------------|-----------------------------------------------|
| 電子入札システム | 入礼情報サ-                               | ービス 電子入札システム                                                     | 4 検証機能                                                                                                    | 説明要求                |                    |        |                        |                                                       |                                               |
| 调读家件一些   |                                      |                                                                  | 調達                                                                                                    | 案件一賢                | Ē                  |        |                        |                                                       |                                               |
| 登録者情報    |                                      |                                                                  | 調達                                                                                                    | 案件検索                |                    |        |                        |                                                       |                                               |
|          | <ul> <li>契約管理番号</li> </ul>           |                                                                  | ※完全一致検索                                                                                                    | 〇案                  | 件番号                |        |                        |                                                       |                                               |
|          | 案件名称                                 |                                                                  |                                                                                                    |                     | 認約管理番号             | または案   | 件番号のみの                 | )場合はチェッ                                               | クしてください                                       |
|          | 入札方式                                 | 全て                                                               |                                                                                                    | ✔ 進捗ね               | 尤況                 | 全て     |                        | ~                                                     |                                               |
|          | 案件担当部署                               | 総務部 🗸                                                            |                                                                                                    | □ 縦                 | ま果登録済の             | り案件を表  | 示しない場合                 | はチェックして                                               | ください                                          |
|          | 課所                                   | 全て V                                                             | 1                                                                                                    |                     |                    |        |                        |                                                       |                                               |
|          | 入札書締切日時                              |                                                                  |                                                                                                    |                     |                    |        |                        |                                                       |                                               |
|          | 開札日時                                 |                                                                  |                                                                                                    |                     |                    |        |                        |                                                       |                                               |
|          | 表示件数                                 | 10 🗸                                                             |                                                                                                    |                     |                    |        |                        | 表                                                     | 示案件 1-2                                       |
|          | 表示件数<br>案件表示順序<br>No. 特定調達           | 10 ▼       案件番号       案件       案件名称                              | ✓ □ 昇順<br>● 降順 進捗状況                                                                                                    | 証明書等                | 入礼書/見辞書            | 辞退届    | 辞退申請書                  | 表<br>全<br>検索<br>通知書                                   | 示案件 1-2<br>案件数 2<br>▶ 1 ▶<br><b>状況確認</b>      |
|          | 表示件数<br>案件表示順序<br>No. <b>特定調達</b>    | 10 ▼<br>案件番号<br>案件<br>案件名称                                       | <ul> <li>✓ ○昇順</li> <li>●降順</li> <li>進捗状況</li> </ul>                                                                          | 証明書等<br>提案書等        | 入礼書/<br>見積書        | 辞退届    | 辞退申請<br>書              | 表<br>全<br>検索<br>通知書                                   | 示案件 1-2<br>案件数 2<br>▶ 1 ▶<br><b>状況確認</b>      |
|          | 表示件数<br>案件表示順序<br>No. 特定調達<br>1      | 10 ▼       案件番号       案件       案件名称       ○△□物品案件01              | ✓ ○昇順<br>●降順 進捗状況 入れ書/<br>見積書締切                                                                                               | 証明書等<br>提案書等<br>提出済 | 入礼書/<br>見積書<br>提出済 | 辞退届    | 辞退申請書                  | 表全<br>検索<br>通知書<br>表示<br>未参照有り                        | 示案件 1-2<br>案件数 2<br>1                         |
|          | 表示件数<br>案件表示順序<br>No. 特定調達<br>1<br>2 | 10 ▼<br>案件番号<br>案件<br>条件<br>条件<br>条件名称<br>○△□物品案件01<br>○△□指名案件01 | <ul> <li>✓ ○昇順<br/>● 降順</li> <li>● 降順</li> <li> <i>進捗状況</i><br/><u>入れ書/</u><br/>見積書發切中</li></ul>                              | 証明書等<br>提案書等<br>提出済 | 入礼書/<br>見積書<br>提出済 | 辞退届    | 辞退申請<br>書<br>提出<br>〔1  | 表全<br>検索<br>通知書<br>表示<br>未参照有り<br>表示<br>未参照有り         | 示案件 1-2<br>案件数 2<br>) 1<br>)<br><i>1</i><br>、 |
|          | 表示件数<br>案件表示順序<br>No. 特定調達<br>1<br>2 | 10 ▼<br>案件番号<br>案件<br>タムロ物品案件01<br>○ムロ指名案件01                     | <ul> <li>✓ ○昇順<br/>● 降順</li> <li>● 降順</li> <li> <i>進捗状況</i><br/><u>入れ書/</u><br/>見積書時切<br/>入れ書/<br/>見積書受付中         </li> </ul> | 証明書等<br>提案書等<br>提出済 | 入礼書/<br>見積書<br>提出済 | 辞退届    | 辞退申請<br>書<br>提出<br>(1) | 表全<br>検索<br>通知書<br>表示<br>未参照有り<br>表示示すり<br>件数<br>全案件数 | 示案件 1-2<br>案件数 2<br>1<br>1                    |

#### 操作説明

参加した案件の「調達案件名称」行-「通知書」列の、表示ボタン①をクリックします。 未参照の通知書がある場合、表示ボタン①の下に「未参照有り」が表示されます。

#### <u>項目説明</u>

| 0.20 |
|------|
|      |
|      |
|      |
|      |

## 入札締切通知書(見積締切通知書)の確認

入札締切通知書を確認するための一覧画面です。

| G CALS/EC - Internet Explorer |          |              |                   |                  |          |
|-------------------------------|----------|--------------|-------------------|------------------|----------|
| 0000                          |          | 2017年01,     | 月16日 16時20分 CALS/ | /EC 電子入札システム     | Ø        |
| 電子入札システム                      | 入札情報サービス | 電子入札システム 検証機 | 能 説明要求            |                  |          |
| ? 調達案件一覧                      |          |              | 通知書一覧             |                  |          |
| · 登録者情報                       | 執行回数     | 通知書名         | 通知書発行日付           | 通知書確認            |          |
|                               |          | 入礼締切通知書 1    | 平成29年01月16日 (月) 1 | 6時16分 <b>未参照</b> |          |
|                               |          | 入礼書受付票       | 平成29年01月16日(月)1   | 5時57分 参照済        |          |
|                               |          | 通知妻名         | 通知書発行日付           | 通知書確認            |          |
|                               | 証明書等審    | 直結果通知書<br>   | 平成29年01月16日(月)15時 | ¥17分 参照済         |          |
|                               | 証明書等受    | 付通知書         | 平成29年01月16日(月)14時 | i58分 参照済         |          |
|                               |          |              | <b>展</b> る        |                  |          |
|                               |          |              |                   |                  | 🔍 100% 🔻 |

## <u>操作説明</u>

入札締切通知書を表示する場合は、**入札締切通知書**①をクリックし、通知書の内容を印刷するためのウ インドウを呼び出します。

通知書の確認を行うと通知書確認欄が未参照から参照済に変わります。

## <u>項目説明</u>

戻るボタン:前画面に戻ります。

## 入札締切通知書(見積締切通知書)の表示

入札締切通知書確認画面です。

| G CALS/EC - Internet Explore                                | er                                                                            |                                                                                                    |                                                                                           |                                                                        |                                                                    |          |
|-------------------------------------------------------------|-------------------------------------------------------------------------------|----------------------------------------------------------------------------------------------------|-------------------------------------------------------------------------------------------|------------------------------------------------------------------------|--------------------------------------------------------------------|----------|
| 0000                                                        |                                                                               |                                                                                                    | 2017年01月16                                                                                | 日 16時22分                                                               | <b>CALS/EC</b> 電子入札システム                                            | Ø        |
| 電子入札システム                                                    | 入札情報サービス                                                                      | 電子入札システム                                                                                                    | 検証機能                                                                                      | 説明要求                                                                   |                                                                    |          |
| <ul> <li>電子入札システム</li> <li>調達案件一覧</li> <li>登録者情報</li> </ul> | 入礼情報サービス<br>(株)テスト商会01<br>代表取締役社長<br>代表 1太郎 様<br>案件:<br>入礼<br>入礼<br>入礼<br>月礼: | <ul> <li> <b>1</b> ○日の調達案件          </li> <li> <b>1</b> ○日の調達案件          </li> <li> <b>1</b> ○日の目の          </li> <li> <b>1</b> ○日の目の          </li> <li> <b>1</b> ○日の目の         </li> <li> <b>1</b> ○日の         </li> <li> <b>1</b> ○日の         </li> <li> <b>1</b> ○日の         </li> <li> <b>1</b> ○日の         </li> <li> <b>1</b> ○日の         </li> <li> <b>1</b> ○日の         </li> <li> <b>1</b> ○日の         </li> <li> <b>1</b> ○日の         </li> <li> <b>1</b> ○日の         </li> <li> <b>1</b> ○日の         </li> </ul> | 検証機能<br>入札;<br>について、入札書<br>について、入札書<br>か品案件01<br>争・最低価格<br>至01月16日(月)<br>至01月16日(月)<br>町副 | <ul> <li>16時15分</li> <li>16時15分</li> <li>16時16分</li> <li>戻る</li> </ul> | <ul> <li>〇〇〇〇機構<br/>契約担当<br/>契約太郎</li> <li>したので道知いたします。</li> </ul> |          |
|                                                             |                                                                               |                                                                                                    |                                                                                           |                                                                        |                                                                    |          |
|                                                             |                                                                               |                                                                                                    |                                                                                           |                                                                        |                                                                    | 🔩 100% 🔻 |

## <u>操作説明</u>

**戻るボタン**をクリックすることにより、通知書一覧画面に戻ります。 印刷する場合は、**印刷ボタン**①をクリックします。

## <u>項目説明</u>

印刷ボタン:印刷用の別画面が表示されます。

戻るボタン : 前画面に移動します。

## 入札締切通知書(見積締切通知書)の印刷

入札締切通知書を印刷する画面です。

|                                              | S/Goods/Accepter/EbController                                                               | ည → ငံ 餐 CALS/EC              | ×                      |   |
|----------------------------------------------|---------------------------------------------------------------------------------------------|-------------------------------|------------------------|---|
| 🚹 ▼ 🗟 ▼ 🖬 🖷 ページ(P)                           | ・ セーフティ(S) ・ ツール(0) ・                                                                       | 0 • N N                       |                        |   |
| Ū —                                          |                                                                                             | 入札締切通知書                       |                        | ^ |
| (株)テスト商会01<br>代表取締役社長<br>代表 1太郎 様            |                                                                                             |                               | ○○○○機構<br>契約担当<br>契約太郎 |   |
|                                              | 下記の調達案件について、入                                                                               | 札書の受付を締切りましたの                 | つで通知いたします。             |   |
|                                              |                                                                                             | 5                             |                        |   |
| 案件番号<br>案件名称<br>入札方式<br>入札執行<br>入札締切<br>開札予定 | 99920501002017000<br>○△□案件02<br>一般競争・最低価格<br>回数 1回目<br>発行日時 平成29年01月17日(<br>日時 平成29年01月17日( | 1<br>(火) 17時00分<br>(火) 17時01分 |                        |   |

<u>操作説明</u>

**印刷ボタン**①をクリックすることにより、入札締切通知書が印刷されます。 印刷終了後、右上の×ボタン②で画面を閉じます。

# 5.6 落札通知書(見積結果通知書) を表示する場合

## 5.6 落札通知書(見積結果通知書)を表示する場合

開札が終了し結果が決定すると、結果に応じた通知書(落札通知書/見積結果通知書/保留通知書/取 止め通知書)が発行されます。受注者はこの通知書を参照することで、入札の結果を知ることができま す。(ここでは落札通知書について説明します。見積結果通知書については、適宜読み替えてください。)

## <u>調達案件一覧の表示</u>

対象となる案件を検索し、調達案件一覧に表示させます。

| 🧉 CALS/EC - Internet Explo | orer        |                                         |           |                       |                      |             |           |                 |             |                    | ×    |
|----------------------------|-------------|-----------------------------------------|-----------|-----------------------|----------------------|-------------|-----------|-----------------|-------------|--------------------|------|
| <b>00000</b><br>電子入札システム   | λ           | 札情報サービス                                 | 電子入札システ   | 2017年01月18日<br>ム 検証機能 | 15時20分<br>説明要求       |             | CALS/E    | C 電子入札          | システム        | (                  | Ì    |
| 0 調達案件一覧                   |             |                                         |           | 調達                    | 案件一暨                 | 氢           |           |                 |             |                    | í    |
| ○ 登録者情報                    |             |                                         |           | 調達                    | 案件検索                 |             |           |                 |             |                    |      |
|                            | ●契          | 約管理番号                                   |           | ※完全一致検索               | 〇案                   | 《件番号        |           |                 |             |                    |      |
|                            | 案件名         | 3称 02                                   | 70        |                       |                      | 2約管理番号      | または案      | 件番号のみの          | の場合はチェッ?    | クしてください            |      |
|                            | 入札艺         | 式 全て                                    |           |                       | ✔ 進捗                 | 伏況          | 全て        |                 | ~           |                    |      |
|                            | 案件担         | し当部署 総務                                 | 新部 🗸      |                       | □ #                  | 吉果登録済C      | の案件を表     | 示しない場合          | はチェックして。    | ください               |      |
|                            | 課所          | 全て                                      | · ·       |                       |                      |             |           |                 |             |                    |      |
|                            | 人礼書         | ■ 「●●●●●●●●●●●●●●●●●●●●●●●●●●●●●●●●●●●● |           |                       |                      |             |           |                 |             |                    |      |
|                            | 開札E         | 3時                                      |           |                       |                      |             |           |                 |             |                    |      |
|                            | 表示作         | 料数 10                                   | ~         |                       |                      |             |           |                 | 表示          | 示案件 1-3<br>安件称 - 2 |      |
|                            | 案件表         | 長示順序 「案件                                |           | ✓ ○昇順                 |                      |             |           |                 | ±:          |                    |      |
|                            |             |                                         |           | ──」 ● 降順              |                      |             |           |                 | 快新          |                    |      |
|                            |             |                                         |           |                       | 訂明主笑                 | <b>.</b>    |           | · · · · · · · · |             |                    |      |
|                            | No.         | 特定調達案件                                  | 案件名称      | 進捗状況                  | 提案書等                 | 人札書/<br>見積書 | 辞退届       | 辞退申請書           | 通知書         | 状況確認               |      |
|                            | 1           |                                         | 0△□案件02   | 結果通知書発行済              | 提出済                  | 提出済         |           | 1               | 表示<br>未参昭有1 | 表示                 |      |
|                            | 2           |                                         | ○△□物品案件01 | 入札書/<br>見積書締切         | 提出済                  | 提出済         |           | 提出              | 表示<br>未参照有り | 表示                 |      |
|                            | з           |                                         | ○△□指名案件01 | 入札書/<br>見積書受付中        |                      |             |           |                 | 表示<br>未参照有り | 表示                 | が出人へ |
|                            | ene tra lla |                                         |           |                       | Sovered and a series |             | 25000005E |                 |             |                    |      |
|                            |             |                                         |           |                       |                      |             |           |                 |             | <b>a</b> 100%      | ÷    |

#### <u>操作説明</u>

参加した案件の「調達案件名称」行-「通知書」列の、**表示ボタン**①をクリックします。 未参照の通知書がある場合、表示ボタン①の下に「未参照有り」が表示されます。

#### <u>項目説明</u>

| 検索ボタン : | 現在設定されている条件で調達案件を検索します | - 0 |
|---------|------------------------|-----|
|         |                        |     |

<ボタン : 前ページのデータを表示します。

>ボタン : 次ページのデータを表示します。

表示ボタン :通知書一覧を表示します。

## 落札通知書(見積結果通知書)の確認

落札通知書を確認するための一覧画面です。

| CALS/EC - Internet Explorer |          |                |                        |                 |
|-----------------------------|----------|----------------|------------------------|-----------------|
| 0000                        |          | 2017年01月       | 18日 15時25分 CALS/EC 電子  | L.札システム 🔗       |
| 電子入札システム                    | 入札情報サービス | 電子入札システム 検証機能  | 説明要求                   |                 |
| 9 調達案件一覧                    |          | j              | 通知書一覧                  |                 |
| · 登録者情報                     | 執行回数     | 通知書名           | 通知書発行日付                | 通知書確認           |
|                             |          | <u>落札通知書</u> ① | 平成29年01月18日 (水) 15時03分 | 未参照             |
|                             | 1        | 入礼締切通知書        | 平成29年01月16日 (月) 16時16分 | 参照済             |
|                             |          | 入礼書受付票         | 平成29年01月16日(月)15時57分   | 参照済             |
|                             |          | 通知書名           | 通知書発行日付                | 通知書確認           |
|                             | 証明書等審    | 查結果通知書         | 平成29年01月16日 (月) 15時17分 | 参照済             |
|                             | 証明書等受    | 付通知書           | 平成29年01月16日 (月) 14時58分 | 参照済             |
|                             |          |                | <b>天</b> る             |                 |
|                             |          |                |                        |                 |
|                             |          |                |                        |                 |
|                             |          |                |                        |                 |
|                             |          |                |                        |                 |
|                             |          |                |                        |                 |
|                             |          |                |                        |                 |
|                             |          |                |                        | <b>a</b> 100% 🔻 |

## <u>操作説明</u>

落札通知書を表示する場合は、**落札通知書**①をクリックし、通知書の内容を印刷するためのウインドウを呼び出します。

通知書の確認を行うと通知書確認欄が未参照から参照済に変わります。

## <u>項目説明</u>

戻るボタン : 前画面に戻ります。

## 落札通知書(見積結果通知書)の表示

落札通知書の確認画面です。

| G CALS/EC - Internet Explorer                               |                                               |                                                                                                |                                                                              |                                              |                 |
|-------------------------------------------------------------|-----------------------------------------------|------------------------------------------------------------------------------------------------|------------------------------------------------------------------------------|----------------------------------------------|-----------------|
| 0000<br>T 2 1 1 2/7=/                                       |                                               | 2017年01月1                                                                                      | 8日 15時27分                                                                    | CALS/EC 電子入札システム                             | Ø               |
| <ul> <li>電子入札システム</li> <li>部連案件一覧</li> <li>登録者情報</li> </ul> | 入札情報サービス<br>(株)テスト商会の1<br>代表取締役社長<br>代表 1太郎 様 | 2017年01月1<br>電子入札システム 検証機能<br>ア記案件について、下<br>案件番号<br>案件名称<br>入札方式<br>開札日時<br>落礼金額<br>備考<br>① 印刷 | 8日 15時27分<br>説明要求<br>応札通知書<br>記の者が落札した皆<br>記<br>001<br>§<br>(火) 17時35分<br>戻る | CALS/EL 電子入札システム<br>契約担当<br>契約大郎<br>通知いたします。 |                 |
|                                                             |                                               |                                                                                                |                                                                              |                                              | <b>€</b> 100% ▼ |

## <u>操作説明</u>

戻るボタンをクリックすることにより、通知書一覧画面に戻ります。 印刷する場合は、**印刷ボタン**①をクリックします。

## <u>項目説明</u>

印刷ボタン:印刷用の別画面が表示されます。

戻るボタン:前画面に戻ります。

## 落札通知書(見積決定通知書)の印刷

落札通知書を印刷する画面です。

|                                   | /CALS/Goods/Acce                            | oter/EbController P + C @ CALS/EC ×                                                                 | _ □ ×<br>2 ★ ¤ |
|-----------------------------------|---------------------------------------------|----------------------------------------------------------------------------------------------------|----------------|
| 🟠 🕶 🖾 👻 🖬 🔹 🗠 -                   | -ジ(P) ▼ セーフティ                               | Y(S) ▼ ツール(O) ▼ <b>@</b> ▼ <b>№</b>                                                                 |                |
| 1                                 |                                             | 落札通知書                                                                                               | ^              |
| (株)テスト商会01<br>代表取締役社長<br>代表 1太郎 様 |                                             | ○○○○機構<br>契約担当<br>契約太郎                                                                              |                |
|                                   |                                             | 下記案件について、下記の者が落札した旨通知いたします。                                                                         |                |
|                                   |                                             | 言之                                                                                                  |                |
|                                   | 案件番号<br>案件名称<br>入札方式<br>開札札業名<br>落札金額<br>備考 | 999205010020170001<br>○△□案件02<br>一般競争・最低価格<br>平成29年01月17日 (火) 17時35分<br>(株)テスト商会01<br>64,800 円(税込み) | ~              |

## <u>操作説明</u>

**印刷ボタン**①をクリックすることにより、落札通知書が印刷されます。 印刷終了後、右上の×ボタン②で画面を閉じます。

## 5.7 保留通知書を表示する場合

## 5.7 保留通知書を表示する場合

開札の結果、調査・保留となった場合、保留通知書が発行されます。

## <u>調達案件一覧の表示</u>

対象となる案件を検索し、調達案件一覧に表示させます。

| A        |                          |                                         |                                                                                                    |                                                                                                    |                     |        |        |                |                                                                                                    |                                                             |
|----------|--------------------------|-----------------------------------------|----------------------------------------------------------------------------------------------------|----------------------------------------------------------------------------------------------------|---------------------|--------|--------|----------------|----------------------------------------------------------------------------------------------------|-------------------------------------------------------------|
| 0000     |                          |                                         |                                                                                                    | 2017年06月21日                                                                                                    | 15時20分              |        | CALS/E | C 電子入札:        | システム                                                                                                    | Ø                                                           |
| 電子入札システム | λ                        | 札情報サービス                                 | え 電子入札システム                                                                                                    | 検証機能                                                                                                    | 说明要求                |        |        |                |                                                                                                    |                                                             |
| ○ 調達案件一階 |                          |                                         |                                                                                                    | 調達新                                                                                                    | <b>译件一覧</b>         |        |        |                |                                                                                                    | 1                                                           |
| • 登録者情報  |                          |                                         |                                                                                                    | 調達劉                                                                                                    | 案件検索                |        |        |                |                                                                                                    |                                                             |
|          | ◉契                       | 約管理番号                                   |                                                                                                    | ※完全一致検索                                                                                                    | ○案作                 | +番号    |        |                |                                                                                                    |                                                             |
|          | 案件名                      | 称 02                                    | 2口案件5                                                                                                    |                                                                                                    | 契約                  | 的管理番号  | または案(  | 牛番号のみの         | )場合はチェッ                                                                                                    | クしてください                                                     |
|          | 入札方                      | 武 全                                     | ζ                                                                                                    |                                                                                                    | ✔ 進捗状               | 況      | 全て     |                | ~                                                                                                    |                                                             |
|          | 案件担                      | 当部署 総領                                  | 務部 🗸                                                                                                    |                                                                                                    | □ 結野                | 果登録済の  | 案件を表示  | 記ない場合          | はチェックして。                                                                                                    | ください                                                        |
|          | 課所                       |                                         |                                                                                                    |                                                                                                    |                     |        |        |                |                                                                                                    |                                                             |
|          | 入札書                      | 締切日時                                    |                                                                                                    | ~                                                                                                    |                     |        |        |                |                                                                                                    |                                                             |
|          |                          |                                         |                                                                                                    |                                                                                                    |                     |        |        |                |                                                                                                    |                                                             |
|          | 開札日                      | 時                                       |                                                                                                    | ~                                                                                                    |                     |        |        |                |                                                                                                    |                                                             |
|          | 開札日<br>表示件               | 時<br>数 10                               | ✓                                                                                                    | ~                                                                                                    |                     |        |        |                | 表                                                                                                    | 示案件 1-1                                                     |
|          | 開札日<br>表示件<br>安件書        | 時  <br> 数 10                            | ₩                                                                                                    | ┃                                                                                                    |                     |        |        |                | 表:<br>全:                                                                                                    | 示案件 1–1<br>案件数  1                                           |
|          | 開札日<br>表示件<br>案件表        | 時<br>一数 10<br>示順序 案1                    |                                                                                                    | │ [[[]] ~ [<br>○ 昇順<br>● 降順                                                                                                    |                     | ] [[]] |        |                | 表:<br>全:<br>検索                                                                                                    | 示案件 1-1<br>案件数 1                                            |
|          | 開札日<br>表示件<br>案件表        | 時<br>数 10<br>示順序 案1                     | ✓<br>件留号 、                                                                                                    | Immil ~ □ Immil ↓ □ Immil ↓ □ I                                                                                                    |                     |        |        |                | 表:<br>全:<br>検索                                                                                                    | 示案件 1-1<br>案件数 1                                            |
|          | 開札日<br>表示伯<br>案件表        | 時<br>数 10<br>示順序 案1                     | ₩₩₩₩₩₩₩₩₩₩₩₩₩₩₩₩₩₩₩₩₩₩₩₩₩₩₩₩₩₩₩₩₩₩₩₩₩                                                                                                    | ✓ ○昇順<br>●降順                                                                                                    |                     |        |        |                | 表<br>全:<br>検索                                                                                                    | 示案件 1-1<br>案件数 1<br>1 2                                     |
|          | 開札日<br>表示件<br>案件表<br>No. | 時<br>数 10<br>示順序 案1<br><b>特定調達案件</b>    | ✓<br>件番号 、 案件名称                                                                                                    | <ul> <li>□ 昇順</li> <li>● 降順</li> <li>道捗状況</li> </ul>                                                                                                    | 証明書等<br>提案書等        | 入札書見積書 | 辞退届    | 辞退申請<br>書      | 表<br>全:<br>使索<br>通知書                                                                                                    | 示案件 1-1<br>案件数 1<br>1<br><b>状況確認</b>                        |
|          | 開札日<br>表示件<br>案件表<br>No. | 時 10<br>数 10<br>示順序 案1<br><b>特定調達案件</b> | ✓ *番号 、 案件名称 〇△□案件5                                                                                                    | <ul> <li>         ○ 昇順         ● 降順</li></ul>                                                                                                    | 証明書等<br>提案書等<br>提出済 | 入札書    | 辞退届    | 辞退申請書          | 表:<br>検索<br>通知書<br>表示<br>未参昭有り                                                                                                    | 示案件 1-1<br>案件数 1<br>1<br>1<br><b>状況確認</b><br>表示             |
|          | 開札日<br>表示伯<br>案件表<br>No. | 時<br>数 10<br>示順序 案1<br><b>特定調達案件</b>    | ★<br>学報号<br>案件名称<br>○△□案件5                                                                                                    | <ul> <li>✓ □ 昇順</li> <li>● 降順</li> <li>● 降順</li> <li>進捗状況</li> <li>入札書/<br/>見積書締切</li> </ul>                                                                                                    | 証明書等<br>提案書等<br>提出済 | 入札書見積書 | 辞退届    | 辞退申請<br>書<br>1 | 表<br>全:<br>使索<br>通知書<br>表示<br>素研<br>名:<br>、<br>案件                                                                                                    | 示案件 1-1<br>案件数 1<br>1<br>1<br><b>状況確認</b><br>麦示<br>1-1      |
|          | 開札日<br>表示件<br>案件表<br>No. | 時<br>数 10<br>示順序 案<br>特定調達案件            | ★ ★   | <ul> <li>□ 昇順</li> <li>● 屏順</li> <li>● 降順</li> <li>道捗状況</li> <li>入札書/<br/>見積書締切</li> </ul>                                                                                                    | 証明書等<br>提案書等<br>提出済 | 入礼書    | 辞退届    | 辞退申請<br>書      | 表<br>全:<br>使索<br>通知書<br><u>通知書</u><br>表示<br>末 <del>素</del> 怒昭有10<br>表示案件数                                                                                                    | 示案件 1-1<br>案件数 1<br>1<br>1<br><b>状況確認</b><br>1-1<br>1       |
|          | 開札日<br>表示件<br>案件表<br>No. | 時<br>数 10<br>示順序 案<br><b>特定調達案件</b>     | ★<br>件報号 、       案件名称       〇△□案件5                                                                                                    | <ul> <li>♀</li> <li>♀</li></ul> | 証明書等<br>提案書等<br>提出済 | 入礼書    | 辞退届    | 辞退申請<br>書      | 表<br>全<br>後索<br>通知書<br>表示<br>未参昭有い<br>表示家件数<br>全案件数<br>④ 1                                                                                                    | 示案件 1-1<br>案件数 1<br>1<br>1<br>1<br>大況確認<br>ま示<br>1-1<br>1   |
|          | 開札日<br>表示件<br>案件表        | 時<br>数 10<br>示順序 案<br><b>特定調達案件</b>     | ★ ★ < | <ul> <li>♀</li> <li>♀</li></ul> | 証明書等<br>提案書等<br>提出済 | 入礼書見積書 | 辞退届    | 辞退申請書          | 表:<br>検索<br>通知書<br>表示<br>未参昭石<br>人<br>素示<br>条<br>条<br>条<br>、<br>条<br>、<br>4<br>、<br>4<br>、<br>5<br>、<br>5<br>5<br>5<br>、<br>5<br>5<br>5<br>5<br>、<br>5<br>5<br>5<br>、<br>5<br>5<br>5<br>5<br>5<br>5<br>5<br>5<br>5<br>5<br>5<br>5<br>5<br>5<br>5<br>5<br>5<br>5<br>5<br>5<br>5 | 示案件 1-1<br>案件数 1<br>1<br>1<br><b>状況確認</b><br>表示<br>1-1<br>1 |
|          | 開札日<br>表示件<br>案件表        | 時<br>数 10<br>示順序 案1<br><b>特定調達案件</b>    | ✓ *番号 、 案件名称 ○△□案件5                                                                                                    | <ul> <li>♀</li> <li>♀</li></ul> | 証明書等<br>提案書等<br>提出済 | 入札書見積書 | 辞退届    | 辞退申請書          | 表<br>会:<br>通知書<br><u>表示<br/>未参昭有</u> 」<br>表示示案件数<br>④ 1                                                                                                    | 示案件 1-1<br>案件数 1<br>1<br>1                                  |

#### 操作説明

参加した案件の「調達案件名称」行-「通知書」列の、**表示ボタン**①をクリックします。 未参照の通知書がある場合、**表示ボタン**①の下に「未参照有り」が表示されます。

#### 項目説明

- 検索ボタン:現在設定されている条件で調達案件を検索します。
- <ボタン : 前ページのデータを表示します。
- >ボタン : 次ページのデータを表示します。
- 表示ボタン :通知書一覧を表示します。

## <u>保留通知書の確認</u>

保留通知書を確認するための一覧画面です。

| CALS/EC - Internet Explorer         | r        | 2017年06日2     | 51日 15時±40分 CALS/EC 電子。 | 入札システム        |
|-------------------------------------|----------|---------------|-------------------------|---------------|
| <ul> <li>電子入札システム</li> </ul>        | 入札情報サービス | 電子入札システム 検証機能 | 10 100949977<br>説明要求    |               |
| <ul> <li>調達案件一覧</li> <li></li></ul> |          | 通             | 知書一覧                    |               |
| M By D IN TH                        | 執行回数     | 通知書名          | 通知書発行日付                 | 通知書確認         |
|                                     |          | 保留通知書         | 平成29年06月21日 (水) 15時36分  | 未参照           |
|                                     | 1        | 入扎締切通知書       | 平成29年01月19日 (木) 14時12分  | 未参照           |
|                                     |          | 入礼書受付票        | 平成29年01月19日 (木) 14時07分  | 未参照           |
|                                     |          | 通知書名          | 通知書発行日付                 | 通知書確認         |
|                                     | 証明書等審問   | 查結果通知書        | 平成29年01月19日 (木) 13時59分  | 参照済           |
|                                     | 証明書等受任   | 付通知書          | 平成29年01月19日 (木) 13時59分  | 未参照           |
|                                     |          |               | <b>戻</b> る              |               |
|                                     |          |               |                         |               |
|                                     |          |               |                         |               |
|                                     |          |               |                         |               |
|                                     |          |               |                         |               |
|                                     |          |               |                         |               |
|                                     |          |               |                         | <b>a</b> 100% |

#### <u> 操作説明</u>

保留通知書を表示する場合は、**保留通知書**①をクリックし、通知書の内容を印刷するためのウインドウを呼び出します。

通知書の確認を行うと通知書確認欄が未参照から参照済に変わります。

## <u>項目説明</u>

戻るボタン : 前画面に戻ります。

## <u>保留通知書の表示</u>

保留通知書の確認画面です。

| CALS/EC - Internet Explore                    | er                                                 |                                                                                                    |                                                                          |                 |                                            | - • ×    |
|-----------------------------------------------|----------------------------------------------------|----------------------------------------------------------------------------------------------------|--------------------------------------------------------------------------|-----------------|--------------------------------------------|----------|
| 0000                                          | 3 4 45 49 44 - 12 - 2                              | #714375/                                                                                                    | 2017年06月21                                                               | 日 16時49分        | CALS/EC 電子入札システム                           | Ø        |
| <ul> <li>□ 調達案件一覧</li> <li>○ 登録者情報</li> </ul> | 入礼情報サービス<br>(株)テスト商会の1<br>代表取締役社長<br>代表 1太郎 様<br>下 | <ul> <li>電子入札システム</li> <li>電子入札システム</li> <li>電子入札システム</li> <li>第</li> <li>第</li> <li>1</li> </ul> | 検証機能<br>保留<br>に、薄札者の決定で<br>20501002017000<br>201案件5<br>205年06月21日(<br>印刷 | 説明要求<br>留 通 知 書 | ○○○○機構<br>契約理当<br>契約太郎<br>R留しましたので通知いたします。 |          |
| <u></u>                                       |                                                    |                                                                                                    |                                                                          |                 |                                            | 🔍 100% 🔻 |

## <u>操作説明</u>

戻るボタンをクリックすることにより、通知書一覧画面に戻ります。 印刷する場合は、**印刷ボタン**①をクリックします。

## <u>項目説明</u>

印刷ボタン : 印刷用の別画面が表示されます。 戻るボタン : 前画面に戻ります。

※保留通知書について

入札の結果が保留となった場合、後日あらためて結果の登録が行われます。 その際に、保留の旨を通知する為に発行される通知書です。

## <u>保留通知書の印刷</u>

保留通知書を印刷する画面です。

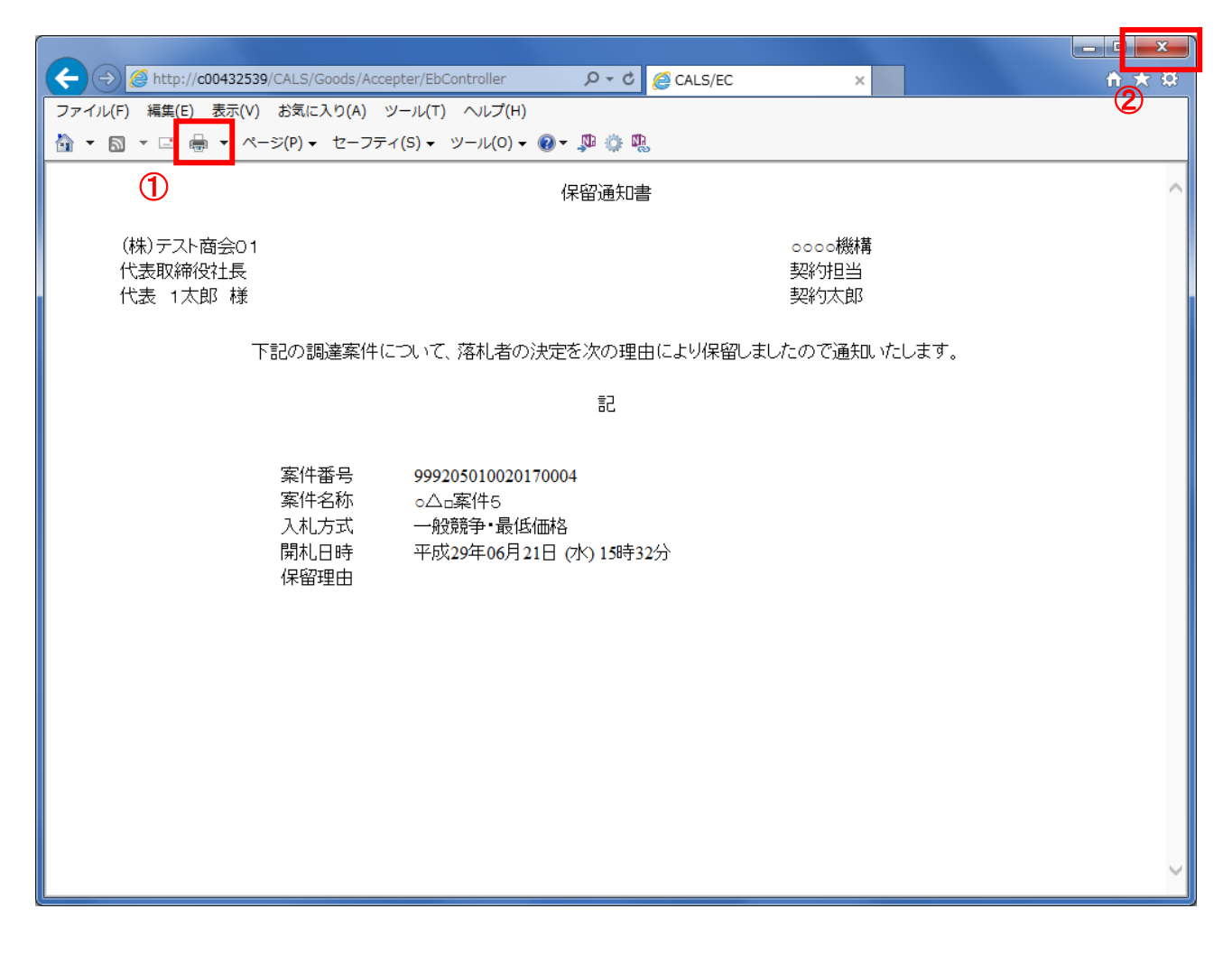

操作説明

**印刷ボタン**①をクリックすることにより、保留通知書が印刷されます。 印刷終了後、右上の×ボタン②で画面を閉じます。

## 5.8 不調通知書を表示する場合

## 5.8 不調通知書を表示する場合

該当案件が取止めとなった場合、不調通知書が発行されます。

#### 調達案件一覧の表示

対象となる案件を検索し、調達案件一覧に表示させます。

| 🧟 CALS/EC - Internet Explo | rer            |                   |                        |                   |                 |             |           |                      | - • ×              |
|----------------------------|----------------|-------------------|------------------------|-------------------|-----------------|-------------|-----------|----------------------|--------------------|
| <b>0000</b><br>電子入札システム    | 入礼情報步          | 2<br>-ビス 電子入札システム | 017年06月21日1(<br>検証機能 説 | 5時49分<br>明要求      |                 | CALS/EC     | 電子入札シ     | ステム                  | Ø                  |
| ○ 調達案件一覧                   |                |                   | 調達案                    | 件一覧               |                 |             |           |                      | ^                  |
| <ul> <li>登録者情報</li> </ul>  |                |                   | 調達案                    | 件検索               |                 |             |           |                      |                    |
|                            | •契約管理番号        | ※完                | 全一致検索                  | 〇案件               | 番号 [            |             |           |                      |                    |
|                            | 案件名称           | O×案件14            |                        |                   | の管理番号ま          | または案件       | 番号のみの切    | 場合はチェックは             | してください             |
|                            | 入札力式<br>案件担当部署 | (至) (総務部 ∨        |                        |                   | れ」<br>【登録済の】    | 至し<br>案件を表示 | しない場合は    | <b>ン</b><br>チェックしてく† | ださい                |
|                            | 課所             |                   |                        |                   |                 |             |           |                      |                    |
|                            | 入札書締切日時        |                   |                        |                   |                 |             |           |                      |                    |
|                            | 表示件数           | 100 V             |                        |                   | ] .             | •           |           | 表示                   | 案件 1-1             |
|                            | 家件表示順序         | 家件報告              | 〇昇順                    |                   |                 |             |           | 全案                   | 件数 1               |
|                            | ACT \$ COMPUT  |                   | ●降順                    |                   |                 |             |           | 検索                   | 1 🕑                |
|                            |                |                   |                        |                   |                 |             |           |                      |                    |
|                            | No. 特定調達       | 案件 案件名称           | 進捗状況                   | 証明書等<br>人<br>提案書等 | 入札書<br>/<br>見積書 | 辞退届         | 辞退申請<br>書 | 通知書                  | 状況確認               |
|                            | 1              | <u>〇×案件14</u>     | 結果通知書発行済               | 提出済               |                 |             | 1         | 表示<br>未参照有り          |                    |
|                            |                |                   |                        |                   |                 |             |           | 表示案件 1-<br>全案件数      | -1                 |
|                            |                |                   |                        |                   |                 |             |           | 1                    |                    |
|                            |                |                   |                        |                   |                 |             |           |                      |                    |
|                            |                |                   |                        |                   |                 |             |           | (                    | ₹100% <del>-</del> |

#### <u>操作説明</u>

参加した案件の「調達案件名称」行-「通知書」列の、**表示ボタン**①をクリックします。 未参照の通知書がある場合、表示ボタン①の下に「未参照有り」が表示されます。

#### 項目説明

- 検索ボタン:現在設定されている条件で調達案件を検索します。
- <ボタン : 前ページのデータを表示します。
- >ボタン :次ページのデータを表示します。
- 表示ボタン :通知書一覧を表示します。

## <u>不調通知書の確認</u>

不調通知書を確認するための一覧画面です。

| CALS/EC - Internet Explorer | r        |               |                        |                 |
|-----------------------------|----------|---------------|------------------------|-----------------|
| 0000                        |          | 2017年06月      | 21日16時49分 CALS/EC 電子   | ·入札システム         |
| 電子入札システム                    | 入札情報サービス | 電子入札システム 検証機能 | 説明要求                   |                 |
| ♡ 調達案件一覧                    |          | ì             | 通知書一覧                  |                 |
| ○ 登録者情報                     | 執行回数     | 通知書名          | 通知書発行日付                | 通知書確認           |
|                             |          | 不調通知書 ①       | 平成29年06月15日(木)13時04分   | 参照済             |
|                             | 1        | 入礼締切通知書       | 平成29年06月15日(木)13時00分   | 参照済             |
|                             |          | 入礼書受付票        | 平成29年06月15日 (木) 12時46分 | 参照済             |
|                             |          | 通知書名          | 通知書発行日付                | 通知書確認           |
|                             | 日時変更通    | 出書            | 平成29年06月15日 (木) 12時56分 | 参照済             |
|                             | 提案書等審    | <u>濟結果通知書</u> | 平成29年06月15日 (木) 12時40分 | 参照済             |
|                             | 提案書等受    | <u>:付通知書</u>  | 平成29年06月15日 (木) 12時38分 | 参照済             |
|                             | 指名通知書    |               | 平成29年06月15日 (木) 12時32分 | 参照済             |
|                             |          |               | 戻る )                   |                 |
|                             |          |               |                        |                 |
|                             |          |               |                        |                 |
|                             |          |               |                        |                 |
|                             |          |               |                        |                 |
|                             |          |               |                        | <b>a</b> 100% 🗸 |

#### 操作説明

不調通知書を表示する場合は、**不調通知書**①をクリックし、通知書の内容を印刷するためのウインドウを呼び出します。

通知書の確認を行うと通知書確認欄が未参照から参照済に変わります。

## <u>項目説明</u>

戻るボタン : 前画面に戻ります。

## <u>不調通知書の表示</u>

不調通知書を確認します。

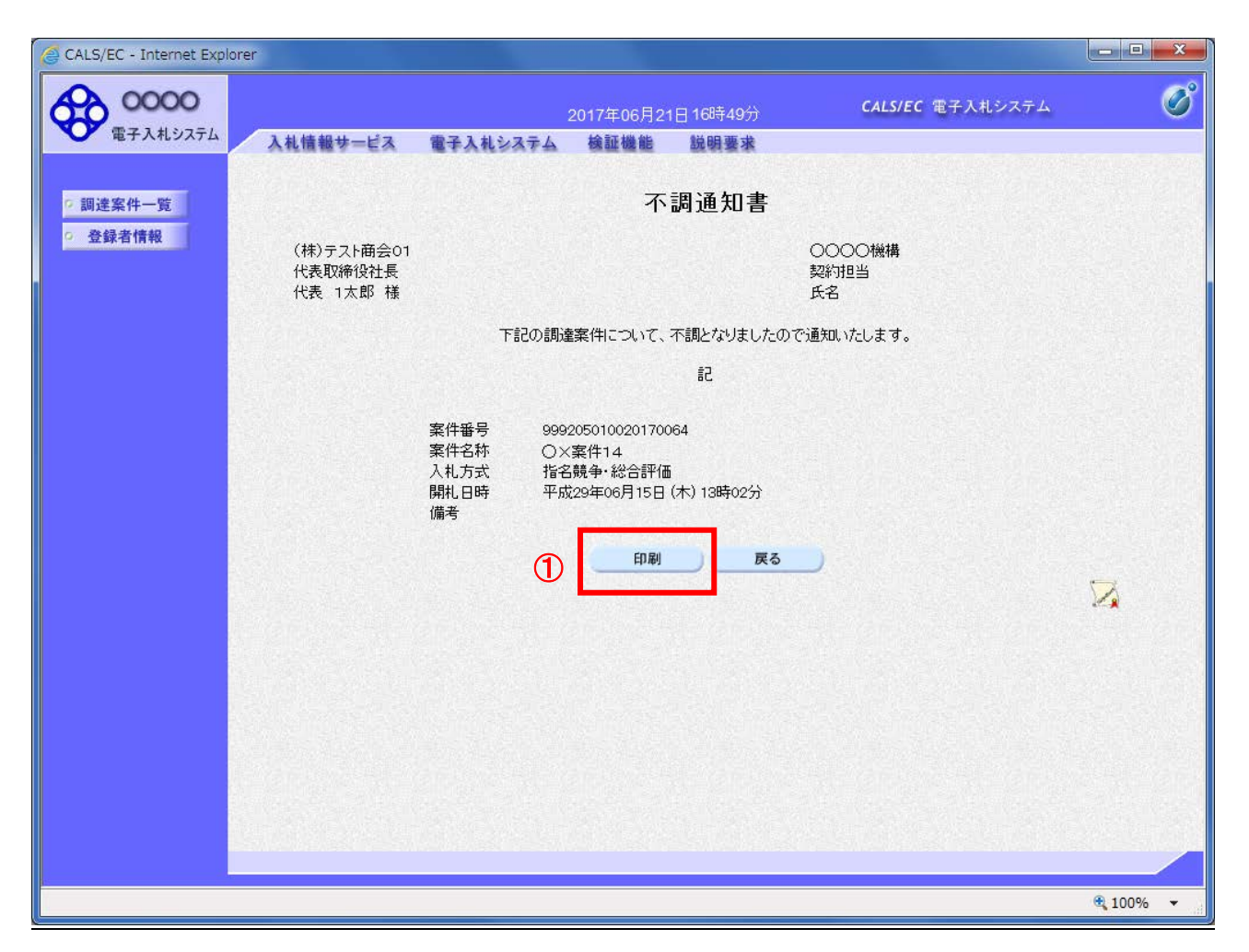

## <u>操作説明</u>

戻るボタンをクリックすることにより、通知書一覧画面に戻ります。 印刷する場合は、**印刷ボタン**①をクリックします。

## <u>項目説明</u>

印刷ボタン:印刷用の別画面が表示されます。

戻るボタン :前画面に戻ります。

## <u>不調通知書の印刷</u>

不調通知書を印刷する画面です。

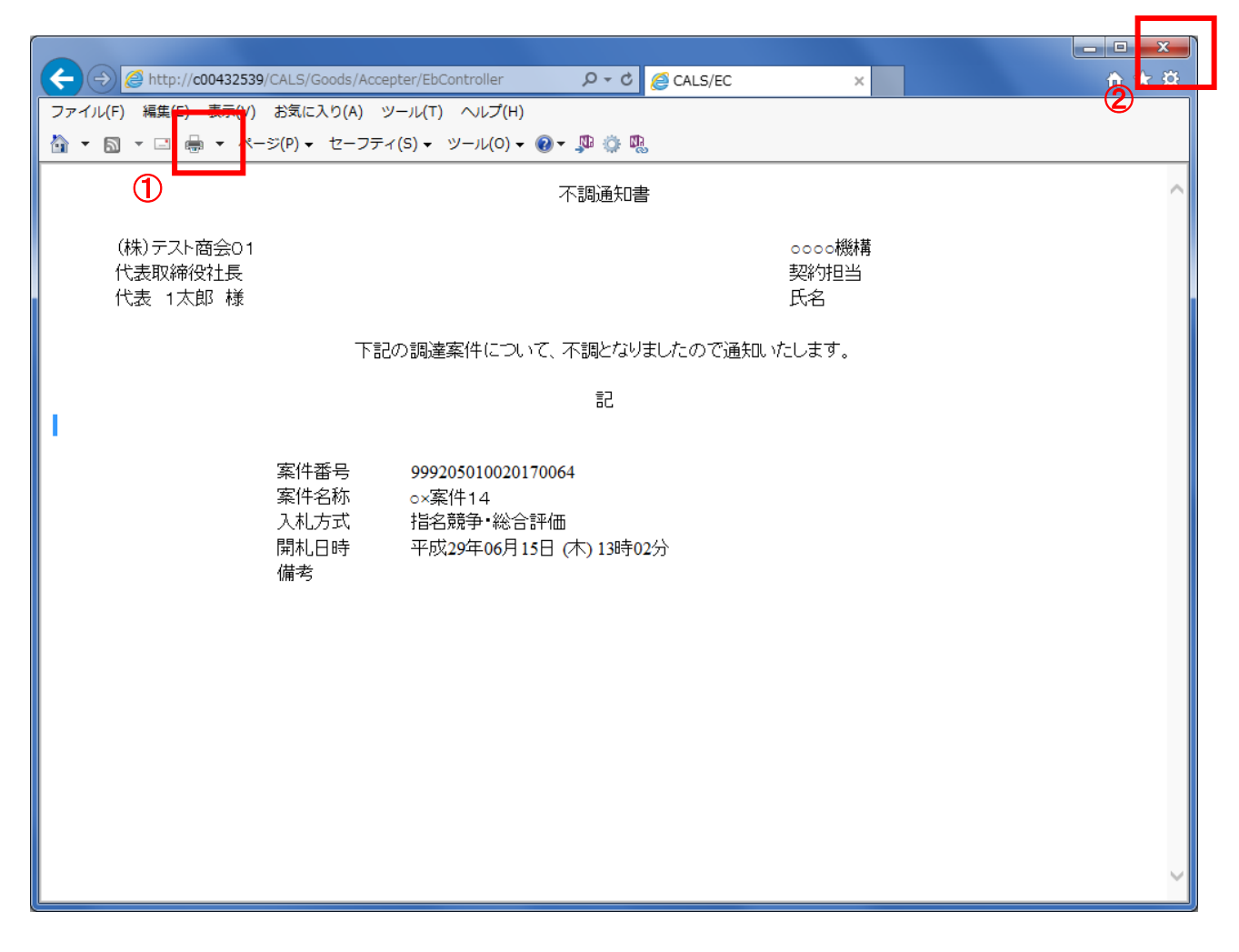

#### 操作説明

**印刷ボタン**①をクリックすることにより、不調通知書が印刷されます。 印刷終了後、右上の×ボタン②で画面を閉じます。

## 5.9 日時変更通知書を表示する場合

## 5.9 日時変更通知書を表示する場合

入札書(見積書)受付期間や、開札日時等が変更された場合、日時変更通知書が発行されます。 この日時変更通知書を参照し、変更後の案件スケジュールを確認してください。

#### <u>調達案件一覧の表示</u>

対象となる案件を検索し、調達案件一覧に表示させます。

| CALS/EC - Internet Expl   | orer                                     |                      |                         |              |                  |                |        |                | _ <b>D</b> X        |
|---------------------------|------------------------------------------|----------------------|-------------------------|--------------|------------------|----------------|--------|----------------|---------------------|
| <b>0000</b><br>電子入札システム   | 入礼情報共                                    | ビス 雷子入林システム          | 2017年06月21日10<br>検証機能 鮮 | 5時49分<br>興要求 |                  | CALS/EC        | 電子入札シ  | ステム            | Ø                   |
| ○ 調達案件一覧                  | Sincure 5                                | En Brakvara          | 調達案                     | 件一覧          |                  |                |        |                | ^                   |
| <ul> <li>登録者情報</li> </ul> |                                          |                      | 調達案                     | 件検索          |                  |                |        |                |                     |
|                           | <ul> <li>契約管理番号</li> <li>安件々か</li> </ul> | ;<br>○\\安/t-1.4      | 《完全一致検索                 |              | 番号               | ++1.+ == //    |        |                |                     |
|                           | 采[+名称<br>入札方式                            | <u>し</u> く業件14<br>全て |                         |              | り官理番号。<br>兄    [ | t/cla 柔伯<br>全て | 番号のみのち | る合はチェック        | 6 ( 1/281)          |
|                           | 案件担当部署<br>課所                             | 総務部 V<br>全て V        |                         | □ 結界         | 見登録済の 第          | 案件を表示          | しない場合は | チェックしてくオ       | ださい                 |
|                           | 入札書締切日時                                  |                      | ~                       |              | _                |                |        |                |                     |
|                           | 開札日時<br>表示件数                             |                      | <u> </u>                |              | ] 🏬              |                |        | 表示             | 案件 1-1              |
|                           | 案件表示順序                                   | 案件番号                 |                         |              |                  |                |        | 全案             | 2件数 1<br>1 <b>)</b> |
|                           |                                          |                      | C PHAR                  |              |                  |                |        |                |                     |
|                           |                                          |                      |                         | 証明書等         | 入札書              |                | 按退由誌   |                |                     |
|                           | No. 特定調達                                 | 案件 案件名称              | 道· 進捗状況                 | 提案書等         | 見積書              | 辞退届            | 書      | 通知書            | 状況確認                |
|                           | 1                                        | <u>O×案件14</u>        | 結果通知書発行済                | 提出済          |                  |                | 1      | 表示<br>未参照有り    |                     |
|                           |                                          |                      |                         |              |                  |                |        | 表示案件 1<br>全案件数 | -1<br>1             |
|                           |                                          |                      |                         |              |                  |                |        | 1              |                     |
|                           |                                          |                      |                         |              |                  |                |        |                |                     |
|                           |                                          |                      |                         |              |                  |                |        |                | 🔍 100% 🔻 💡          |

#### <u>操作説明</u>

参加した案件の「調達案件名称」行-「通知書」列の、**表示ボタン**①をクリックします。 未参照の通知書がある場合、**表示ボタン**①の下に「未参照有り」が表示されます。

## <u>項目説明</u>

| 検索ボタン | : 現在設定されている条件で調達案件を検索します。 |
|-------|---------------------------|
| <ボタン  | :前ページのデータを表示します。          |
| >ボタン  | : 次ページのデータを表示します。         |
| 表示ボタン | : 通知書一覧を表示します。            |
|       |                           |

## <u>日時変更通知書の確認</u>

日時変更通知書を確認するための一覧画面です。

| 電子入れりスケム       入れ情報サービス       電子入れシステム       後回線       後回線         調道案件一覧       登録者情報       通知書名       通知書名行日付       通知書確認         文語通知書       平成29年06月15日 (木) 13時04分       季照済         1       入北後切通知書       平成29年06月15日 (木) 13時04分       季照済         人北後切通知書       平成29年06月15日 (木) 13時04分       季照済         1       入北後切通知書       平成29年06月15日 (木) 12時46分       季照済         「日時空夏通知書       ①       平成29年06月15日 (木) 12時56分       季照済         「日時空夏通知書       ①       平成29年06月15日 (木) 12時56分       季照済         「夏素書室登付通知書       平成29年06月15日 (木) 12時36分       季照済         「日時空夏通知書       平成29年06月15日 (木) 12時36分       季照済         「夏素書室登付通知書       平成29年06月15日 (木) 12時36分       季照済         「近名通知書       平成29年06月15日 (木) 12時36分       季照済         「夏素書空貸付通知書       平成29年06月15日 (木) 12時32分       季照済         「近名通知書       平成29年06月15日 (木) 12時32分       季照済         「近名通知書       平成29年06月15日 (木) 12時32分       季照済 | 電子人和システム       後日間線       後日間         調道案件一覧       空調者情報       通知書名       通知書名       通知書名       通知書名       通知書名       通知書名       通知書名       運用書       運用書       運用       運用書       運用       運用 |          |                                 | 2017年06月2     | 21日 16時49分 CALS/EC 電子。 | 入札システム |
|----------------------------------------------------------------------------------------------------|----------------------------------------------------------------------------------------------------|----------|---------------------------------|---------------|------------------------|--------|
| 画建案件一覧       通知書       通知書案行日付       通知書確認         文書書報名                                                                                                    | mizzer-med<br>全部信報<br>たのでのののでのののでのののでのののでのののでのののでののののでのののでののの                                                                                                    | 電子人札システム | 札情報サービス                         | 電子入札システム 検証機能 | 説明要求                   |        |
| 登録者情報         執行回数         通知書名         通知書発行日付         通知書確認           工語風道知書         平成29年06月15日(木) 13時04分         季照済           1         込礼部切通知書         平成29年06月15日(木) 13時04分         季照済           入礼書受付票         平成29年06月15日(木) 13時04分         季照済           日時変更通知書         ①         平成29年06月15日(木) 12時46分         季照済           提案書等重直知書         ①         平成29年06月15日(木) 12時56分         季照済           提案書等重直記書通知書         平成29年06月15日(木) 12時56分         季照済           提案書等重直記書通知書         平成29年06月15日(木) 12時36分         季照済           提案書等重直記書通知書         平成29年06月15日(木) 12時36分         季照済           過知書確認         平成29年06月15日(木) 12時36分         季照済           提案書等重直知書         平成29年06月15日(木) 12時36分         季照済           過回書         平成29年06月15日(木) 12時32分         季照済           資金通知書         平成29年06月15日(木) 12時32分         季照済                                                              | 支銀者情報       載灯回数       通知書名       通知書発行日付       通知書確認         工語通知書       平成29年06月15日 (木) 13時04分       夢照済         1       人扎總切通知書       平成29年06月15日 (木) 13時00分       夢照済         人扎書受付票       平成29年06月15日 (木) 12時46分       夢照済         通知書名       通知書発行日付       通知書確認         「日時空要通知書       ①       平成29年06月15日 (木) 12時46分       夢照済         「提案書等審査結果通知書       平成29年06月15日 (木) 12時46分       夢照済         「提案書等審査結果通知書       平成29年06月15日 (木) 12時40分       夢照済         「提案書等審査結果通知書       平成29年06月15日 (木) 12時36分       夢照済         「提案書等受付通知書       平成29年06月15日 (木) 12時36分       夢照済         「近名通知書       平成29年06月15日 (木) 12時36分       夢照済         「た名通知書       平成29年06月15日 (木) 12時36分       夢照済         「近名通知書       平成29年06月15日 (木) 12時32分       夢照済                                                                                                    | 周達案件一覧   |                                 | )Ē            | 包括一覧                   |        |
| 不認通知書       平成29年06月15日(木)13時04分       季照済         1       人北線切通知書       平成29年06月15日(木)13時00分       季照済         人北書受付票       平成29年06月15日(木)12時46分       季照済         通知書名       通知書発行日付       通知書確認         日時変更通知書       ①       平成29年06月15日(木)12時56分       季照済         提案書等審查結果通知書       平成29年06月15日(木)12時56分       季照済         提案書等室台注知書       平成29年06月15日(木)12時36分       季照済         提案書等空付通知書       平成29年06月15日(木)12時36分       季照済         近る通知書       平成29年06月15日(木)12時36分       季照済         近る通知書       平成29年06月15日(木)12時36分       季照済         近週書       平成29年06月15日(木)12時36分       季照済                                                                                                    |                                                                                                    | 全球省情報    | 執行回数                            | 通知書名          | 通知書発行日付                | 通知書確認  |
| 1       入北絶切通知書       平成29年06月15日(木) 13時0分       参照済         入北書受付票       平成29年06月15日(木) 12時46分       参照済         通知書名       通知書発行日付       通知書確認         日時変更通知書       ①       平成29年06月15日(木) 12時56分       参照済         提案書等審査結果通知書       平成29年06月15日(木) 12時36分       参照済         提案書等受付通知書       平成29年06月15日(木) 12時38分       参照済         指名通知書       平成29年06月15日(木) 12時38分       参照済         近       平成29年06月15日(木) 12時38分       参照済         近       平成29年06月15日(木) 12時38分       参照済                                                                                                    | 1       入礼登切通知書       平成29年06月15日 (木) 13時00分       参照済         入礼書受付票       平成29年06月15日 (木) 12時46分       参照済         通知書名       通知書発行日村       通知書確認         日時変更通知書       ①       平成29年06月15日 (木) 12時56分       参照済         提案書等重直結果通知書       平成29年06月15日 (木) 12時56分       参照済         提案書等受付通知書       平成29年06月15日 (木) 12時38分       参照済         指名通知書       平成29年06月15日 (木) 12時38分       参照済         近       平成29年06月15日 (木) 12時38分       参照済         近       平成29年06月15日 (木) 12時38分       参照済         近       平成29年06月15日 (木) 12時38分       参照済         近       平成29年06月15日 (木) 12時38分       参照済                                                                                                    |          | 3                               | 下調通知書         | 平成29年06月15日(木)13時04分   | 参照済    |
| 入扎書受付票       平成29年06月15日(木) 12時46分       参照済         通知書名       通知書発行日村       通知書確認         日時変更通知書       ①       平成29年06月15日(木) 12時56分       参照済         提案書等審查結果通知書       平成29年06月15日(木) 12時40分       参照済         提案書等受付通知書       平成29年06月15日(木) 12時38分       参照済         指名通知書       平成29年06月15日(木) 12時38分       参照済         近       平成29年06月15日(木) 12時38分       参照済         近       平成29年06月15日(木) 12時38分       参照済         近       平成29年06月15日(木) 12時32分       参照済                                                                                                    | 入北書受付票       平成29年06月15日(木)12時46分       参照済         通知書名       通知書発行日付       通知書確認         日時変更通知書       ①       平成29年06月15日(木)12時56分       参照済         提案書等審査結果通知書       平成29年06月15日(木)12時40分       参照済         提案書等審査結果通知書       平成29年06月15日(木)12時38分       参照済         提案書等受付通知書       平成29年06月15日(木)12時38分       参照済         指名通知書       平成29年06月15日(木)12時38分       参照済         近       平成29年06月15日(木)12時38分       参照済         近       平成29年06月15日(木)12時32分       参照済                                                                                                    |          | 1 2                             | 入礼締切通知書       | 平成29年06月15日 (木) 13時00分 | 参照済    |
| 通知書名       通知書発行日付       通知書確認         日時変更通知書       ①       平成29年06月15日 (木) 12時56分       参照済         提案書等審査結果通知書       平成29年06月15日 (木) 12時40分       参照済         提案書等受付通知書       平成29年06月15日 (木) 12時38分       参照済         指名通知書       平成29年06月15日 (木) 12時32分       参照済                                                                                                    | 通知書名       通知書発行日付       通知書確認         日時変更通知書       ①       平成29年06月15日 (木) 12時56分       梦照済         提案書等審查結果通知書       平成29年06月15日 (木) 12時40分       梦照済         提案書等受付通知書       平成29年06月15日 (木) 12時38分       梦照済         指名通知書       平成29年06月15日 (木) 12時32分       梦照済         近       平成29年06月15日 (木) 12時32分       梦照済         近       平成29年06月15日 (木) 12時32分       梦照済         近       平成29年06月15日 (木) 12時32分       梦照済                                                                                                    |          | 2                               | <u> </u>      | 平成29年06月15日 (木) 12時46分 | 参照済    |
| 通知書名       通知書発行日付       通知書確認         日時変更通知書       ①       平成29年06月15日(木) 12時56分       参照済         提案書等審查結果通知書       平成29年06月15日(木) 12時40分       参照済         提案書等受付通知書       平成29年06月15日(木) 12時38分       参照済         指名通知書       平成29年06月15日(木) 12時32分       参照済         近       平成29年06月15日(木) 12時32分       参照済                                                                                                    | 通知書名       通知書発行日付       通知書確認         日時変更通知書       ①       平成29年06月15日 (木) 12時56分       参照済         提案書等審查結果通知書       平成29年06月15日 (木) 12時40分       参照済         提案書等受付通知書       平成29年06月15日 (木) 12時38分       参照済         指名通知書       平成29年06月15日 (木) 12時32分       参照済         近名通知書       平成29年06月15日 (木) 12時32分       参照済         近名通知書       平成29年06月15日 (木) 12時32分       参照済                                                                                                    |          |                                 |               |                        |        |
| 日時変更通知書       平成29年06月15日(木) 12時56分       参照済         提案書等審査結果通知書       平成29年06月15日(木) 12時40分       参照済         提案書等受付通知書       平成29年06月15日(木) 12時38分       参照済         指名通知書       平成29年06月15日(木) 12時32分       参照済         近       平成29年06月15日(木) 12時32分       参照済         近       平成29年06月15日(木) 12時32分       参照済         近       平成29年06月15日(木) 12時32分       参照済                                                                                                    | 日時変更通知書       平成29年06月15日 (木) 12時56分       参照済         提案書等審查結果通知書       平成29年06月15日 (木) 12時40分       参照済         提案書等受付通知書       平成29年06月15日 (木) 12時38分       参照済         指名通知書       平成29年06月15日 (木) 12時32分       参照済         近       平成29年06月15日 (木) 12時32分       参照済                                                                                                    |          |                                 | 通知書名          | 通知書発行日付                | 通知書確認  |
| 提案書等審査結果通知書       平成29年06月15日(木) 12時40分       参照済         提案書等受付通知書       平成29年06月15日(木) 12時38分       参照済         指名通知書       平成29年06月15日(木) 12時32分       参照済         販売       東成29年06月15日(木) 12時32分       参照済                                                                                                    | 提案書等審查結果通知書       平成29年06月15日(木) 12時40分       参照済         提案書等受付通知書       平成29年06月15日(木) 12時38分       参照済         指名通知書       平成28年06月15日(木) 12時32分       参照済         販査                                                                                                    |          | 日時変更通知書<br>1月時変更通知書<br>1月時変更通知書 |               | 平成29年06月15日 (木) 12時56分 | 参照済    |
| 提案書等受付通知書     平成29年06月15日(木) 12時38分     参照済       指名通知書     平成29年06月15日(木) 12時32分     参照済       反る                                                                                                    | 提案書等受付通知書     平成29年06月15日(木)12時38分     参照済       指名通知書     平成29年06月15日(木)12時32分     参照済                                                                                                    |          |                                 |               | 平成29年06月15日 (木) 12時40分 | 参照済    |
| <u>指名通知書</u><br>平成29年06月15日 (木) 12時32分<br><b>孝照済</b><br>戻る                                                                                                    | <u>指名通知書</u><br>平成29年06月15日 (木) 12時32分<br><b>季照済</b><br><b>戻る</b>                                                                                                    |          | 提案書等受付                          | 通知書           | 平成29年06月15日 (木) 12時38分 | 参照済    |
| 戻る                                                                                                    | 一<br>戻る                                                                                                    |          | 指名通知書                           |               | 平成29年06月15日 (木) 12時32分 | 参照済    |
|                                                                                                    |                                                                                                    |          |                                 |               | Ę                      |        |
|                                                                                                    |                                                                                                    |          |                                 |               |                        |        |
|                                                                                                    |                                                                                                    |          |                                 |               |                        |        |

## 操作説明

日時変更通知書を表示する場合は、**日時変更通知書**①をクリックし、通知書の内容を印刷するためのウ インドウを呼び出します。

通知書の確認を行うと通知書確認欄が未参照から参照済に変わります。

## <u>項目説明</u>

戻るボタン:前画面に戻ります。

## <u>日時変更通知書の表示</u>

日時変更通知書の確認画面です。

| CALS/EC - Internet Explorer                                                                                              |                                           | X        |
|----------------------------------------------------------------------------------------------------|-------------------------------------------|----------|
| 0000                                                                                                    | 2017年06月21日 16時49分 <b>CALS/EC</b> 電子入札システ | т 📀      |
| ・ 調達案件一覧       ・ 通録者情報       (株) テスト商会の         ・ 登録者情報       (株) テスト商会の         代表取締役社長       代表         代表       1太郎 様 | 2 ● ● ● ● ● ● ● ● ● ● ● ● ● ● ● ● ● ● ●   |          |
|                                                                                                    |                                           | 🔍 100% 🔻 |

## <u>操作説明</u>

戻るボタンをクリックすることにより、通知書一覧画面に戻ります。 印刷する場合は、**印刷ボタン①**をクリックします。

## <u>項目説明</u>

- 印刷ボタン:印刷用の別画面が表示されます。
- 戻るボタン : 前画面に戻ります。

## 日時変更通知書の印刷

日時変更通知書を印刷する画面です。

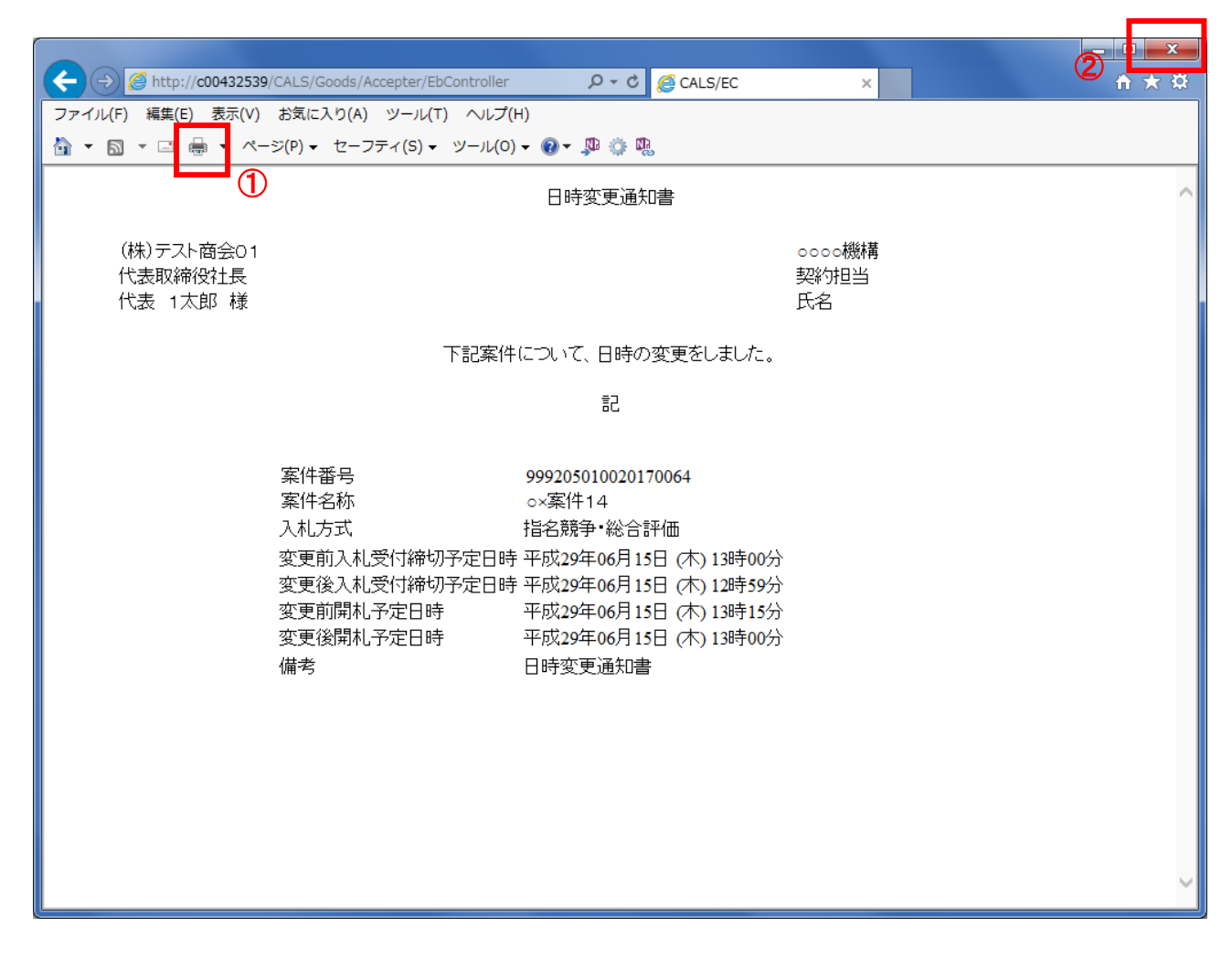

## <u>操作説明</u>

**印刷ボタン**①をクリックすることにより、日時変更通知書が印刷されます。 印刷終了後、右上の×ボタン②で画面を閉じます。

# 5.10 不落随意契約通知書を 表示する場合
## 5.10 不落随意契約通知書を表示する場合

開札の結果、不落随契となった場合、不落随意契約通知書が発行されます。

#### 調達案件一覧の表示

対象となる案件を検索し、調達案件一覧に表示させます。

| 🧟 CALS/EC - Internet Explo | orer          |              |                                  |                   |             |         |           |                  | - O X            |
|----------------------------|---------------|--------------|----------------------------------|-------------------|-------------|---------|-----------|------------------|------------------|
| <b>00000</b><br>電子入札システム   | 入礼情報步         | ービス 電子入札システム | 2017年06月21日 <sup>,</sup><br>検証機能 | 16時49分<br>说明要求    |             | CALS/EC | : 電子入札シ   | ノステム             | Ø                |
| ○ 調達案件一覧                   |               |              | 調達第                              | <b>《件一</b> 覧      | Ē           |         |           |                  | ^                |
| ○ 登録者情報                    |               |              | 調達                               | <b>条件検索</b>       |             |         |           |                  |                  |
|                            | ● 契約管理番号      | ·            | 《完全一致検索                          | ○案(               | 件番号         |         |           |                  |                  |
|                            | 案件名称          | ○△□案件3       |                                  | □ 契               | 約管理番号       | または案件   | 牛番号のみの    | 場合はチェック          | してください           |
|                            | 入札方式          | 全て           |                                  | ✔ 進捗状             | 況 [         | 全て      |           | ~                |                  |
|                            | 案件担当部署        | 総務部 🗸        |                                  | □ 結               | 果登録済の       | 案件を表示   | もない場合は    | <i></i> まチェックしてく | ださい              |
|                            | 課所            | 1 全て ▼       |                                  |                   | 50000       | e l     |           |                  |                  |
|                            | 人 礼 書 柿 切 日 時 |              |                                  |                   |             |         |           |                  |                  |
|                            | 第11日時<br>ま    |              |                                  |                   | ] 🎹         | 1       |           | +-               |                  |
|                            | 表示件叙          |              |                                  |                   |             |         |           | 表示<br>全筆         | <柔件 1−1<br>≷件数 1 |
|                            | 案件表示順序        | 案件番号 🗸       |                                  |                   |             |         |           | 格索 🤇             | 1                |
|                            |               |              | ● 中丰川県                           |                   |             |         |           |                  |                  |
|                            |               |              |                                  |                   |             |         |           |                  |                  |
|                            | No. 特定調達      | 案件 案件名称      | 進捗状況                             | 証明書等<br>/<br>提案書等 | 入札書/<br>見積書 | 辞退届     | 辞退申請<br>書 | 通知書              | 状況確認             |
|                            | 1             |              | 開札結果公開中                          | 提出済               | 提出済         |         | 1         | 表示<br>未参照有り      | 表示               |
|                            |               |              |                                  |                   |             |         |           | 表示案件 1<br>全案件数   | -1<br>1          |
|                            |               |              |                                  |                   |             |         |           | 1                | ▶ ✓              |
|                            |               |              |                                  |                   |             |         |           |                  |                  |
|                            |               |              |                                  |                   |             |         |           |                  | 🔍 100% 🔻 🔡       |

#### <u>操作説明</u>

参加した案件の「調達案件名称」行-「通知書」列の、**表示ボタン**①をクリックします。 未参照の通知書がある場合、**表示ボタン**①の下に「未参照有り」が表示されます。

#### <u>項目説明</u>

| 検索ボタン | :現在設定されている条件で調達案件を検索します。 |
|-------|--------------------------|
| <ボタン  | :前ページのデータを表示します。         |
| >ボタン  | : 次ページのデータを表示します。        |
| IN /  |                          |

表示ボタン :通知書一覧を表示します。

## 不落随意契約通知書の確認

不落随意契約通知書を確認するための一覧画面です。

| CALS/EC - Internet Explorer |          |                |                                 | CALS/EC 電子」           | <u>λ 札 シ</u> ステム |                 |
|-----------------------------|----------|----------------|---------------------------------|-----------------------|------------------|-----------------|
| 電子入机システム                    | 入礼情報サービス | 20<br>電子入札システム | 174-06月21日 166449万<br>検証機能 説明要求 |                       |                  |                 |
| の調達案件一覧                     |          |                | 通知書一賢                           | Ż                     |                  |                 |
| 9 登録者情報                     | 執行回数     | 通知書:           | 名 🗌                             | 通知書発行日付               | 通知書確認            |                 |
|                             | 2        | 見積依頼通知書        | 平成                              | 戊29年01月18日(水)20時48分   | 未参照              |                 |
|                             |          | 不落随意契約通知書      | <ol> <li>平成</li> </ol>          | 戊29年01月18日 (水) 20時48分 | 未参照              |                 |
|                             | 1        | 入札締切通知書        | 平成                              | 战29年01月18日 (水) 16時11分 | 未参照              |                 |
|                             |          | 入札書受付票         | 平成                              | 成29年01月18日 (水) 16時06分 | 未参照              |                 |
|                             |          | 通知書名           |                                 | 通知書発行日付               | 通知書確認            |                 |
|                             | 提案書等審了   | <u> </u>       | 平成29                            | )年01月18日 (水) 15時57分   | 未参照              |                 |
|                             | 提案書等受付   | 过通知書           | 平成29                            | 9年01月18日 (水) 15時57分   | 未参照              |                 |
|                             |          |                | 戻る                              |                       |                  |                 |
|                             |          |                |                                 |                       |                  |                 |
|                             |          |                |                                 |                       |                  |                 |
|                             |          |                |                                 |                       |                  |                 |
|                             |          |                |                                 |                       |                  |                 |
|                             |          |                |                                 |                       |                  | € <u>100%</u> - |

#### <u>操作説明</u>

不落随意契約通知書を表示する場合は、**不落随意契約通知書**①をクリックし、通知書の内容を印刷する ためのウィンドウを呼び出します。

通知書の確認を行うと通知書確認欄が未参照から参照済に変わります。

#### <u>項目説明</u>

戻るボタン : 前画面に戻ります。

#### 不落随意契約通知書の表示

不落随意契約通知書の確認画面です。

| CALS/EC - Internet Explorer                   |                                                                                                    |                    |
|-----------------------------------------------|----------------------------------------------------------------------------------------------------|--------------------|
| (1) (1) (1) (1) (1) (1) (1) (1) (1) (1)       | 2017年06月21日 16時49分 CALS/EC                                                                                                    | 電子入札システム 🖉         |
| <ul> <li> 調達案件一覧 </li> <li> 登録者情報 </li> </ul> | 入札情報サービス     電子入札システム     検証機能     説明要求       不落随意契約通知書       (株)テスト商会01     OOOO機構       代表取締役社長     契約担当       代表 1太郎 様     契約太郎                              |                    |
|                                               | 下記の調達案件について、入札により落札者を決定することができませんでしたので、『<br>契約を締結することになりました。見積合せ参加者の指名については、 別途、見積書依<br>いたします。<br>記                                                             | 随意契約により<br>頼書により通知 |
|                                               | 案件番号 999205010020170002<br>案件名称 ○△□案件3<br>入札方式 一般競争・総合評価<br>見積書受付開始日時 平成29年06月21日(水)20時48分<br>見積書受付締切日時 平成29年06月21日(水)20時49分<br>開札日時 平成29年06月21日(水)20時50分<br>備考 |                    |
|                                               |                                                                                                    | X                  |
|                                               |                                                                                                    | € 100% -           |

#### 操作説明

戻るボタンをクリックすることにより、通知書一覧画面に戻ります。 印刷する場合は、**印刷ボタン**①をクリックします。

#### 項目説明

印刷ボタン:印刷用の別画面が表示されます。

戻るボタン:前画面に移動します。

※不落随意契約通知後、見積依頼通知書を受け取ったら…

見積依頼通知書を受け取った場合、「入札書/見積書」欄に提出ボタンが表示され、見積書の提出がで きるようになります。

見積依頼通知書の見積開始・締切日時を確認し、期間内に見積書(もしくは辞退届)を提出してください。

## 不落随意契約通知書の印刷

不落随意契約通知書を印刷する画面です。

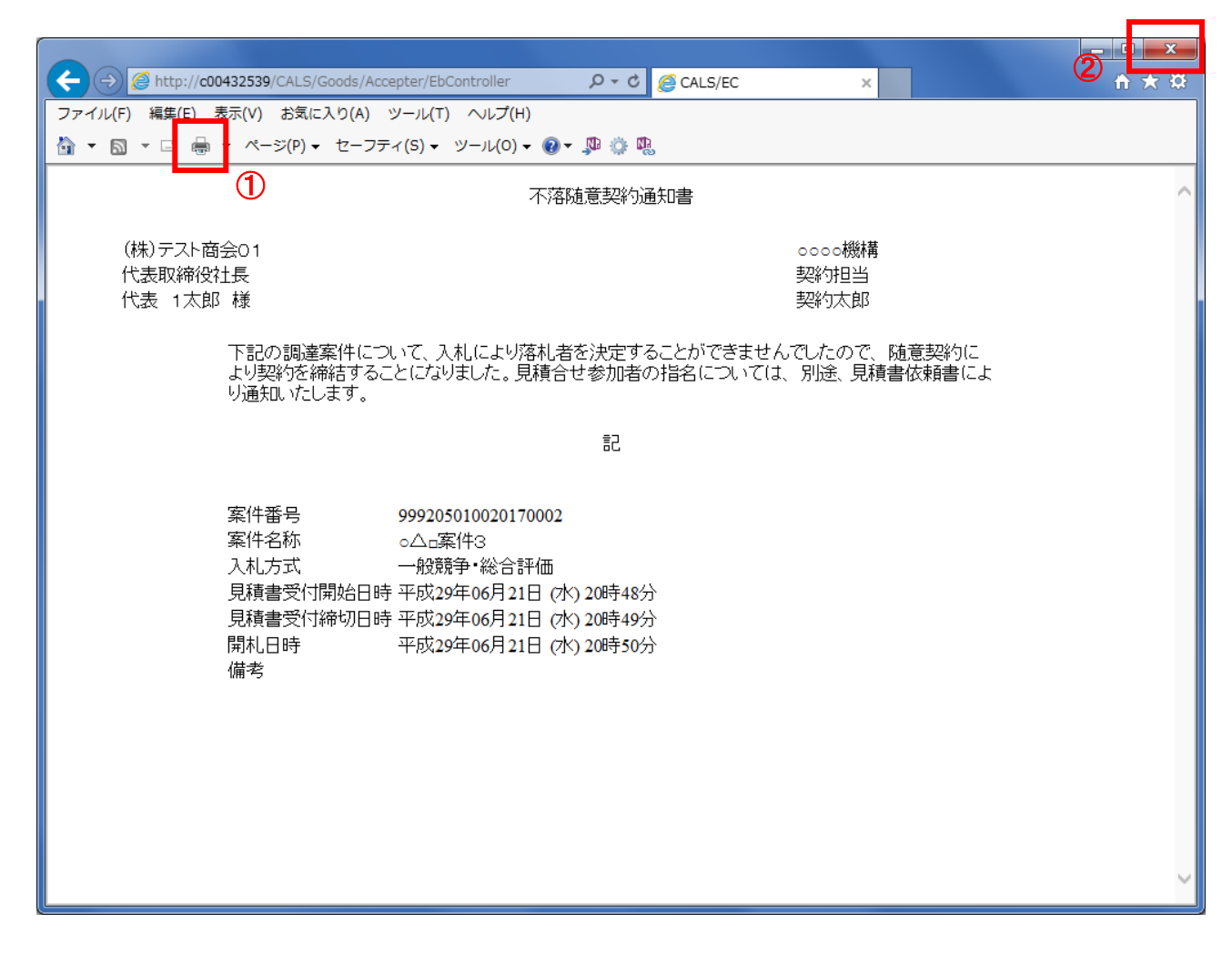

#### <u>操作説明</u>

**印刷ボタン**①をクリックすることにより、不落随意契約通知書が印刷されます。 印刷終了後、右上の×ボタン②で画面を閉じます。

# 5.11 見積依頼通知書を 表示する場合

## 5.11 見積依頼通知書を表示する場合

入札案件で開札の結果、不落随契となり、見積業者に指定された場合、見積依頼通知書が発行されます。 また、見積り合わせ案件で開封の結果、再見積となった場合も、見積依頼通知書が発行されます。

#### <u>調達案件一覧の表示</u>

対象となる案件を検索し、調達案件一覧に表示させます。

| CALS/EC - Internet Explo | orer                                     |               |                                        |                   |                |                |           |                | - 0 X       |
|--------------------------|------------------------------------------|---------------|----------------------------------------|-------------------|----------------|----------------|-----------|----------------|-------------|
| <b>00000</b><br>電子入札システム | 入礼情報步                                    | 一ビス 電子入札システム  | 2017年06月21日1<br>検証機能                   | 6時49分<br>説明要求     |                | CALS/EC        | 電子入札シ     | <b>ノ</b> ステム   | Ø           |
| ○ 調達案件一覧                 |                                          |               | 調達案                                    | <b>《件一覧</b>       | Ē              |                |           |                | ^           |
| · 登録者情報                  |                                          |               | 調達新                                    | <b>案件検索</b>       |                |                |           |                |             |
|                          | <ul> <li>契約管理番号</li> <li>案件文称</li> </ul> | ;             | 《完全一致検索                                |                   | 件番号            | ++1+==         |           |                | 1 -アノナ"ナ1 、 |
|                          | <sup>采什石朳</sup><br>入札方式                  |               |                                        | □ 梁               | 新官理番号。<br>[況 [ | ま/こよ 楽1-<br>全て | F番号のみの    | 場合は チエッシ       | 0000        |
|                          | 案件担当部署<br>課所                             | 総務部 V<br>全て V |                                        | □ 結               | 果登録済の          | 案件を表示          | しない場合は    | ↓チェックしてく       | ださい         |
|                          | 入札書締切日時                                  |               | ~                                      |                   |                | 1              |           |                |             |
|                          | 開札日時                                     |               | ~                                      |                   |                | ]              |           | 表示             | 室件 1-1      |
|                          | 案件表示順序                                   |               | □□□□□□□□□□□□□□□□□□□□□□□□□□□□□□□□□□□□□□ |                   |                |                |           | 全第             | 案件数 1       |
|                          | ACT FOR WAT                              |               | □ ●降順                                  |                   |                |                |           | 検索             | 1           |
|                          |                                          |               |                                        |                   |                |                |           |                |             |
|                          | No. 特定調達                                 | 案件 案件名称       | 進捗状況                                   | 証明書等<br>人<br>提案書等 | 入札書/<br>見積書    | 辞退届            | 辞退申請<br>書 | 通知書            | 状況確認        |
|                          | 1                                        |               | 開札結果公開中                                | 提出済               | 提出済            |                | 1         | 表示<br>未参照有り    | 表示          |
|                          |                                          |               |                                        |                   |                |                |           | 表示案件 1<br>全案件数 | 1-1<br>1    |
|                          |                                          |               |                                        |                   |                |                |           | 1              | ▶ ,         |
|                          |                                          |               |                                        |                   |                |                |           |                |             |
|                          |                                          |               |                                        |                   |                |                |           |                | 🔍 100% 🔻 💡  |

#### 操作説明

参加した案件の「調達案件名称」行-「通知書」列の、**表示ボタン**①をクリックします。 未参照の通知書がある場合、表示ボタン①の下に「未参照有り」が表示されます。

#### 項目説明

| 検索ボタン | :現在設定されている条件で調達案件を検索します。 |
|-------|--------------------------|
| <ボタン  | :前ページのデータを表示します。         |
| >ボタン  | : 次ページのデータを表示します。        |
| 表示ボタン | : 通知書一覧を表示します。           |
|       |                          |

#### <u>見積依頼通知書の確認</u>

見積依頼通知書を確認するための一覧画面です。

| CALS/EC - Internet Explore | r        |               |           |           |                  |            |             |
|----------------------------|----------|---------------|-----------|-----------|------------------|------------|-------------|
| 0000                       |          |               | 2017年06月2 | 1日 16時49分 | CALS/EC 電子)      | 入札システム     | Q           |
| 電子入札システム                   | 入札情報サービス | 電子入札システム      | 検証機能      | 説明要求      |                  |            |             |
| の調達案件一覧                    |          |               | 通         | 知書一覧      |                  |            |             |
| 0 登録者情報                    | 執行回数     | 通知            | 0書名       | jā        | 知書発行日付           | 通知書確認      |             |
|                            | 2        | 見積依頼通知書       | 1         | 平成29年0    | 1月18日(水)20時48分   | 未参照        |             |
|                            |          | 不落随意契約通知書     |           | 平成29年0    | 1月18日 (水) 20時48分 | 未参照        |             |
|                            | 1        | 入礼締切通知書       |           | 平成29年0    | 1月18日 (水) 16時11分 | 未参照        |             |
|                            |          | 入札書受付票        |           | 平成29年0    | 1月18日 (水) 16時06分 | 未参照        |             |
|                            |          | Yhat a        |           | 17.00     | <b>丸%行口以</b>     | 17 km == 7 |             |
|                            |          | 週知者名          |           | 通知        | 者先行日行            | 週知者確認      |             |
|                            | 提案書等審    | <u>査結果通知書</u> |           | 平成29年01月  | 18日 (水) 15時57分   | 未参照        |             |
|                            | 提案書等受    | 付通知書          |           | 平成29年01月  | 18日 (水) 15時57分   | 未参照        |             |
|                            |          |               |           | 戻る        |                  |            |             |
|                            |          |               |           |           |                  |            |             |
|                            |          |               |           |           |                  |            |             |
|                            |          |               |           |           |                  |            |             |
|                            |          |               |           |           |                  |            |             |
|                            |          |               |           |           |                  |            |             |
|                            |          |               |           |           |                  |            | <b>100%</b> |

#### <u>操作説明</u>

見積依頼通知書を表示する場合は、**見積依頼通知書**①をクリックし、通知書の内容を印刷するためのウィンドウを呼び出します。

通知書の確認を行うと通知書確認欄が未参照から参照済に変わります。

#### <u>項目説明</u>

戻るボタン : 前画面に戻ります。

#### <u>見積依頼通知書の表示</u>

見積依頼通知書の確認画面です。

| CALS/EC - Internet Explorer                         |                                                              |                                                                                                    |                                                                            |                                        |                                                                                       | - • ×             |
|-----------------------------------------------------|--------------------------------------------------------------|----------------------------------------------------------------------------------------------------|----------------------------------------------------------------------------|----------------------------------------|---------------------------------------------------------------------------------------|-------------------|
| 0000                                                |                                                              |                                                                                                    | 2017年06月21                                                                 | 日 16時49分                               | <b>CALS/EC</b> 電子入札システム                                                               | Ø                 |
| 電子入札9人7ム                                            | 入札情報サービス                                                     | 電子入札システム                                                                                                    | 検証機能                                                                       | 説明要求                                   |                                                                                       | to share the same |
| <ul> <li>&gt; 調達案件一覧</li> <li>&gt; 登録者情報</li> </ul> | (株)テスト商会01<br>代表取締役社長<br>代表 1太郎 様<br>このたび見積                  | 合せ参加者に指名しま                                                                                                    | 見積                                                                         | 依頼通知書                                  | <ul> <li>〇〇〇〇機構</li> <li>契約担当</li> <li>契約太郎</li> <li>ます。留意の上、見積書を提出してください。</li> </ul> |                   |
|                                                     |                                                              |                                                                                                    |                                                                            | #2                                     |                                                                                       |                   |
|                                                     |                                                              |                                                                                                    |                                                                            |                                        |                                                                                       |                   |
|                                                     | 案件番<br>案件<br>入札<br>見<br>積<br>書<br>見<br>積<br>皆<br>氏<br>備<br>考 | 時 999200<br>新 ○△□<br>元 一般競<br>授付開始日時 平成28<br>授付練切日時 平成28<br>時 平成28<br>時 平成28<br>1時 平成28<br>1時 平成28<br>1時 平成28<br>106<br>100<br>100<br>100<br>100<br>100<br>100<br>100 | 5010020170002<br>案件3<br>争・総合評価<br>年06月21日(水、<br>年06月21日(水、<br>円(税抜ぎ)<br>印税 | 20時48分<br>20時49分<br>20時50分<br><b>反</b> |                                                                                       |                   |
|                                                     |                                                              |                                                                                                    |                                                                            |                                        |                                                                                       | € <u>100%</u> ▼   |

#### <u>操作説明</u>

戻るボタンをクリックすることにより、通知書一覧画面に戻ります。 印刷する場合は、**印刷ボタン①**をクリックします。

#### 項目説明

印刷ボタン :印刷用の別画面が表示されます。

戻るボタン:前画面に移動します。

※見積依頼通知書を受け取ったら…

見積依頼通知書を受け取った場合、「入札書/見積書」欄に提出ボタンが表示され、見積書の提出がで きるようになります。

見積依頼通知書の見積開始・締切日時を確認し、期間内に見積書(もしくは辞退届)を提出してください。

## <u>見積依頼通知書の印刷</u>

見積依頼通知書を印刷する画面です。

|                                                                      | antar/ShCantrollar 0 = C CALS/EC                                                                                                    |             |
|----------------------------------------------------------------------|----------------------------------------------------------------------------------------------------|-------------|
| ファイル(F) 編集( <u>F)</u> 表示(V) お気に入り(A) N                               |                                                                                                    | 2           |
| <ul> <li>▲ ▼ □ → □ → ページ(P) ▼ セーフテ</li> </ul>                        | イ(S) - ツール(O) - @ - 💭 🌼 🐘                                                                                                    |             |
| 1                                                                    | 見積依頼通知書                                                                                                    | ^           |
| (株)テスト商会O1<br>代表取締役社長<br>代表 1太郎 様                                    | ○○○○機構<br>契約担当<br>契約太郎                                                                                                    |             |
| このたび見積合せ参加者に指                                                        | 名しましたので、下記の事項をお知らせします。留意の上、見積調                                                                                                    | 書を提出してください。 |
|                                                                      | 言己                                                                                                    |             |
| 案件番号<br>案件名称<br>入札方式<br>見積書受付開始日時<br>見積書受付締切日時<br>開封日時<br>最低価格<br>備考 | 999205010020170002<br>○△□案件3<br>一般競争・総合評価<br>平成29年06月21日 (水) 20時48分<br>平成29年06月21日 (水) 20時49分<br>平成29年06月21日 (水) 20時50分<br>40,000円(税抜き) |             |

<u>操作説明</u>

**印刷ボタン**①をクリックすることにより、見積依頼通知書が印刷されます。 印刷終了後、右上の×ボタン②で画面を閉じます。

## 5.12 入札書(見積書)提出後に 辞退申請を行う場合

※ 入<u>札書(見積書)提出後の辞退申請</u>は、発注機関によっては運用基準で禁止されている場合が あります。本機能をご利用時は、必ず事前に発注機関にご確認下さい。なお、入札書(見積書) 提出後の辞退申請を認めていない発注機関の場合、辞退申請書欄の「提出」ボタンは表示されま せん。

#### <u>入札状況一覧画面</u>

入札書(見積書)を提出し、受付票が発行されると辞退申請書欄に「提出」ボタンが表示されます。 辞退申請は、辞退届とは異なり、申請後発注者が許可した場合のみ辞退となります。 却下された場合は、入札書は有効となり開札対象となります。

辞退申請は、発注者が開札を行うまで可能です。

尚、<u>応札後の辞退申請は初回の応札時のみ可能</u>となり、再入札等の2回目以降の応札時には辞退申請を 行うことはできません。

| 🗿 CALS/EC - Internet Expl | orer    |         |               |                |              |             |           |           |             | - C - S         |
|---------------------------|---------|---------|---------------|----------------|--------------|-------------|-----------|-----------|-------------|-----------------|
| <b>0000</b><br>(東子入村 システム |         |         |               | 2017年06月21日    | ] 15時09分     |             | CALS/E    | C 電子入札    | システム        | Ø               |
| RIA BUAN                  | ~       | 礼情報サービス | 電子人札システム      | A 模扯機能         | 說明婁求         |             |           |           |             |                 |
| 0 细凌家件一覧                  |         |         |               | 調達             | 案件一暨         | 包           |           |           |             |                 |
| 0 登録者情報                   |         |         |               | 調道             | 案件検索         |             |           |           |             |                 |
|                           | ●契      | 約管理番号   |               | ]※完全一致検索       | <b>○</b> 第   | 《件番号        |           |           |             |                 |
|                           | 案件名     | 3称 O×   |               |                |              | 2約管理番号      | 弓または案     | 件番号のみの    | の場合はチェッ?    | うしてください         |
|                           | 入札尹     | 式 全て    |               |                | ✔ 進捗:        | 伏況          | 全て        |           | ~           |                 |
|                           | 案件把     | 当部署 総務  | 語 🗸           |                | ☐ #          | 吉果登録済(      | の案件を表     | 示しない場合    | はチェックしてく    | (ださい)           |
|                           | 課所      | (全て     | ~             |                |              |             |           |           |             |                 |
|                           | 入礼書     | 静切日時    |               | ] 🔲 ~ 🗌        |              |             |           |           |             |                 |
|                           | 開札E     | ]時      |               |                |              |             |           |           |             |                 |
|                           | 表示作     | 数   10  | <b>~</b>      |                |              |             |           |           | 表           | 示案件 1-5         |
|                           |         |         |               |                |              |             |           |           | 全           | 案件数 5           |
|                           | 案件教     | 家順序 案件  | 播号            | ≥ ◎降順          |              |             |           |           | 検索          | 1 🕑             |
|                           |         |         |               |                |              |             |           |           |             |                 |
|                           | No.     | 特定調達案件  | 案件名称          | 進捗状況           | 証明書等<br>提案書等 | 入札書/<br>見積書 | 辞退届       | 辞退申請<br>書 | 通知書         | 状況確認            |
|                           | 1       |         | <u>O×案件15</u> | 入札書/<br>見積書受付中 | 提出済          | 提出済         |           | 提出        | 表示<br>未参照有り | 表示              |
|                           | 2       |         | <u>O×案件14</u> | 案件登録済み         | 提出済          |             | 1         |           |             |                 |
|                           | 3       |         | <u>O×案件13</u> | 入札書/<br>見積書締切  | 提出済          | 提出済         |           |           | 表示<br>未参照有り | 表示              |
|                           | 1000.00 |         | <u>e e</u>    | 324 I          |              |             | awana ara |           | har the     |                 |
|                           |         |         |               |                |              |             |           |           |             | <b>€</b> 100% ▼ |

#### <u>操作説明</u>

辞退申請を行う対象案件列、辞退申請書欄-提出ボタン①をクリックします。

#### <u>辞退申請書提出画面</u>

辞退申請の理由を記入し、辞退申請書提出内容確認画面へと進みます。

| G CALS/EC - Internet Explorer |                                                                       |                                                                                                    |                                                     |                |                                        | _ <b>D</b> X |
|-------------------------------|-----------------------------------------------------------------------|----------------------------------------------------------------------------------------------------|-----------------------------------------------------|----------------|----------------------------------------|--------------|
| <b>0000</b><br>電子入札システム       | 入札情報サービス                                                              | 電子入札システム                                                                                                    | 2017年06月21日<br>検証機能                                 | 15時09分<br>説明要求 | <b>CALS/EC</b> 電子入札システム                | Ø            |
| ○ 調達案件一覧<br>○ 登録者情報           | 〇〇〇〇機構<br>契約担当<br>〇〇 太郎 様                                             |                                                                                                    | <b>辞退</b><br>下記の案件の入                                | 申請書            | (株)テスト商会01<br>代表取締役社長<br>代表 1太郎<br>ます。 |              |
|                               | 案件番号<br>案件名称<br>入札,抗行回数<br><連絡先><br>氏名<br>電話番号<br>FAX<br>E-Mail<br>理由 | : 99920501002<br>: 〇×案件15<br>: 指名競争:総:<br>: 1回目<br>: ※※ 太郎<br>: 03-0000-000<br>: 03-0000-000<br>: 03-0000<br>: 03-0000-000<br>: 03-0000-000<br>: 03-0000-000<br>: 03-0000-000<br>: 03-0000-000<br>: 03-0000-000<br>: 03-0000<br>: 03-00000<br>: 03-0000<br>: 03-0000<br>: 03-00000<br>: 03-0000<br>: 03-0 | 20170103<br>合評価<br>00<br>00<br>iisasp.com<br>提出內容確認 | <br>戻る         |                                        |              |
|                               |                                                                       |                                                                                                    |                                                     |                |                                        | 🔍 100% 🔻     |

#### 操作説明

辞退申請の理由欄①※1に理由を入力し、提出内容確認ボタン②をクリックします。

※1 理由欄は必須入力となります。

#### 項目説明

提出内容確認ボタン : 辞退申請書確認画面へ遷移します。 戻るボタン : 入力内容を破棄し、調達案件一覧画面へ戻ります。

#### <u>辞退申請書確認画面</u>

内容を確認後、提出を行います。 入力内容に不備がある場合、戻るボタンにより前画面に戻り修正が可能です。

| G CALS/EC - Internet Explore                  | r                                                                                   |                                                                                                    |                                                                  |                                |                                        | - • ×    |
|-----------------------------------------------|-------------------------------------------------------------------------------------|----------------------------------------------------------------------------------------------------|------------------------------------------------------------------|--------------------------------|----------------------------------------|----------|
| <b>0000</b><br>電子入札システム                       | 入札情報サービス                                                                            | 電子入札システム                                                                                                    | 2017年06月21日<br>検証機能                                              | 15時10分<br>説明要求                 | <b>CALS/EC</b> 電子入札システム                | Ø        |
| <ul> <li>- 調達案件一覧</li> <li>- 登録者情報</li> </ul> | 人礼信報サービス 〇〇〇〇機構<br>契約担当 〇〇 太郎 様 案件番号 案件番号 案件名称 入札,前大行回数 〈連絡先〉 氏名 電話番号 FAX E-Mail 理由 | <ol> <li>99920501</li> <li>○×案件:</li> <li>指名競争・</li> <li>1回目</li> <li>※※太郎</li> <li>03-0000</li> <li>03-0000</li> <li>accepter1</li> <li>理由</li> </ol> | 使整機能<br>辞退申 下記の案件の入 0020170103 5 総合評価 8 0000 0000 @hisasp.com 印刷 | 躍勝奏楽<br>請書確認<br>れを辞退いたし:<br>提出 | (株)テスト商会01<br>代表取締役社長<br>代表 1太郎<br>ます。 |          |
|                                               |                                                                                     |                                                                                                    |                                                                  |                                |                                        | € 100% · |

### <u>操作説明</u>

印刷ボタン①をクリックします。※1

※1 印刷ボタンをクリックしただけでは印刷はされません。
印刷用の画面を別ウィンドウで表示します。

#### <u>項目説明</u>

- 印刷ボタン:印刷用の画面を別ウィンドウで表示します。
- 提出ボタン : 辞退申請書を提出します。
- 戻るボタン : 前画面に戻ります。

## <u>辞退申請書の印刷</u>

辞退申請書を印刷する画面です。

| ← → Ø http://c004                                                 | 32539/CALS/Goods/Accepter/EbContro                                                                                                    | iller 🔎 🕶 🧭 CALS/EC      | ×                               | <b>②</b> * <sup>※</sup> |
|-------------------------------------------------------------------|----------------------------------------------------------------------------------------------------|--------------------------|---------------------------------|-------------------------|
| 🚯 • 📾 • 🗆 🖶 •                                                     | ページ(P) ▼ セーフティ(S) ▼ ツール                                                                                                    | L(O) - 🕢 - 🔊 🔊           |                                 |                         |
| 1                                                                 |                                                                                                    | 辞退申請書確認                  |                                 | ^                       |
| 0000機構<br>契約担当<br>00 太郎 様                                         |                                                                                                    |                          | (株)テスト商会01<br>代表取締役社長<br>代表 1太郎 |                         |
|                                                                   | <b>آ</b>                                                                                                    | 記の案件の入札を辞退いたしま           | す。                              |                         |
| 案件番号<br>案件名称<br>入札大式<br>入札執行<br>底名<br>電話番号<br>FAX<br>E-Mail<br>理由 | <ul> <li>9992050100201</li> <li>○×案件15</li> <li>指名競争・総合</li> <li>1回目</li> <li>※※太郎</li> <li>03-0000-0000</li> <li>03-0000-0000</li> <li>accepter1@hisas</li> <li>理由</li> </ul> | 170103<br>音平/曲<br>sp.com |                                 |                         |
|                                                                   |                                                                                                    |                          |                                 | ~                       |

## <u>操作説明</u>

**印刷アイコン**①をクリックすることにより、辞退申請書が印刷されます。 印刷終了後、右上の×ボタン②で画面を閉じます。

#### <u>辞退申請書確認画面</u>

入力内容の確認後、提出を行います。

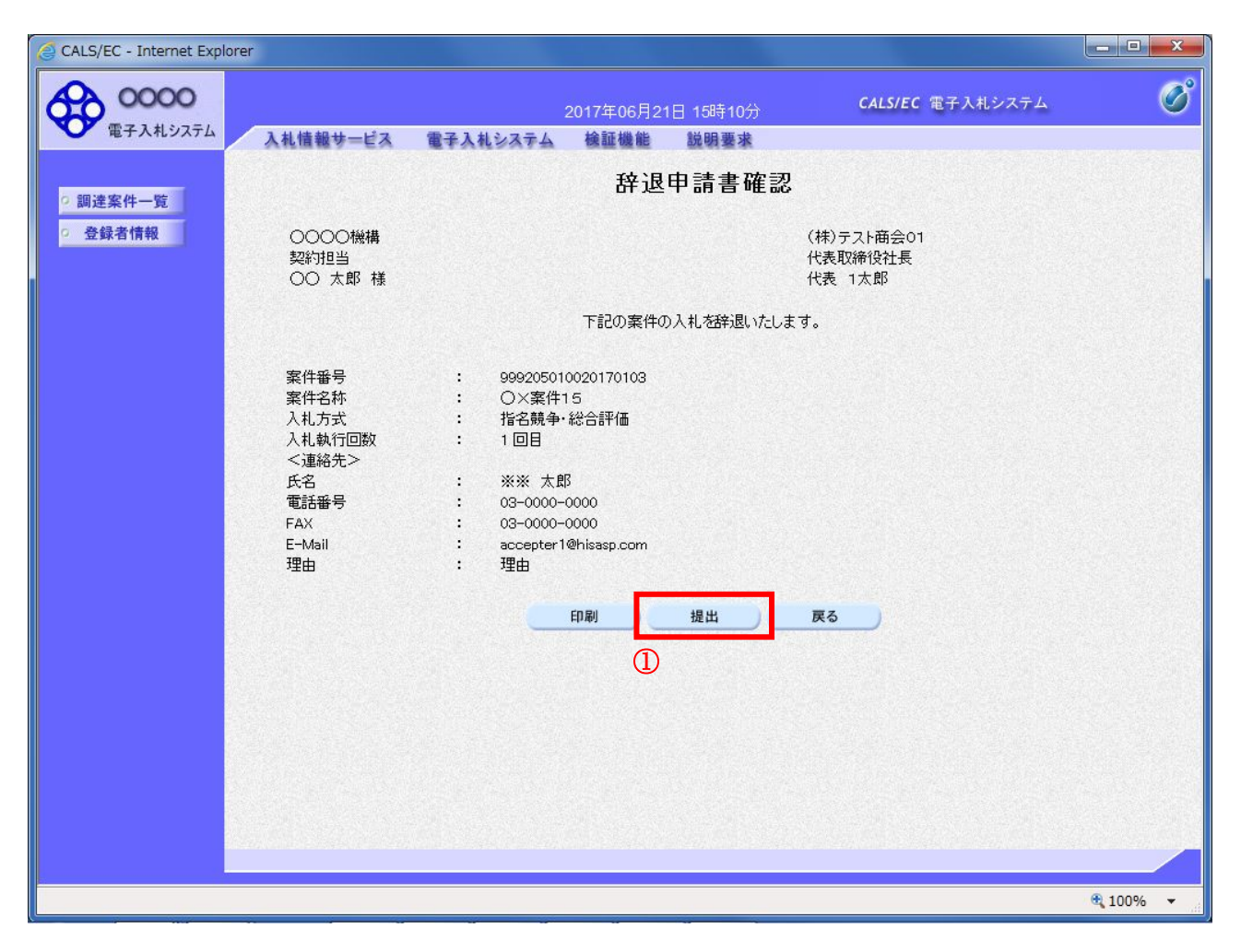

#### <u>操作説明</u>

**提出ボタン**①をクリックします。

#### <u>項目説明</u>

- 印刷ボタン:印刷用の画面を別ウィンドウで表示します。
- 提出ボタン: 辞退申請書を提出し、辞退申請書申請完了画面へ遷移します。

戻るボタン : 前画面に戻ります。

#### <u>辞退申請書送信完了画面</u>

正常に提出が完了すると、処理完了画面が表示されます。

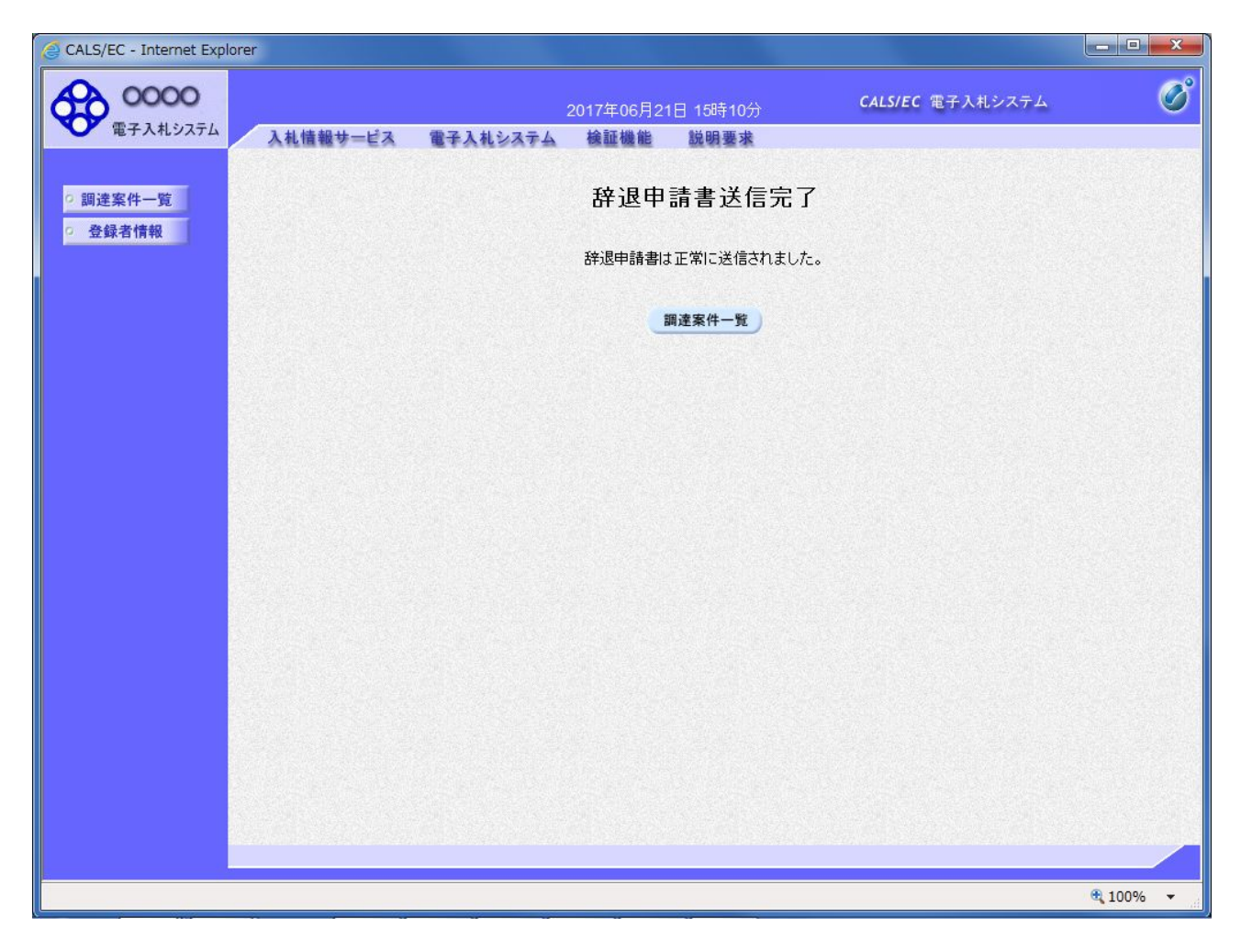

#### <u>項目説明</u>

調達案件一覧ボタン:調達案件一覧画面に戻ります。

#### <u>補足事項</u>

本通知書に対しては、受付票は発行されません。

## 5.13 発注者アナウンスを表示する 場合

電子入札サービス 電子入札システム 操作マニュアル (物品―受注者用)

## 5. 13 発注者アナウンスを表示する場合

#### <u>調達案件一覧の表示</u>

対象となる案件を検索し、調達案件一覧に表示させます。

| CALS/EC - Internet Expl                  | orer         |                   |                  |          |            |             |       |        |        |       |                    | x        |
|------------------------------------------|--------------|-------------------|------------------|----------|------------|-------------|-------|--------|--------|-------|--------------------|----------|
| <b>00000</b><br>電子入札システム                 | 入礼情報共一時      | 「ス 雷子入林システム       | 2019年04月<br>検証機能 | 21日 14時  | 寺21分<br>要求 |             | CAL   | /EC 電子 | 入札シス   | τL    |                    | Ø        |
| ○ 調達案件一覧                                 |              |                   |                  | 周達案      | 件一覽        | 笔           |       |        |        |       |                    | ^        |
| <ul> <li>         ・登録者情報     </li> </ul> | 調達案件検索       |                   |                  |          |            |             |       |        |        |       | -                  |          |
|                                          | ● 契約管理番号     |                   | ※完全一致検           | 索        | 03         | <b>【件番号</b> |       |        |        |       |                    |          |
|                                          | 案件名称         | ΟΔ                |                  |          |            | 契約管理報       | 番号または | 案件番号(  | りみの場合  | はチェ   | ックしてください           |          |
|                                          | 入札方式         | 全て                |                  |          |            |             | -     | ✓      |        |       |                    |          |
|                                          | 案件担当部署       | 総務部 🗸             |                  |          | 1          | 結果登録》       | 育の案件を | 表示しない  | 場合はチ:  | ニックして | てください              |          |
|                                          | 課所 全て 🗸      |                   |                  |          |            |             |       |        |        |       |                    |          |
|                                          | 入札書締切日時      |                   |                  |          |            |             |       |        |        |       |                    |          |
|                                          | 開札日時         |                   |                  |          |            |             |       |        |        |       |                    |          |
|                                          | 表示件数         | 10 🗸              |                  |          |            |             |       |        |        | 1     | 長示案件 1−1<br>>客件物 1 |          |
|                                          | 案件表示順序       | <b>案件番号</b>       | - 0昇             | 順        |            |             |       |        |        | -     |                    |          |
|                                          | Ser For Mary |                   |                  | 圳頁       |            |             |       |        |        | 検索    | 1 🕑                |          |
|                                          |              |                   |                  |          |            |             |       |        |        |       |                    |          |
|                                          |              |                   |                  |          |            |             |       |        |        |       |                    | -        |
|                                          | No. 新生       | 証明書等<br>進捗状況 提案書等 | 詩/<br>書等         | 入札書      | 辞退届        | 辞退          | 通知書   | 状況     | 発注者からの | ש     |                    |          |
|                                          | 調達条件         | mindin            | A_10 0000        | 提出       | 再提出        | 見積書         |       | 申請書    |        | 6682  | アナリシス              |          |
|                                          | 1            | )人口物品室件01         | 実供登録落み           | 提出済      |            |             |       |        |        |       | 表示                 |          |
|                                          |              |                   | *****            | JAC HAIL |            |             |       |        |        |       | 2019/04/21<br>更新   |          |
|                                          |              |                   |                  |          |            |             |       |        |        | 表示第   | 《件 1-1 ①           |          |
|                                          |              |                   |                  |          |            |             |       |        |        | 全案件   | 救 1 🛈              |          |
|                                          |              |                   |                  |          |            |             |       |        |        |       | 1 🕑                | ~        |
|                                          |              |                   |                  |          |            |             |       |        |        |       | 3                  |          |
|                                          |              |                   |                  |          |            |             |       |        |        |       | <b>100%</b>        | <b>•</b> |

#### <u>操作説明</u>

「発注者からのアナウンス」欄の表示ボタン①をクリックします。

#### <u>項目説明</u>

- 検索ボタン:現在設定されている条件で調達案件を検索します。
- <ボタン : 前ページのデータを表示します。
- >ボタン : 次ページのデータを表示します。
- 表示ボタン :アナウンス一覧を表示します。

### <u>アナウンス一覧の表示</u>

発注者より登録されたアナウンスの一覧を表示するための画面です。

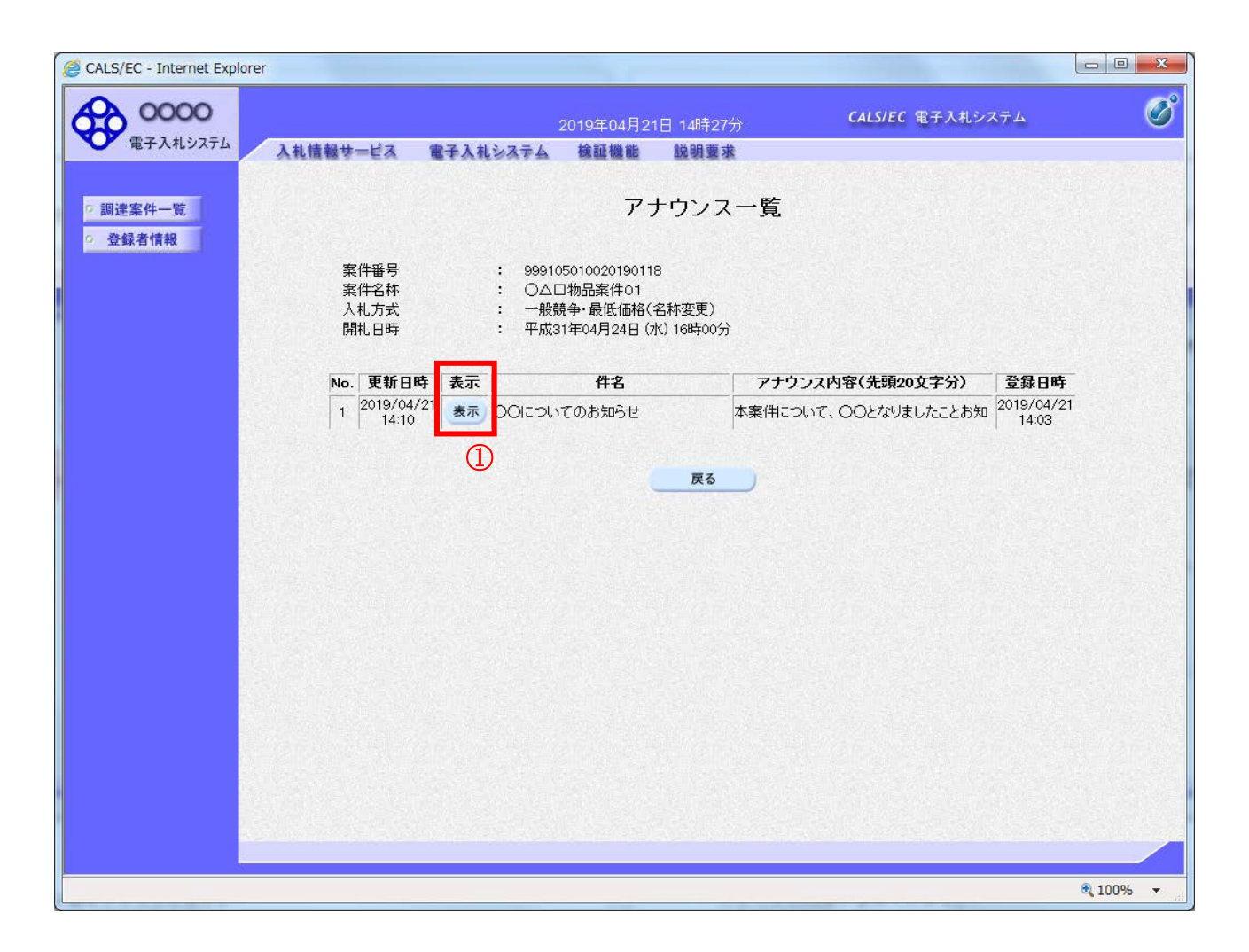

#### <u>操作説明</u>

参照するアナウンス情報の「表示」ボタン①をクリックします。

#### <u>項目説明</u>

戻るボタン :調達案件一覧画面に戻ります。

## <u>アナウンス一覧の表示</u>

発注者より登録されたアナウンスの一覧を表示するための画面です。

| 🧉 CALS/EC - Internet Explorer                                     | r                            |                                      |                                                                  |                                                  |                  |          |
|-------------------------------------------------------------------|------------------------------|--------------------------------------|------------------------------------------------------------------|--------------------------------------------------|------------------|----------|
| 0000<br>TEX 11 3/75/                                              |                              | 2                                    | 2019年04月21日 14時27                                                | が<br>CALS/EC                                     | 2 電子入札システム       | Ø        |
| ETATOXIA                                                          | 入札情報サービス                     | 電子入札システム                             | 検証機能 説明要3                                                        | <b>拔</b><br>···································· |                  |          |
| <ul> <li>         ・調達案件一覧         ・         ・         ・</li></ul> |                              |                                      | アナウンス                                                            | <b>八</b> 内容                                      |                  |          |
|                                                                   | 案件番号<br>案件名称<br>入札方式<br>開札日時 | : 999105<br>: ○△□<br>: 一般競<br>: 平成31 | 5010020190118<br> 物品案件01<br> 争・最低価格(名称変更)<br> 年04月24日 (水) 16時00分 | ĵ                                                |                  |          |
|                                                                   | 件名<br>アナウンス内容                | OOにつ<br><b>容</b> 本案件に<br>詳細につ        | いてのお知らせ<br>こついて、〇〇となりま<br>こいては以下ホームペー                            | したことお知らせします。<br>ジをご参照ください。                       |                  |          |
|                                                                   |                              | ホームへ<br>http://:                     | ページURL:<br>xxx.oshirase.xxx.yyy/                                 | zzz.html                                         |                  |          |
|                                                                   |                              | 補足:<br>00につ                          | ⊃いて△△であることを                                                      | 補足します。                                           |                  |          |
|                                                                   | 更新日時                         | 平成31年                                | ∞4月21日(日)14時10分                                                  |                                                  |                  |          |
|                                                                   |                              |                                      | 戻る                                                               |                                                  |                  |          |
|                                                                   |                              |                                      |                                                                  |                                                  |                  |          |
|                                                                   |                              |                                      |                                                                  |                                                  |                  |          |
|                                                                   |                              |                                      |                                                                  |                                                  |                  |          |
|                                                                   |                              |                                      |                                                                  |                                                  |                  |          |
|                                                                   |                              | 2007-00-2002 (2027-                  |                                                                  |                                                  | ISHARES - MENIES |          |
|                                                                   |                              |                                      |                                                                  |                                                  |                  | 🔍 100% 🔻 |

#### <u>操作説明</u>

アナウンス内容が参照できます。

### <u>項目説明</u>

戻るボタン :アナウンス一覧画面に戻ります。